# cisco.

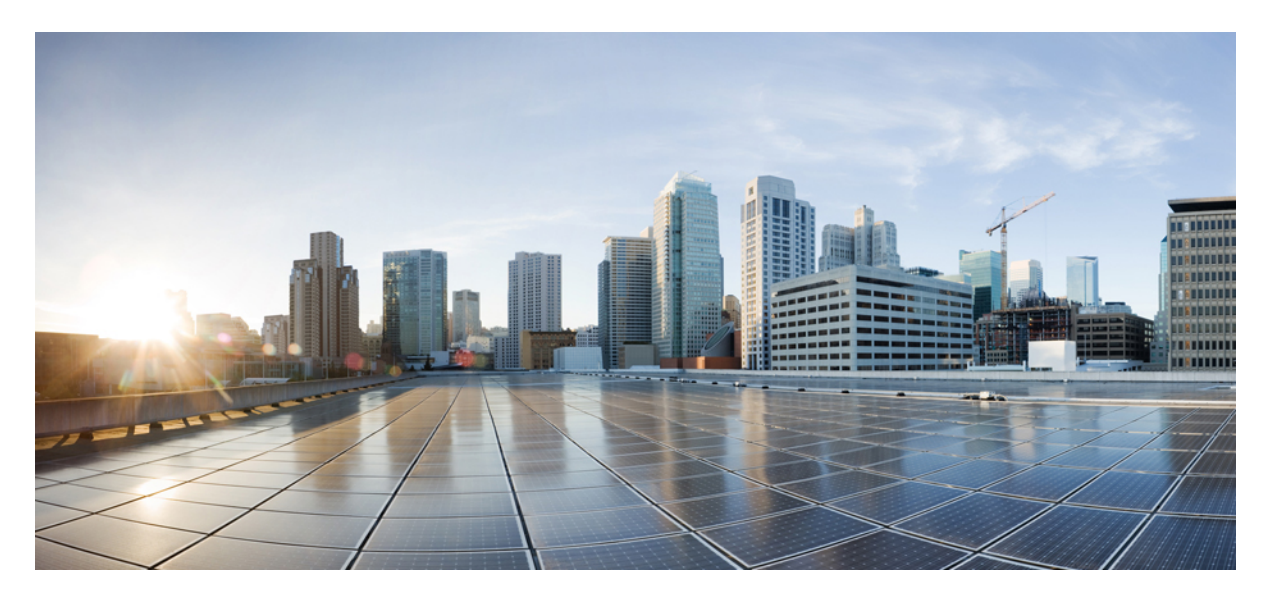

### LAN ファブリック展開リリース 11.4(1) の Cisco DCNM インス トールおよびアップグレード ガイド

初版: 2020年7月2日

### シスコシステムズ合同会社

〒107-6227 東京都港区赤坂9-7-1 ミッドタウン・タワー http://www.cisco.com/jp お問い合わせ先:シスココンタクトセンター 0120-092-255 (フリーコール、携帯・PHS含む) 電話受付時間:平日 10:00~12:00、13:00~17:00 http://www.cisco.com/jp/go/contactcenter/ 【注意】シスコ製品をご使用になる前に、安全上の注意(www.cisco.com/jp/go/safety\_warning/)をご確認ください。本書は、米国シスコ発行ド キュメントの参考和訳です。リンク情報につきましては、日本語版掲載時点で、英語版にアップデートがあり、リンク先のページが移動/変更され ている場合がありますことをご了承ください。あくまでも参考和訳となりますので、正式な内容については米国サイトのドキュメントを参照くだ さい。また、契約等の記述については、弊社販売パートナー、または、弊社担当者にご確認ください。

THE SPECIFICATIONS AND INFORMATION REGARDING THE PRODUCTS IN THIS MANUAL ARE SUBJECT TO CHANGE WITHOUT NOTICE. ALL STATEMENTS, INFORMATION, AND RECOMMENDATIONS IN THIS MANUAL ARE BELIEVED TO BE ACCURATE BUT ARE PRESENTED WITHOUT WARRANTY OF ANY KIND, EXPRESS OR IMPLIED. USERS MUST TAKE FULL RESPONSIBILITY FOR THEIR APPLICATION OF ANY PRODUCTS.

THE SOFTWARE LICENSE AND LIMITED WARRANTY FOR THE ACCOMPANYING PRODUCT ARE SET FORTH IN THE INFORMATION PACKET THAT SHIPPED WITH THE PRODUCT AND ARE INCORPORATED HEREIN BY THIS REFERENCE. IF YOU ARE UNABLE TO LOCATE THE SOFTWARE LICENSE OR LIMITED WARRANTY, CONTACT YOUR CISCO REPRESENTATIVE FOR A COPY.

The Cisco implementation of TCP header compression is an adaptation of a program developed by the University of California, Berkeley (UCB) as part of UCB's public domain version of the UNIX operating system. All rights reserved. Copyright © 1981, Regents of the University of California.

NOTWITHSTANDING ANY OTHER WARRANTY HEREIN, ALL DOCUMENT FILES AND SOFTWARE OF THESE SUPPLIERS ARE PROVIDED "AS IS" WITH ALL FAULTS. CISCO AND THE ABOVE-NAMED SUPPLIERS DISCLAIM ALL WARRANTIES, EXPRESSED OR IMPLIED, INCLUDING, WITHOUT LIMITATION, THOSE OF MERCHANTABILITY, FITNESS FOR A PARTICULAR PURPOSE AND NONINFRINGEMENT OR ARISING FROM A COURSE OF DEALING, USAGE, OR TRADE PRACTICE.

IN NO EVENT SHALL CISCO OR ITS SUPPLIERS BE LIABLE FOR ANY INDIRECT, SPECIAL, CONSEQUENTIAL, OR INCIDENTAL DAMAGES, INCLUDING, WITHOUT LIMITATION, LOST PROFITS OR LOSS OR DAMAGE TO DATA ARISING OUT OF THE USE OR INABILITY TO USE THIS MANUAL, EVEN IF CISCO OR ITS SUPPLIERS HAVE BEEN ADVISED OF THE POSSIBILITY OF SUCH DAMAGES.

Any Internet Protocol (IP) addresses and phone numbers used in this document are not intended to be actual addresses and phone numbers. Any examples, command display output, network topology diagrams, and other figures included in the document are shown for illustrative purposes only. Any use of actual IP addresses or phone numbers in illustrative content is unintentional and coincidental.

All printed copies and duplicate soft copies of this document are considered uncontrolled. See the current online version for the latest version.

Cisco has more than 200 offices worldwide. Addresses and phone numbers are listed on the Cisco website at www.cisco.com/go/offices.

Cisco and the Cisco logo are trademarks or registered trademarks of Cisco and/or its affiliates in the U.S. and other countries. To view a list of Cisco trademarks, go to this URL: https://www.cisco.com/c/en/us/about/legal/trademarks.html. Third-party trademarks mentioned are the property of their respective owners. The use of the word partner does not imply a partnership relationship between Cisco and any other company. (1721R)

© 2020 Cisco Systems, Inc. All rights reserved.

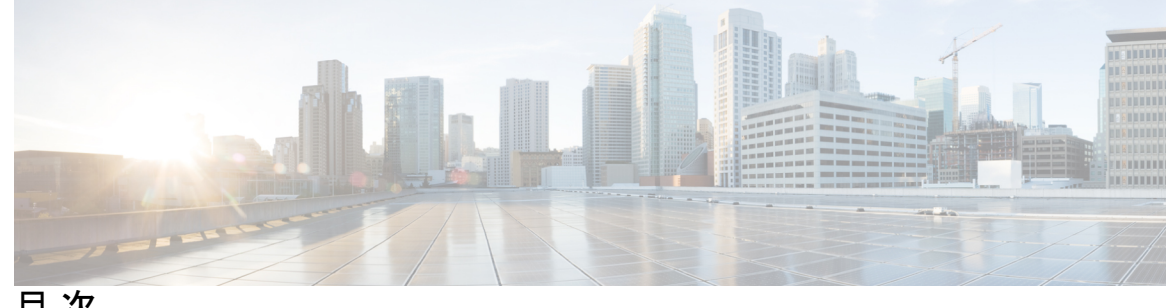

目次

第1章

概要 1

はじめに 1 Installation Options 2 展開オプション 2 Cisco DCNM のアップグレード 3 システム要件 4

第2章 注意事項と制約事項 11 注意事項と制約事項 11

第3章 前提条件 15

> DCNM オープン仮想アプライアンスの前提条件 15 DCNM ISO 仮想アプライアンスの前提条件 16 Cisco DCNM 仮想アプライアンス HA の前提条件 17 HA モードで Cisco DCNM 仮想アプライアンスを展開する 17 仮想 IP アドレスの可用性 17 NTP サーバのインストール 17

第4章 Cisco DCNM のインストール 19

> オープン仮想アプライアンスで DCNM をインストールする 19 オープン仮想アプライアンスファイルのダウンロード 19 OVF テンプレートとしてのオープン仮想アプライアンスの展開 20 スタンドアロンモードでの Cisco DCNM OVA のインストール 25 ネイティブ HA モードでの Cisco DCNM OVA のインストール 30

ISO 仮想アプライアンスで DCNM をインストールする 40
 ISO 仮想アプライアンス ファイルのダウンロード 40
 UCS (ベア ブレード) 上での DCNM ISO 仮想アプライアンスのインストール 41
 KVM 上での DCNM ISO 仮想アプライアンスのインストール 48
 Windows Hyper-V 上での DCNM ISO 仮想アプライアンスのインストール 50
 仮想スイッチの作成 50
 仮想マシンの作成 52
 DCNM ISO 仮想アプライアンスのインストール 56
 スタンドアロン モードでの Cisco DCNM ISO のインストール 60
 ネイティブ HA モードで Cisco DCNM ISO をインストールする 65
 スタンドアロン セットアップからネイティブ HA セットアップへの変換 75
 Cisco DCNM コンピューティング ノードのインストール 80

第5章 Cisco DCNM のアップグレード 85
 Cisco DCNM のアップグレード 85
 リリース 11.4(1) へのアップグレード前の Performance Manager のデータ管理 86
 Cisco DCNM SAN OVA/ISO 展開 での Performance Manager のデータのドロップ 86
 インライン アップグレードを使用して ISO または OVA をアップグレードする 89
 スタンドアロン モードでの DCNM 仮想アプライアンスのインライン アップグレード 89
 ネイティブ HA モードでの DCNM 仮想アプライアンスのインライン アップグレード 92
 DCNM コンピューティング ノードのインライン アップグレード 96

第6章 Cisco DCNM Classic LAN 展開のアップグレード 99

#### 概要 99

ファブリックの移行 101

LAN ファブリックのポスト アップグレードでサポートされたスイッチ ロール 102 LAN ファブリックの従来の LAN テンプレート 103 クラシック LAN 展開から LAN ファブリック展開へのアップグレード 106 LAN クラシック ファブリック テンプレートの機能 110

 第 7 章
 展開のベスト プラクティス 113

ベストプラクティスを使用するためのガイドライン 114 Cisco DCNM で冗長性の展開 114 Cisco DCNM での IP アドレスの設定 116 シナリオ 1: 3 つのイーサネット インターフェイスはすべて異なるサブネットにありま す 116 シナリオ 2 : 異なるサブネットの eth2 インターフェイス 118

Cisco DCNM およびコンピューティング展開のベスト プラクティス 113

Cisco DCNM およびコンピューティング ノードの物理接続 120

<sup>第8章</sup> ディザスタ リカバリ (バックアップおよび復元) 125

- スタンドアロン DCNM セットアップでの Cisco DCNM およびアプリケーション データの バックアップおよび復元 125 ネイティブ HA セットアップでの Cisco DCNM およびアプリケーションデータのバックアッ
- ネイティフ HA セットアップでの Cisco DCNM およびアプリケーションテータのバックアッ プおよび復元 126

Cisco DCNM シングル HA ノードのリカバリ 128

#### 第 9 章 証明書 131

の証明書管理 131

証明書管理のベストプラクティス 132

インストールされた証明書の表示 132

CA署名付き証明書のインストール 134

Cisco DCNM スタンドアロン セットアップで CA 署名済み証明書をインストールする 134

DCNM ネイティブ HA セットアップで CA 署名済み証明書をインストールする 136

- アクティブ ノードからスタンバイ ノードへ証明書をエクスポートする 138
- アップグレード後に証明書を復元する 139
  - アップグレード後に Cisco DCNM スタンドアロン セットアップで証明書を復元する 141

アップグレード後に Cisco DCNM ネイティブ HA セットアップで証明書を復元する 141 以前にインストールされた CA 署名付き証明書の回復と復元 142

インストールした証明書の確認 143

| 第 10 章 | ファイアウォール背後での Cisco DCNM の実行 147                                                                       |
|--------|----------------------------------------------------------------------------------------------------|
|        | ファイアウォール背後での Cisco DCNM の実行 147                                                                       |
|        | カスタム ファイアウォールの設定 150                                                                                  |
| 第 11 章 | <br>Cisco DCNM サーバのセキュアなクライアント通信 153                                                                  |
|        | Cisco DCNM サーバのセキュアなクライアント通信 153                                                                      |
|        | 仮想アプライアンスの HA 環境で Cisco DCNM 上の SSL/HTTPS を有効にする 153                                                  |
| 第 12 章 | <br>ハイ アベイラビリティ環境でのアプリケーションの管理 155                                                                    |
|        | Information About Application Level HA in the Cisco DCNM オープン仮想アプライアンスのフ<br>プリケーション レベル HA に関する情報 155 |
|        | 自動フェールオーバー 156                                                                                        |
|        | 手動でトリガされたフェールオーバー 157                                                                                 |
|        | ネイティブ HA フェールオーバーおよびトラブルシューティング 157                                                                   |
|        | アプリケーション ハイ アベイラビリティ 159                                                                              |
|        | データセンターのネットワーク管理 160                                                                                  |
|        | RabbitMQ 162                                                                                          |
|        | リポジトリ 16 <b>3</b>                                                                                     |
| 第 13 章 | <br>DCNM 展開後にユーティリティ サービスを管理する 165                                                                    |
|        | DCNM インストール後のネットワーク プロパティ 165                                                                         |
|        | スタンドアロン モードの DCNM 上でネットワーク プロパティの変更 166                                                               |
|        | ネイティブ HA モードの DCNM 上でネットワーク プロパティの変更 168                                                              |
|        | DCNM インストール後に DCNM サーバ パスワードを変更する 176                                                                 |
|        | スタンドアロン セットアップで DCNM データベース パスワードを変更する 177                                                            |
|        |                                                                                                    |

ネイティブ HA セットアップで DCNM データベース パスワードを変更する 178

スタンドアロン セットアップからネイティブ HA セットアップへの変換 179

ユーティリティ サービスの詳細 184

ネットワーク管理 184

オーケストレーション 184

電源オン自動プロビジョニング 185

アプリケーションとユーティリティサービスの管理 185 展開後にアプリケーションおよびユーティリティサービスステータスを確認する 186 ユーティリティサービスの停止、開始、リセット 187 IPv6のSFTPサーバアドレスの更新 188

第 14 章 DCNM 検証を行う Tetration エージェント 189

DCNM 検証を行う Tetration エージェント 189

第 15 章 ソフトウェア メンテナンス アップデートのインストール 193

リソースアプリケーションのネットワークインサイトを使用するための Cisco DCNM 11.4(1) へのソフトウェアメンテナンスアップデートのインストール **193**  目次

I

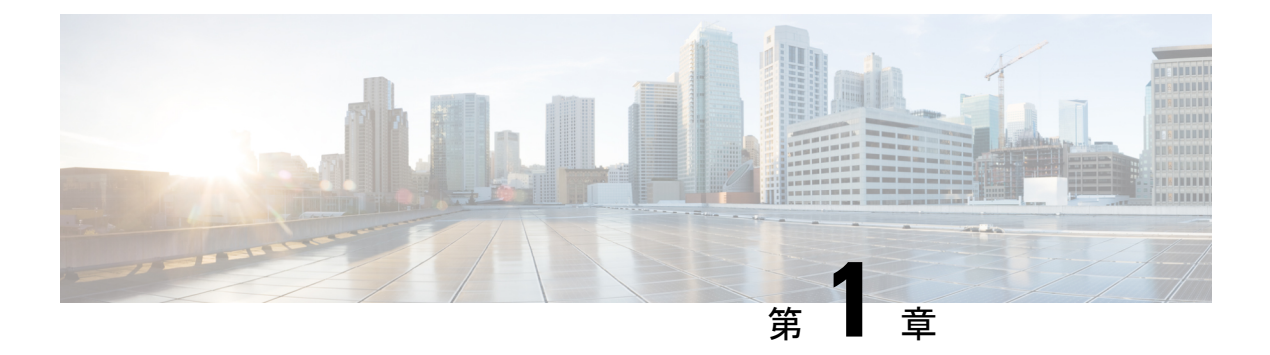

概要

Cisco Data Center Network Manager (DCNM) は、Cisco NXOS ベースのストレージファブリック の管理システムです。データ センター ネットワーク インフラストラクチャのプロビジョニン グ、モニタリング、およびトラブルシューティングに加えて、Cisco DCNM はデータセンター のルーティング、スイッチング、およびストレージ管理のニーズを満たす包括的な機能セット を提供します。これにより、プログラマブルファブリックのプロビジョニングが合理化され、 SAN コンポーネントがモニタされます。

Cisco DCNM は、Cisco Nexus シリーズスイッチ、Cisco MDS および Cisco Unified Computing System (UCS) に単一の Web ベース管理コンソールを通して、高度なレベルの可視性とコント ロールを提供します。Cisco DCNM には、Cisco DCNM SAN クライアントとデバイスマネー ジャの機能も含まれています。

ここでは、次の項目について説明します。

- はじめに, on page 1
- Installation Options, on page 2
- •展開オプション, on page 2
- Cisco DCNM のアップグレード, on page 3
- システム要件(4ページ)

## はじめに

Cisco DCNM は、スイッチ設定コマンドにコマンドライン インターフェイス (CLI) に代理を提供します。

Cisco DCNM には、これらの管理アプリケーションが含まれます。

#### Cisco DCNM Web UI

Cisco DCNM Web UI では、Web ブラウザを使用してリモートの場所から Cisco MDS and Nexus イベント、パフォーマンス、インベントリのレポートをモニタし取得するように操作できま す。ライセンシングと検索は Cisco DCNM Web UI の一部です。

#### **Performance Manager**

Performance Manager は SNMP を使用してデータを取り込み、詳細なトラフィック分析を行います。このデータは、Cisco DCNM Web UI で表示可能なさまざまなグラフや表にコンパイルされます。

### **Installation Options**

Cisco DCNM ソフトウェアイメージは、Cisco DCNM インストーラ、署名証明書、および署名 検証スクリプトを使用してパッケージ化されます。目的の Cisco DCNM インストーライメー ジの ZIP ファイルをディレクトリに解凍します。README ファイルの手順に従って、イメー ジの署名を確認します。このパッケージからのインストラーにより、Cisco DCNM ソフトウェ アがインストールされます。

#### DCNM オープン仮想アプライアンス (OVA) インストーラ

このインストーラは、オープン仮想アプライアンスファイル(.ova)として使用できます。イン ストーラには、事前にインストールされた OS、DCNM、およびプログラミング可能なファブ リックに必要なその他のアプリケーションが含まれています。

#### DCNM ISO 仮想アプライアンス (ISO) インストーラ

このインストーラは ISO イメージファイル (.iso) として使用できます。インストーラは、動的 ファブリック自動化に必要なOS、DCNM、およびその他のアプリケーションのバンドルです。

## 展開オプション

Cisco DCNM インストーラは、次のいずれかのモードで展開できます。

#### スタンドアロン サーバ

すべてのタイプのインストーラは、PostgreSQLデータベースとともにパッケージ化されます。 各インストーラのデフォルトのインストール手順によって、このモードの展開が行われます。

Note

Cisco DCNM はネイティブ HA モードで展開することを推奨します。

#### 仮想アプライアンスのハイ アベイラビリティ

DCNM 仮想アプライアンス (OVA と ISO の両方)をハイ アベイラビリティモードで展開して、 アプリケーションまたは OS で障害が発生した場合に復元力を持たせることができます。

#### DCNM コンピューティング

コンピューティングノードは、大規模なファブリックにサービスを提供するためにリソースを 大量に消費するサービスを実行するスケールアウト アプリケーション ホスティング ノードで す。コンピューティング ノードを追加すると、コンテナであるすべてのサービスがこれらの ノードでのみ実行されます。これには、Config Compliance、Endpoint Locator、および Virtual Machine Manager が含まれます。

#### クラスタ モードの DCNM

クラスタモードでは、より多くのコンピューティングノードを備えた Cisco DCNM サーバは、 より多くのアプリケーションを展開するときにリソースを拡張するアーキテクチャを提供しま す。DCNM サーバは、コンテナ化されたアプリケーションを実行しません。非クラスタ化モー ドで動作するすべてのアプリケーションは、クラスタ化モードでも動作します。

#### クラスタ化されていないモードの DCNM

非クラスタモードでは、Cisco DCNM は内部サービスの一部をコンテナとして実行します。 Cisco DCNM は、一部の コンテナ アプリケーションの実行にスタンバイ ノードのリソースを 利用します。Cisco DCNM のアクティブノードとスタンバイ ノードは連携して動作し、DCNM とそのアプリケーションの全体的な機能と展開にリソースを拡張します。ただし、一部の高度 なアプリケーションを実行したり、システムを拡張して Cisco AppCenter を介して配信される アプリケーションをさらに導入したりするには、リソースが限られています。

## Cisco DCNM のアップグレード

Cisco DCNM リリース 11.0(1) より前に、DCNM OVA、および ISO は SAN 機能をサポートして いました。Cisco DCNM リリース 11.3(1) 以降では、OVA と ISO 仮想アプライアンスの両方に SAN 展開用の Cisco DCNM をインストールできます。

次の表は、リリース 11.4(1) にアップグレードするために従う必要があるアップグレードのタ イプをまとめたものです。

Table 1: 従来の LAN、LAN ファブリック、および IP for Media (IPFM) 展開のアップグレードのタイプ

| 現在のリリース番号 | リリース 11.4(1) にアップグレードするアップグレード<br>タイプ             |
|-----------|---------------------------------------------------|
| 11.3(1)   | インライン アップグレード                                     |
| 11.2(1)   | インライン アップグレード                                     |
| 11.1 (1)  | インライン アップグレード                                     |
| 11.0(1)   | $11.0(1) \rightarrow 11.2(1) \rightarrow 11.4(1)$ |
|           | $11.0(1) \rightarrow 11.1(1) \rightarrow 11.4(1)$ |
|           | →はインライン アップグレードを表します。                             |

### システム要件

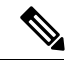

 (注) 基盤となるサードパーティソフトウェアを個別にアップグレードしないことを推奨します。必要なソフトウェアコンポーネントはすべて、インラインアップグレード手順で更新されます。
 DCNMアップグレードの外部のコンポーネントのアップグレードは、パフォーマンスの問題を 生じさせます。

このセクションでは、Cisco DCNM リリース 11.4(1)を正しく機能させるためのさまざまなシステム要件について説明します。

(注) Network Insights アプリケーションを Cisco DCNM Compute クラスタで展開する場合、Compute に対する追加の CPU/メモリ要件については、アプリ特有のリリース ノードを参照してください。

#### Java の要件

Cisco DCNM サーバは、次のディレクトリに JRE 11.0.6 を使用して配信されます。 DCNM root directory/java/jdk11

#### サーバ要件

Cisco DCNM リリース 11.4(1) では、次の 64 ビットオペレーティング システム上の Cisco DCNM サーバがサポートされています。

- ・IP for Media および LAN ファブリックの展開:
  - CentOS Linux リリース 7.8 と統合したオープン仮想アプライアンス (OVA)
  - ・CentOS Linux リリース 7.8 と統合した ISO 仮想アプライアンス (ISO)

#### データベースの要件

Cisco DCNM リリース 11.4(1) では、次のデータベースをサポートします。

・PostgreSQL 9.6.16-OVA / ISO導入向け

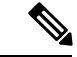

(注) ISO/OVA iインストールは、組み込み型 PostgreSQL データベースのみをサポートします。

#### ハイパーバイザ

Cisco DCNM では、次のサーバプラットフォーム上のベアメタル サーバ(ハイパーバイザなし) での ISO のインストールがサポートされています。

| サーバ                | 製品 ID (PID)    | 推奨される最小メモリ、ドラ<br>イブ容量、CPU 数 <sup>12</sup> |
|--------------------|----------------|-------------------------------------------|
| Cisco UCS C240M4   | UCSC-C240-M4S  | 32G / 500G 16 vCPU                        |
| Cisco UCS C240M4   | UCSC-C240-M4L  | 32G / 500G 16 vCPU                        |
| Cisco UCS C240 M5S | UCSC-C240-M5SX | 32G / 500G 16 vCPU                        |
| Cisco UCS C220 M5L | UCSC-C220-M5L  | 32G / 500G 16 vCPU                        |

<sup>1</sup> 16 vCPU、64G RAM、および 500 GB のハードディスクを搭載した Cisco DCNM コンピュー ティング ノードをインストールします。

<sup>2</sup> Network Insights アプリケーションを Cisco DCNM Compute クラスタで展開する場合、 Compute に対する追加の CPU/メモリ要件については、アプリ特有のリリースノードを参 照してください。

(注) Cisco が Cisco UCS でのみテストしている場合でも、Cisco DCNM は適切な仕様の代理のコン ピューティング ハードウェアで動作します。

#### サポートされるハイパーバイザ

リリース 11.4(1) からは、次のハイパーバイザでの Cisco DCNM サーバの実行がサポートされています。

| ハイパーバイザ サポート | Data Center Manager サーバア<br>プリケーション                                                         | サポートされる展開 |
|--------------|---------------------------------------------------------------------------------------------|-----------|
| ESXi 7.0     | vCenter 7.0<br>(注) vCenter 7.0 での<br>VMM の可視化は、<br>Cisco DCNM 11.4(1)<br>ではサポートされて<br>いません。 | すべて       |
| ESXi 6.7 P01 | vCenter 6.7 P01                                                                             | すべて       |
| ESXi 6.5     | vCenter 6.5                                                                                 | すべて       |
| ESXi 6.0     | vCenter 6.0                                                                                 | すべて       |

| ハイパーバイザ サポート                            | Data Center Manager サーバア<br>プリケーション          | サポートされる展開                                                            |
|-----------------------------------------|----------------------------------------------|----------------------------------------------------------------------|
| RedHat 7.6 KVM with QEMU<br>バージョン 1.5.3 | Virtual Machine Manager<br>(RHEL 7.6 に付属)    | LAN ファブリック                                                           |
| Hyper-V on Windows Server<br>2019       | Hyper-V Manager (Windows<br>Server 2019 に付属) | LAN ファブリック<br>これはネイティブ HA モード<br>でサポートされ、クラスタ<br>モードではサポートされませ<br>ん。 |

#### Cisco DCNM の VMware Snapshot サポート

スナップショットでは、スナップショットを撮影した時点の仮想マシン全体の状態をキャプ チャします。仮想マシンの電源をオンまたはオフにしたときにスナップショットを撮影できま す。次の表に、展開のスナップショット サポートを示します。

| VMware<br>vSphere<br>Hypervisor<br>(ESXi) | 6.0 | 6.5 | 6.7 | 6.7 P01 | 7.0                                                            |
|-------------------------------------------|-----|-----|-----|---------|----------------------------------------------------------------|
| VMware<br>vCenterサーバ                      | 6.0 | 6.5 | 6.7 | 6.7 P01 | vCenter 7.0での<br>コンピュー<br>ティング可視<br>性のための<br>DCNM <sup>3</sup> |

<sup>3</sup> Virtual Machine Manager のインポートはサポートされていません

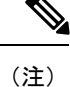

vCenter サーバは、Cisco DCNM OVA インストーラを展開するために必須です。

VM でスナップショットを撮影するには、次の手順を実行します。

- 1. インベントリ内の仮想マシンを右クリックして、[スナップショット (Snapshot)] > [スナッ プショットの撮影 (Take Snapshot)] をクリックします。
- **2.** [スナップショットの撮影 (Take Snapshot)] ダイアログ ボックスに、スナップショットの**名** 前と説明を入力します。
- 3. [OK] をクリックし、スナップショットを保存します。

次のスナップショットを VM に使用できます。

- •VMの電源がオフの状態。
- •VMの電源がオンまたはアクティブの状態。

概要

I

| VM の電源がオンまたはオノのとさ、Cisco DCNM はスケッノンヨットをサホートします。仮<br>想マシン メモリ オプションが選択されているとき、DCNM はスナップショットをサポートし<br>ません。                                                                                                    |                                                                           |                                                                                                |                                  |
|----------------------------------------------------------------------------------------------------|---------------------------------------------------------------------------|------------------------------------------------------------------------------------------------|----------------------------------|
| 次の図に示すように、仮想マシ<br>スナップショットに注意してく<br>なっています。                                                                                                    | ンのメモリ チョ<br>ださい。ただし                                                       | ニック ボックス<br>、VM の電源                                                                            | スが選択されていないことを示<br>がオフになっている場合グレー |
| Take Snapshot dcnm                                                                                                    | -va.11.X.1                                                                |                                                                                                | ×                                |
| Name                                                                                                    | Snapshot taken pow                                                        | vered on 12/8/2019,                                                                            | -                                |
| Description                                                                                                    |                                                                           |                                                                                                |                                  |
| Snapshot the virtual machine's memory Quiesce guest file system (Needs VM)                                                                                                    | ry<br>ware Tools installed)                                               |                                                                                                |                                  |
| スナップショットの状態に VM                                                                                                    | <b>c</b><br>を復元できます                                                       | ANCEL OK                                                                                       |                                  |
| Manage Snapshots dcnm1111                                                                                                    |                                                                           |                                                                                                | ×                                |
| <ul> <li>✓ adm1111</li> <li>✓ Ø VM Snapshot 12%252f12%252f2019, 11:56:07 AM</li> <li>✓ Ø 1131 Snapshot 12%252f12%252f2019, 3:04:31 PM</li> <li>✓ Ø VM Snapshot 12%252f16%252f2019, 6:55:02</li> <li>♀ You are here</li> </ul> | Name<br>Created<br>Disk usage<br>Snapshot the virtual<br>machine's memory | VM Snapshot<br>12%252f16%252f2019,<br>6:55:02 AM<br>12/15/2019, 11:55:31 PM<br>510.03 MB<br>No |                                  |
|                                                                                                    | Quiesce guest file system                                                 | No                                                                                             |                                  |

仮想マシンを右クリックし、[スナップショットの管理 (Manage Snapshots)] を選択します。復 元するスナップショットを選択し、[終了 (Done)] をクリックします。

#### サーバ リソース要件

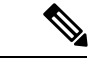

(注) 仮想マシンの Cisco DCNM をインストールする場合、サーバ リソース要件と同等のリソース を予約し、物理マシンを持つベースラインを確保する必要があります。

| 配置  展開タイプ  /<br> <br>                                                | 小規模 (Lab<br>または POC)                                    | 大規模(生産)                                                  | 大規模(生産) | コンピュー<br>ティング                                            | ComputeHuge                                                                               |
|----------------------------------------------------------------------|---------------------------------------------------------|----------------------------------------------------------|---------|----------------------------------------------------------|-------------------------------------------------------------------------------------------|
| LAN ・OVA (<br>ファブ<br>リック ・ISO <sup>X</sup><br>・ComptHug <sup>K</sup> | CPU : vCPU<br>x 8<br>RAM : 24<br>GB<br>DISK : 500<br>GB | CPU : vCPU<br>x 16<br>RAM : 32<br>GB<br>DISK : 500<br>GB | N/A     | CPU : vCPU<br>x 16<br>RAM : 64<br>GB<br>DISK : 500<br>GB | CPU:<br>32vCPUs<br>RAM:<br>128GB<br>ディスク:<br>2TB<br>ネットワー<br>クインサイ<br>トアプリ<br>ケーション<br>向け |

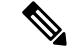

(注) 大規模かつコンピューティング展開の場合、ディスクを追加できます。ディスクのサイズは、 最小 32GB から最大 1.5TB の範囲まで使用できます。

DCNM のインストールを完了し、DCNM アプリケーションを安定して継続的に動作させるために、ルートパーティションに十分なディスク領域を割り当てます。ディスク領域の要件については、アプリケーションのユーザーガイドを参照してください。インストールまたはアップグレード中に/tmpディレクトリをマウントできる別のディスクをマウントできます。appmgr system scan-disks-and-extend-fs コマンドを使用して、ディスク領域とディスクファイルシステムを追加することもできます。

ネットワーク インサイトなしの Cisco DCNM LAN ファブリック展開(NI)

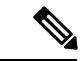

(注) Cisco DCNMLAN ファブリック展開を適切に機能させるためのさまざまなシステム要件については、システム要件を参照してください。

*Network Insights* (*NI*) を使用した Cisco DCNM LAN 展開のサイジング情報については、Network Insights ユーザー ガイドを参照してください。

LAN ファブリック展開を管理するために、Cisco DCNM 11.4(1)の検証済みのスケール制限を表示するには、Cisco DCNM LAN ファブリック展開の検証済みのスケール制限を参照してください。

#### 表 2:最大 80個のスイッチ

| ノード           | CPU 展開モー<br>ド | CPU        | メモ<br>リ | ストレー<br>ジ   | ネットワー<br>ク |
|---------------|---------------|------------|---------|-------------|------------|
| DCNM          | OVA/ISO       | 16<br>vCPU | 32 G    | 500G<br>HDD | 3xNIC      |
| コンピューティン<br>グ | NA            |            |         |             |            |

#### 表 3:81–350 スイッチ

| ノード           | CPU 展開モー<br>ド | CPU        | メモ<br>リ | ストレー<br>ジ   | ネットワー<br>ク |
|---------------|---------------|------------|---------|-------------|------------|
| DCNM          | OVA/ISO       | 16<br>vCPU | 32 G    | 500G<br>HDD | 3xNIC      |
| コンピューティン<br>グ | OVA/ISO       | 16<br>vCPU | 64G     | 500G<br>HDD | 3xNIC      |

#### サポートされる Web ブラウザ

Cisco DCNM は次の Web ブラウザをサポートします。

- Google Chrome バージョン 83.0.4103.97
- Mozilla Firefox バージョン 77.0.1 (64 ビット)
- Microsoft Edge バージョン 83.0.478.45

#### その他のサポート対象のソフトウェア

次の表に、Cisco DCNM リリース11.4(1)でサポートされているその他のソフトウェアを示します。

表 4: その他のサポート対象のソフトウェア

| コンポーネント        | 機能                                                          |
|----------------|-------------------------------------------------------------|
| セキュリティ         | • ACS バージョン 4.0、5.1、5.5、および 5.8                             |
|                | • ISE バージョン 2.6                                             |
|                | • Telnet 無効:SSH バージョン 1、SSH バージョン 2、グローバル適用 SNMP プライバシー暗号化。 |
|                | ・Web Client 暗号化:TLS 1、1.1、1.2 を使用する HTTPS                   |
| OVA/ISO インストーラ | CentOS 7.6/Linux カーネル 3.10.x                                |

Cisco DCNM は call-home イベント、ファブリック変更イベント、トラップおよびメールで転送されるイベントをサポートしています。

I

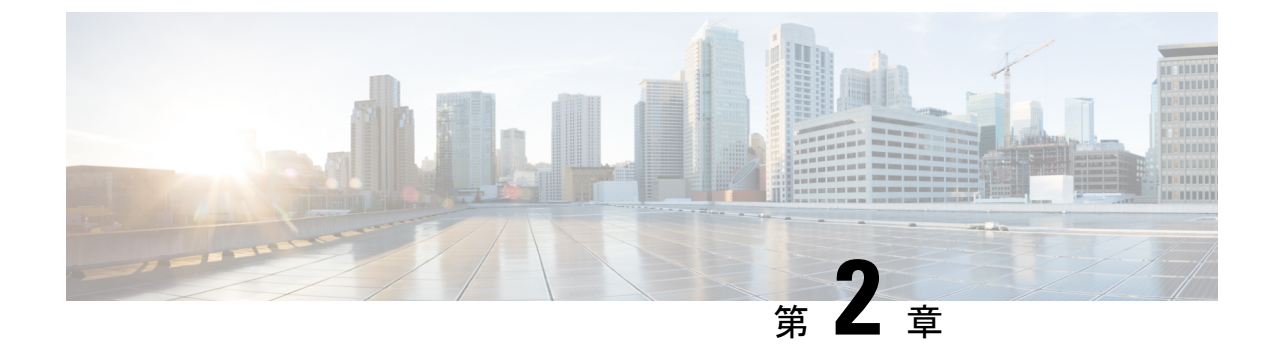

## 注意事項と制約事項

注意事項と制約事項, on page 11

## 注意事項と制約事項

Cisco DCNM のインストールとアップグレードのためのガイドラインと制限は以下のとおりです。

一般的なガイドラインと制限事項

- •次のパスワード要件に従います。要件に従わない場合、DCNMアプリケーションは適切に 機能しない場合があります。
  - ・最小でも8文字を含み、1個のアルファベットと1個の数字を含む必要があります。
  - •アルファベット、数字、特殊文字(-\_.#@&\$など)の組み合わせを含むことができます。
  - ・パスワードは、%\$^=;.\*\''' <SPACE> を除くすべての特殊文字を使用できます。
  - •アップグレードした後で、新しい sysadmin パスワードを使用して、DCNM サーバに ログインできます。しかし、Web UI にログインするには、古い DCNM パスワードを 使用する必要があります。
  - •入力されている新しい管理パスワードは、次のシナリオで使用されています。
    - ・ コンソールを経由して DCNM アプライアンスにアクセスします。
    - •—SSH を経由してアプライアンスにアクセスします。
    - ・—アプライアンスで実行されているアプリケーション(例: Postgres DBMS)
- DCNM をインストールするときに、起動プロセスを中断しないでください (Ctrl+ALT + DELETE キーを押すなど)。中断する場合は、インストール プロセスを再起動する必要が あります。

- インストールまたはアップグレード後、そして Cisco DCNM アプライアンスでその他の操作を実行する前に、タイムゾーンを設定します。タイムゾーンの設定には NTP サーバを使用します。
- ネイティブ HA セットアップで実行中の Postgres データベースのステータスを確認するには、次のコマンドを使用します。

dcnm# su - postgres -c
dcnm# pg\_ctl -D /usr/local/cisco/dcm/db/data status

systemctl コマンドは使用しないでください。

ハッシュ(#)記号でパスワードを開始しないでください。Cisco DCNMは、#記号で始まるパスワードを暗号化されたテキストと見なします。

#### 新規インストール

- ・仮想アプライアンス (OVA/ISO) の場合、インストーラはオペレーティング システムと Cisco DCNM コンポーネントをインストールします。
- DCNM OVA は、vSphere クライアントを ESXi サーバに直接接続することで展開できます。

#### アップグレード

- 古い Performance Manager (PM)データを破棄し、DCNM リリース 11.4(1) へのアップグレードを続行するように選択できます。Performance Manager データをドロップする方法については、リリース 11.4(1) へのアップグレード前の Performance Manager のデータ管理, on page 86 を参照してください。リリース 11.4(1) にアップグレードする間に、古い PM データを 維持することにした場合、詳細について、Cisco TAC に連絡してください。
- SSH セッションからインライン アップグレードを実行しないでください。セッションが タイムアウトし、アップグレードが不完全になることがあります。
- アップグレードする前に、以前のリリースのテレメトリを無効にします。
- コンピューティングノードを展開する前に、テレメトリを無効にします。コンピューティングノードを展開後、テレメトリを有効にできます。

ネイティブ HA モードの DCNM の場合、テレメトリは3個のコンピューティングノード のみでサポートされます。

- Network Insights アプリケーションを実行する必要がある場合、3個のコンピューティング ノードをインストールする必要があります。
- ・いインターフェイス設定を変更する前に、テレメトリを無効にします。設定を変更後、テレメトリを有効にできます。
- バックアップと復元プロセスの間、コンピューティングノードはバックアップにも含まれます。新しいコンピューティングを展開後、コンピューティングノードでバックアップを復元できます。

バックアップがなかった場合、3コンピューティングノードを接続解除し、すべてのコン ピューティングノードでデータを消去します。Cisco DCNM Web Client UI で、[アプリケー ション(Application)]>[コンピューティング(Compute)]に移動します。[+]アイコンを選 択して、コンピューティングノードに参加します。

 コンピューティングノードでデータを消去するには、SSHセッションを通してコンピュー ティングノードにログオンして、rm-rf/var/afw/vols/data コマンドを使用してデータを消 去します。

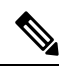

Note

すべてのコンピューティングノードで上のコマンドを個別に実行 し、データを消去する必要があります。

 アップグレード後にNIR アプリケーションを起動する前に、DCNM Web UI で[アプリケー ション(Application)]>[設定(Preferences)]を選択します。必要に応じてネットワー ク設定を変更します。アップグレード後にファブリックのテレメトリを有効にする前に ネットワーク設定を変更しないと、設定は完了しません。この問題を解決するには、NIR アプリを停止し、ネットワーク設定を変更してからアプリを再起動する必要があります。

I

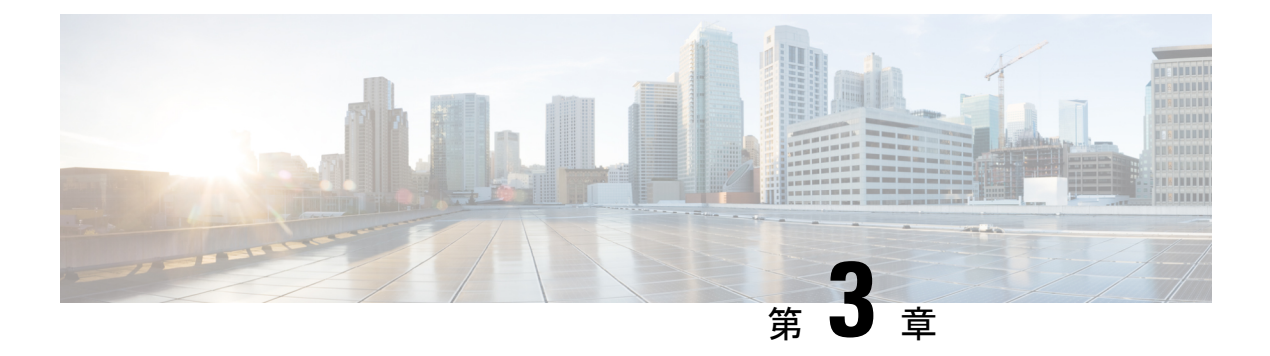

## 前提条件

この章では、*Cisco Data Center Network Manager*の展開に関するリリース固有の前提条件について説明します。

- DCNM オープン仮想アプライアンスの前提条件, on page 15
- DCNM ISO 仮想アプライアンスの前提条件, on page 16
- Cisco DCNM 仮想アプライアンス HA の前提条件, on page 17

## DCNM オープン仮想アプライアンスの前提条件

Cisco DCNM オープン仮想アプライアンスをインストールする前に、次のソフトウェアとデー タベース要件を満たす必要があります。

- Cisco DCNM リリース11.4(1)をインストールまたはアップグレードする前に、Visual Studio 2013 64 ビット用の Visual C++ 再配布可能パッケージがインストールされていることを確認します。
- Windows サーバで実行されている VMware vCenter サーバ(または代わりに仮想アプライア ンスとして実行されている)。
- VCenter にインポートされた ESXi ホストを VMware します。
- ESXi ホスト上の3つのポート グループ: DCNM 管理ネットワーク、拡張されたファブ リック管理ネットワーク、EPL およびテレメトリ機能用インバンドインターフェイス。
- Cisco DCNM オープン仮想アプライアンスにより管理される Cisco プログラマブル ファブ リックでスイッチの数を決定します。
- VMware vCenter Web クライアントが DCNM OVA インストールのため起動されているホストで、ウイルス対策ソフトウェア (McAfee など) が実行されていないことを確認します。 ウイルス対策ソフトウェアが実行中の場合、DCNM インストールに失敗する可能性があります。
- DCNM オープン仮想アプライアンスは、ESXi ホストで展開されているものとも互換性があります。ESXi ホストでの展開の場合、VMware vSphere クライアントアプリケーションは必須です。

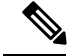

Note

CPU およびメモリ要件の詳細については、 memory requirements, Cisco DCNM リリース ノート、リリース *11.0(1)*の「」のセクションを参照してください。

## DCNM ISO 仮想アプライアンスの前提条件

既存のアクティブ/スタンバイ ネイティブ HA DCNM アプライアンスに、追加のアクティブま たはスタンバイ ノードを追加しないようにしてください。インストールは失敗します。

Cisco DCNM リリース11.4(1)をインストールまたはアップグレードする前に、Visual Studio 2013 64 ビット用の Visual C++ 再配布可能パッケージがインストールされていることを確認します。

Cisco DCNM ISO 仮想アプライアンスをインストールする前に、ホストまたはハイパーバイザ を設定する必要があります。要件に基づいて、CPUとメモリの要件に基づいて、セットアップ ホストマシンまたはハイパーバイザを設定します。

**Note** CPU とメモリ要件の詳細については、「*Cisco DCNM* リリース ノート」の「サーバ リソース の要件」セクションを参照してください。

次のいずれかのホストを設定して、DCNMISO仮想アプライアンスをインストールすることが できます。

#### VMware ESXi

ホスト マシンは ESXi を使用してインストールされ、2 つのポート グループが作成されます。 1 つは EFM ネットワーク用、もう1 つは DCNM 管理ネットワーク用です。拡張ファブリック インバンド ネットワークはオプションです。

#### カーネルベース仮想マシン(KVM)

ホストマシンは、Red Hat Enterprise Linux (RHEL) 5.x、6.x または 7.x とともにインストールさ れ、KVM ライブラリとグラフィカル ユーザー インターフェイス (GUI) にアクセスします。 GUI では、仮想マシンマネージャにアクセスして、Cisco DCNM 仮想アプライアンスを展開し て管理することができます。2 つのネットワークが作成されます (EFM ネットワークと DCNM 管理ネットワーク)。通常、DCNM 管理ネットワークは、他のサブネットからアクセスするた めにブリッジされます。さまざまなタイプのネットワークを作成する方法については、KVM のマニュアルを参照してください。

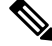

Note

CentOS や Ubuntu などの他のプラットフォームの KVM は、互換性マトリクスが増加するため サポートされません。

## Cisco DCNM 仮想アプライアンス HA の前提条件

ここでは、ハイアベイラビリティ(HA)環境を得るための前提条件について説明します。

### HA モードで Cisco DCNM 仮想アプライアンスを展開する

2つのスタンドアロン仮想アプライアンス(OVAとISO)を展開する必要があります。両方の仮想アプライアンスを展開する場合は、次の条件を満たす必要があります。

- アクティブ OVA の eth0 は、スタンバイ仮想アプライアンスの eth0 と同じサブネットに存 在する必要があります。アクティブ仮想アプライアンスの eth1 は、スタンバイ OVA の eth1 と同じサブネットに存在する必要があります。アクティブ仮想アプライアンスの eth2 は、スタンバイ アプライアンスの eth2 と同じサブネットに存在する必要があります。
- 両方の仮想アプライアンスは、同じ管理パスワードを使用して展開する必要があります。
   このプロセスにより、両方の仮想アプライアンスが互いに重複していることが保証されます。
- 既存のアクティブ/スタンバイネイティブ HA DCNM アプライアンスに追加のアクティブ またはスタンバイノードを追加しようとすると、インストールが失敗します。

### 仮想 **IP** アドレスの可用性

サーバeth0およびeth1インターフェイスを設定するには、2つの空きIPアドレスが必要です。 ただし、eth2IPアドレスはオプションです。最初のIPアドレスは、管理アクセスネットワー クで使用されます。これは、OVAの管理アクセス(eth0)インターフェイスと同じサブネット 内にある必要があります。2番目のIPアドレスは、enhanced fabric management (eth1)インター フェイス(スイッチ/POAP管理ネットワーク)と同じサブネット内にある必要があります。

DCNM サーバのインバンド 管理 (eth2) の設定を選択した場合は、別の IP アドレスを予約する 必要があります。ネイティブ HA セットアップでは、プライマリ サーバとセカンダリ サーバ の eth2 インターフェイスが同じサブネット内にある必要があります。

### NTP サーバのインストール

大部分の HA 機能を動作させるには、NTP サーバを使用して両方の OVA の時刻を同期する必要があります。通常、インストールは管理アクセスネットワーク (eth0) インターフェイスにあります。

NTP サーバのインストール

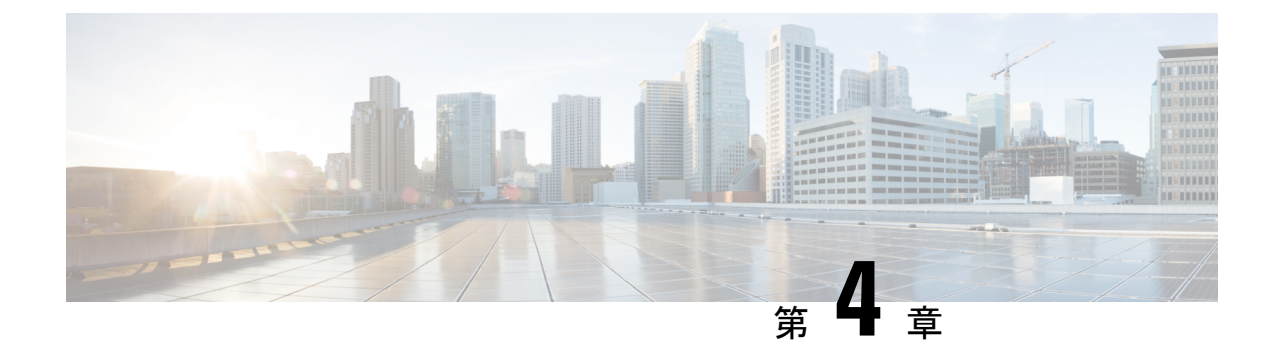

## Cisco DCNM のインストール

この章は、次の項で構成されています。

(注)

リリース11.4(1) 以降、コンピューティングとともに、Cisco DCNM をスタンドアロンおよびネ イティブ HA モードで Cisco Applications Services Engine にインストールできます。詳細につい ては、『Cisco Application Services Engine Installation Guide For Cisco DCNM』を参照してくださ い。

- ・オープン仮想アプライアンスで DCNM をインストールする (19ページ)
- ISO 仮想アプライアンスで DCNM をインストールする (40 ページ)
- スタンドアロンセットアップからネイティブHAセットアップへの変換(75ページ)
- Cisco DCNM コンピューティング ノードのインストール, on page 80

## オープン仮想アプライアンスで DCNM をインストールす る

この章は、次の項で構成されています。

### オープン仮想アプライアンス ファイルのダウンロード

オープン仮想アプライアンスをインストールする最初の手順は、dcnm.ovaファイルをダウン ロードすることです。OVF テンプレートを展開するとき、コンピュータの dcnm.ova ファイ ルを指します。

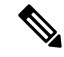

Note HAアプリケーション機能を使用する予定の場合は、dcnm.ovaファイルを2回展開する必要 があります。

#### Procedure

ステップ1 次のサイトに移動します。http://software.cisco.com/download/。

ダウンロード可能な Cisco DCNM の最新リリース ソフトウェアのリストが表示されます。

- ステップ2 最新リリースのリストで、11.4(1)を選択します。
- **ステップ3** DCNM オープン仮想アプライアンス インストーラを検索し、[ダウンロード (Download)] アイ コンをクリックします。
- ステップ4 dcnm.ova ファイルをディレクトリに保存し、OVF テンプレートの展開を開始するときに見つけやすくなります。

### OVF テンプレートとしてのオープン仮想アプライアンスの展開

OVA 仮想アプライアンス ファイルをダウンロードしたら、vSphere Client アプリケーションからまたは vCenter サーバから OVF テンプレートを展開します。

Note HA セットアップ用に 2 つの OVA を展開します。

#### Procedure

**ステップ1** vCenter サーバ アプリケーションを開き、vCenter ユーザー クレデンシャルを使用して vCenter サーバに接続します。

**Note** ESXi ホストを vCenter サーバ アプリケーションに追加する必要があります。

VMware vsphere のバージョンによっては、大規模またはコンピューティング OVA を展開する 場合に、ユーザーが追加のディスクサイズを指定できないため、Web HTML5 インターフェイ スが適切に動作しない場合があります。したがって、VMを展開するにはFlex インターフェイ スを使用することをお勧めします。

ESXi 6.7 を使用して OVF テンプレートを展開している場合、HTML5 で Internet Explorer ブラ ウザを使用すると、インストールが失敗します。ESXi および 6.7 を使用して OVF テンプレー トを正常に展開するには、次のいずれかのオプションを確認します。

• Mozilla Firefox ブラウザ、HTML 5 サポートあり

HTML 5 がサポートされていない場合の flex インターフェイスの使用

- Mozilla Firefox ブラウザ、flex\flash サポートあり
- Google Chrome ブラウザ、HTML 5 サポートあり

HTML 5 がサポートされていない場合の flex インターフェイスの使用

- ステップ2 [ホーム (Home)] > [インベントリ (Inventory)] > [ホストおよびクラスタ (Hosts and Clusters)] に 移動し、OVF テンプレートが展開されているホストを選択します。
- **ステップ3** [ホスト (Host)] を右クリックして [**OVF テンプレートの展開 (Deploy OVF Template**)] を選択し ます。

[アクション (Actions)] > [OVF テンプレートの展開 (Deploy OVF Template)] を選択することも できます。

[OVF テンプレートの展開 (Deploy OVF Template)] ウィザードが表示されます。

ステップ4 [テンプレートの選択 (Select template)] 画面で、OVA イメージをダウンロードした場所に移動 します。

次のいずれかの方法で OVA ファイルを選択できます。

- ・[URL]オプションボタンを選択します。イメージファイルの場所へのパスを入力します。
- •[ローカル ファイル (Local File)] オプション ボタンを選択します。[参照(Browse)] をク リックします。イメージが保存されているディレクトリに移動します。[OK] をクリック します。

[次へ (Next)]をクリックします。

- ステップ5 OVF テンプレートの詳細を確認して、[次へ (Next)] をクリックします。
- **ステップ6** [エンドユーザー ライセンス契約 (End User License Agreement)] 画面で、ライセンス契約書をお 読みください。

[承認 (Accept)] をクリックし、[次へ (Next)] をクリックします。

- **ステップ7** [名前と場所 (Name and Location)] 画面で、次の情報を入力します。
  - [名前 (Name)] フィールドに、OVF の適切な名前を入力します。

**Note** VM 名がインベントリ内で固有であることを確認します。

• [参照 (Browse)] タブで、適切な ESXi ホストの下の展開場所として [データセンター (Datacenter] を選択します。

[次へ (Next)] をクリックします。

- **ステップ8** [設定の選択 (Select Configuration)] ドロップダウン リストから設定を選択します。
  - [小規模 (Small)] (ラボまたは POC) を選択して、8 個の vCPU、24 GB RAM を搭載した仮想 マシンを設定します。

コンセプト実証には [小規模 (Small)]、時間の増加が予想されないスイッチ 50 個未満のその他の小規模環境の場合は [小規模 (small-scale)] を選択します。

• 16 個の vCPU、32GB RAM を搭載した仮想マシンを設定するには、[大規模 (Large)](生産)
 を選択します。

より優れた RAM、ヒープメモリ、および CPU を利用するために、50 個を超えるデバイスを管理する場合は、大規模な展開構成を使用することを推奨します。設定が増える可能性がある場合は、[大規模 (Large)]を選択します。

•[コンピューティング (Compute)] を選択して、16 個の vCPU、64GB RAM を搭載した仮想 マシンを設定するには、

展開でアプリケーションを使用するには、コンピューティング モードで DCNM を展開す る必要があります。

•[特大 (Huge)] を選択して、32 vCPU、128GB RAM を搭載した仮想マシンを設定します。

この設定は、SAN 管理用に DCNM を導入し、SAN Insights 機能を使用する場合に推奨されます。

• [ComputeHuge] を選択して、32 vCPU、128GB RAM を搭載した仮想マシンを設定します。 この設定は、Cisco Network Insights アプリケーションを使用する場合に推奨されます。

[Next] をクリックします。

**ステップ9** [リソースの選択 (Select a resource)] 画面で、OVA テンプレートを展開するホストを選択します。

[Next] をクリックします。

- **ステップ10** [ストレージの選択 (Select storage)] 画面で、データストアと使用可能なスペースに基づいて、 仮想マシンファイルのディスク形式と宛先ストレージを選択します。
  - a) ドロップダウンリストから仮想ディスク形式を選択します。

使用可能なディスクの形式は次のとおりです。

- Note 仮想アプライアンスで必要なストレージとして十分な容量があり、仮想ディスク に対して領域の特定の割り当てを設定したい場合は、次のシックプロビジョン タイプのいずれかを選択します。
  - Thick Provision Lazy Zeroed:仮想ディスクが作成されるときに、仮想ディスクファイルに対して指定された領域全体が割り当てられます。仮想ディスクが作成されたが、仮想ディスクから最初に書き込む際に後でオンデマンドでゼロ設定されると、物理デバイスに残っているデータは消去されません。
  - Thin Provision:使用可能なディスク容量は100GB未満です。最初のディスク使用量は3GBで、データベースのサイズは管理対象デバイス数が増加するにつれて増加します。
  - Thick Provision Eager Zeroed: 仮想ディスクに必要なスペースは、仮想ディスクを作成する際に割り当てられます。Lazy Zeroed オプションと異なり、仮想ディスクの作成時に、物理デバイスに残っているデータは消去されます。
    - Note 500G を使用すると、DCNM インストールはオプション Thick Provision Eager Zeroed を使用してスタックされているように見えます。ただし、完了するに は時間がかかります。

- b) ドロップダウン リストから VM ストレージ ポリシーを選択します。
   デフォルトでは、ポリシーは選択されていません。
- c) クラスタデータストアを表示するには、[ストレージDRS クラスタからデータストアを表示する (Show datastores from Storage DRS clusters)] をオンにします。
- d) データストアで利用可能な仮想マシンの宛先ストレージを選択します。

[次へ (Next)] をクリックします。

- ステップ11 [ネットワークの選択 (Select Networks)] ページで、OVF テンプレートで使用されているネット ワークをインベントリのネットワークにマッピングします。
  - dcnm-mgmt network

このネットワークは、Cisco DCNMオープン仮想アプライアンスに接続(SSH、SCP、HTTP、 HTTPS)を提供します。DCNM管理ネットワークに関連付けられているサブネットに対応 するポートグループにこのネットワークを関連付けます。

enhanced-fabric-mgmt

このネットワークは、Nexus スイッチのファブリック管理を強化します。リーフおよびス パイン スイッチの管理ネットワークに対応するポート グループに、このネットワークを 関連付ける必要があります。

• enhanced-fabric-inband

このネットワークは、ファブリックへのインバンド接続を行います。このネットワーク を、ファブリックインバンド接続に対応するポートグループに関連付ける必要がありま す。

**Note** enhanced-fabric-inband ネットワークを設定しない場合、エンドポイントロケータ およびテレメトリ機能は操作できません。

ただし、appmgr update network-properties コマンドを使用して、必要に応じてインストール 後にネットワーク プロパティを編集できます。詳細については、「DCNM インストール後の ネットワーク プロパティ, on page 165」を参照してください。

[宛先ネットワーク (Destination Network)] ドロップダウン リストから、対応するネットワーク に関連付けられているサブネットに対応しているポート グループに、ネットワーク マッピン グを関連付けることを選択します。

HA機能用に複数のDCNMオープン仮想アプライアンスを展開する場合は、次の条件を満たす 必要があります。

- 両方のOVAには、同じサブネット内に管理アクセス(eth0)、拡張ファブリック管理(eth1)、 およびインバンド管理(eth2)インターフェイスが必要です。
- ・各 OVA には、異なるサブネットに eth0 と eth2 のインターフェイスが必要です。
- 両方の OVA は、同じ管理パスワードを使用して展開する必要があります。これは、両方の OVA がアプリケーション アクセスのため互いに重複していることを確認するためです。

パスワードは、%\$^=;,\*\''' <SPACE> を除くすべての特殊文字を使用できます。

[Next] をクリックします。

ステップ12 [テンプレートのカスタマイズ (Customize template)] 画面で、管理プロパティの情報を入力します。

[IP アドレス (IP Address): (DCNM の外部管理アドレス用)、[サブネットマスク (Subnet Mask)]、 および [デフォルト ゲートウェイ (Default Gateway)] を入力します。

**Note** ネイティブHAのインストールとアップグレード時に、アクティブアプライアンスと スタンバイアプライアンスの両方に適切な管理プロパティが提供されていることを確 認します。

[管理ネットワーク (Management Network)] プロパティに有効な値が追加されていることを確認します。無効な値を持つプロパティは割り当てられません。有効な値を入力するまで、VM の電源はオンになりません。

リリース 11.3(1) 以降では、大規模なコンピューティング構成の場合、VM に追加のディスク 領域を追加できます。32GBから最大1.5TBのディスク領域を追加できます。[追加ディスクサ イズ (Extra Disk Size)] フィールドに、VM に作成される追加のディスクサイズを入力します。

[次へ (Next)] をクリックします。

ステップ13 [完了の準備 (Ready to Complete)] 画面で、展開設定を確認します。

[戻る (Back)] をクリックして前の画面に移動し、設定を変更します。

[終了 (Finish)] をクリックし、OVF テンプレートを展開します。

vSphere クライアントの[最近のタスク (Recent Tasks)] 領域に展開ステータスが表示されます。

- Note この展開がアップグレードプロセスの一部である場合は、VMの電源をオンにしない でください。11.0(1)または11.1(1)または11.2(1)MACアドレスを編集して提供し、 VMの電源をオンにします。
- ステップ14 インストールが完了したら、インストールされている VM を右クリックし、[電源 (Power)]> [電源オン (Power On)] を選択します。
  - Note VMの電源をオンにする前に、選択した展開設定に基づき、CPUやメモリなどVMに 予約されている適切なリソースがあることを確認します。

[最近のタスク(最近のタスク)]領域にステータスが表示されます。

ステップ15 [概要 (Summary)] タブに移動し、[設定 (Settings)] アイコンをクリックして、[Web コンソールの起動 (Launch Web Console)] を選択します。

DCNM アプライアンスが設定されていることを示すメッセージが画面に表示されます。

\*\*\*\*\*\*

 ブラウザに URL をコピーして貼り付け、Web インストーラを使用してインストールを完了します。

#### What to do next

スタンドアロンモードまたはネイティブ HA モードで DCNM をインストールするように選択 できます。詳細については、スタンドアロンモードでの Cisco DCNM OVA のインストール, on page 25 または ネイティブ HA モードでの Cisco DCNM OVA のインストール, on page 30 を参 照してください。

### スタンドアロン モードでの Cisco DCNM OVA のインストール

[コンソール (Console)] タブに表示されている URL を貼り付け、[Enter] キーを押します。初期 メッセージが表示されます。

Web インストーラから Cisco DCNM のインストールを完了するには、次の手順を実行します。

#### Procedure

- ステップ1 [Cisco DCNM へようこそ (Welcome to Cisco DCNM)] 画面から、[開始 (Get Started)] をクリッ クします。
  - Caution システム設定が最小リソース要件を満たしていない場合は、Web インストーラに SYSTEM RESOURCE ERROR と表示され、インストールが中止されます。システム 要件を変更し、Web インストーラを起動してインストールを完了します。
- ステップ2 [Cisco DCNM インストーラ (Cisco DCNM Installer)] 画面で、[新規インストール スタンドア ロン (Fresh Installation – Standalone)] オプション ボタンを選択します。

[Next] をクリックします。

ステップ3 [インストール モード (Install Mode)]タブで、DCNM 導入タイプを選択します。

[インストール モード (Install Mode)] タブで、ドロップダウン リストから OVA DCNM アプラ イアンスの [LAN ファブリック (LAN Fabric)] インストール モードを選択します。

クラスタ モードで Cisco DCNM を展開する場合は、[クラスタ モードを有効にする (Enable Clustered Mode)] チェックボックスをオンにします。コンピューティング ノードが Cisco DCNM [Web UI] > [アプリケーション (Applications)] > [コンピューティング (Compute)] に表示されま す。アプリケーションはコンピューティングノードで実行されます。後でコンピューティング ノードをクラスタに追加できます。You can add the compute nodes to a Cluster, later.

Note [クラスタモードを有効にする (Enable Clustered Mode)] がオンになっている場合、設定、コンプライアンス、EPL、NIA などのアプリケーションはコンピューティング ノードがインストールされるまで動作しません。 [Next] をクリックします。

- ステップ4 [管理(Administration)] タブで、パスワードに関する情報を入力します。
  - •[管理者のパスワード]フィールドで、Cisco DCMN のアプリケーションに接続するために 使用されるパスワードを入力してください。

パスワードは、%**\$^=:.\***\''' **<SPACE>** を除くすべての特殊文字を使用できます。

[管理者パスワードの確認] フィールドにパスワードをもう一度入力します。

•[データベースパスワード(Database Password)]フィールドに、PostgreSQLデータベースのパスワードを入力します。

パスワードは、%\$^=;.\*\''' <SPACE> を除くすべての特殊文字を使用できます。

[管理者パスワードの確認] フィールドにパスワードをもう一度入力します。

**Note** [データベースパスワード(Database Password)]フィールドを空白のままにす ると、管理者パスワードが PostgreSQL のパスワードと見なされます。

入力したパスワードを表示するには、[入力したパスワードを表示する (Show passwords in clear text)] チェックボックスをオンにします。

[次へ (Next)] をクリックします。

- ステップ5 [システム設定 (System Settings)] で、DCNM アプライアンスの設定を行います。
  - •[完全修飾ホスト名 (Fully Qualified Hostname)] フィールドで、RFC1123 セクション 2.1 の 通りに、完全修飾ドメイン名 (FQDN) のホスト名を入力します。数字のみのホスト名はサ ポートされていません。
  - [DNS サーバアドレス (DNS Server Address)] フィールドで、DNS IP アドレスを入力しま す。

IPv6 アドレスを使用して DNS サーバを設定することもできます。

リリース 11.3(1) から、1 個以上の DNS サーバと NTP サーバを設定できます。

- **Note** Network Insights アプリケーションを使用している場合は、DNS サーバが有効で 到達可能であることを確認します。
- [NTP サーバアドレス リスト (NTP Server Address List)] フィールドでは、NTP サーバ の IP アドレスを入力します。

値は IP または IPv6 アドレスか RFC 1123 に準拠した名前である必要があります。

リリース 11.3(1) から、1 個以上の NTP サーバを設定できます。

・タイムゾーンドロップダウンリストから、DCNMを展開しているタイムゾーンを選択します。

[Next] をクリックします。

ステップ6 [ネットワーク設定 (Network Settings)] タブで、DCNM Web UI に到達するために使用される ネットワーク パラメータを構成します。

Figure 1: Cisco DCNM 管理ネットワーク インターフェイス

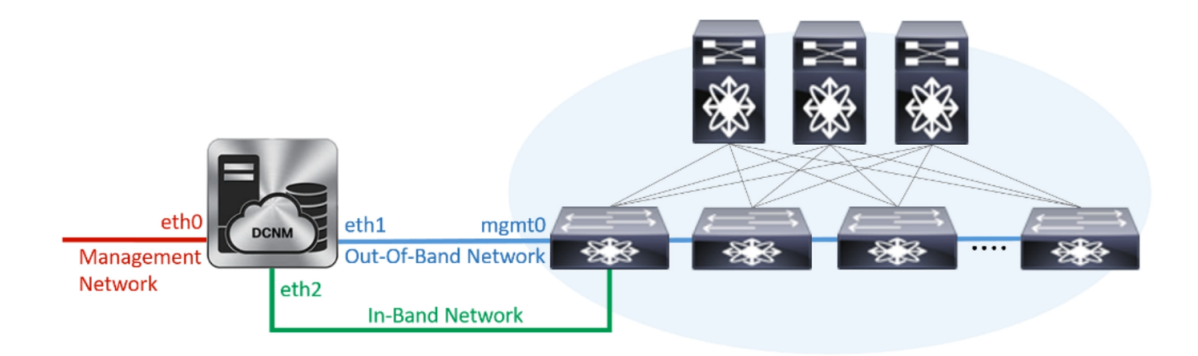

- a) [管理ネットワーク (Management Network)] 領域で、[管理 IPv4 アドレス (Management IPv4 Address)]と[管理ネットワーク デフォルト IPv4 ゲートウェイ (Management Network Default IPv4 Gateway)]の自動入力 IP アドレスが」正しいことを確認します。必要に応じ て変更します。
  - **Note** Cisco DCNM リリース 11.2(1) から、管理ネットワークの IPv6 アドレスも使用できます。

(オプション) プレフィックスとともに有効な IPv6 アドレスを入力し、管理 IPv6 アドレス と管理ネットワーク デフォルト IPv6 ゲートウェイを構成します。

b) [アウトオブバンドネットワーク (Out-of-Band Network)] 領域で、IPv4 アドレス とゲート ウェイ IPv4 アドレス を入力します。

DCNMがIPv6ネットワーク上にある場合は、IPv6アドレスとゲートウェイIPv6アドレスに 関連するIPv6アドレスを入力して、ネットワークを設定します。

アウトオブバンド管理では、デバイス管理ポート (通常 mgmt0) への接続を提供します。

- **Note** アウトオブバンド管理が設定されていない場合、クラスタモードで Cisco DCNM を設定できません。
- c) (Optional) [インバンドネットワーク (In-Band Network)] 領域で、インバンドネットワーク の IPv4 アドレスおよびゲートウェイ IPv4 アドレスを入力します。

ステップステップ 3, on page 25 でクラスタの有効化モードを選択した場合、このフィールドは必須です。

DCNM が IPv6 ネットワーク上にある場合は、IPv6 アドレス と ゲートウェイ IPv6 アドレ スの関連する IPv6 アドレスを入力することで、ネットワークを構成します。

インバンドネットワークにより、前面パネルのポートを介してデバイスへ到達可能になり ます。 **Note** インバンドネットワークを設定しない場合、エンドポイントロケータおよびテレメトリ機能は操作できません。

ただし、appmgr update network-properties コマンドを使用して、必要に応じてインストール 後にネットワーク プロパティを編集できます。詳細については、「DCNM インストール後の ネットワーク プロパティ, on page 165」を参照してください。

[Next] をクリックします。

**ステップ7**[アプリケーション(Applications)] タブで、[内部アプリケーション サービス ネットワーク] 、および [クラスタ モード設定]を構成します。

Note デバイス コネクタは、デフォルトで有効になります。

デバイス コネクタは、クラウドベース管理プラットフォームであるCisco Intersightの機能を実現する組み込み管理コントローラです。

a) (Optional) [プロキシサーバー (Proxy Server)]フィールドで、プロキシサーバーの IP ア ドレスを入力します。

プロキシ サーバーは RFC1123 準拠名でなければなりません。

**Note** デフォルトで、ポート 80 がプロキシ サーバに使用されます。 **<proxy-server-ip>:<port>** を使用して、プロキシ サーバに異なるポートを使用し ます。

プロキシサーバが認証を必要とする場合、関連するユーザー名とパスワードを[プロキシ サーバーユーザー名 (Proxy Server Username)]と[プロキシサーバーパスワード (Proxy Server Password)]フィールドに入力します。

b) [内部アプリケーション サービス ネットワーク (Internal Application Services Network)] 領 域で、DCNM に対して内部で実行するアプリケーションへアクセスするための IPv4 IP サ ブネット フィールドに IP サブネットを入力します。

すべてのアプリケーションがこのサブネットからの IP アドレスを使用します。

c) [クラスタ モード設定(Clustered mode configuration)]領域で、ネットワーク設定を構成 して、クラスタ モードで DCNM インスタンスを展開します。クラスタ モードで、アプリ ケーションは個別のコンピューティング ノードで実行されます。

手順 ステップ 3, on page 25 で [クラスタ モードを有効にする (Enable Clustered Mode)] チェックボックスをオンにしている場合、[クラスタ モード設定 (Cluster Mode configuration)] 領域が表示されます。

- **Note** [クラスタ モード (Clustered mode)] では、Cisco DCNM アプリケーションは別の DCNM コンピューティング ノード実行します。
  - •[アウトオブバンド IPv4 ネットワーク アドレス プール (Out-of-Band IPv4 Network Address Pool)] で、クラスタ モードで使用するアウトオブバンド IPv4 ネットワークか らアドレス プールを入力します。
オプションで、[アウトオブバンド IPv6 ネットワーク アドレス プール (Out-of-Band IPv6 Network Address Pool)]フィールドに IPv6 アドレス プールを入力することもで きます。

•[インバンド IPv4 ネットワーク アドレス プール (In-Band IPv4 Network Address Pool)] で、クラスタ モードで使用するインバンド IPv4 ネットワークからアドレス プールを 入力します。

オプションで、[インバンドIPv6ネットワークアドレスプール(In-Band IPv6 Network Address Pool)] フィールドに IPv6 アドレス プールを入力することもできます。

アドレスは eth1 サブネットから利用可能で小さい IP アドレスのプレフィックスである必要があります。例: eth1 サブネットがインストール中に 10.1.1.0/24 に設定された場合、10.1.1.240/28 を使用します。このサブネットは、最小で /28 (16 アドレス) および最大で /24 (256 アドレス) である必要があります。また、east-west プール以上にしないでください。このサブネットは、スイッチとの通信のためコンテナに割り当てられます。

[次へ (Next)] をクリックします。

**ステップ8** [概要 (Summary)] タブで、設定の詳細を確認します。

前のタブに移動して設定を変更するには、[前 (previous)] をクリックします。[インストールの 開始 (Start Installation)] をクリックし、選択した展開モードの Cisco DCNM インストールを完 了します。

進行状況バーが表示され、完了したパーセンテージ、動作の説明、およびインストール中の経 過時間が表示されます。経過表示バーに 100% と表示されたら、[続行 (Continue)] をクリック します。

DCNM Web UI にアクセスするための URL とともに成功メッセージが表示されます。

- **Note** Cisco DCNM がファイアウォールの背後で実行されている場合、ポート2443を開き、 Cisco DCNM Web UI を起動します。
- Note インストールが進行中に管理 IP アドレスを使用して DCNM Web UI にアクセスする 場合、エラーメッセージがコンソールに表示されます。

## What to do next

適切なクレデンシャルを使用して DCNM Web UI にログオンします。

[設定 (Settings)] アイコンをクリックし、[DCNM の詳細 (About DCNM)] を選択します。展開 したインストール タイプを表示して確認できます。

デバイス管理にインバンド管理 (eth2) IP アドレスを設定している場合、スタンドアロン サー バにログインし、次のコマンドを使用して、サーバの eth2 からスイッチにインバンド ネット ワーク到達可能性を設定します。

dcnm# appmgr update network-properties add route ipv4 eth2 <ipv4-network-ip-address/prefix>

例:10.0.0.x/30サブネットを介して接続しているすべてのファブリックリンクを備えた4つの スイッチがある場合、およびサブネット40.1.1.0/24のインバンド到達可能性に対してすべて のスイッチがループバックインターフェイスで設定されている場合、次のコマンドを使用しま す。

dcnm# appmgr update network-properties session start
dcnm# appmgr update network-properties add route ipv4 eth2 10.0.0.0/24
dcnm# appmgr update network-properties add route ipv4 eth2 40.1.1.0/24
dcnm# appmgr update network-properties session apply

# ネイティブ HA モードでの Cisco DCNM OVA のインストール

ネイティブ HA は ISO または OVA インストールのみを使用した DCNM アプライアンスでサ ポートされています。

デフォルトでは、Cisco DCNM を使用した組み込み型 PostgreSQL データベースエンジンです。 ネイティブ HA 機能は、Cisco DCNM アプライアンスによって、リアルタイムで同期されてい る組み込みデータベースを使用したアクティブおよびスタンバイアプリケーションとして実行 可能です。したがって、アクティブ DCNM が機能していない場合、スタンバイ DCNM は同じ データベースデータを引き継ぎ、操作を再開します。

DCNM のネイティブ HA をセットアップするには、次の作業を実行します。

# Procedure

ステップ1 2つの DCNM 仮想アプライアンス (OVA または ISO のいずれか)を展開します。

例えば、dcnm1 および dcnm2 として示します。

ステップ2 dcnm1 をプライマリ ノードとして設定します。dcnm1 の [コンソール (Console)] タブに表示さ れている URL を貼り付け、[Enter] キーを押します。

初期メッセージが表示されます。

a) [Cisco DCNM へようこそ (Welcome to Cisco DCNM)] 画面から、[開始 (Get Started)] をク リックします。

- Caution システム設定が最小リソース要件を満たしていない場合は、Webインストーラに SYSTEM RESOURCE ERROR と表示され、インストールが中止されます。シス テム要件を変更し、Web インストーラを起動してインストールを完了します。
- b) [Cisco DCNM インストーラ (Cisco DCNM Installer)] タブで、[新規インストール HA プラ イマリ (Fresh Installation - HA Primary)] オプション ボタンを選択して、 dcnm1 をプライ マリ ノードとしてインストールします。

[Next] をクリックします。

c) [インストールモード(Install Mode)] タブで、DCNM 展開タイプを選択します。

[インストールモード(Installation mode)] ドロップダウン リストから DCNM アプライア ンスの[LAN ファブリック(LAN Fabric)] インストール モードを選択します。

クラスタモードで Cisco DCNM を展開する場合は、[クラスタモードを有効にする (Enable Clustered Mode)] チェックボックスをオンにします。コンピューティング ノードが Cisco DCNM [Web UI] > [アプリケーション (Applications)] > [コンピューティング (Compute)] に 表示されます。アプリケーションは、[コンピューティング (Compute)] ノードで実行さ れます。後でコンピューティング ノードをクラスタに追加できます。You can add the compute nodes to a Cluster, later.

Note [クラスタ モードを有効にする (Enable Clustered Mode)] がオンになっている場合、設定、コンプライアンス、EPL、NIA などのアプリケーションはコンピュー ティング ノードがインストールされるまで動作しません。

[Next] をクリックします。

- d) [管理(Administration)] タブで、パスワードに関する情報を入力します。
  - 「管理者のパスワード] フィールドで、Cisco DCMN のアプリケーションに接続するために使用されるパスワードを入力してください。

パスワードは、%\$^=;.\*\''' <SPACE> を除くすべての特殊文字を使用できます。

[管理者パスワードの確認] フィールドにパスワードをもう一度入力します。

- •[データベースパスワード(Database Password)]フィールドに、PostgreSQLデータ ベースのパスワードを入力します。
  - パスワードは、%\$^=;.\*\''' <SPACE> を除くすべての特殊文字を使用できます。

[管理者パスワードの確認] フィールドにパスワードをもう一度入力します。

**Note** [データベースパスワード (Database Password)]フィールドが空白のままに なっている場合、管理者パスワードをPostgreSQLパスワードとみなします。

入力したパスワードを表示するには、[入力したパスワードを表示する (Show passwords in clear text)] チェックボックスをオンにします。

[次へ (Next)] をクリックします。

e) [システム設定 (System Settings)] タブで、DCNM アプライアンスを構成します。

- •[完全修飾ホスト名 (Fully Qualified Hostname)] フィールドで、RFC1123 セクション 2.1 の通りに、完全修飾ドメイン名 (FQDN) のホスト名を入力します。数字のみのホスト 名はサポートされていません。
- [DNS サーバアドレス (DNS Server Address)] フィールドで、DNS IP アドレスを入力 します。

リリース 11.2(1) から、IPv6 アドレスを使用した DNS サーバも設定できます。

リリース 11.3(1) から、複数の DNS サーバを構成できます。

- Note Network Insights アプリケーションを使用している場合は、DNS サーバが有効 で到達可能であることを確認します。
- [NTP サーバアドレス リスト (NTP Server Address List)]フィールドでは、NTP サー バの IP アドレスを入力します。

値は IP または IPv6 アドレスか RFC 1123 に準拠した名前である必要があります。

リリース 11.3(1) から、複数の NTP サーバを設定できます。

・タイムゾーンドロップダウンリストから、DCNMを展開しているタイムゾーンを選択します。

[Next] をクリックします。

f) [ネットワーク設定 (Network Settings)] タブで、DCNM Web UI に到達するために使用され るネットワーク パラメータを構成します。

Figure 2: Cisco DCNM 管理ネットワーク インターフェイス

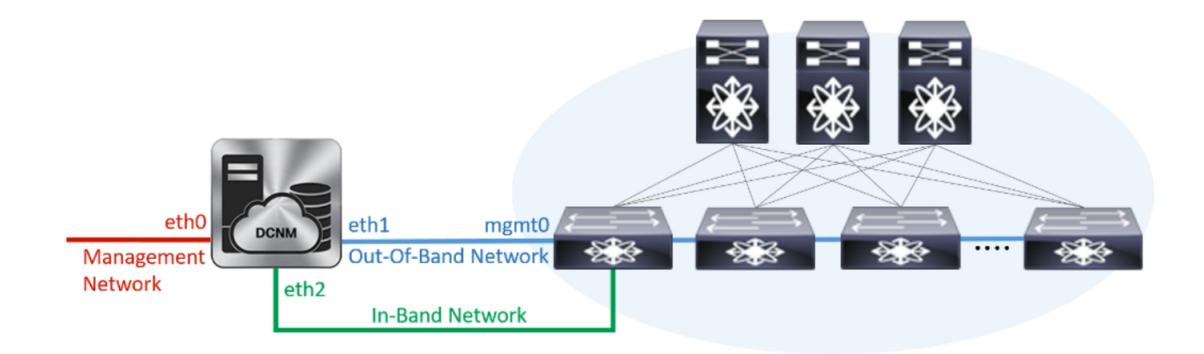

- [管理ネットワーク (Management Network)] 領域で、[管理 IPv4 アドレス (Management IPv4 Address)]と[管理ネットワーク デフォルト IPv4 ゲートウェイ (Management Network Default IPv4 Gateway)]の自動入力 IP アドレスが」正しいことを確認しま す。必要に応じて変更します。
  - **Note** Cisco DCNM リリース 11.2(1)から、管理ネットワークの IPv6 アドレスも使用 できます。

(オプション) プレフィックスとともに有効な IPv6 アドレスを入力し、管理 IPv6 アド レスと管理ネットワーク デフォルト IPv6 ゲートウェイを構成します。 2. [アウトオブバンドネットワーク (Out-of-Band Network)] 領域で、IPv4 アドレス と ゲートウェイ IPv4 アドレス を入力します。

DCNM が IPv6 ネットワーク上にある場合は、 IPv6 アドレス と ゲートウェイ IPv6 ア ドレス の関連する IPv6 アドレスを入力することで、ネットワークを構成します。

アウトオブバンド管理では、デバイス管理ポート (通常 mgmt0) への接続を提供します。

- Note アウトオブバンド管理が設定されていない場合、クラスタモードで Cisco DCNM を設定できません。
- 3. [インバンドネットワーク (In-Band Network)] 領域で、インバンドネットワークの IPv4 アドレスおよびゲートウェイ IPv4 アドレスを入力します。

[**クラスタを有効にする(Enable Cluster)**] モードを選択した場合、このフィールドは 必須です。

DCNM が IPv6 ネットワーク上にある場合は、IPv6 アドレス と ゲートウェイ IPv6 ア ドレス の関連する IPv6 アドレスを入力することで、ネットワークを構成します。

インバンドネットワークにより、前面パネルのポートを介してデバイスへ到達可能に なります。

**Note** インバンドネットワークを設定しない場合、エンドポイントロケータおよび テレメトリ機能は操作できません。

ただし、appmgr update network-properties コマンドを使用して、必要に応じてインストー ル後にネットワーク プロパティを編集できます。詳細については、「DCNM インストー ル後のネットワーク プロパティ, on page 165」を参照してください。

[Next] をクリックします。

- g) [アプリケーション (Applications)] タブで、[デバイス コネクタ] と [内部アプリケーショ ン サービス ネットワーク] を構成します。
  - Note デバイス コネクタは、デフォルトで有効になります。

デバイス コネクタは、クラウドベース管理プラットフォームであるCisco Intersightの機能 を実現する組み込み管理コントローラです。

1. [プロキシサーバー (Proxy Server)]フィールドで、プロキシサーバーの IP アドレス を入力します。

プロキシ サーバーは RFC1123 準拠名でなければなりません。

**Note** デフォルトで、ポート 80 がプロキシ サーバに使用されます。 <proxy-server-ip>:<port>を使用して、プロキシサーバに異なるポートを使用 します。 プロキシ サーバが認証を必要とする場合、関連するユーザー名とパスワードを[プロ キシサーバーユーザー名 (Proxy Server Username)]と[プロキシサーバーパスワー ド (Proxy Server Password)]フィールドに入力します。

2. [内部アプリケーションサービスネットワーク (Internal Application Services Network)] 領域で、DCNMに対して内部で実行するアプリケーションへアクセスするための IPv4 IP サブネット フィールドに IP サブネットを入力します。

すべてのアプリケーションがこのサブネットからのIPアドレスを使用します。デフォ ルトで、

手順 2.c, on page 31 で [クラスタ モードを有効にする (Enable Clustered Mode)] チェッ クボックスをオンにしている場合、[クラスタ モード設定 (Cluster Mode configuration)] 領域が表示されます。

- **Note** [クラスタモード (Clustered mode)] では、Cisco DCNM アプリケーションは別の DCNM コンピューティング ノード実行します。
- [クラスタモード設定(Clustered mode configuration)]領域で、ネットワーク設定を 構成して、クラスタモードでDCNMインスタンスを展開します。クラスタモードで、 アプリケーションは個別のコンピューティングノードで実行されます。
  - [アウトオブバンド IPv4 ネットワークアドレスプール (Out-of-Band IPv4 Network Address Pool)] で、クラスタモードで使用するアウトオブバンド IPv4 ネットワー クからアドレスプールを入力します。

オプションで、[アウトオブバンドIPv6ネットワークアドレスプール(Out-of-Band IPv6 Network Address Pool)]フィールドに IPv6 アドレスプールを入力すること もできます。

•[インバンド IPv4 ネットワーク アドレス プール (In-Band IPv4 Network Address Pool)] で、クラスタモードで使用するインバンド IPv4 ネットワークからアドレス プールを入力します。

オプションで、[インバンド IPv6 ネットワーク アドレス プール (In-Band IPv6 Network Address Pool)]フィールドに IPv6 アドレス プールを入力することもできます。

アドレスはeth1 サブネットから利用可能で小さいIPアドレスのプレフィックスである 必要があります。例:eth1 サブネットがインストール中に10.1.1.0/24 に設定された場 合、10.1.1.240/28 を使用します。このサブネットは、最小で/28 (16 アドレス) および 最大で/24 (256 アドレス) である必要があります。また、east-west プール以上にしない でください。このサブネットは、スイッチとの通信のためコンテナに割り当てられま す。

h) [HA 設定(HA Settings)] タブで、確認メッセージが表示します。

You are installing the primary DCNM HA node. Please note that HA setup information will need to be provided when the secondary DCNM HA node is installed. [次へ (Next)] をクリックします。

i) [概要 (Summary)] タブで、設定の詳細を確認します。

前のタブに移動して設定を変更するには、[前 (previous)] をクリックします。[インストー ルの開始 (Start Installation)] をクリックし、選択した展開モードの Cisco DCNM インストー ルを完了します。

進行状況バーが表示され、完了したパーセンテージ、動作の説明、およびインストール中の経過時間が表示されます。経過表示バーに 100% と表示されたら、[続行 (Continue)] を クリックします。

セカンダリノードをインストールするまで、セットアップが完了していないことを示す警告メッセージが表示されます。

WARNING: DCNM HA SETUP IS NOT COMPLETE! Your Cisco Data Center Network Manager software has been installed on this HA primary node. However, the system will be ready to be used only after installation of the secondary node has been completed. Thank you.

ステップ3 セカンダリノードとして dcnm2 を設定します。dcnm2 の [コンソール (Console)] タブに表示さ れている URL を貼り付け、[Enter] キーを押します。

初期メッセージが表示されます。

- a) [Cisco DCNM へようこそ (Welcome to Cisco DCNM)] 画面から、[開始 (Get Started)] をク リックします。
  - Caution システム設定が最小リソース要件を満たしていない場合は、Webインストーラに SYSTEM RESOURCE ERROR と表示され、インストールが中止されます。シス テム要件を変更し、Web インストーラを起動してインストールを完了します。
- b) [Cisco DCNM インストーラ (Cisco DCNM Installer)] 画面で、[新規インストール HA セカンダリ (Fresh Installation HA Secondary)] オプション ボタンを選択して、 dcnm2 をセカンダリ ノードとしてインストールします。

[Continue] をクリックします。

- c) [インストールモード (Install Mode)] タブで、ドロップダウン リストからプライマリ ノードに選択したものと同じインストール モードを選択します。
  - Note プライマリノードと同じインストールモードを選択しない場合、HAのインストールは失敗します。

クラスタモードで Cisco DCNM プライマリを構成している場合は、[クラスタモードを有 効にする (Enable Clustered Mode)] チェックボックスをオンにします。

[Next] をクリックします。

- d) [管理(Administration)] タブで、パスワードに関する情報を入力します。
  - **Note** すべてのパスワードは、プライマリノードを構成する間に設定されたパスワード と同じでなければなりません。

- e) [システム設定 (System Settings)] タブで、DCNM アプライアンスを構成します。
  - 「完全修飾ホスト名 (Fully Qualified Hostname)] フィールドで、RFC1123 セクション 2.1 の通りに、完全修飾ドメイン名 (FQDN) のホスト名を入力します。数字のみのホスト 名はサポートされていません。
  - [DNS サーバアドレス (DNS Server Address)] フィールドで、DNS IP アドレスを入力 します。
    - リリース 11.2(1) から、IPv6 アドレスを使用した DNS サーバも設定できます。
    - リリース 11.3(1) から、複数の DNS サーバを構成できます。
    - Note Network Insights アプリケーションを使用している場合は、DNS サーバが有効 で到達可能であることを確認します。
  - [NTP サーバアドレスリスト (NTP Server Address List)]フィールドでは、NTP サー バの IP アドレスを入力します。

値は IP または IPv6 アドレスか RFC 1123 に準拠した名前である必要があります。

- リリース 11.3(1) から、複数の NTP サーバを設定できます。
- **タイムゾーン** ドロップダウン リストから、DCNM を展開しているタイムゾーンを選 択します。

[Next] をクリックします。

f) [ネットワーク設定 (Network Settings)] タブで、DCNM Web UI に到達するために使用され るネットワーク パラメータを構成します。

Figure 3: Cisco DCNM 管理ネットワーク インターフェイス

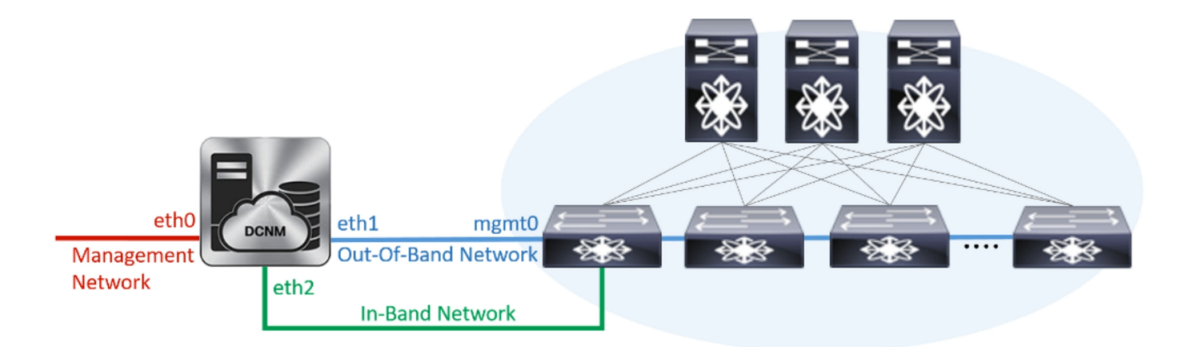

- [管理ネットワーク (Management Network)] 領域で、[管理 IPv4 アドレス (Management IPv4 Address)] と[管理ネットワーク デフォルト IPv4 ゲートウェイ (Management Network Default IPv4 Gateway)]の自動入力 IP アドレスが」正しいことを確認しま す。必要に応じて変更します。
  - **Note** IP アドレスがプライマリノードで構成されたものと同じ管理ネットワークに 属することを確認します。

(オプション) プレフィックスとともに有効な IPv6 アドレスを入力し、管理 IPv6 アド レスと管理ネットワーク デフォルト IPv6 ゲートウェイを構成します。

2. [アウトオブバンド ネットワーク (Out-of-Band Network)] 領域で、IPv4 アドレス と ゲートウェイ IPv4 アドレス を入力します。

DCNM が IPv6 ネットワーク上にある場合は、IPv6 アドレス と ゲートウェイ IPv6 ア ドレス の関連する IPv6 アドレスを入力することで、ネットワークを構成します。

Note IP アドレスがプライマリノードで構成されたものと同じアウトオブバンド ネットワークに属することを確認します。

アウトオブバンド管理では、デバイス管理ポート (通常 mgmt0) への接続を提供します。

- Note アウトオブバンド管理が設定されていない場合、クラスタモードで Cisco DCNM を設定できません。
- 3. [インバンドネットワーク (In-Band Network)] 領域で、インバンドネットワークの IPv4 アドレスおよびゲートウェイ IPv4 アドレスを入力します。

DCNM が IPv6 ネットワーク上にある場合は、IPv6 アドレス と ゲートウェイ IPv6 ア ドレス の関連する IPv6 アドレスを入力することで、ネットワークを構成します。

Note IP アドレスがプライマリノードで構成されたものと同じインバンドネット ワークに属することを確認します。

インバンドネットワークにより、前面パネルのポートを介してデバイスへ到達可能に なります。

**Note** インバンドネットワークを設定しない場合、エンドポイントロケータおよび テレメトリ機能は操作できません。

[Next] をクリックします。

- g) [アプリケーション (Applications)] タブで、[内部アプリケーション サービス ネットワー ク]、および [クラスタ モード設定]を構成します。
  - 1. [内部アプリケーションサービスネットワーク (Internal Application Services Network)] 領域で、DCNMに対して内部で実行するアプリケーションへアクセスするための IPv4 IP サブネット フィールドに IP サブネットを入力します。
  - [クラスタ モード設定(Clustered mode configuration)]領域で、ネットワーク設定を 構成して、クラスタモードでDCNMインスタンスを展開します。クラスタモードで、 アプリケーションは個別のコンピューティングノードで実行されます。
    - •[アウトオブバンド IPv4 ネットワーク アドレス プール (Out-of-Band IPv4 Network Address Pool)] で、クラスタ モードで使用するアウトオブバンド IPv4 ネットワー クからアドレス プールを入力します。

オプションで、[アウトオブバンドIPv6ネットワークアドレスプール (Out-of-Band IPv6 Network Address Pool)]フィールドに IPv6 アドレス プールを入力すること もできます。

•[インバンド IPv4 ネットワーク アドレス プール (In-Band IPv4 Network Address Pool)] で、クラスタモードで使用するインバンド IPv4 ネットワークからアドレス プールを入力します。

オプションで、[インバンド IPv6 ネットワーク アドレス プール (In-Band IPv6 Network Address Pool)] フィールドに IPv6 アドレス プールを入力することもで きます。

IPアドレスがプライマリノードで構成されたものと同じプールに属することを確認します。

- h) [HA 設定 (HA Settings)] タブで、セカンダリ ノードのシステム設定を行います。
  - •[プライマリ DCNM ノードの管理 IP アドレス (Management IP Address of primary DCNM node)] フィールドに、 DCNM UI にアクセスするための適切な IP アドレスを 入力します。
  - [VIP 完全修飾ホスト名 (VIP Fully Qualified Host Name)] フィールドで、RFC1123 セク ション 2.1 の通りに、完全修飾ドメイン名 (FQDN) のホスト名を入力します。数字の みの名前はサポートされていません。 names with only digits is not supported.
  - •[管理ネットワーク VIP アドレス(Management Network VIP Address)] フィールド に、管理ネットワークの VIP として使用された IP アドレスを入力します。

オプションで、[管理ネットワークのVIPv6アドレス (Management Network VIPv6 Address)]フィールドに IPv6 VIP アドレスを入力することもできます。

- Note IPv6アドレスを使用して管理ネットワークを設定している場合は、管理ネットワークの VIPv6 アドレスを設定していることを確認します。
- •[アウトオブバンドネットワーク VIP アドレス(Out-of-Band Network VIP Address)] フィールドにアウトオブバンドネットワークの VIP として使用される IP アドレスを 入力します。

オプションで、[アウトオブバンドネットワークの VIPv6 アドレス (Out-of-Band Network VIPv6 Address)] フィールドに IPv6 VIP アドレスを入力することもできます。

•[インバンドネットワーク VIP アドレス(In-Band Network VIP Address)] フィール ドにアウトオブバンドネットワークの VIP として使用される IP アドレスを入力しま す。

オプションで、[インバンドネットワークの VIPv6 アドレス(In-Band Network VIPv6 Address)] フィールドに IPv6 VIP アドレスを入力することもできます。

Note [ネットワーク設定 (Network Settings)] タブでインバンド ネットワークの IP アドレスを指定した場合、このフィールドは必須です。

• [HA Ping 機能 IPv4 アドレス(HA Ping Feature IPv4 Address)] フィールドに、必要 に応じて、HA ping IP アドレスを入力し、この機能を有効にします。

Note 構成済みの IPv4 アドレスは、ICMP echo ping に応答する必要があります。

HA\_PING\_ADDRESS は、DCNM アクティブおよびスタンバイ アドレスとは異なって いる必要があります。

HA ping IPv4アドレスを Split Brain シナリオを避けるように構成する必要があります。 この IP アドレスは、Enhanced Fabric 管理ネットワークに属す必要があります。

[次へ (Next)] をクリックします。

i) [サマリー(Summary)] タブで、構成の詳細を見直します。

前のタブに移動して設定を変更するには、[前 (previous)] をクリックします。[インストールの開始 (Start Installation)] をクリックし、選択した展開モードの Cisco DCNM OVA インストールを完了します。

進行状況バーが表示され、完了したパーセンテージ、動作の説明、およびインストール中の経過時間が表示されます。経過表示バーに 100% と表示されたら、[続行 (Continue)] を クリックします。

DCNM Web UI にアクセスするための URL とともに成功メッセージが表示されます。

**Note** Cisco DCNM がファイアウォールの背後で実行されている場合、ポート2443を開き、Cisco DCNM Web UI を起動します。

#### What to do next

適切なクレデンシャルを使用して DCNM Web UI にログオンします。

[設定 (Settings)] アイコンをクリックし、[DCNM の詳細 (About DCNM)] を選択します。展開 したインストール タイプを表示して確認できます。

デバイス管理にインバンド管理 (eth2) IP アドレスを設定している場合、スタンドアロン サー バにログインし、次のコマンドを使用して、サーバの eth2 からスイッチにインバンド ネット ワーク到達可能性を設定します。

dcnm# appmgr update network-properties add route ipv4 eth2 <ipv4-network-ip-address/prefix>

例:10.0.0.x/30 サブネットを介して接続しているすべてのファブリックリンクを備えた4つの スイッチがある場合、およびサブネット40.1.1.0/24のインバンド到達可能性に対してすべて のスイッチがループバックインターフェイスで設定されている場合、次のコマンドを使用しま す。 dcnm# appmgr update network-properties session start dcnm# appmgr update network-properties add route ipv4 eth2 10.0.0.0/24 dcnm# appmgr update network-properties add route ipv4 eth2 40.1.1.0/24 dcnm# appmgr update network-properties session apply

# ISO 仮想アプライアンスで DCNM をインストールする

この章は、次の項で構成されています。

(注) このセクションのスクリーンショットは、ISOの起動方法に基づく設定で異なる可能性があり ます。青い (BIOS) 画面または黒い (UEFI) 画面が表示されます。

# ISO 仮想アプライアンス ファイルのダウンロード

ISO 仮想アプライアンスをインストールする最初の手順は、dcnm.isoファイルをダウンロードすることです。DCNMをインストールするためのサーバを準備する際には、コンピュータ上の dcnm.iso ファイルを参照する必要があります。

Note HA アプリケーション機能を使用する予定の場合は、dcnm.iso ファイルを2回展開する必要 があります。

# Procedure

- ステップ1 次のサイトに移動します。http://software.cisco.com/download/。
- **ステップ2** [製品の選択 (Select a Product)] 検索ボックスに「Cisco Data Center Network Manager」と入力しま す。

[検索 (Search)] アイコンをクリックします。

ステップ3 検索結果から [Data Center Network Manager] をクリックします。

ダウンロード可能な Cisco DCNM の最新リリース ソフトウェアのリストが表示されます。

- ステップ4 最新リリースのリストで、11.4(1)を選択します。
- **ステップ5** DCNM ISO 仮想アプライアンス インストーラを検索し、[ダウンロード (Download)] アイコン をクリックします。
- **ステップ6** VMWare (ovf) および KVM (domain Xml) 環境の DCNM 仮想アプライアンスの定義ファイルで DCNM VM テンプレートを検索し、[ダウンロード (Download)] をクリックします。

ステップ7 インストール時に簡単に見つけることができるように、dcnm.isoファイルをディレクトリに 保存します。

# What to do next

KVM またはベアメタル サーバに DCNM をインストールすることを選択できます。詳細については KVM 上での DCNM ISO 仮想アプライアンスのインストール, on page 48 または UCS (ベアブレード) 上での DCNM ISO 仮想アプライアンスのインストール, on page 41 を参照してください。

# UCS(ベアブレード)上でのDCNMISO仮想アプライアンスのインストール

リリース11.3(1)以降では、物理インターフェイスが異なるVLANで分離された管理トラフィック、アウトオブバンドトラフィック、およびインバンドトラフィックを持つトランクとして 設定されたポートチャネルまたはイーサネットチャネルに対して結合されている追加モード を使用して、Cisco DCNM ISO をインストールできます。

バンドルインターフェイス モードに対してスイッチが正しく設定されていることを確認しま す。次に、バンドルされたインターフェイス モードのスイッチ設定例を示します。

```
vlan 100
vlan 101
vlan 102
interface port-channel1
  switchport
  switchport mode trunk
interface Ethernet101/1/1
  switchport mode trunk
  channel-group 1
 no shutdown
interface Ethernet101/1/2
 switchport mode trunk
  channel-group 1
 no shutdown
interface Ethernet101/1/3
 switchport mode trunk
  channel-group 1
 no shutdown
interface Ethernet101/1/4
  switchport mode trunk
  channel-group 1
  no shutdown
```

UCS に DCNM ISO 仮想アプライアンスをインストールするには、次のタスクを実行します。

# Procedure

- **ステップ1** Cisco Integrated Management Controller (CIMC) を起動します。
- ステップ2 [KVM の起動 (Launch KVM)] ボタンをクリックします。

Java ベース KVM または HTML ベース KVM のいずれかを起動できます。

- **ステップ3** ウィンドウに表示されている URL をクリックして、KVM クライアント アプリケーションの ロードを続行します。
- ステップ4 メニューバーで[仮想メディア (Virtual Media)]>[仮想デバイスのアクティブ化 (Activate Virtual Devices)] の順にクリックします。
- ステップ5 [仮想メディア(Virtual Media)]をクリックし、次のいずれかのメディアを選択し、次からDCNM ISO イメージを参照およびアップロードします。
  - ・CD/DVD のマップ
  - •リムーバブルディスクのマップ
  - •フロッピーディスクのマップ

ISO イメージが配置されている場所に移動し、ISO イメージをロードします。

- **ステップ6** [電源 (Power)] > [システムのリセット (ウォームブート) (Reset System (warm boot))] を選択し、 [OK] を選択して続行して、UCS ボックスを再起動します。
- **ステップ7** サーバが起動デバイスの選択を開始したら、**F6**を押して再起動プロセスを中断します。ブート選択メニューが表示されます。

[UCS KVM コンソール (UCS KVM Console)] ウィンドウの使用方法の詳細については、次の URL にある『リリース 3.1 ユーザー ガイド Cisco UCS サーバ設定ユーティリティ』を参照して ください。

https://www.cisco.com/c/en/us/td/docs/unified\_computing/ucs/sw/ucsscu/user/guide/31/UCS\_SCU/ booting.html#wp1078073

- **ステップ8** 矢印キーを使用して、Cisco仮想CD/DVDを選択し、[Enter]を押します。サーバは、マッピン グされた場所から DCNM ISO イメージを使用して起動します。
  - Note 次の図は、UEFIのインストールを強調しています。ただし、BIOS インストールに Cisco vKVM-Mapped vDVD1.22 を選択することもできます。ISO は、両方のモード、 BIOS、および UEFI で起動できます。

UEFIは、2TB以上のディスクを搭載したシステムでは必須です。

| Please select boot device:                                                                                                    |
|----------------------------------------------------------------------------------------------------|
| CentOS<br>UEFI: Built-in EFI Shell<br>UEFI: IP4 0100 Intel(R) I350 Gigabit Network Connection<br>UEFI: IP4 0101 Intel(R) I350 Gigabit Network Connection<br>UEFI: Cisco vKVM-Mapped vDVD1.22<br>Cisco vKVM-Mapped vDVD1.22<br>Cisco vKVM-Mapped vHDD1.22<br>Cisco vKVM-Mapped vFDD1.22<br>Cisco CIMC-Mapped vDVD1.22<br>Enter Setup |
| ↑ and ↓ to move selection<br>ENTER to select boot device<br>ESC to boot using defaults                                                                                                    |

ディスク サイズが 2 TB 以上で、4K セクター サイズ ドライバを使用している Cisco UCS の場合は、UEFI 起動オプションが必要です。詳細については、「UEFI 起動モード」を参照してください。

ステップ9 上下矢印キーを使用して、[Cisco Data Center Network Manager のインストール (Install Cisco Data Center Network Manager)] を選択します。Enter を押します。

次の図に示すオプションは、ISO イメージが UEFI で起動された場合に表示されます。

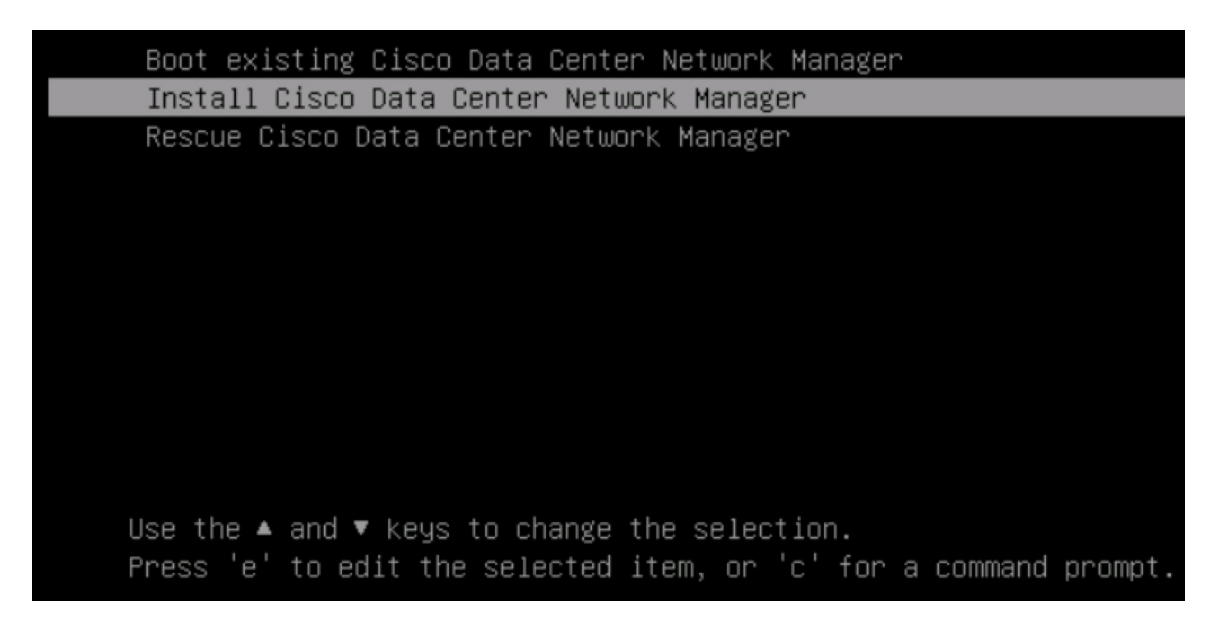

**ステップ10** [Cisco 管理ネットワーク管理 (Cisco Management Network Management)] 画面で、ネットワーク を設定するモードを選択します。

| Cisco Data Center Network Man                                                                                       | киннини<br>ngement<br>киннини                                                       |                          |  |
|----------------------------------------------------------------------------------------------------|-------------------------------------------------------------------------------------|--------------------------|--|
| Please select how networking n                                                                                      | need to be configured:                                                              |                          |  |
| D Un-bundled interface mode.                                                                                        |                                                                                     |                          |  |
| Interfaces for DCNM Manages<br>In-Band Network are chosen<br>interfaces.                                            | ment Network, Out-Of-Band Metwo<br>from a list of available physic                  | rk, and<br>Cal           |  |
| 2) Bundle interface mode with                                                                                       | vlans                                                                               |                          |  |
| Physical interfaces are bun<br>configured as a trunk.<br>DCNM Management Network, Ou<br>traffic is separated in dif | ndled together to form a single<br>nt-Of-Band Network, and In-Band<br>ferent ULAMs. | port-channel,<br>Network |  |
|                                                                                                    |                                                                                     |                          |  |

使用可能な物理インターフェイスから Cisco DCNM ネットワーク インターフェイスを設定するには、1 を入力します。

2を入力して、バンドルされている使用可能な物理インターフェイスから Cisco DCNM ネット ワークインターフェイスを設定し、トランクとして設定された単一のポートチャネルを形成し ます。

ステップ11 1を入力した場合は、バンドルされていないインターフェイス モードで Cisco DCNM ISO をイ ンストールするため、ネットワークのインターフェイスを選択します。利用可能なインター フェイスのリストが画面に表示されます。

[ネットワークインターフェイスリスト (Network Interface List)] から[管理インターフェイス (eth0) (Management Interface (eth0))] および [アウトオブバンドインターフェイス (eth1) (Out-of-Band interface (eth1))] を選択します。また、必要に応じてインバンドインターフェイス (eth2) を設定 することもできます。

# Cisco Data Center Network Management Network Interface List 1) 0b:00.0 Cisco Systems Inc VIC Ethernet NIC (rev a2) Address: 70:69:5a:f9:5e:19 Link:UP 2) 0c:00.0 Cisco Systems Inc VIC Ethernet NIC (rev a2) Address: 70:69:5a:f9:5e:1a Link:DOWN 3) 01:00.0 Intel Corporation I350 Gigabit Network Connection (rev 01) Address: 00:be:75:49:c2:86 Link:UP 4) 01:00.1 Intel Corporation I350 Gigabit Network Connection (rev 01) Address: 00:be:75:49:c2:87 Link:UP Please select the interfaces to use from the list above: Management Interface (eth0) : 3 Out-Of-Band Interface (eth1) : 4 Configure In-Band Interface (eth2)? [y/n]: y In-Band Interface (eth2) : 1

**Note** インバンドインターフェイスを設定しない場合、エンドポイント ロケータおよびテ レメトリ機能は操作できません。

ただし、appmgr update network-properties コマンドを使用して、必要に応じてインストール 後にネットワーク プロパティを編集できます。詳細については、「DCNM インストール後の ネットワーク プロパティ, on page 165」を参照してください。

- ステップ12 2を入力した場合は、バンドルインターフェイスモードで Cisco DCNM ISO をインストールするには、次のタスクを実行します。
  - a) バンドルを形成するには、リストからインターフェイスを選択します。

**Note** 少なくとも1個の物理インターフェイスがバンドルの一部である必要がありま す。

バンドルに追加する必要があるすべてのインターフェイスを入力した後に q を入力しま す。

| Cisco Data Center Network Management                                                                                          |
|----------------------------------------------------------------------------------------------------|
|                                                                                                    |
| Network Interface List                                                                                                    |
| 1) 01:00.0 Intel Corporation Ethernet Controller 106 X550T (rev 01)                                                           |
| Address: 78:69:5a:48:1a:e6 Link:UP                                                                                            |
| 2) 81:88.1 Intel Corporation Ethernet Controller 186 XSS87 (rev 81)<br>Address: 78:69:55:48:1:a:7 Link:UP                     |
| 3) d8:00.0 Intel Corporation 1350 Gigabit Metwork Connection (rev 01)                                                         |
| Address: b1:96:91:27:d1:00 Link:07<br>0.48:00 1 Intel Composition 1350 Ciablit National Compaction (new 01)                   |
| Address: b4:96:91:27:47:81 Link:IP                                                                                            |
| 5) d8:00.2 Intel Corporation 1350 Gigabit Network Connection (rev 01)                                                         |
| Address: bd:96:91:27:4f:82 Link:UP                                                                                            |
| 6) doi-set. Intel corporation 1556 bigaoit retwork connection (rev 81)<br>Address: Md:96.91.227.47.83 Link:10                 |
| 7) 19:00.0 Intel Corporation 02599ES 10-Gigabit SFI/SFP+ Network Connection (rev 01)                                          |
| Address: 98:e2:ba:fb:c1:54 Link:DOMM                                                                                          |
| 8) 19:88.1 Intel Corporation 82259125 18-619abit Sri/SrF* Metwork Connection (rev 81)<br>Address: 98:22:1a:fb:fc:155ink:DDMM  |
| 9) 35:80.0 Intel Corporation 1350 Gigabit Network Connection (rev 01)                                                         |
| Address: a0:93:51:89:55:f2 Link:DOWN                                                                                          |
| 18) 35:88.1 Intel Corporation ISS8 Gigabit Network Connection (rev 81)<br>Oddmeet a8:09:151:00:25:120.15:01                   |
| 1) 35:88.2 Intel Corporation 1356 Gigabit Network Connection (rev 01)                                                         |
| Address: a8:93:51:89:55:F4 Link:DOWN                                                                                          |
| 12) 35:88.3 Intel Corporation I358 Gigabit Network Connection (rev 81)                                                        |
| noaress: a0:23:31:07:33:15 LINK:NUMN<br>13) 5e:80:A Intel Corporation 82599ES 10-Gigabit SFL/SFP+ Network Connection (rev.01) |
| Address: 98:e2:ba:fb:9d:98 Link:DOWN                                                                                          |
| 14) 5c:80.1 Intel Corporation 82599ES 18-Gigabit SFI/SFP+ Metwork Connection (rev 01)                                         |
| Address: 98:e2:ba:Fb:9d:91 Link:DUAN                                                                                          |
| Please select the interfaces to add to the bundle from the list above, type 'q' when done.                                    |
| Interface to add: 3                                                                                                    |
| Interface to add: 5                                                                                                    |
| Interface to add: 6                                                                                                    |
| Interface to add: q                                                                                                    |
|                                                                                                    |
|                                                                                                    |
|                                                                                                    |
|                                                                                                    |
|                                                                                                    |

 b) 管理ネットワーク、アウトオブバンドネットワーク、およびインバンドネットワークの インターフェイスをリストから選択するために使用する VLAN ID を入力し、バンドルを 形成します。

正しい VLAN ID が割り当てられているかどうかを確認します。

Note 管理ネットワークとアウトオブバンドネットワークの VLAN ID は、管理ネット ワークとアウトオブバンドネットワークが同じサブネットを使用している場合 (つまり、eth0/eth1 が同じサブネットにある場合)、同じにすることができます。

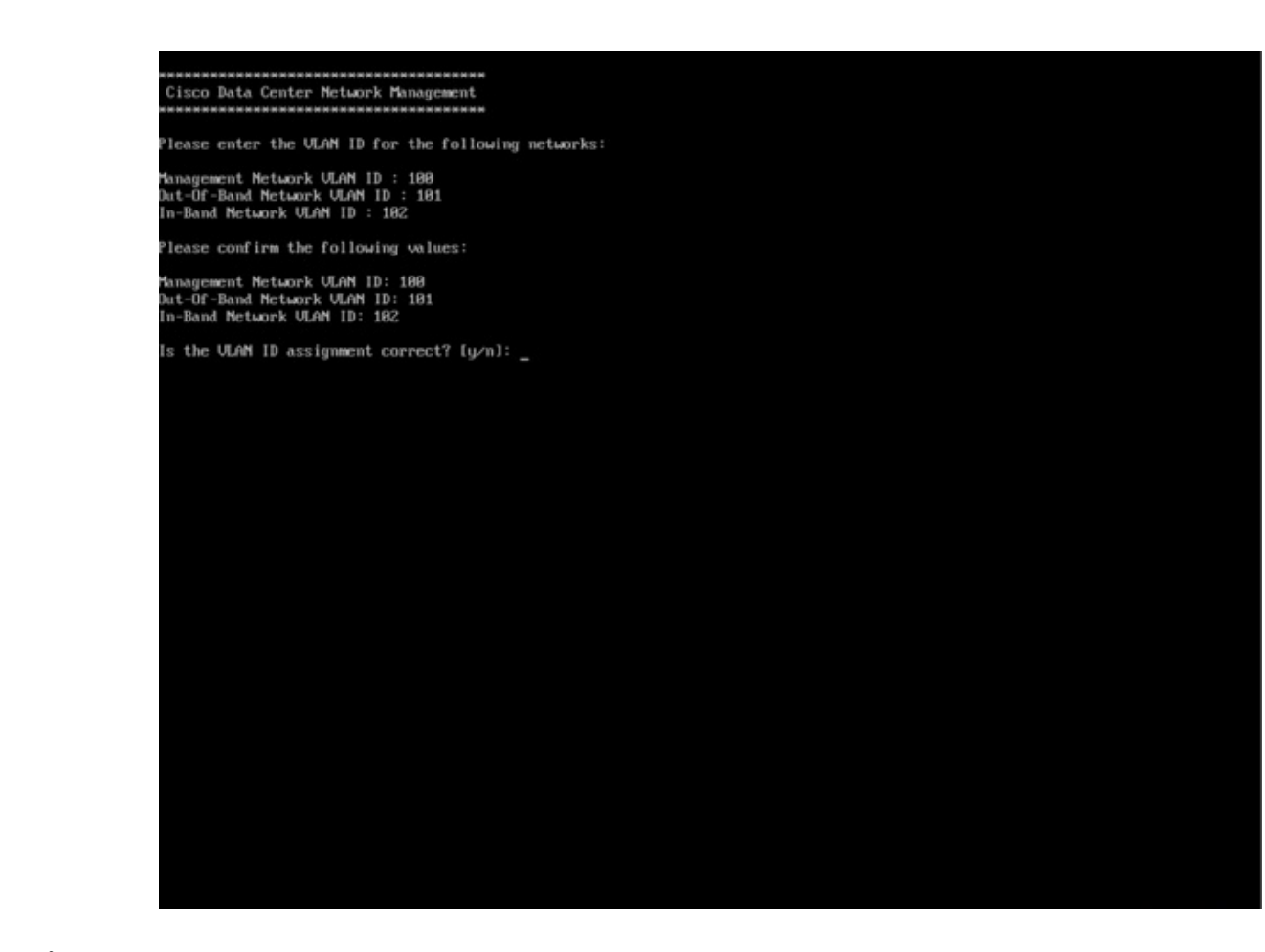

- ステップ13 選択したインターフェイスを確認します。[y]を押して、インストールを確認して続行します。
- ステップ14 Cisco DCNM の管理ネットワークを設定します。[IP アドレス (IP address)]、[サブネット (Subnet)]、[マスク (Mask)]、[ゲートウェイ (Gateway)]と入力します。[y]を押して、インストー ルを続行します。

インストールが完了した後、システムが再起動し、DCNMアプライアンスが設定されていることを示すメッセージが画面に表示されます。

ブラウザに URL をコピーして貼り付け、Web インストーラを使用してインストールを完了します。

# What to do next

スタンドアロン モードまたはネイティブ HA モードで DCNM をインストールするように選択 できます。詳細については、スタンドアロン モードでの Cisco DCNM ISO のインストール, on page 60 または ネイティブ HA モードで Cisco DCNM ISO をインストールする, on page 65 を参 照してください。

# KVM 上での DCNM ISO 仮想アプライアンスのインストール

次のタスクを実行して、KVMに ISO 仮想アプライアンスをインストールします。

## Procedure

- ステップ1 を解凍し抽出し、dcnm-kvm-vm.xml ファイルを検索します。
- **ステップ2** KVM を実行している RHEL サーバのこのファイルを ISO として同じ場所にアップロードします。
- ステップ3 SCP ファイル転送端末を経由して、KVM を実行している RHEL サーバに接続します。
- ステップ4 および dcnm-kvm-vm.xml RHEL サーバ にアップロードします。
- **ステップ5** ファイル転送セッションを閉じます。
- ステップ6 SSH 端末を経由して、KVM を実行している RHEL サーバに接続します。
- ステップ7 ISO およびドメイン XML の両方がダウンロードされている場所に移動します。
- ステップ8 virsh コマンドを使用して、VM (または KVM 用語とも呼ばれるドメイン)を作成します。

## need info on dcnm-kvm-vm-huge.xml

sudo virsh define [{dcnm-kvm-vm-huge.xml|dcnm-kvm-vm-compute.xml|
dcnm-kvm-vm-large.xml|dcnm-kvm-vm-small.xml}]

- **ステップ9** VNC サーバを有効にして、必要なファイアウォール ポートを開きます。
- ステップ10 SSH セッションを閉じます。
- ステップ11 VNC 端末を経由して、KVM を実行している RHEL サーバに接続します。
- ステップ12 [アプリケーション (Applications)] > [システム ツール (System Tools)] > [仮想マシンマネージャ (VMM) (Virtual Machine Manager (VMM))] に移動します。

VM が仮想マシンマネージャで作成されます。

- ステップ13 仮想マシンマネージャから、一覧で VM を選択して VM を編集します。[編集 (Edit)] > [仮想 マシンの詳細 (Virtual Machine Details)] > [仮想ハードウェアの詳細を表示する (Show virtual hardware details)] をクリックします。
- ステップ14 [仮想ハードウェアの詳細 (Virtual Hardware Details)] で、[ハードウェアの追加 (Add Hardware)] > [ストレージ (Storage)] に移動します。
- **ステップ15** 次の仕様で、デバイスタイプとともにハードディスクを作成します。
  - デバイス タイプ: IDE ディスク
  - ・キャッシュモード:デフォルト
  - •ストレージ形式:raw

500GB のストレージ サイズを使用することをお勧めします。

- ステップ16 仮想マシンの編集ウィンドウで [IDE CDROM] を選択し、[接続 (Connect)] をクリックします。
- ステップ17 dcnm-va.iso に移動し、[OK] をクリックします。
- ステップ18 両方のNICを選択し、作成されている適切なネットワークを割り当てます。
- **ステップ19** 仮想マシンの電源をオンにします。
  - Note VMの電源をオンにする前に、選択した展開設定に基づき、CPUやメモリなどVMに 予約されている適切なリソースがあることを確認します。

オペレーティングシステムがインストールされています。

**ステップ20** [Cisco 管理ネットワーク管理 (Cisco Management Network Management)] 画面で、ネットワーク のインターフェイスを選択します。利用可能なインターフェイスのリストが画面に表示されま す。

[ネットワーク インターフェイス リスト (Network Interface List)] から[管理インターフェイス (eth0) (Management Interface (eth0))] および[アウトオブバンドインターフェイス (eth1) (Out-of-Band interface (eth1))] を選択します。また、必要に応じてインバンドインターフェイス (eth2) を設定 することもできます。

**Note** インバンドインターフェイス (eth2) を設定しない場合、エンドポイント ロケータお よびテレメトリ機能は操作できません。

ただし、appmgr update network-properties コマンドを使用して、必要に応じてインストール 後にネットワーク プロパティを編集できます。詳細については、「DCNM インストール後の ネットワーク プロパティ, on page 165」を参照してください。

- ステップ21 [y]を押して、インストールを確認して続行します。
- ステップ22 管理ネットワークを設定します。[IP アドレス (IP address)]、[サブネット (Subnet)]、[マスク (Mask)]、[ゲートウェイ (Gateway)]と入力します。[y]を押して、インストールを続行します。

インストールが完了した後、システムが再起動し、DCNMアプライアンスが設定されていることを示すメッセージが画面に表示されます。

ブラウザに URL をコピーして貼り付け、Web インストーラを使用してインストールを完了します。

# What to do next

スタンドアロン モードまたはネイティブ HA モードで DCNM をインストールするように選択 できます。詳細については、スタンドアロン モードでの Cisco DCNM ISO のインストール, on page 60 または ネイティブ HA モードで Cisco DCNM ISO をインストールする, on page 65 を参 照してください。

# Windows Hyper-V上での DCNM ISO 仮想アプライアンスのインストール

Hyper-v Manager は、仮想化プラットフォームに管理アクセスを提供します。DCNM ISO 仮想 アプライアンスは、Hyper-v manager を使用してインストールできます。

適切なクレデンシャルを使用して Windows Server Manager を起動します。Hyper-v Manager を 起動するには、メニューバーから [ツール (Tools)] > [Hyper-v Manager] を選択します。

(注) Windows Hyper-V上の DCNM ISO 仮想アプライアンスは、クラスタ化モードをサポートしてい ません。

Windows Hyper-V 上で Cisco DCNM ISO 仮想アプライアンスをインストールするには、次のタ スクを実行します。

# 仮想スイッチの作成

Cisco DCNM では、ネットワーク インターフェイスに3 つの仮想スイッチが必要です。

- dcnm-mgmt network (eth0) インターフェイス
- enhanced-fabric-mgmt (eth1)  $d \lor g \Im r d \land$
- enhanced-fabric-inband (eth2) インターフェイス

Hyper-V Manager で仮想スイッチを作成するには、次の手順を実行します。

# Procedure

**ステップ1** [アクション (Action)] ペインで、[仮想スイッチ マネージャ (Virtual Switch Manager)] をクリッ クします。

Windows Hyper-V ウィンドウの仮想スイッチ マネージャが表示されます。

- ステップ2 左側のペインの[仮想スイッチ(Virtual switch)]の下で、[新しい仮想ネットワークスイッチ(New virtual network switch)] をクリックして仮想スイッチを作成します。
- ステップ3 DCNM 管理ネットワーク用の仮想スイッチを作成します。
  - a) [外部 (External)] を選択し、[仮想スイッチの作成 (Create Virtual Switch)] をクリックしま す。
  - b) [名前 (Name)] フィールドに、eth0インターフェイスの適切な名前を入力します。
     Note 仮想スイッチ名がインベントリ内で固有であることを確認します。
  - c) [外部ネットワーク (External network)] ドロップダウン リストから、サーバで使用可能な適切な物理インターフェイスを選択します。
  - d) [Apply] をクリックします。
- ステップ4 拡張ファブリック管理インターフェイスの仮想スイッチを作成します。

- a) [外部 (External)] を選択し、[仮想スイッチの作成 (Create Virtual Switch)] をクリックしま す。
- b) [名前 (Name)] フィールドに、eth1 インターフェイスの適切な名前を入力します。
   Note 仮想スイッチ名がインベントリ内で固有であることを確認します。
- c) [外部ネットワーク (External network)] ドロップダウン リストから、サーバで使用可能な適切な物理インターフェイスを選択します。
- d) [Apply]をクリックします。

**ステップ5** 拡張ファブリック インバンドインターフェイスの仮想スイッチを作成します。

- a) [外部 (External)] を選択し、[仮想スイッチの作成 (Create Virtual Switch)] をクリックしま す。
- b) [名前 (Name)] フィールドに、eth2 インターフェイスの適切な名前を入力します。
   Note 仮想スイッチ名がインベントリ内で固有であることを確認します。
- c) [外部ネットワーク (External network)] ドロップダウン リストから、サーバで使用可能な適切な物理インターフェイスを選択します。
- d) [Apply] をクリックします。

次の図に示すように、すべてのインターフェイスが左側のペインの仮想スイッチの下に表示されます。

| irtual Switches                 | Create virtual switch                                 |                                |
|---------------------------------|-------------------------------------------------------|--------------------------------|
| New virtual network switch      |                                                       |                                |
| eth0                            | What type of virtual switch do you want to create?    |                                |
| Cisco VIC Ethernet Interface    | External                                              |                                |
| Cisco VIC Ethernet Interface #2 | Private                                               |                                |
| eth2                            |                                                       |                                |
| Cisco VIC Ethernet Interface #3 |                                                       |                                |
| lobal Network Settings          | _                                                     | Create Virtual Switch          |
| 00-15-5D-23-E6-00 to 00-15-5D-  |                                                       |                                |
| 00 10 00 20 10 00 10 00 10 00   | Creates a virtual switch that binds to the physical n | etwork adapter so that virtual |
|                                 | machines can access a physical network.               |                                |
|                                 |                                                       |                                |
|                                 |                                                       |                                |
|                                 |                                                       |                                |
|                                 |                                                       |                                |
|                                 |                                                       |                                |
|                                 |                                                       |                                |
|                                 |                                                       |                                |
|                                 |                                                       |                                |
|                                 |                                                       |                                |
|                                 |                                                       |                                |
|                                 |                                                       |                                |
|                                 |                                                       |                                |
|                                 |                                                       |                                |
|                                 |                                                       |                                |
|                                 |                                                       |                                |
|                                 |                                                       |                                |
|                                 |                                                       |                                |
|                                 |                                                       |                                |
|                                 |                                                       |                                |
|                                 | OK                                                    | Cancel Apply                   |

## In the second second se

#### What to do next

ISO をマウントするための仮想マシンを作成します。詳細については、仮想マシンの作成, on page 52を参照してください。

# 仮想マシンの作成

ネイティブ HA セットアップ用のスタンドアロンまたはプライマリ ノードおよびセカンダリ ノードのいずれかに仮想マシンを作成するには、次の手順を実行します。

# Before you begin

Cisco DCNM をネイティブ HA モードでインストールしている場合は、2 つの仮想マシンを作 成する必要があります。1つはプライマリノード用、もう1つはセカンダリノード用です。

# Procedure

| [アクション (Actions)] ペインの [新規 (New)] ドロップダウン リストから、[仮想マシン (Virtual Machine)] を選択します。                                                                            |
|----------------------------------------------------------------------------------------------------|
| [New Virtual Machine] ウィザードが表示されます。                                                                                                    |
| 開始する前に、 <b>[次へ (Next)]</b> をクリックします。<br>[名前と場所の指定 (Specify Name and Location)] 画面で、アクティブな DCNM ノードの名前を<br>入力します。                                             |
| [次へ (Next)] をクリックします。                                                                                                    |
| [世代の指定 (Specify Generation)] 画面で、[第二世代 (Generation 2)] を選択します。                                                                                               |
| この仮想マシンは、新しい仮想化機能をサポートし、UEFI ベースのファームウェアを備えて<br>おり、64 ビットのオペレーティング システムを必要とします。                                                                              |
| [次へ (Next)] をクリックします。                                                                                                    |
| [メモリの割り当て (Assign Memory)] 画面の [起動メモリ (Startup memory)] フィールドに 32768<br>MB と入力し、仮想マシンに 32GB メモリを設定します。                                                       |
| 推奨される設定を確認するには、「システム要件」の 概要, on page 1 の章を参照してくださ<br>い。                                                                                                    |
| [次へ (Next)] をクリックします。                                                                                                    |
| [設定ネットワーキング (Configuration Networking)] 画面で、[接続 (Connection)] ドロップダウン<br>リストから、この VM のインターフェイスを選択します。[Eth0] (管理ネットワーク インター<br>フェイス) を選択します。                  |
| [次へ (Next)] をクリックします。                                                                                                    |
| [仮想ハードディスクの接続 (Connect Virtual Hard Disk)] 画面で、仮想ハードディスクを作成します。                                                                                              |
| a) [仮想ハード ディスクの作成 (Create a virtual hard disk)] を選択します。<br>b) ハードディスクの適切な名前、場所、およびサイズを入力します。                                                                 |
| <b>Note</b> 仮想ハードディスクのデフォルト名は、[名前と場所の指定 (Specify Name and Location)] 画面で指定した仮想マシン名から取得されます。                                                                  |
| ハード ディスクのサイズは 500 GB 以上にする必要があります。                                                                                                    |
| [次へ (Next)] をクリックします。                                                                                                    |
| [インストール オプション (Installation Options)] 画面で、[ブート可能なイメージファイルから<br>オペレーティング システムとしてインストールする (Install as operating system from a bootable<br>image file)] を選択します。 |
|                                                                                                    |

[イメージファイル (.iso) (Image file (.iso))] フィールドで、[参照 (Browse)] をクリックします。 ディレクトリに移動し、DCNM 11.4(1) ISO イメージを選択します。

[次へ (Next)]をクリックします。

ステップ9 [概要 (Summary)] 画面で、設定の詳細を確認します。

| 🖳 New Virtual Machine Wiz                                                                             | ard                                                                            | ×                                                                                                    |
|----------------------------------------------------------------------------------------------------|--------------------------------------------------------------------------------|----------------------------------------------------------------------------------------------------|
| Completing                                                                                            | the New Virtual M                                                              | achine Wizard                                                                                                    |
| Before You Begin<br>Specify Name and Location<br>Specify Generation                                   | You have successfully following virtual mach Description:                      | y completed the New Virtual Machine Wizard. You are about to create the<br>ine.                                                                                                    |
| Assign Memory<br>Configure Networking<br>Connect Virtual Hard Disk<br>Installation Options<br>Summary | Name:<br>Generation:<br>Memory:<br>Network:<br>Hard Disk:<br>Operating System: | DCNM_Standalone<br>Generation 2<br>32768 MB<br>eth0<br>C:\Users\Public\Documents\Hyper-V\\Virtual Hard Disks\DCNM-Primary.vhdx (VHD<br>Will be installed from C:\Users\Administrator\Downloads\dcnm-va.11.3.1.S0.iso |
|                                                                                                    | <                                                                              | machine and close the wizard, click Einish                                                                                                    |
|                                                                                                    |                                                                                | inachine and close the wizard, click fillion.                                                                                                    |
|                                                                                                    |                                                                                | < Previous Next > Finish Cancel                                                                                                    |

[終了 (Finish)] をクリックして、DCNM アクティブノードを作成します。

新しく作成された仮想マシンは、Hyper-V Manager の仮想マシン ブロックに表示されます。

ステップ10 仮想マシンを右クリックし、[設定 (Settings)]を選択します。

DCNM ノードに [設定 (Settings)] 画面が表示されます。

- **ステップ11** 左側のペインのハードウェア ブロックで、[ハードウェアの追加 (Add Hardware)] をクリック します。
- ステップ12 メインペインで、[ネットワークアダプタ (Network Adapter)]を選択し、[追加(Add)]をクリックします。
- ステップ13 [ネットワーク アダプタ (Network Adapter)] 画面で、仮想スイッチのネットワーク アダプタを 作成します。
  - [仮想スイッチ (Virtual Switch)] ドロップダウン リストから、[eth1] 仮想スイッチを選択し ます。[適用 (Apply)] をクリックします。

•[仮想スイッチ(Virtual Switch)] ドロップダウン リストから、[eth2] 仮想スイッチを選択し ます。[適用 (Apply)] をクリックします。

3 つのネットワーク アダプタは、すべて [ハードウェア (Hardware)] セクションの下の左側の ペインに表示されます。

| DCNM_Standalone ~                                                                                                    | G 4 ►                                                                                                    |
|----------------------------------------------------------------------------------------------------|----------------------------------------------------------------------------------------------------|
| Hardware     Add Hardware     Firmware     Boot from DVD Drive     Security                                                                         | Add Hardware You can use this setting to add devices to your virtual machine. Select the devices you want to add and click the Add button. |
| Secure Boot enabled<br>Memory<br>32768 MB<br>Processor<br>23 (54 pt al. accessor)                                                                   | Network Adapter<br>RemoteFX 3D Video Adapter<br>Fibre Channel Adapter                                                                      |
| S2 Vir dar processors S3 SCSI Controller  Hard Drive DCNM_Standalone.vhdx DVD Drive dcnm-va.11.3.1.S0.iso Network Adapter eth0 Vetwork Adapter eth1 | Add<br>Virtual machines are created with one network adapter. You can add additional network<br>adapters as needed.                        |
| Network Adapter<br>eth2     Management     Name                                                                                                    |                                                                                                    |
| DCNM_Standalone Integration Services Some services offered                                                                                          |                                                                                                    |

ステップ14 左側のペインで、[セキュリティ (Security)] を選択します。

メイン ペインの [テンプレート (template)] ドロップダウン リストから、[MICROSOFT UEFI 証明機関 (MICROSOFT UEFI Certificate Authority)] を選択します。

Note 第2世代 Hyper-V 仮想マシンを選択した場合、このテンプレートは必須です。

[Apply] をクリックします。

ステップ15 [設定 (Settings)] 画面で、[プロセッサ (Processor)] をクリックします。

メインペインの [仮想プロセッサの数 (Number of virtual processors)] フィールドで、32 と入力 し、[32vCPUs] を選択します。[適用 (Apply)] をクリックします。

[OK] をクリックして、DCNM ノードの設定を確定します。

# What to do next

Windows Hyper-V に Cisco DCNM ISO をインストールします。詳細については、DCNM ISO 仮 想アプライアンスのインストール, on page 56を参照してください。

# DCNM ISO 仮想アプライアンスのインストール

ネイティブHAセットアップのためスタンドアロンまたはプライマリノードとセカンダリノー ドのいずれかに DCNM ISO 仮想アプライアンスを設定するには、次の手順を実行します。

# Before you begin

適切なセキュリティ設定を使用して、仮想マシンが正しく設定されていることを確認します。

# Procedure

**ステップ1** [仮想マシン (Virtual Machines)] ブロックから、[アクティブ ノード (Active node)] を右クリック して [接続 (Connect)] を選択します。

| Virtual Machines |                                                           |           |                 |        |        |             |
|------------------|-----------------------------------------------------------|-----------|-----------------|--------|--------|-------------|
| Name             | State                                                     | CPU Usage | Assigned Memory | Uptime | Status | Configurati |
| DCNM_Standalone  | Connect                                                   |           |                 |        |        | 9.0         |
|                  | Settings                                                  |           |                 |        |        |             |
|                  | Start                                                     |           |                 |        |        |             |
|                  | Checkpoint                                                |           |                 |        |        |             |
|                  | Move<br>Export<br>Rename<br>Delete<br>Enable Replication. | **        |                 |        |        |             |
|                  | Help                                                      |           |                 |        |        |             |

ステップ2 [仮想マシン接続 (Virtual Machine Connection)] 画面のメニュー バーから、[メディア (Media)]> [DVD ドライブ (DVD Drive)] を選択して、選択したイメージを確認します。

[Start] をクリックします。DCNM サーバが起動します。

**ステップ3**上下矢印キーを使用して、[Cisco Data Center Network Manager のインストール (Install Cisco Data Center Network Manager)]を選択します。[Enter]キーを押して、CISCO DCNM アクティブノードをインストールします。

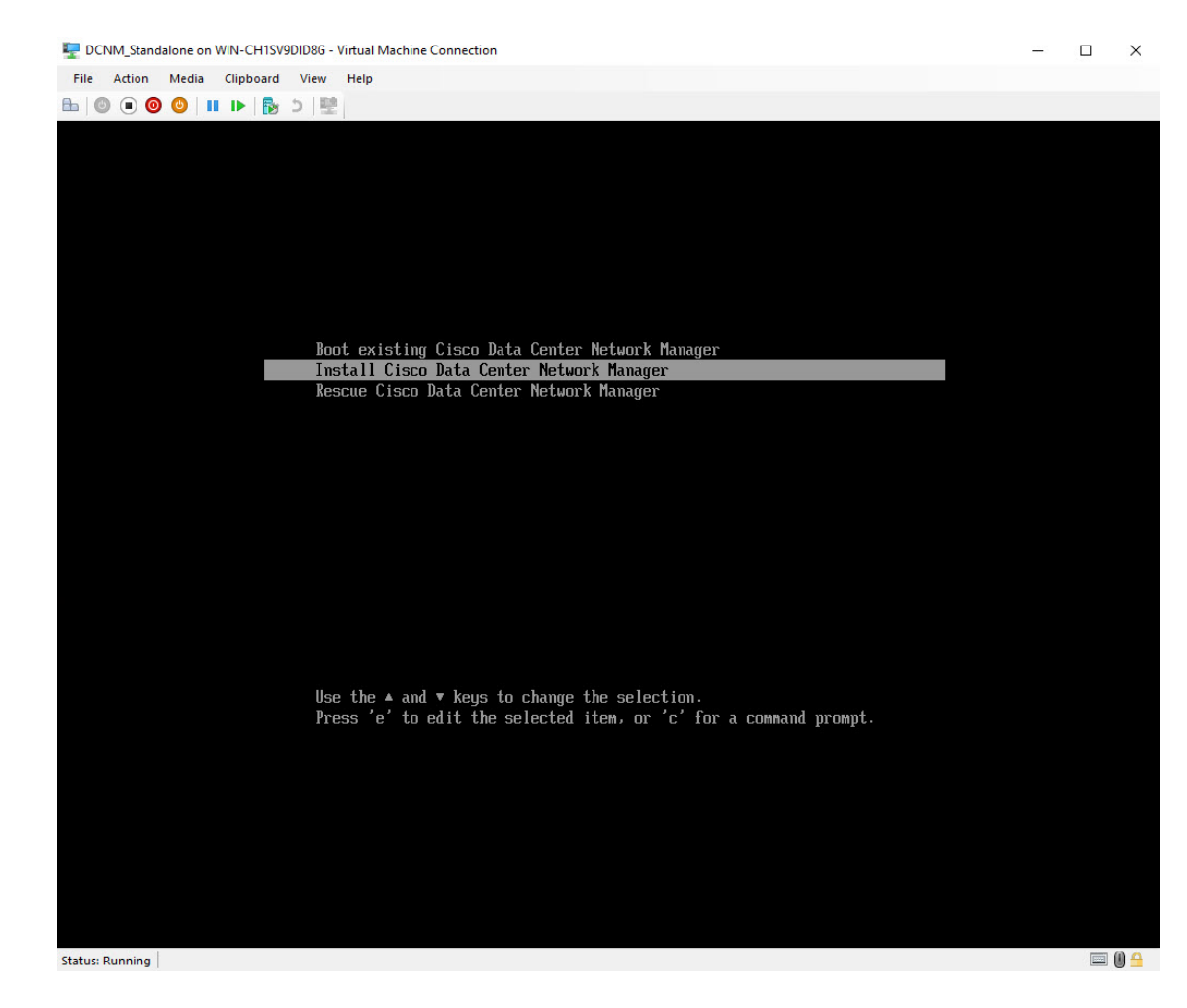

**ステップ4** [Cisco 管理ネットワーク管理 (Cisco Management Network Management)] 画面で、ネットワーク のインターフェイスを選択します。利用可能なインターフェイスのリストが画面に表示されま す。

> [ネットワーク インターフェイス リスト (Network Interface List)] から[管理インターフェイス (eth0) (Management Interface (eth0))] および [アウトオブバンド インターフェイス (eth1) (Out-of-Band interface (eth1))] を選択します。また、必要に応じて [In-band interface (eth2) (イ ンバンド インターフェイス (eth2))] を設定することもできます。

| 🕎 DCNM_Standalone on WIN-CH1SV9DID8G - Virtual Machine Connection      | - |       |
|------------------------------------------------------------------------|---|-------|
| File Action Media Clipboard View Help                                  |   |       |
|                                                                        |   |       |
| ######################################                                 |   |       |
| ***************************************                                |   |       |
| Network Interface List                                                 |   |       |
| 1)                                                                     |   |       |
| Address: Link:UP<br>2)                                                 |   |       |
| Address: Link:UP                                                       |   |       |
| Address: Link:UP                                                       |   |       |
| Please select the interfaces to use from the list above:               |   |       |
| Management Interface (eth0) [] : 1<br>Out-Df-Band Interface (eth1) : 2 |   |       |
|                                                                        |   |       |
| In-Band Interface (eth2): 19/h1: 9                                     |   |       |
| Please confirm the following selection:                                |   |       |
| Management Interface (eth0):                                           |   |       |
| 1)<br>Address: Link:UP                                                 |   |       |
| Out-Of-Band Interface (eth1):                                          |   |       |
| 2)<br>Address: Link:UP                                                 |   |       |
| In-Band Interface (eth2):                                              |   |       |
| 3)<br>Address: Link:UP                                                 |   |       |
| Is the interface assignment correct? [y/n]: y                          |   |       |
|                                                                        |   |       |
|                                                                        |   |       |
|                                                                        |   |       |
|                                                                        |   |       |
|                                                                        |   |       |
|                                                                        |   |       |
|                                                                        |   |       |
|                                                                        |   |       |
|                                                                        |   |       |
|                                                                        |   |       |
| Status: Running                                                        |   | 🔲 🕼 🔒 |

選択したインターフェイスを確認します。[y]を押して、インストールを確認して続行します。

ステップ5 Cisco DCNM の管理ネットワークを設定します。[IP アドレス (IP address)]、[サブネット (Subnet)]、[マスク (Mask)]、[ゲートウェイ (Gateway)] と入力します。

値を確認し、[y]を押してインストールを続行します。

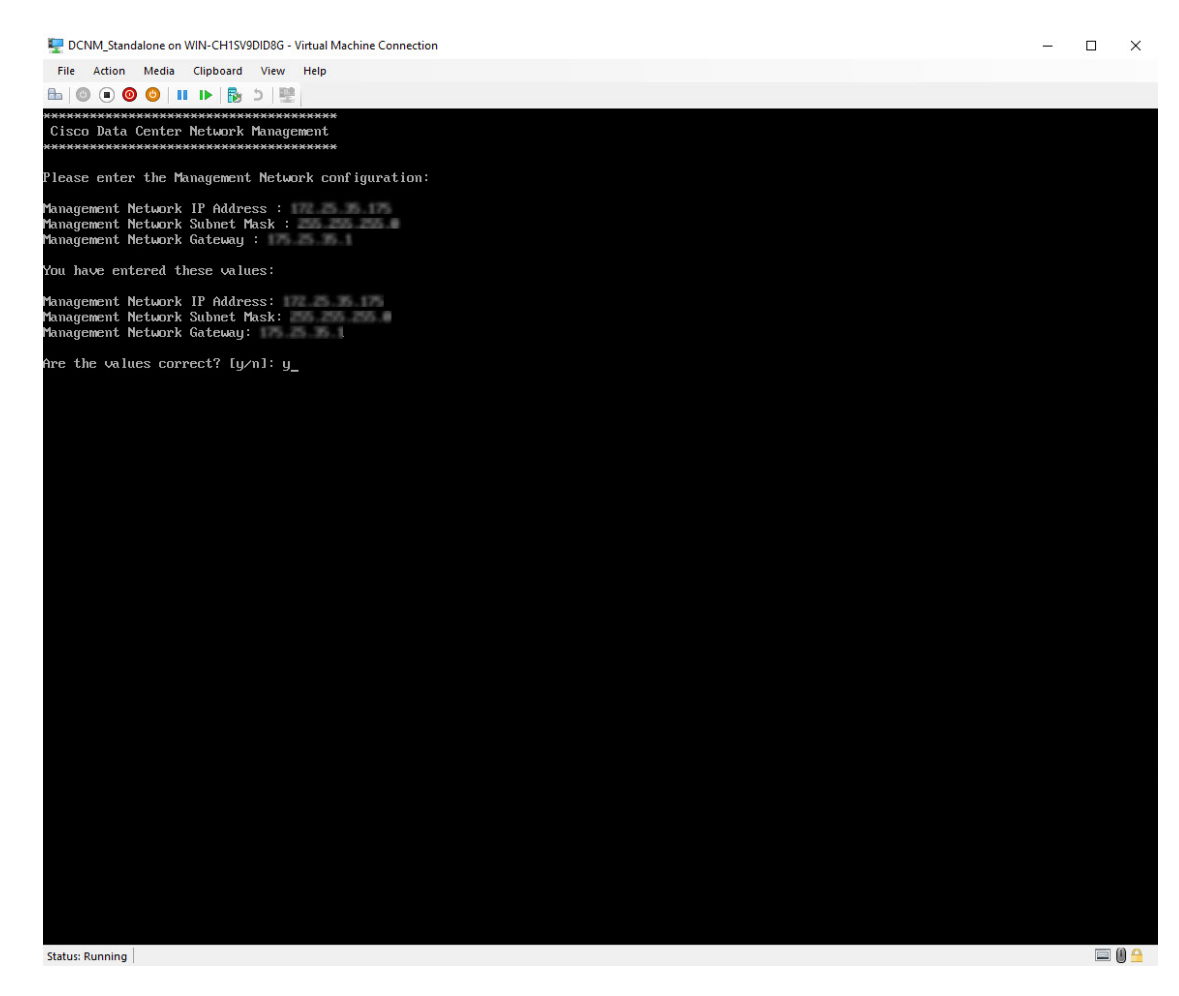

インストールが完了した後、システムが再起動し、DCNMアプライアンスが設定されていることを示すメッセージが画面に表示されます。

ブラウザに URL をコピーして貼り付け、Web インストーラを使用してインストールを完了します。

# What to do next

スタンドアロンモードまたはネイティブ HA モードで DCNM をインストールするように選択 できます。詳細については、スタンドアロンモードでの Cisco DCNM ISO のインストール, on page 60またはネイティブ HA モードで Cisco DCNM ISO をインストールする, on page 65を参照 してください。

# スタンドアロンモードでの Cisco DCNM ISO のインストール

[コンソール (Console)] タブに表示されている URL を貼り付け、[Enter] キーを押します。初期 メッセージが表示されます。

Web インストーラから Cisco DCNM のインストールを完了するには、次の手順を実行します。

# Procedure

- ステップ1 [Cisco DCNM へようこそ (Welcome to Cisco DCNM)] 画面から、[開始 (Get Started)] をクリッ クします。
  - Caution システム設定が最小リソース要件を満たしていない場合は、Web インストーラに SYSTEM RESOURCE ERROR と表示され、インストールが中止されます。システム 要件を変更し、Web インストーラを起動してインストールを完了します。
- ステップ2 [Cisco DCNM インストーラ (Cisco DCNM Installer)] 画面で、[新規インストール スタンドア ロン (Fresh Installation – Standalone)] オプション ボタンを選択します。

[Next] をクリックします。

ステップ3 [インストールモード(Install Mode)] タブで、DCNM 導入タイプを選択します。

[インストール モード (Install Mode)] タブで、ドロップダウン リストから OVA DCNM アプラ イアンスの [LAN ファブリック (LAN Fabric)] インストール モードを選択します。

クラスタ モードで Cisco DCNM を展開する場合は、[クラスタ モードを有効にする (Enable Clustered Mode)] チェックボックスをオンにします。コンピューティングノードが Cisco DCNM [Web UI] > [アプリケーション (Applications)] > [コンピューティング (Compute)] に表示されま す。アプリケーションはコンピューティングノードで実行されます。後でコンピューティング ノードをクラスタに追加できます。You can add the compute nodes to a Cluster, later.

Note [クラスタモードを有効にする(Enable Clustered Mode)] がオンになっている場合、設定、コンプライアンス、EPL、NIA などのアプリケーションはコンピューティング ノードがインストールされるまで動作しません。

[Next] をクリックします。

- ステップ4 [管理(Administration)] タブで、パスワードに関する情報を入力します。
  - •[管理者のパスワード]フィールドで、Cisco DCMN のアプリケーションに接続するために 使用されるパスワードを入力してください。

パスワードは、%\$^=;.\*\''' <SPACE> を除くすべての特殊文字を使用できます。

[管理者パスワードの確認] フィールドにパスワードをもう一度入力します。

•[データベースパスワード(Database Password)]フィールドに、PostgreSQLデータベースのパスワードを入力します。

パスワードは、%\$^=;.\*\''' <SPACE> を除くすべての特殊文字を使用できます。

[管理者パスワードの確認] フィールドにパスワードをもう一度入力します。

**Note** [データベースパスワード (Database Password)]フィールドを空白のままにす ると、管理者パスワードが PostgreSQL のパスワードと見なされます。

入力したパスワードを表示するには、[入力したパスワードを表示する (Show passwords in clear text)] チェックボックスをオンにします。

[次へ (Next)] をクリックします。

- ステップ5 [システム設定 (System Settings)] で、DCNM アプライアンスの設定を行います。
  - •[完全修飾ホスト名 (Fully Qualified Hostname)] フィールドで、RFC1123 セクション 2.1 の 通りに、完全修飾ドメイン名 (FQDN) のホスト名を入力します。数字のみのホスト名はサ ポートされていません。
  - [DNS サーバアドレス (DNS Server Address)] フィールドで、DNS IP アドレスを入力します。

IPv6 アドレスを使用して DNS サーバを設定することもできます。

- リリース 11.3(1) から、1 個以上の DNS サーバと NTP サーバを設定できます。
- Note Network Insights アプリケーションを使用している場合は、DNS サーバが有効で 到達可能であることを確認します。
- [NTP サーバアドレス リスト (NTP Server Address List)] フィールドでは、NTP サーバ の IP アドレスを入力します。

値は IP または IPv6 アドレスか RFC 1123 に準拠した名前である必要があります。

リリース 11.3(1) から、1 個以上の NTP サーバを設定できます。

・タイムゾーンドロップダウンリストから、DCNMを展開しているタイムゾーンを選択します。

[Next] をクリックします。

ステップ6 [ネットワーク設定 (Network Settings)] タブで、DCNM Web UI に到達するために使用される ネットワーク パラメータを構成します。 Figure 4: Cisco DCNM 管理ネットワーク インターフェイス

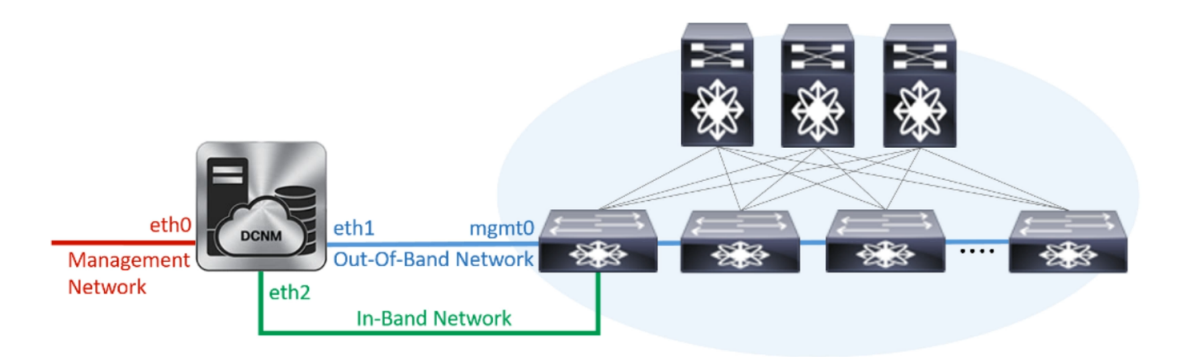

- a) [管理ネットワーク (Management Network)] 領域で、[管理 IPv4 アドレス (Management IPv4 Address)]と[管理ネットワーク デフォルト IPv4 ゲートウェイ (Management Network Default IPv4 Gateway)]の自動入力 IP アドレスが」正しいことを確認します。必要に応じ て変更します。
  - **Note** Cisco DCNM リリース 11.2(1) から、管理ネットワークの IPv6 アドレスも使用で きます。

(オプション) プレフィックスとともに有効な IPv6 アドレスを入力し、管理 IPv6 アドレス と管理ネットワーク デフォルト IPv6 ゲートウェイを構成します。

b) [アウトオブバンドネットワーク (Out-of-Band Network)] 領域で、IPv4 アドレス と ゲート ウェイ IPv4 アドレス を入力します。

DCNMがIPv6ネットワーク上にある場合は、IPv6アドレスとゲートウェイIPv6アドレスに 関連するIPv6アドレスを入力して、ネットワークを設定します。

アウトオブバンド管理では、デバイス管理ポート (通常 mgmt0) への接続を提供します。

- **Note** アウトオブバンド管理が設定されていない場合、クラスタモードで Cisco DCNM を設定できません。
- c) (Optional) [インバンドネットワーク (In-Band Network)] 領域で、インバンドネットワーク の IPv4 アドレスおよびゲートウェイ IPv4 アドレスを入力します。

ステップステップ 3, on page 60 でクラスタの有効化モードを選択した場合、このフィールドは必須です。

DCNM が IPv6 ネットワーク上にある場合は、IPv6 アドレス と ゲートウェイ IPv6 アドレス の関連する IPv6 アドレスを入力することで、ネットワークを構成します。

インバンドネットワークにより、前面パネルのポートを介してデバイスへ到達可能になり ます。

**Note** インバンドネットワークを設定しない場合、エンドポイントロケータおよびテ レメトリ機能は操作できません。 ただし、appmgr update network-properties コマンドを使用して、必要に応じてインストール 後にネットワーク プロパティを編集できます。詳細については、「DCNM インストール後の ネットワーク プロパティ, on page 165」を参照してください。

[Next] をクリックします。

- **ステップ7 [アプリケーション(Applications)]** タブで、[内部アプリケーション サービス ネットワーク] 、および [クラスタ モード設定]を構成します。
  - Note デバイス コネクタは、デフォルトで有効になります。

デバイス コネクタは、クラウドベース管理プラットフォームであるCisco Intersightの機能を実現する組み込み管理コントローラです。

a) (Optional) [プロキシサーバー (Proxy Server)]フィールドで、プロキシサーバーの IP ア ドレスを入力します。

プロキシ サーバーは RFC1123 準拠名でなければなりません。

**Note** デフォルトで、ポート 80 がプロキシ サーバに使用されます。 **<proxy-server-ip>:<port>** を使用して、プロキシ サーバに異なるポートを使用し ます。

プロキシ サーバが認証を必要とする場合、関連するユーザー名とパスワードを[プロキシ サーバーユーザー名 (Proxy Server Username)]と[プロキシサーバーパスワード (Proxy Server Password)]フィールドに入力します。

b) [内部アプリケーション サービス ネットワーク (Internal Application Services Network)] 領 域で、DCNM に対して内部で実行するアプリケーションへアクセスするための IPv4 IP サ ブネット フィールドに IP サブネットを入力します。

すべてのアプリケーションがこのサブネットからの IP アドレスを使用します。

c) [クラスタ モード設定(Clustered mode configuration)]領域で、ネットワーク設定を構成 して、クラスタ モードで DCNM インスタンスを展開します。クラスタ モードで、アプリ ケーションは個別のコンピューティング ノードで実行されます。

手順 ステップ 3, on page 60 で [クラスタ モードを有効にする (Enable Clustered Mode)] チェックボックスをオンにしている場合、[クラスタモード設定 (Cluster Mode configuration)] 領域が表示されます。

- Note [クラスタモード (Clustered mode)] では、Cisco DCNM アプリケーションは別の DCNM コンピューティング ノード実行します。
  - •[アウトオブバンド IPv4 ネットワーク アドレス プール (Out-of-Band IPv4 Network Address Pool)] で、クラスタ モードで使用するアウトオブバンド IPv4 ネットワークか らアドレス プールを入力します。

オプションで、[アウトオブバンド IPv6 ネットワーク アドレス プール (Out-of-Band IPv6 Network Address Pool)]フィールドに IPv6 アドレス プールを入力することもで きます。

•[インバンド IPv4 ネットワーク アドレス プール (In-Band IPv4 Network Address Pool)] で、クラスタ モードで使用するインバンド IPv4 ネットワークからアドレス プールを 入力します。

オプションで、[インバンドIPv6ネットワークアドレスプール(In-Band IPv6 Network Address Pool)] フィールドに IPv6 アドレス プールを入力することもできます。

アドレスは eth1 サブネットから利用可能で小さい IP アドレスのプレフィックスである必要があります。例: eth1 サブネットがインストール中に 10.1.1.0/24 に設定された場合、10.1.1.240/28 を使用します。このサブネットは、最小で /28 (16 アドレス) および最大で /24 (256 アドレス) である必要があります。また、east-west プール以上にしないでください。このサブネットは、スイッチとの通信のためコンテナに割り当てられます。

[次へ (Next)] をクリックします。

ステップ8 [概要 (Summary)] タブで、設定の詳細を確認します。

前のタブに移動して設定を変更するには、[前 (previous)] をクリックします。[インストールの 開始 (Start Installation)] をクリックし、選択した展開モードの Cisco DCNM インストールを完 了します。

進行状況バーが表示され、完了したパーセンテージ、動作の説明、およびインストール中の経 過時間が表示されます。経過表示バーに 100% と表示されたら、[続行 (Continue)] をクリック します。

DCNM Web UI にアクセスするための URL とともに成功メッセージが表示されます。

- **Note** Cisco DCNM がファイアウォールの背後で実行されている場合、ポート2443を開き、 Cisco DCNM Web UI を起動します。
- Note インストールが進行中に管理 IP アドレスを使用して DCNM Web UI にアクセスする 場合、エラーメッセージがコンソールに表示されます。

### What to do next

適切なクレデンシャルを使用して DCNM Web UI にログオンします。

[設定 (Settings)] アイコンをクリックし、[DCNM の詳細 (About DCNM)] を選択します。展開 したインストール タイプを表示して確認できます。
デバイス管理にインバンド管理 (eth2) IP アドレスを設定している場合、スタンドアロン サー バにログインし、次のコマンドを使用して、サーバの eth2 からスイッチにインバンド ネット ワーク到達可能性を設定します。

dcnm# appmgr update network-properties add route ipv4 eth2 <ipv4-network-ip-address/prefix>

例:10.0.0.x/30 サブネットを介して接続しているすべてのファブリックリンクを備えた4つの スイッチがある場合、およびサブネット40.1.1.0/24のインバンド到達可能性に対してすべて のスイッチがループバックインターフェイスで設定されている場合、次のコマンドを使用しま す。

```
dcnm# appmgr update network-properties session start
dcnm# appmgr update network-properties add route ipv4 eth2 10.0.0.0/24
dcnm# appmgr update network-properties add route ipv4 eth2 40.1.1.0/24
dcnm# appmgr update network-properties session apply
```

## ネイティブ HA モードで Cisco DCNM ISO をインストールする

ネイティブ HA は ISO または OVA インストールのみを使用した DCNM アプライアンスでサ ポートされています。

デフォルトでは、Cisco DCNMを使用した組み込み型 PostgreSQL データベースエンジンです。 ネイティブ HA 機能は、Cisco DCNM アプライアンスによって、リアルタイムで同期されてい る組み込みデータベースを使用したアクティブおよびスタンバイアプリケーションとして実行 可能です。したがって、アクティブ DCNM が機能していない場合、スタンバイ DCNM は同じ データベースデータを引き継ぎ、操作を再開します。

DCNM のネイティブ HA をセットアップするには、次の作業を実行します。

### Procedure

ステップ1 2つの DCNM 仮想アプライアンス (OVA または ISO のいずれか) を展開します。

例えば、dcnm1 および dcnm2 として示します。

ステップ2 dcnm1 をプライマリ ノードとして設定します。dcnm1 の [コンソール (Console)] タブに表示さ れている URL を貼り付け、[Enter] キーを押します。

初期メッセージが表示されます。

- a) [Cisco DCNM へようこそ (Welcome to Cisco DCNM)] 画面から、[開始 (Get Started)] をク リックします。
  - Caution システム設定が最小リソース要件を満たしていない場合は、Webインストーラに SYSTEM RESOURCE ERROR と表示され、インストールが中止されます。シス テム要件を変更し、Web インストーラを起動してインストールを完了します。
- b) [Cisco DCNM インストーラ (Cisco DCNM Installer)] タブで、[新規インストール HA プラ イマリ (Fresh Installation - HA Primary)] オプション ボタンを選択して、 dcnm1 をプライ マリ ノードとしてインストールします。

[Next] をクリックします。

c) [インストールモード(Install Mode)] タブで、DCNM 展開タイプを選択します。

[インストールモード (Installation mode)]ドロップダウンリストからDCNMアプライア ンスの[LAN ファブリック (LAN Fabric)]インストールモードを選択します。

クラスタモードで Cisco DCNM を展開する場合は、[クラスタモードを有効にする (Enable Clustered Mode)] チェックボックスをオンにします。コンピューティング ノードが Cisco DCNM [Web UI] > [アプリケーション (Applications)] > [コンピューティング (Compute)] に 表示されます。アプリケーションは、[コンピューティング (Compute)] ノードで実行さ れます。後でコンピューティング ノードをクラスタに追加できます。You can add the compute nodes to a Cluster, later.

Note [クラスタ モードを有効にする (Enable Clustered Mode)] がオンになっている場合、設定、コンプライアンス、EPL、NIA などのアプリケーションはコンピュー ティング ノードがインストールされるまで動作しません。

[Next] をクリックします。

- d) [管理(Administration)] タブで、パスワードに関する情報を入力します。
  - [管理者のパスワード] フィールドで、Cisco DCMN のアプリケーションに接続するために使用されるパスワードを入力してください。

パスワードは、%\$^=;.\*\''' <SPACE> を除くすべての特殊文字を使用できます。

[管理者パスワードの確認] フィールドにパスワードをもう一度入力します。

•[データベースパスワード(Database Password)]フィールドに、PostgreSQLデータ ベースのパスワードを入力します。

パスワードは、%\$^=;.\*\''' <SPACE> を除くすべての特殊文字を使用できます。

[管理者パスワードの確認] フィールドにパスワードをもう一度入力します。

**Note** [データベースパスワード (Database Password)]フィールドが空白のままに なっている場合、管理者パスワードをPostgreSQLパスワードとみなします。

入力したパスワードを表示するには、[入力したパスワードを表示する (Show passwords in clear text)] チェックボックスをオンにします。

[次へ (Next)] をクリックします。

- e) [システム設定 (System Settings)] タブで、DCNM アプライアンスを構成します。
  - 「完全修飾ホスト名 (Fully Qualified Hostname)] フィールドで、RFC1123 セクション 2.1 の通りに、完全修飾ドメイン名 (FQDN) のホスト名を入力します。数字のみのホスト 名はサポートされていません。
  - [DNS サーバアドレス (DNS Server Address)] フィールドで、DNS IP アドレスを入力 します。

リリース 11.2(1) から、IPv6 アドレスを使用した DNS サーバも設定できます。

リリース 11.3(1) から、複数の DNS サーバを構成できます。

- Note Network Insights アプリケーションを使用している場合は、DNS サーバが有効 で到達可能であることを確認します。
- [NTP サーバアドレス リスト (NTP Server Address List)]フィールドでは、NTP サー バの IP アドレスを入力します。

値は IP または IPv6 アドレスか RFC 1123 に準拠した名前である必要があります。

リリース 11.3(1) から、複数の NTP サーバを設定できます。

•**タイムゾーン** ドロップダウン リストから、DCNM を展開しているタイムゾーンを選 択します。

[Next] をクリックします。

f) [ネットワーク設定 (Network Settings)] タブで、DCNM Web UI に到達するために使用され るネットワーク パラメータを構成します。

Figure 5: Cisco DCNM 管理ネットワーク インターフェイス

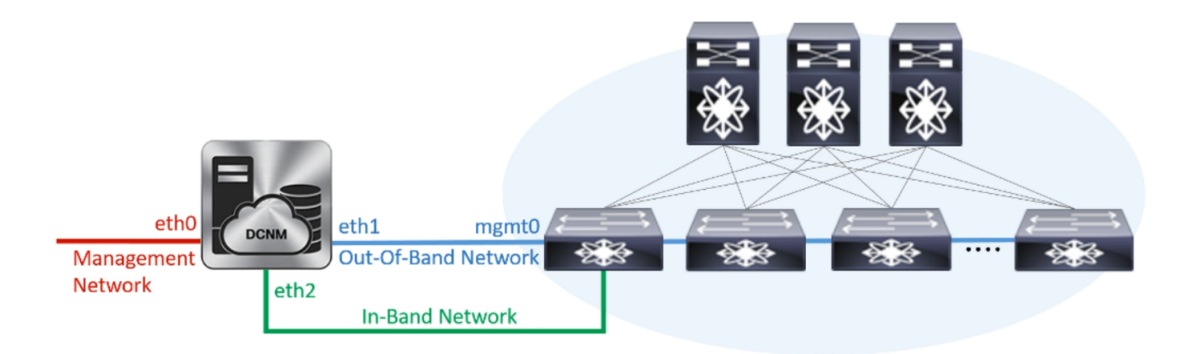

- [管理ネットワーク (Management Network)] 領域で、[管理 IPv4 アドレス (Management IPv4 Address)] と[管理ネットワーク デフォルト IPv4 ゲートウェイ (Management Network Default IPv4 Gateway)]の自動入力 IP アドレスが」正しいことを確認しま す。必要に応じて変更します。
  - **Note** Cisco DCNM リリース 11.2(1)から、管理ネットワークの IPv6 アドレスも使用 できます。

(オプション) プレフィックスとともに有効な IPv6 アドレスを入力し、管理 IPv6 アド レスと管理ネットワーク デフォルト IPv6 ゲートウェイを構成します。

2. [アウトオブバンド ネットワーク (Out-of-Band Network)] 領域で、IPv4 アドレス と ゲートウェイ IPv4 アドレス を入力します。

DCNM が IPv6 ネットワーク上にある場合は、IPv6 アドレス と ゲートウェイ IPv6 ア ドレス の関連する IPv6 アドレスを入力することで、ネットワークを構成します。

アウトオブバンド管理では、デバイス管理ポート (通常 mgmt0) への接続を提供します。

- Note アウトオブバンド管理が設定されていない場合、クラスタモードで Cisco DCNM を設定できません。
- 3. [インバンドネットワーク(In-Band Network)]領域で、インバンドネットワークのIPv4 アドレスおよびゲートウェイ IPv4 アドレスを入力します。

[**クラスタを有効にする(Enable Cluster**)] モードを選択した場合、このフィールドは 必須です。

DCNM が IPv6 ネットワーク上にある場合は、IPv6 アドレス と ゲートウェイ IPv6 ア ドレス の関連する IPv6 アドレスを入力することで、ネットワークを構成します。

インバンドネットワークにより、前面パネルのポートを介してデバイスへ到達可能に なります。

**Note** インバンドネットワークを設定しない場合、エンドポイントロケータおよび テレメトリ機能は操作できません。

ただし、appmgr update network-properties コマンドを使用して、必要に応じてインストー ル後にネットワーク プロパティを編集できます。詳細については、「DCNM インストー ル後のネットワーク プロパティ, on page 165」を参照してください。

[Next] をクリックします。

- g) [アプリケーション (Applications)] タブで、[デバイス コネクタ] と [内部アプリケーショ ン サービス ネットワーク] を構成します。
  - Note デバイス コネクタは、デフォルトで有効になります。

デバイスコネクタは、クラウドベース管理プラットフォームであるCisco Intersightの機能 を実現する組み込み管理コントローラです。

1. [プロキシサーバー (Proxy Server)]フィールドで、プロキシサーバーの IP アドレス を入力します。

プロキシサーバーは RFC1123 準拠名でなければなりません。

Note デフォルトで、ポート 80 がプロキシ サーバに使用されます。 <proxy-server-ip>:<port>を使用して、プロキシサーバに異なるポートを使用 します。

プロキシ サーバが認証を必要とする場合、関連するユーザー名とパスワードを[プロ キシサーバーユーザー名 (Proxy Server Username)]と[プロキシサーバーパスワー ド (Proxy Server Password)]フィールドに入力します。

2. [内部アプリケーションサービスネットワーク (Internal Application Services Network)] 領域で、DCNM に対して内部で実行するアプリケーションへアクセスするための IPv4 IP サブネット フィールドに IP サブネットを入力します。

すべてのアプリケーションがこのサブネットからのIPアドレスを使用します。デフォ ルトで、 手順 2.c, on page 66 で [クラスタ モードを有効にする (Enable Clustered Mode)] チェッ クボックスをオンにしている場合、[クラスタ モード設定 (Cluster Mode configuration)] 領域が表示されます。

- Note [クラスタモード (Clustered mode)] では、Cisco DCNM アプリケーションは別 の DCNM コンピューティング ノード実行します。
- [クラスタモード設定(Clustered mode configuration)]領域で、ネットワーク設定を 構成して、クラスタモードでDCNMインスタンスを展開します。クラスタモードで、 アプリケーションは個別のコンピューティングノードで実行されます。
  - •[アウトオブバンド IPv4 ネットワーク アドレス プール (Out-of-Band IPv4 Network Address Pool)] で、クラスタ モードで使用するアウトオブバンド IPv4 ネットワー クからアドレス プールを入力します。

オプションで、[アウトオブバンドIPv6ネットワークアドレスプール (Out-of-Band IPv6 Network Address Pool)]フィールドに IPv6 アドレス プールを入力すること もできます。

•[インバンド IPv4 ネットワーク アドレス プール (In-Band IPv4 Network Address Pool)] で、クラスタモードで使用するインバンド IPv4 ネットワークからアドレス プールを入力します。

オプションで、[インバンド IPv6 ネットワーク アドレス プール (In-Band IPv6 Network Address Pool)]フィールドに IPv6 アドレス プールを入力することもで きます。

アドレスはeth1 サブネットから利用可能で小さいIPアドレスのプレフィックスである 必要があります。例:eth1 サブネットがインストール中に10.1.1.0/24 に設定された場 合、10.1.1.240/28 を使用します。このサブネットは、最小で/28 (16 アドレス) および 最大で/24 (256 アドレス) である必要があります。また、east-west プール以上にしない でください。このサブネットは、スイッチとの通信のためコンテナに割り当てられま す。

h) [HA 設定(HA Settings)] タブで、確認メッセージが表示します。

You are installing the primary DCNM HA node. Please note that HA setup information will need to be provided when the secondary DCNM HA node is installed.

[次へ (Next)] をクリックします。

i) [概要 (Summary)] タブで、設定の詳細を確認します。

前のタブに移動して設定を変更するには、[前 (previous)] をクリックします。[インストー ルの開始(Start Installation)]をクリックし、選択した展開モードのCisco DCNMインストー ルを完了します。

進行状況バーが表示され、完了したパーセンテージ、動作の説明、およびインストール中の経過時間が表示されます。経過表示バーに 100% と表示されたら、[続行 (Continue)] を クリックします。 セカンダリノードをインストールするまで、セットアップが完了していないことを示す警告メッセージが表示されます。

WARNING: DCNM HA SETUP IS NOT COMPLETE! Your Cisco Data Center Network Manager software has been installed on this HA primary node. However, the system will be ready to be used only after installation of the secondary node has been completed. Thank you.

ステップ3 セカンダリノードとして dcnm2 を設定します。dcnm2 の [コンソール (Console)] タブに表示さ れている URL を貼り付け、[Enter] キーを押します。

初期メッセージが表示されます。

- a) [Cisco DCNM へようこそ (Welcome to Cisco DCNM)] 画面から、[開始 (Get Started)] をク リックします。
  - Caution システム設定が最小リソース要件を満たしていない場合は、Webインストーラに SYSTEM RESOURCE ERROR と表示され、インストールが中止されます。シス テム要件を変更し、Web インストーラを起動してインストールを完了します。
- b) [Cisco DCNM インストーラ (Cisco DCNM Installer)] 画面で、[新規インストール HA セカンダリ (Fresh Installation HA Secondary)] オプション ボタンを選択して、 dcnm2 をセカンダリ ノードとしてインストールします。

[Continue] をクリックします。

- c) [インストールモード (Install Mode)] タブで、ドロップダウン リストからプライマリ ノードに選択したものと同じインストール モードを選択します。
  - Note プライマリノードと同じインストールモードを選択しない場合、HAのインストールは失敗します。

クラスタ モードで Cisco DCNM プライマリを構成している場合は、[クラスタ モードを有 効にする (Enable Clustered Mode)] チェックボックスをオンにします。

[Next] をクリックします。

- d) [管理(Administration)] タブで、パスワードに関する情報を入力します。
  - Note すべてのパスワードは、プライマリノードを構成する間に設定されたパスワード と同じでなければなりません。
- e) [システム設定 (System Settings)] タブで、DCNM アプライアンスを構成します。
  - •[完全修飾ホスト名 (Fully Qualified Hostname)] フィールドで、RFC1123 セクション 2.1 の通りに、完全修飾ドメイン名 (FQDN) のホスト名を入力します。数字のみのホスト 名はサポートされていません。
  - [DNS サーバアドレス (DNS Server Address)] フィールドで、DNS IP アドレスを入力 します。

リリース 11.2(1) から、IPv6 アドレスを使用した DNS サーバも設定できます。

リリース 11.3(1) から、複数の DNS サーバを構成できます。

- Note Network Insights アプリケーションを使用している場合は、DNS サーバが有効 で到達可能であることを確認します。
- [NTP サーバアドレス リスト (NTP Server Address List)]フィールドでは、NTP サー バの IP アドレスを入力します。

値は IP または IPv6 アドレスか RFC 1123 に準拠した名前である必要があります。

リリース 11.3(1) から、複数の NTP サーバを設定できます。

•**タイムゾーン** ドロップダウン リストから、DCNM を展開しているタイムゾーンを選 択します。

[Next] をクリックします。

f) [ネットワーク設定 (Network Settings)] タブで、DCNM Web UI に到達するために使用され るネットワーク パラメータを構成します。

Figure 6: Cisco DCNM 管理ネットワーク インターフェイス

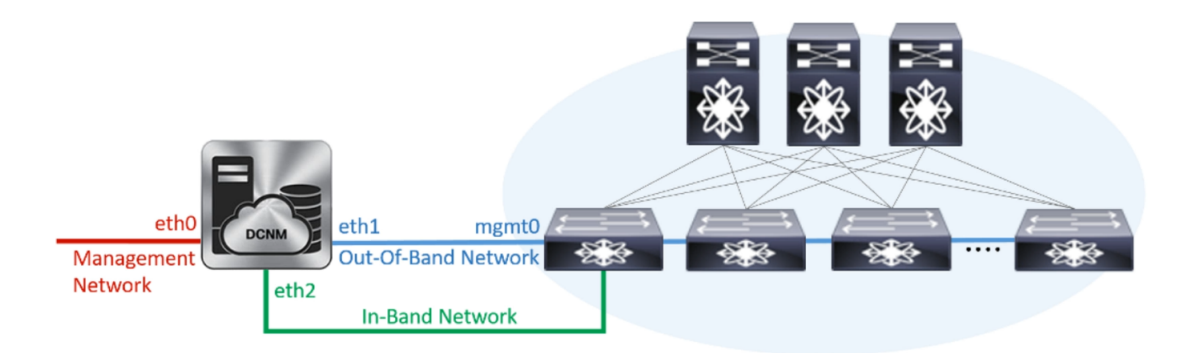

- [管理ネットワーク (Management Network)] 領域で、[管理 IPv4 アドレス (Management IPv4 Address)] と[管理ネットワーク デフォルト IPv4 ゲートウェイ (Management Network Default IPv4 Gateway)]の自動入力 IP アドレスが」正しいことを確認しま す。必要に応じて変更します。
  - **Note** IP アドレスがプライマリノードで構成されたものと同じ管理ネットワークに 属することを確認します。

(オプション) プレフィックスとともに有効な IPv6 アドレスを入力し、管理 IPv6 アド レスと管理ネットワーク デフォルト IPv6 ゲートウェイを構成します。

2. [アウトオブバンド ネットワーク (Out-of-Band Network)] 領域で、IPv4 アドレス と ゲートウェイ IPv4 アドレス を入力します。

DCNM が IPv6 ネットワーク上にある場合は、IPv6 アドレス と ゲートウェイ IPv6 ア ドレス の関連する IPv6 アドレスを入力することで、ネットワークを構成します。

Note IP アドレスがプライマリノードで構成されたものと同じアウトオブバンド ネットワークに属することを確認します。 アウトオブバンド管理では、デバイス管理ポート (通常 mgmt0) への接続を提供します。

- Note アウトオブバンド管理が設定されていない場合、クラスタモードで Cisco DCNM を設定できません。
- 3. [インバンドネットワーク (In-Band Network)] 領域で、インバンドネットワークの IPv4 アドレスおよびゲートウェイ IPv4 アドレスを入力します。

DCNM が IPv6 ネットワーク上にある場合は、IPv6 アドレス と ゲートウェイ IPv6 ア ドレス の関連する IPv6 アドレスを入力することで、ネットワークを構成します。

**Note** IP アドレスがプライマリノードで構成されたものと同じインバンドネット ワークに属することを確認します。

インバンドネットワークにより、前面パネルのポートを介してデバイスへ到達可能に なります。

**Note** インバンドネットワークを設定しない場合、エンドポイントロケータおよび テレメトリ機能は操作できません。

[Next] をクリックします。

- g) [アプリケーション (Applications)] タブで、[内部アプリケーション サービス ネットワー ク]、および [クラスタ モード設定]を構成します。
  - 1. [内部アプリケーションサービスネットワーク (Internal Application Services Network)] 領域で、DCNMに対して内部で実行するアプリケーションへアクセスするための IPv4 IP サブネット フィールドに IP サブネットを入力します。
  - [クラスタモード設定(Clustered mode configuration)]領域で、ネットワーク設定を 構成して、クラスタモードでDCNMインスタンスを展開します。クラスタモードで、 アプリケーションは個別のコンピューティングノードで実行されます。
    - •[アウトオブバンド IPv4 ネットワーク アドレス プール (Out-of-Band IPv4 Network Address Pool)] で、クラスタ モードで使用するアウトオブバンド IPv4 ネットワー クからアドレス プールを入力します。

オプションで、[アウトオブバンドIPv6ネットワークアドレスプール (Out-of-Band IPv6 Network Address Pool)]フィールドに IPv6 アドレス プールを入力すること もできます。

•[インバンド IPv4 ネットワーク アドレス プール (In-Band IPv4 Network Address Pool)] で、クラスタモードで使用するインバンド IPv4 ネットワークからアドレス プールを入力します。

オプションで、[インバンド IPv6 ネットワーク アドレス プール(In-Band IPv6 Network Address Pool)] フィールドに IPv6 アドレス プールを入力することもで きます。 IPアドレスがプライマリノードで構成されたものと同じプールに属することを確認します。

- h) [HA 設定 (HA Settings)] タブで、セカンダリ ノードのシステム設定を行います。
  - •[プライマリ DCNM ノードの管理 IP アドレス (Management IP Address of primary DCNM node)] フィールドに、 DCNM UI にアクセスするための適切な IP アドレスを 入力します。
  - [VIP 完全修飾ホスト名 (VIP Fully Qualified Host Name)] フィールドで、RFC1123 セクション 2.1 の通りに、完全修飾ドメイン名 (FQDN) のホスト名を入力します。数字のみの名前はサポートされていません。 names with only digits is not supported.
  - •[管理ネットワーク VIP アドレス (Management Network VIP Address)] フィールド に、管理ネットワークの VIP として使用された IP アドレスを入力します。

オプションで、[管理ネットワークのVIPv6アドレス (Management Network VIPv6 Address)]フィールドに IPv6 VIP アドレスを入力することもできます。

- **Note** IPv6アドレスを使用して管理ネットワークを設定している場合は、管理ネットワークの VIPv6 アドレスを設定していることを確認します。
- 「アウトオブバンドネットワーク VIP アドレス(Out-of-Band Network VIP Address)]
   フィールドにアウトオブバンドネットワークの VIP として使用される IP アドレスを 入力します。

オプションで、[アウトオブバンドネットワークの VIPv6 アドレス(Out-of-Band Network VIPv6 Address)] フィールドに IPv6 VIP アドレスを入力することもできます。

•[インバンドネットワーク VIP アドレス(In-Band Network VIP Address)] フィール ドにアウトオブバンドネットワークの VIP として使用される IP アドレスを入力しま す。

オプションで、[インバンドネットワークの VIPv6 アドレス(In-Band Network VIPv6 Address)] フィールドに IPv6 VIP アドレスを入力することもできます。

- Note [ネットワーク設定 (Network Settings)] タブでインバンドネットワークの IP アドレスを指定した場合、このフィールドは必須です。
- **[HA Ping 機能 IPv4 アドレス(HA Ping Feature IPv4 Address)]** フィールドに、必要 に応じて、HA ping IP アドレスを入力し、この機能を有効にします。
  - **Note** 構成済みの IPv4 アドレスは、ICMP echo ping に応答する必要があります。

HA\_PING\_ADDRESS は、DCNM アクティブおよびスタンバイ アドレスとは異なって いる必要があります。

HA ping IPv4 アドレスを Split Brain シナリオを避けるように構成する必要があります。 この IP アドレスは、Enhanced Fabric 管理ネットワークに属す必要があります。

[次へ (Next)] をクリックします。

i) [サマリー (Summary)] タブで、構成の詳細を見直します。

前のタブに移動して設定を変更するには、[前 (previous)] をクリックします。[インストー ルの開始 (Start Installation)] をクリックし、選択した展開モードの Cisco DCNM OVA イン ストールを完了します。

進行状況バーが表示され、完了したパーセンテージ、動作の説明、およびインストール中の経過時間が表示されます。経過表示バーに 100% と表示されたら、[続行 (Continue)] を クリックします。

DCNM Web UI にアクセスするための URL とともに成功メッセージが表示されます。

**Note** Cisco DCNM がファイアウォールの背後で実行されている場合、ポート2443を開き、Cisco DCNM Web UI を起動します。

#### What to do next

適切なクレデンシャルを使用して DCNM Web UI にログオンします。

[設定 (Settings)] アイコンをクリックし、[DCNM の詳細 (About DCNM)] を選択します。展開 したインストール タイプを表示して確認できます。

デバイス管理にインバンド管理 (eth2) IP アドレスを設定している場合、スタンドアロン サー バにログインし、次のコマンドを使用して、サーバの eth2 からスイッチにインバンド ネット ワーク到達可能性を設定します。

dcnm# appmgr update network-properties add route ipv4 eth2 <ipv4-network-ip-address/prefix>

例:10.0.0.x/30サブネットを介して接続しているすべてのファブリックリンクを備えた4つの スイッチがある場合、およびサブネット40.1.1.0/24のインバンド到達可能性に対してすべて のスイッチがループバックインターフェイスで設定されている場合、次のコマンドを使用しま す。

dcnm# appmgr update network-properties session start
dcnm# appmgr update network-properties add route ipv4 eth2 10.0.0.0/24
dcnm# appmgr update network-properties add route ipv4 eth2 40.1.1.0/24
dcnm# appmgr update network-properties session apply

# スタンドアロン セットアップからネイティブ HA セット アップへの変換

既存の Cisco DCNM スタンドアロンセットアップをネイティブ HA セットアップに変換するに は、次の手順を実行します。

## 始める前に

**appmgr show version** コマンドを使用して、スタンドアロンセットアップがアクティブで動作 していることを確認します。

#### dcnm# appmgr show version

Cisco Data Center Network Manager Version: 11.4(1) Install mode: LAN Fabric Standalone node. HA not enabled. dcnm#

### 手順

ステップ1 スタンドアロンセットアップで、appmgr root-access permit のコマンドを使用してSSHを起動 し、root ユーザー アクセスを有効にします。

dcnm# appmgr root-access permit

ステップ2 新しい DCNM をセカンダリノードとして展開します。[新規インストール-HA セカンダリ]を 選択します

たとえば、既存のセットアップを dcnm1 として、新しい DCNM をセカンダリノードとして dcnm2 として指定します。

- 注意 システム設定が最小リソース要件を満たしていない場合は、Web インストーラに SYSTEM RESOURCE ERROR と表示され、インストールが中止されます。システム 要件を変更し、Web インストーラを起動してインストールを完了します。
- ステップ3 セカンダリノードとして dcnm2 を設定します。dcnm2 の [コンソール (Console)] タブに表示さ れている URL を貼り付け、[Enter] キーを押します。

初期メッセージが表示されます。

- a) [Cisco DCNM へようこそ (Welcome to Cisco DCNM)] 画面から、[開始 (Get Started)] をク リックします。
  - 注意 システム設定が最小リソース要件を満たしていない場合は、Webインストーラに SYSTEM RESOURCE ERROR と表示され、インストールが中止されます。シス テム要件を変更し、Web インストーラを起動してインストールを完了します。

 b) [Cisco DCNM インストーラ (Cisco DCNM Installer)] 画面で、[新規インストール - HA セカ ンダリ (Fresh Installation - HA Secondary)] オプション ボタンを選択して、 dcnm2 をセカ ンダリ ノードとしてインストールします。

[Continue] をクリックします。

- c) [インストールモード (Install Mode)] タブで、ドロップダウン リストからプライマリ ノードに選択したものと同じインストール モードを選択します。
  - (注) プライマリノードと同じインストールモードを選択しない場合、HA のインス トールは失敗します。

クラスタモードで Cisco DCNM プライマリを構成している場合は、[クラスタモードを有 効にする (Enable Clustered Mode)] チェックボックスをオンにします。

[Next] をクリックします。

- d) [管理(Administration)] タブで、パスワードに関する情報を入力します。
  - (注) すべてのパスワードは、プライマリノードを構成する間に設定されたパスワード と同じでなければなりません。
- e) [システム設定 (System Settings)] タブで、DCNM アプライアンスを構成します。
  - 「完全修飾ホスト名 (Fully Qualified Hostname)] フィールドで、RFC1123 セクション 2.1 の通りに、完全修飾ドメイン名 (FQDN) のホスト名を入力します。数字のみのホスト 名はサポートされていません。
  - [DNS サーバアドレス (DNS Server Address)] フィールドで、DNS IP アドレスを入力 します。
    - リリース 11.2(1) から、IPv6 アドレスを使用した DNS サーバも設定できます。
    - リリース 11.3(1) から、複数の DNS サーバを構成できます。
    - (注) Network Insights アプリケーションを使用している場合は、DNS サーバが有効 で到達可能であることを確認します。
  - [NTP サーバアドレスリスト (NTP Server Address List)]フィールドでは、NTP サー バの IP アドレスを入力します。

値は IP または IPv6 アドレスか RFC 1123 に準拠した名前である必要があります。

リリース 11.3(1) から、複数の NTP サーバを設定できます。

・タイムゾーンドロップダウンリストから、DCNMを展開しているタイムゾーンを選択します。

[Next] をクリックします。

f) [ネットワーク設定 (Network Settings)] タブで、DCNM Web UI に到達するために使用され るネットワーク パラメータを構成します。 図 7: Cisco DCNM 管理ネットワーク インターフェイス

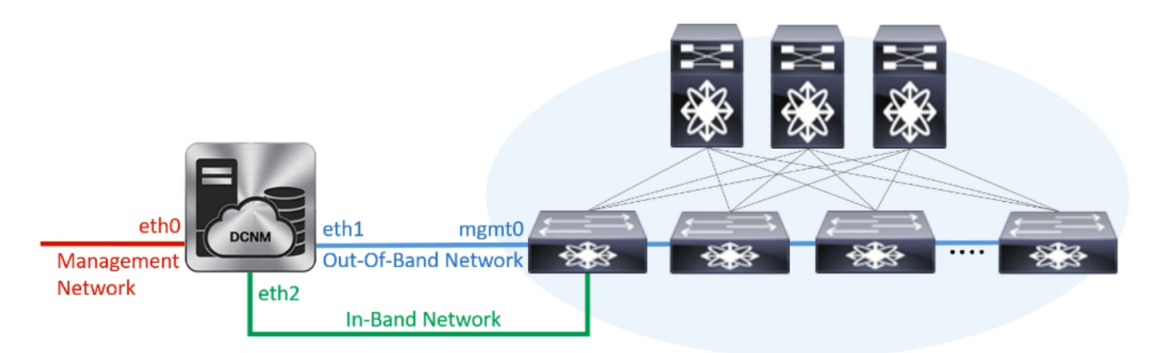

- [管理ネットワーク (Management Network)]領域で、[管理 IPv4 アドレス (Management IPv4 Address)]と[管理ネットワーク デフォルト IPv4 ゲートウェイ (Management Network Default IPv4 Gateway)]の自動入力 IP アドレスが」正しいことを確認しま す。必要に応じて変更します。
  - (注) IPアドレスがプライマリノードで構成されたものと同じ管理ネットワークに 属することを確認します。

(オプション) プレフィックスとともに有効な IPv6 アドレスを入力し、管理 IPv6 アド レスと管理ネットワーク デフォルト IPv6 ゲートウェイを構成します。

2. [アウトオブバンド ネットワーク (Out-of-Band Network)] 領域で、IPv4 アドレス と ゲートウェイ IPv4 アドレス を入力します。

DCNM が IPv6 ネットワーク上にある場合は、IPv6 アドレス と ゲートウェイ IPv6 ア ドレス の関連する IPv6 アドレスを入力することで、ネットワークを構成します。

 (注) IP アドレスがプライマリノードで構成されたものと同じアウトオブバンド ネットワークに属することを確認します。

アウトオブバンド管理では、デバイス管理ポート (通常 mgmt0) への接続を提供します。

- (注) アウトオブバンド管理が設定されていない場合、クラスタモードで Cisco DCNM を設定できません。
- 3. [インバンドネットワーク (In-Band Network)] 領域で、インバンドネットワークの IPv4 アドレスおよびゲートウェイ IPv4 アドレスを入力します。

DCNM が IPv6 ネットワーク上にある場合は、IPv6 アドレス と ゲートウェイ IPv6 ア ドレス の関連する IPv6 アドレスを入力することで、ネットワークを構成します。

(注) IP アドレスがプライマリノードで構成されたものと同じインバンドネット ワークに属することを確認します。

インバンドネットワークにより、前面パネルのポートを介してデバイスへ到達可能に なります。 (注) インバンドネットワークを設定しない場合、エンドポイントロケータおよび テレメトリ機能は操作できません。

[Next] をクリックします。

- g) [アプリケーション (Applications)] タブで、[内部アプリケーション サービス ネットワー ク]、および [クラスタ モード設定]を構成します。
  - 1. [内部アプリケーションサービスネットワーク (Internal Application Services Network)] 領域で、DCNMに対して内部で実行するアプリケーションへアクセスするための IPv4 IP サブネット フィールドに IP サブネットを入力します。
  - [クラスタモード設定(Clustered mode configuration)]領域で、ネットワーク設定を 構成して、クラスタモードでDCNMインスタンスを展開します。クラスタモードで、 アプリケーションは個別のコンピューティングノードで実行されます。
    - [アウトオブバンド IPv4 ネットワーク アドレス プール (Out-of-Band IPv4 Network Address Pool)] で、クラスタ モードで使用するアウトオブバンド IPv4 ネットワー クからアドレス プールを入力します。

オプションで、[アウトオブバンドIPv6ネットワークアドレスプール (Out-of-Band IPv6 Network Address Pool)]フィールドに IPv6 アドレス プールを入力すること もできます。

•[インバンド IPv4 ネットワーク アドレス プール (In-Band IPv4 Network Address Pool)] で、クラスタモードで使用するインバンド IPv4 ネットワークからアドレス プールを入力します。

オプションで、[インバンド IPv6 ネットワーク アドレス プール (In-Band IPv6 Network Address Pool)]フィールドに IPv6 アドレス プールを入力することもで きます。

IPアドレスがプライマリノードで構成されたものと同じプールに属することを確認します。

- h) [HA 設定 (HA Settings)] タブで、セカンダリ ノードのシステム設定を行います。
  - •[プライマリ DCNM ノードの管理 IP アドレス (Management IP Address of primary DCNM node)] フィールドに、 DCNM UI にアクセスするための適切な IP アドレスを 入力します。
  - [VIP 完全修飾ホスト名 (VIP Fully Qualified Host Name)] フィールドで、RFC1123 セクション 2.1 の通りに、完全修飾ドメイン名 (FQDN) のホスト名を入力します。数字のみの名前はサポートされていません。 names with only digits is not supported.
  - •[管理ネットワーク VIP アドレス(Management Network VIP Address)] フィールド に、管理ネットワークの VIP として使用された IP アドレスを入力します。

オプションで、[管理ネットワークのVIPv6アドレス (Management Network VIPv6 Address)] フィールドに IPv6 VIP アドレスを入力することもできます。

- (注) IPv6アドレスを使用して管理ネットワークを設定している場合は、管理ネットワークの VIPv6 アドレスを設定していることを確認します。
- 「アウトオブバンドネットワーク VIP アドレス (Out-of-Band Network VIP Address)]
   フィールドにアウトオブバンドネットワークの VIP として使用される IP アドレスを 入力します。

オプションで、[アウトオブバンドネットワークの VIPv6 アドレス(Out-of-Band Network VIPv6 Address)] フィールドに IPv6 VIP アドレスを入力することもできます。

•[インバンドネットワーク VIP アドレス(In-Band Network VIP Address)] フィール ドにアウトオブバンドネットワークの VIP として使用される IP アドレスを入力しま す。

オプションで、[インバンドネットワークの VIPv6 アドレス(In-Band Network VIPv6 Address)] フィールドに IPv6 VIP アドレスを入力することもできます。

- (注) [ネットワーク設定 (Network Settings)] タブでインバンド ネットワークの IP アドレスを指定した場合、このフィールドは必須です。
- **[HA Ping 機能 IPv4 アドレス(HA Ping Feature IPv4 Address)]** フィールドに、必要 に応じて、HA ping IP アドレスを入力し、この機能を有効にします。

(注) 構成済みの IPv4 アドレスは、ICMP echo ping に応答する必要があります。

HA\_PING\_ADDRESS は、DCNM アクティブおよびスタンバイ アドレスとは異なって いる必要があります。

HA ping IPv4 アドレスを Split Brain シナリオを避けるように構成する必要があります。 この IP アドレスは、Enhanced Fabric 管理ネットワークに属す必要があります。

[次へ (Next)] をクリックします。

i) [サマリー (Summary)] タブで、構成の詳細を見直します。

前のタブに移動して設定を変更するには、[前 (previous)] をクリックします。[インストー ルの開始 (Start Installation)] をクリックし、選択した展開モードの Cisco DCNM OVA イン ストールを完了します。

進行状況バーが表示され、完了したパーセンテージ、動作の説明、およびインストール中の経過時間が表示されます。経過表示バーに 100% と表示されたら、[続行 (Continue)] を クリックします。

DCNM Web UI にアクセスするための URL とともに成功メッセージが表示されます。

(注) Cisco DCNM がファイアウォールの背後で実行されている場合、ポート2443を開き、Cisco DCNM Web UI を起動します。

### 次のタスク

appmgr show ha-role コマンドを使用して、HA ロールを確認します。

アクティブノード(古いスタンドアロンノード):

dcnml# appmgr show ha-role Native HA enabled. Deployed role: Active Current role: Active

スタンバイノード(新しく展開されたノード):

dcnm2# appmgr show ha-role Native HA enabled. Deployed role: Standby Current role: Standby

# Cisco DCNM コンピューティング ノードのインストール

[コンソール (Console)] タブに表示されている URL を貼り付け、[Enter] キーを押します。初期 メッセージが表示されます。Cisco DCNM OVA と ISO の両方の展開にコンピューティングノー ドをインストールできます。

Note

コンピューティング ノードを使用すると、アプリケーション負荷が、通常の1または2(HA がある場合) ノードではなく、すべてのコンピューティング ノードで共有されるため、ユー ザーは DCNM を拡張できます。

Note DCNM のインストール中に [クラスター化モードを有効にする] が選択された場合、構成コン プライアンス、EPL、NIA、NIR などのアプリケーションは、計算ノードをインストールする まで機能しません。

NIR/NIA アプリケーションがより大規模に有効になっている場合、つまり 250 のスイッチと 10000 のハードウェア テレメトリ フローがある場合、DCNM Computes ノードは 10Gig リンク を使用してすべての eth0、eth1、および eth2 インターフェイスに接続する必要があります。

Web インストーラから Cisco DCNM コンピューティング ノードのインストールを完了するに は、次の手順を実行します。

### Before you begin

コンピューティングノードをインストールするには、16 個の vCPUs、64 GB の RAM、および 500 GB のハードディスクがあることを確認します。

デフォルトでは、**ComputeHuge**構成には32vCPUと2GBディスクの128GBRAMがあります。 この構成は Cisco Network Insights アプリケーションを使用する場合にお勧めします。

### Procedure

- ステップ1 [Cisco DCNM へようこそ (Welcome to Cisco DCNM)] 画面から、[開始 (Get Started)] をクリッ クします。
- ステップ2 [Cisco DCNM インストーラ (Cisco DCNM Installer)] 画面で、[新規インストール スタンドアロン (Fresh Installation Standalone)] オプション ボタンを選択します。

[Continue] をクリックします。

- ステップ3 [インストールモード(Install Mode)] タブのドロップダウン リストから、[コンピューティング (Compute)] を選択して DCNM インスタンスを展開します。
  - Note OVF テンプレートまたは ISO ハイパーバイザを構成する間に、[コンピューティング (Compute)]または [ComputeHuge]を選択した場合、[コンピューティング (Compute)]オプションはドロップダウン リストに表示されます。

[Next] をクリックします。

- **ステップ4**[管理(Administration)]タブで、パスワードに関する情報を入力します。
  - •[管理者のパスワード]フィールドで、Cisco DCMN のアプリケーションに接続するために 使用されるパスワードを入力してください。

パスワードは、%\$^=;.\*\''' <SPACE> を除くすべての特殊文字を使用できます。

[管理者パスワードの確認] フィールドにパスワードをもう一度入力します。

入力したパスワードを表示するには、[入力したパスワードを表示する (Show passwords in clear text)] チェックボックスをオンにします。

[次へ (Next)] をクリックします。

- ステップ5 [システム設定 (System Settings)] で、DCNM アプライアンスの設定を行います。
  - •[完全修飾ホスト名 (Fully Qualified Hostname)] フィールドで、RFC1123 セクション 2.1 の 通りに、完全修飾ドメイン名 (FQDN) のホスト名を入力します。数字のみのホスト名はサ ポートされていません。
  - [DNS サーバアドレス (DNS Server Address)] フィールドで、DNS IP アドレスを入力しま す。

リリース 11.2(1) から、IPv6 アドレスを使用した DNS サーバも設定できます。

リリース 11.3(1) から、1 個以上の DNS サーバと NTP サーバを設定できます。

- **Note** Network Insights アプリケーションを使用している場合は、DNS サーバが有効で 到達可能であることを確認します。
- [NTP サーバアドレス リスト (NTP Server Address List)] フィールドでは、NTP サーバの IP アドレスを入力します。

値は IP または IPv6 アドレスか RFC 1123 に準拠した名前である必要があります。

リリース 11.3(1) から、1 個以上の NTP サーバを設定できます。

・タイムゾーンドロップダウンリストから、DCNMを展開しているタイムゾーンを選択します。

[Next] をクリックします。

**ステップ6** [ネットワーク設定 (Network Settings)] タブで、DCNM Web UI に到達するために使用される ネットワーク パラメータを構成します。

Figure 8: Cisco DCNM 管理ネットワーク インターフェイス

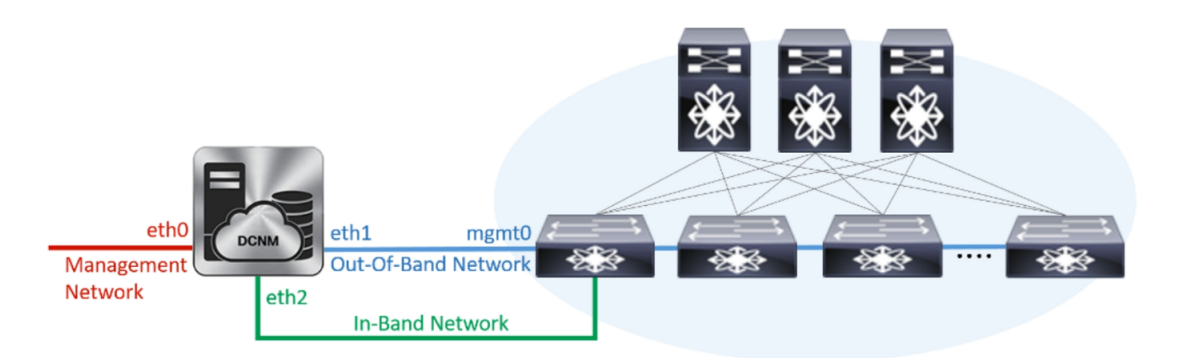

- a) [管理ネットワーク (Management Network)] 領域で、[管理 IPv4 アドレス (Management IPv4 Address)]と[管理ネットワーク デフォルト IPv4 ゲートウェイ (Management Network Default IPv4 Gateway)]の自動入力 IP アドレスが」正しいことを確認します。必要に応じ て変更します。
  - **Note** Cisco DCNM リリース 11.2(1) から、管理ネットワークの IPv6 アドレスも使用で きます。

(オプション) プレフィックスとともに有効な IPv6 アドレスを入力し、管理 IPv6 アドレス と管理ネットワーク デフォルト IPv6 ゲートウェイを構成します。

b) [アウトオブバンドネットワーク (Out-of-Band Network)] 領域で、IPv4 アドレス と ゲート ウェイ IPv4 アドレス を入力します。

DCNMがIPv6ネットワーク上にある場合は、IPv6アドレスとゲートウェイIPv6アドレスに 関連するIPv6アドレスを入力して、ネットワークを設定します。

アウトオブバンド管理では、デバイス管理ポート (通常 mgmt0) への接続を提供します。

**Note** アウトオブバンド管理が設定されていない場合、クラスタモードで Cisco DCNM を設定できません。

c) [インバンドネットワーク (In-Band Network)] 領域で、インバンドネットワークの IPv4 ア ドレスおよびゲートウェイ IPv4 アドレスを入力します。

DCNM が IPv6 ネットワーク上にある場合は、IPv6 アドレス と ゲートウェイ IPv6 アドレ ス の関連する IPv6 アドレスを入力することで、ネットワークを構成します。

インバンドネットワークにより、前面パネルのポートを介してデバイスへ到達可能になり ます。

**Note** インバンド ネットワークを設定しない場合、エンドポイント ロケータおよびテ レメトリ機能は操作できません。

ただし、**appmgr update network-properties** コマンドを使用して、必要に応じてインストール 後にネットワーク プロパティを編集できます。詳細については、「DCNM インストール後の ネットワーク プロパティ, on page 165」を参照してください。

[Next] をクリックします。

ステップ7 [内部アプリケーション サービス ネットワーク (Internal Application Services Network)] 領域 で、DCNM に対して内部で実行するアプリケーションへアクセスするための IPv4 IP サブネッ ト フィールドに IP サブネットを入力します。

すべてのアプリケーションがこのサブネットからの IP アドレスを使用します。

[次へ (Next)] をクリックします。

ステップ8 [サマリー (Summary)] タブで、構成の詳細を見直します。

前のタブに移動して設定を変更するには、[前 (previous)] をクリックします。[インストールの 開始 (Start Installation)] をクリックし、選択した展開モードの Cisco DCNM インストールを完 了します。

進行状況バーが表示され、完了したパーセンテージ、動作の説明、およびインストール中の経 過時間が表示されます。経過表示バーに 100% と表示されたら、[続行 (Continue)] をクリック します。

DCNM コンピューティング ノードにアクセスするための URL を含む成功メッセージが表示さ れます。

### What to do next

適切なクレデンシャルを使用して DCNM Web UI にログオンします。

[アプリケーション (Applications)] タブには、インストールした DCNM 展開で実行中のすべて のサービスが表示されます。[コンピューティング (Compute)] タブをクリックすると、CISCO Dcnm Web UI で検出された状態の新しいコンピューティングが表示されます。

| 0                                        | 😑 🖞                |                   |                    |            |        |      |         |      |        |   |
|------------------------------------------|--------------------|-------------------|--------------------|------------|--------|------|---------|------|--------|---|
| Catalog Compute Preferences Browse App C |                    |                   |                    |            |        |      |         |      | Center | ^ |
| Add 0                                    | Add Compute Ø      |                   |                    |            |        |      |         |      |        |   |
| +                                        |                    |                   |                    |            |        |      |         |      |        |   |
|                                          | Compute IP Address | In-Band Interface | Out-Band Interface | Status     | Memory | Disk | Uptime  |      |        |   |
| 0                                        | 172.19.90.114      | NA                | NA                 | Discovered |        |      |         |      |        | 1 |
|                                          |                    |                   |                    |            |        |      |         |      |        |   |
|                                          |                    |                   |                    |            |        |      |         |      |        |   |
|                                          |                    |                   |                    |            |        |      |         |      |        |   |
|                                          |                    |                   |                    |            |        |      |         |      |        |   |
|                                          |                    |                   |                    |            |        |      |         |      |        |   |
| クラ                                       | ラスタにコンピ            | ューティング            | ブノードを追             | 加するために     | こ、詳細   | について | こは、展開固有 | すの 『 | Cisc   | 0 |

クノスタにコンピューノインクノートを追加するために、詳細については、展開固有の『Clsco DCNM コンフィギュレーションガイド』の「クラスタノードへのコンピューティングの追加」 を参照してください。

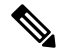

Note

DCNMをインストールする間にクラスタされたモードを有効にしなかった場合は、appmgrafw config-cluster コマンドを使用して、コンピューティングクラスタを有効にします。手順については、『Cisco DCNM LAN ファブリック コンフィギュレーション ガイド』の「コンピュー ティングクラスタを有効にする」を参照してください。

コンピューティングノードがスケジュールされていないパワーサイクルを通過し、再起動する とき、Elasticsearch コンテナは起動しません。一部のファイル システムが破損している可能性 があります。この問題を解決するために、fsck -y コマンドを使用して、セーフ モードでコン ピューティング ノードをリブートしてください。

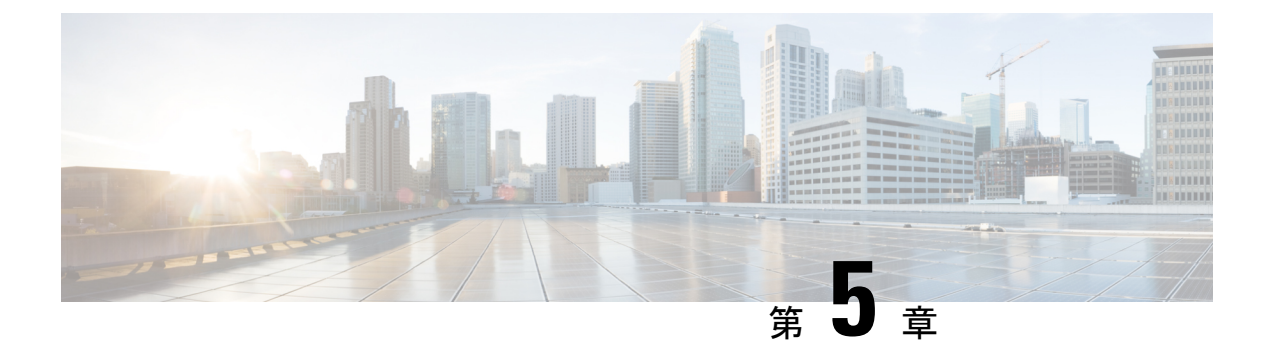

# Cisco DCNM のアップグレード

この章では、Cisco DCNM のアップグレードについて説明します。次の項を含みます。

- ・Cisco DCNM のアップグレード, on page 85
- ・リリース 11.4(1) へのアップグレード前の Performance Manager のデータ管理 (86ページ)
- インライン アップグレードを使用して ISO または OVA をアップグレードする (89 ページ)

# Cisco DCNM のアップグレード

Cisco DCNM リリース 11.0(1) より前に、DCNM OVA、および ISO は SAN 機能をサポートして いました。Cisco DCNM リリース 11.3(1) 以降では、OVA と ISO 仮想アプライアンスの両方に SAN 展開用の Cisco DCNM をインストールできます。

次の表は、リリース 11.4(1) にアップグレードするために従う必要があるアップグレードのタ イプをまとめたものです。

Table 5: 従来の LAN、LAN ファブリック、および IP for Media (IPFM) 展開のアップグレードのタイプ

| 現在のリリース番号 | リリース 11.4(1) にアップグレードするアップグレード<br>タイプ             |
|-----------|---------------------------------------------------|
| 11.3(1)   | インライン アップグレード                                     |
| 11.2(1)   | インライン アップグレード                                     |
| 11.1 (1)  | インライン アップグレード                                     |
| 11.0(1)   | $11.0(1) \rightarrow 11.2(1) \rightarrow 11.4(1)$ |
|           | $11.0(1) \rightarrow 11.1(1) \rightarrow 11.4(1)$ |
|           | →はインライン アップグレードを表します。                             |

# リリース 11.4(1) へのアップグレード前の Performance Manager のデータ管理

Cisco DCNM をリリース11.4(1) にアップグレードすると、Cisco DCNMの アップグレード時に 必要なすべてのソフトウェア コンポーネントがアップグレードされます。ただし、以前のリ リースの Elasticsearch バージョンはリリース11.4(1) の Elasticsearch バージョンと互換性がない ため、追加のアクションを実行しないとアップグレードは成功しません。

古い Performance Manager (PM) データを廃棄し、DCNMリリース11.4(1) へのアップグレード を続行できます。Performance Managerデータをドロップする方法については、「*Dropping Performance Manager Data*」を参照してください。リリース11.4(1) へのアップグレード中に古 い PM データを保持することを選択した場合は、Cisco TAC に連絡してサポートを受けること を推奨します。

# Cisco DCNM SAN OVA/ISO 展開 での Performance Manager のデータのド ロップ

この項では、DCNM リリース11.3(1) 以前から DCNM 11.4(1) にアップグレードするための前提 条件として、Performance Manager データをドロップする方法について説明します。

Note

リリース 11.4(1) にアップグレードするときに Performance Manager データを保存することを選択した場合は、Cisco TAC に連絡してサポートを受けることを推奨します。

Performance Manager (PM) データをドロップするには、次の手順を実行します。

## Before you begin

- DCNM アプライアンスが動作していることを確認します。(スタンドアロンのアップグ レード向け)
- フェデレーションを設定している場合は、DCNMフェデレーション設定のすべてのノード が動作していることを確認します。(フェデレーションセットアップ向け)

## Procedure

**ステップ1** SSH セッションを起動し、次のコマンドを実行して PMDB インデックスを表示します。 Performance Manager データベースの PMDB インデックスを特定します。

次に例を示します。

dcnm-root-11-3# curl http://127.0.0.1:33500/\_cat/indices?pretty | grep pmdb

% Total % Received % Xferd Average Speed Time Time Time Current Dload Upload Total Spent Left Speed 100 2448 100 2448 0 0 4523 0 --:--: 4524 green open **pmdb**\_cpumemdata rb-CJf-NR0my8M3mO-7QkA 5 1 7286 0 1.4mb 760.2kb green open **pmdb\_**ethintfratedata P18gMKdPTkCODv0TomYAdw 5 1 9283 0 2.4mb 1.2mb

「pmdb\_」というプレフィックスが付いたインデックスが表示されます。

ステップ2 Cisco DCNM Web UI で、[管理(Administration)]>[パフォーマンスの設定(Performance Setup)]>[LAN コレクション(LAN Collection)]を選択します。

すべてのスイッチとコレクションを無効にするには、すべてのチェックボックスをオフにし、 [適用(Apply)]をクリックします。

#### Administration / Performance Setup / LAN Collections

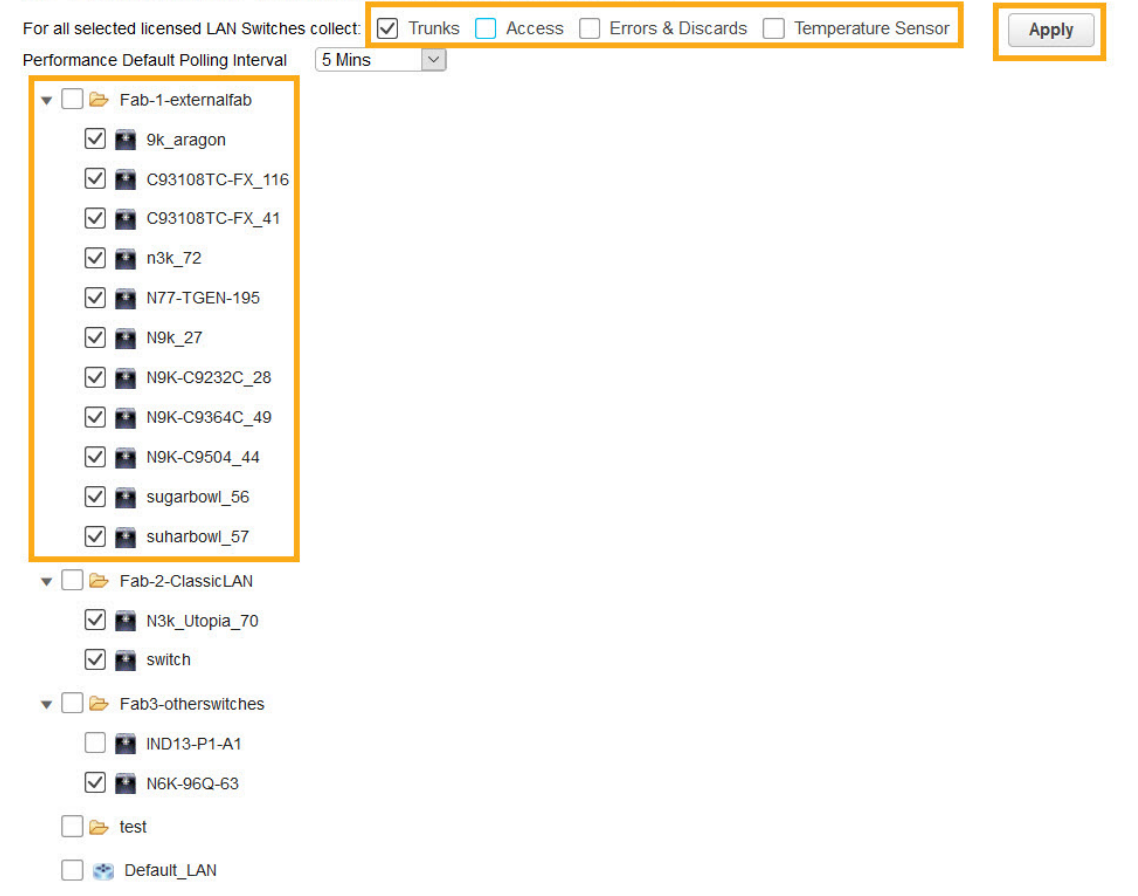

- ステップ3 [管理 (Administration)] > [DCNM サーバ (DCNM Server)] > [サーバステータス (Server Status)] を選択します。
- **ステップ4 Performance Collector** サービスに対して、[アクション(Actions)]列の停止アイコンをクリッ クして、データ収集を停止します。

| = | 1111111 | Doto | Contor | Motwork | Monogor |
|---|---------|------|--------|---------|---------|
| - | CISCO   | Dala | Center | Network | Manager |

Administration / DCNM Server / Server Status

| DCNM Server   | Actions                    | Service Name           | Status                            |
|---------------|----------------------------|------------------------|-----------------------------------|
| localhost     |                            | Database Server        | Running                           |
| 10.106.228.37 | Re-init Elastics           | earch DB Schema dexer  | Last updated: 2020-12-13 16:30:00 |
| 10.106.228.37 | 🕨 📕 🛱 🌜                    | Performance Collector  | Stopped                           |
| 10.106.228.37 | Stop Service Clean up PM D | B stale entry(s) Agent | Running                           |
| 10.106.228.37 |                            | Elasticsearch          | Status:yellow, Docs: pmdb_*=0     |
| 0.0.0.123     |                            | NTPD Server            | Running                           |
| 0.0.0.0:67    |                            | DHCP Server            | Running                           |
| 0.0.0.0:2162  |                            | SNMP Traps             | Running                           |
| 0.0.0.0:514   |                            | Syslog Server          | Running                           |

- **ステップ5** 削除アイコンをクリックして、Performance Manager データベースを消去します。 このアクションにより、Performance Manager データベース内の古いエントリが削除されます。
- **ステップ6**[再初期化(reinitialize)]アイコンをクリックして、Elasticsearch データベース スキーマのイン デックスを再作成します。

この操作は、Elasticsearch データベースの Performance Manager データを消去し、Performance Manager を再起動します。完了するまで数分かかる場合があります。

ステップ7 [Continue] をクリックします。

Performance Collector サービスのステータスが [停止 (Stopped)] と表示されます。

ステップ8 次のコマンドを使用して、すべての PMDB エントリを削除したことを確認します。

リリース 11.1(1) からのアップグレード用

curl https://127.0.0.1:33500/\_cat/indices?pretty | grep pmdb

- リリース 11.2 (1) からのアップグレード
- curl https://127.0.0.1:33500/\_cat/indices?pretty | grep pmdb
- リリース 11.3 (1) からのアップグレード用

curl http://127.0.0.1:33500/\_cat/indices?pretty | grep pmdb

## 次に例を示します。

dcnm-root-11-3# curl http://127.0.0.1:33500/ cat/indices?pretty | grep pmdb

| 00  | Total | 00  | Receive | 1 % X | Kferd | Average | Speed  | Time  | Time  | Time | Current |
|-----|-------|-----|---------|-------|-------|---------|--------|-------|-------|------|---------|
|     |       |     |         |       |       | Dload   | Upload | Total | Spent | Left | Speed   |
| 100 | 2244  | 100 | 2244    | 0     | 0     | 3638    | 0:     | :     | -::   | -::  | 3636    |

**ステップ9** DCNM のリリース 11.4(1) へのアップグレードに進みます。

# インラインアップグレードを使用して ISO または OVA を アップグレードする

既存のDCNMに新しいDCNMを提供することで、インラインアップグレードでDCNMをアッ プグレード可能になります。インラインアップグレード後、DCNM アプリケーションを起動 する前にブラウザ キャッシュを消去するようにしてください。

Cisco DCNM をインストールするとき、デフォルトで自己署名付き証明書がインストールされています。ただし、最新の Cisco DCNM リリースにアップグレードした後は、証明書を復元する必要があります。

(注) 証明書の復元は、破壊的なメカニズムです。アプリケーションを停止して再起動する必要があります。アップグレードされたシステムが安定している場合にのみ、証明書を復元します。つまり、Cisco DCNM Web UI にログインできる必要があります。

アップグレード後に証明書を復元するには、アップグレード後に証明書を復元する(139ページ)を参照してください。

ここでは、インライン アップグレード方式を使用して DCNM をアップグレードする手順について説明します。

(注) クラシック LAN 展開のアップグレードでは、DCNMリリース 11.4(1) にアップグレードする と、展開は自動的に LAN ファブリック展開モードに変換されます。

# スタンドアロン モードでの DCNM 仮想アプライアンスのインライン アップグレード

既存の DCNM に新しい DCNM を提供することで、インラインアップグレードで DCNM をアッ プグレード可能になります。インライン アップグレード後、DCNM アプリケーションを起動 する前にブラウザ キャッシュを消去するようにしてください。

スタンドアロン モードで DCNM 仮想アプライアンスをアップグレードするには、次の作業を 実行します。

## Before you begin

Cisco DCNM セットアップがクラスタモードの場合は、必ず Network Insights - Resources (NIR) 2.x アプリケーションを停止してください。Cisco DCNM Web UI で、[アプリケーション (Applications)] > [カタログ (Catalog)] を選択します。NIR アプリで、[停止 (Stop)] アイコンを クリックしてアプリケーションを停止します。カタログからアプリケーションを削除するに は、[**削除 (Delete**)] をクリックします。

### Procedure

- **ステップ1** Cisco DCNM アプライアンス コンソールにログインします。
  - Caution システム要件が最小リソース要件を満たしていない場合、コンソールまたは SSH 経 由で DCNM にログオンするたびに、SYSTEM RESOURCE ERROR が表示されます。 コンソール/ SSH 経由で DCNM にシステム要件のログオンを変更します。
    - OVA のインストールの場合:ホスト用に展開された OVF テンプレートで、右クリックして[設定 (Settings)] > [Web コンソールの起動 (Launch Web Console)] を選択します。
    - ISO のインストールの場合: KVM コンソールまたは UCS (ベア メタル) コンソールを選択 します。
  - Caution SSH セッションからインライン アップグレードを実行しないでください。セッショ ンがタイムアウトし、アップグレードが不完全になることがあります。

または

次のコマンドを実行してスクリーン セッションを作成します。

dcnm# screen

これにより、コマンドを実行できるセッションが作成されます。このコマンドは、ウィンドウ が表示されていない場合、または切断された場合でも実行し続けます。

ステップ2 appmgr backup コマンドを使用してアプリケーションデータのバックアップを取得します。

#### dcnm# **appmgr backup**

DCNM サーバの外部にある安全な場所にバックアップ ファイルをコピーします。

**ステップ3** su コマンドを使用して、/root/ディレクトリにログオンします。

- Note ISO をディレクトリにマウントする前に、/root/フォルダーにアクセスできること を確認します。
- ステップ4 dcnm-va.11.4.1.iso.zipファイルを解凍し、DCNM 11.4(1) ISOファイルをアップグ レードする DCNM セットアップ内の /root/フォルダーにアップロードします。
- **ステップ5 mkdir /mnt/iso** コマンドを使用して、**iso** という名前のフォルダを作成します。 dcnm# **mkdir /mnt/iso**
- ステップ6 /mnt/iso フォルダーのスタンドアロン セットアップに DCNM 11.4(1) ISO ファイルをマウン トします。

mount -o loop <DCNM 11.4(1) image> /mnt/iso

dcnm# su
Enter password: <<enter-password>>

dcnm# mount -o loop dcnm-va.11.4.1.iso /mnt/iso

ステップ7 /mnt/iso/packaged-files/scripts/に移動して./inline-upgrade.sh スクリプトを実行します。

dcnm# **cd /mnt/iso/packaged-files/scripts/** dcnm# **./inline-upgrade.sh** Do you want to continue and perform the inline upgrade to 11.4(1)? [y/n]: **y** 

- **Note** Cisco DCNM リリース 11.1(1) またはリリース 11.2(1) からアップグレードする場合にのみ、新しい sysadmin パスワードを入力するように求められます。
- **ステップ8** プロンプトで新しい sysadmin ユーザー パスワードを入力します。
  - Note Cisco DCNM リリース 11.1(1) またはリリース 11.2(1) からアップグレードする場合に のみ、新しい sysadmin パスワードを入力するように求められます。

Enter the password for the new sysadmin user: <<sysadmin\_password>> Enter it again for verification: <<sysadmin\_password>>

アップグレードが完了すると、アプライアンスが再起動します。再起動後、SSH\rootアクセス はデフォルトで無効になっています。sysadmin ユーザーを使用します。

**ステップ9** appmgr status all コマンドを使用して、DCNM アプリケーションが機能していることを確認します。

dcnm# appmgr status all

**ステップ10** Cisco DCNM リリース 11.4(1) が正常にインストールされていることを確認するには、appmgr show version コマンドを使用します。

dcnm# appmgr show version

Cisco Data Center Network Manager Version: 11.4(1) Install mode: LAN Fabric Standalone node. HA not enabled.

### What to do next

適切なクレデンシャルを使用して DCNM Web UI にログオンします。

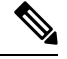

Note

リリース11.3(1) では、sysadmin と root ユーザーのパスワードは同一ではありません。11.4(1) にアップグレードすると、sysadmin および root ユーザーのパスワードは保持されます。

ただし、アップグレード後にCisco DCNMでバックアップと復元を実行すると、sysadmin ユー ザーはrootユーザーからパスワードを継承するため、両方のユーザーが同じパスワードを持ち ます。復元が完了したら、両方のユーザーのパスワードを変更できます。

[設定 (Settings)] アイコンをクリックし、[DCNM の詳細 (About DCNM)] を選択します。展開 したインストール タイプを表示して確認できます。

appmgr es-reindex pmdb コマンドを使用してパフォーマンスマネージャデータを移行します。

Cisco DCNM リリース 11.4(1) にアップグレー後に Cisco Nexus 9000 スイッチを構成する Cisco DCNM リリース 11.2(1) またはリリース 11.3(1) 管理対象 VXLAN BGP EVPN ファブリックを正常にオンボードするには、「VXLAN BGP EVPN、外部、および MSD ファブリックの DCNM 11.4(1) アップグレード後」を参照してください。

# ネイティブ HA モードでの DCNM 仮想アプライアンスのインライン アップグレード

既存のDCNMに新しいDCNMを提供することで、インラインアップグレードでDCNMをアッ プグレード可能になります。インラインアップグレード後、DCNMアプリケーションを起動 する前にブラウザ キャッシュを消去するようにしてください。

ネイティブ HA モードで DCNM 仮想アプライアンスをアップグレードするには、次の作業を 実行します。

## Before you begin

- Cisco DCNM 11.1(1)、Cisco DCNM 11.2(1)の両方または Cisco DCNM 11.3(1) Active と Standby ピアが起動して実行中であることを確認します。
- クラスタモードで Cisco DCNM をアップグレードする前に、Network Insights Resources (NIR) 2.x アプリケーションを停止します。Cisco DCNM Web UI で、[アプリケーション (Applications)]>[カタログ(Catalog)] を選択します。NIR アプリで、[停止 (Stop)] アイコン をクリックしてアプリケーションを停止します。カタログからアプリケーションを削除す るには、[削除 (Delete)] をクリックします。

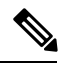

Note クラスタ モードでの Cisco DCNM のインライン アップグレード は、リリース 11.2(1) 以降でサポートされています。リリース 11.1(1) では、クラスタ モードの DCNM のインライン アップグ レードはサポートされていません。

• appmgr show ha-role コマンドを使用して、アクティブ サーバとスタンバイ サーバが動作 していることを確認します。

例:

アクティブノードで次の操作を実行します。

```
dcnml# appmgr show ha-role
Native HA enabled.
Deployed role: Active
Current role: Active
```

スタンバイ ノードで次の操作を実行します。

```
dcnm2# appmgr show ha-role
Native HA enabled.
Deployed role: Standby
Current role: Standby
```

### Procedure

- ステップ1 dcnm-va.11.4.1.iso.zip ファイルを解凍し、DCNM 11.4(1) ISO ファイルを / root / フォルダーに、アップグレードする DCNM セットアップの Active と Standby ノードの両方で アップロードします。
  - Note 例えば、アクティブおよびスタンバイアプライアンスをdcnm1およびdcnm2に個別 に示します。
- ステップ2 Cisco DCNM アプライアンス コンソールにログインします。
  - Caution システム要件が最小リソース要件を満たしていない場合、コンソールまたは SSH 経 由で DCNM にログオンするたびに、SYSTEM RESOURCE ERROR が表示されます。 コンソール/ SSH 経由で DCNM にシステム要件のログオンを変更します。
    - OVA のインストールの場合:ホスト用に展開された OVF テンプレートで、右クリックして[設定 (Settings)] > [Web コンソールの起動 (Launch Web Console)] を選択します。
    - ISO のインストールの場合: KVM コンソールまたは UCS (ベア メタル) コンソールを選択 します。
  - **Caution** SSH セッションからインライン アップグレードを実行しないでください。セッショ ンがタイムアウトし、アップグレードが不完全になることがあります。

または

次のコマンドを実行してスクリーン セッションを作成します。

dcnm1# screen dcnm2# screen

これにより、コマンドを実行できるセッションが作成されます。このコマンドは、ウィンドウが表示されていない場合、または切断された場合でも実行し続けます。

**ステップ3** アクティブおよびスタンバイの両方のアプライアンスで**appmgr backup** コマンドを使用して、 アプリケーションデータのバックアップを取得します。

dcnm1# appmgr backup
dcnm2# appmgr backup

DCNM サーバの外部にある安全な場所にバックアップ ファイルをコピーします。

- **ステップ4** アクティブノードで、インライン アップグレードを実行します。
  - a) mkdir/mnt/iso コマンドを使用して、iso という名前のフォルダを作成します。 dcnm1# mkdir /mnt/iso
  - b) DCNM 11.4(1) ISO ファイルを /mnt/iso フォルダーで Active ノードにマウントします。 dcnm1# mount -o loop dcnm-va.11.4.1.iso /mnt/iso
  - c) /mnt/iso/packaged-files/scripts/ に移動し、./inline-upgrade.sh スクリプトを実行します。

dcnm1# cd /mnt/iso/packaged-files/scripts/
dcnm1# ./inline-upgrade.sh

Note 一部のサービスがまだ実行されている場合は、サービスが停止することを示すプロンプトが表示されます。プロンプトが表示されたら、 y を押して続行します。

dcnm1# Do you want to continue and perform the inline upgrade to 11.4(1)? [y/n]:  $\mathbf{y}$ 

- d) プロンプトで新しい sysadmin ユーザー パスワードを入力します。
  - Note Cisco DCNM リリース 11.1(1) またはリリース 11.2(1) からアップグレードする場合にのみ、新しい sysadmin パスワードを入力するように求められます。

Enter the password for the new sysadmin user: <<sysadmin\_password>> Enter it again for verification: <<sysadmin\_password>>

アップグレードが完了すると、アプライアンスが再起動します。再起動後、SSH\rootアク セスはデフォルトで無効になっています。sysadmin ユーザーを使用します。

appmgr status all コマンドを使用して、DCNM アプリケーションが機能していることを確認します。

dcnm1# appmgr status all

- Note スタンバイノードのアップグレードに進む前に、すべてのサービスが Cisco DCNM アクティブノードで稼働していることを確認します。
- f) appmgr show ha-role コマンドを使用して、アクティブノードのロールを確認します。現 在のロールはアクティブとして表示される必要があります。

dcnm1# appmgr show ha-role

Native HA enabled. Deployed role: Active Current role: Active

Warning アクティブ ノードの現在のロールがアクティブでない限り、スタンバイ ノード のアップグレードを続行しないことをお勧めします。

**ステップ5** スタンバイ ノードで、インライン アップグレードを実行します。

- a) mkdir/mnt/iso コマンドを使用して、iso という名前のフォルダを作成します。 dcnm2# mkdir /mnt/iso
- b) DCNM 11.4(1) ISO ファイルを /mnt/iso フォルダーで Standby ノードでマウントします。
   dcnm2# mount -o loop dcnm-va.11.4.1.iso /mnt/iso
- c) /mnt/iso/packaged-files/scripts/ に移動し、./inline-upgrade.sh スクリプトを実行します。

dcnm2# cd /mnt/iso/packaged-files/scripts/ dcnm2# ./inline-upgrade.sh --standby

Note 一部のサービスがまだ実行されている場合は、サービスが停止することを示すプロンプトが表示されます。プロンプトが表示されたら、[y]を押して続行します。

dcnm2# Do you want to continue and perform the inline upgrade to 11.4(1)? [y/n]:  $\mathbf{y}$ 

d) プロンプトで新しい sysadmin ユーザー パスワードを入力します。

Note Cisco DCNM リリース 11.1(1) またはリリース 11.2(1) からアップグレードする場合にのみ、新しい sysadmin パスワードを入力するように求められます。

Enter the password for the new sysadmin user: <<sysadmin\_password>>> Enter it again for verification: <<sysadmin\_password>>>

アップグレードが完了すると、アプライアンスが再起動します。再起動後、SSH\rootアク セスはデフォルトで無効になっています。sysadmin ユーザーを使用します。

アップグレードが完了すると、アプライアンスが再起動します。次のコマンドを使用して、ア プライアンスのロールを確認します。

dcnm2# appmgr show ha-role Native HA enabled. Deployed role: Standby Current role: Standby

### What to do next

適切なクレデンシャルを使用して DCNM Web UI にログオンします。

Note

リリース11.3(1) では、sysadmin と root ユーザーのパスワードは同一ではありません。11.4(1) にアップグレードすると、sysadmin および root ユーザーのパスワードは保持されます。

ただし、アップグレード後にCisco DCNMでバックアップと復元を実行すると、sysadmin ユー ザーはrootユーザーからパスワードを継承するため、両方のユーザーが同じパスワードを持ち ます。復元が完了したら、両方のユーザーのパスワードを変更できます。

[設定 (Settings)] アイコンをクリックし、[DCNM の詳細 (About DCNM)] を選択します。展開 したインストール タイプを表示して確認できます。

を使用して、両方のアプライアンスのロールを確認します。 appmgr show ha-role

dcnml# appmgr show ha-role
Native HA enabled.
Deployed role: Active
Current role: Active

dcnm2# appmgr show ha-role
Native HA enabled.
Deployed role: Standby
Current role: Standby

appmgr status all コマンドを使用して、すべてのアプリケーションのステータスを確認します。

Cisco DCNM リリース11.4(1) へのアップグレード後に Cisco Nexus 9000 スイッチで構成される Cisco DCNM リリース11.1(1)、リリース11.2(1)、またはリリース11.3(1) で管理される VXLAN BGP EVPN ファブリックを適切にオンボードする方法については、「DCNM 11.4(1) 以降の VXLAN BGP EVPN、外部、および MSD ファブリックのアップグレード」を参照してくださ い。

# DCNM コンピューティング ノードのインライン アップグレード

DCNM コンピューティング ノードを リリース 11.2(1) またはリリース 11.3(1) から リリース 11.4(1)へ インライン アップグレードを使用してアップグレードできます。インライン アップ グレードでは、新しい DCNM バージョンを既存のコンピューティング ノードに強制すること によって、コンピューティング ノードをアップグレードできます。

Note Cisco DCNM リリース 11.3(1) の Cisco アプリケーション サービスのコンピューティング ノー ドを リリース 11.4(1) ヘインラインアップグレード手順を使用してアップグレードできます。 詳細については、『Cisco DCNM 用の Cisco Application Services Engine インストール ガイド』 を参照してください。

スタンドアロンとネイティブの両方の HA モードで DCNM コンピューティング ノードをアッ プグレードするには、次の作業を実行します。

#### Before you begin

DCNM コンピューティング ノードをアップグレードする前に、スタンドアロン ノードまたは ネイティブ HA モードのいずれかの Cisco DCNM サーバをリリース 11.4(1) にアップグレード する必要があります。

### Procedure

ステップ1 Cisco DCNM コンピューティング コンソールにログオンします。

- **Caution** SSH セッションからインライン アップグレードを実行しないでください。セッショ ンがタイムアウトし、アップグレードが不完全になることがあります。
- Caution システム要件が最小リソース要件を満たしていない場合、コンソールまたは SSH 経 由で DCNM にログオンするたびに、SYSTEM RESOURCE ERROR が表示されます。 コンソール/ SSH 経由で DCNM にシステム要件のログオンを変更します。

または

次のコマンドを実行して、コンピューティングノードにスクリーンセッションを作成します。

dcnm-compute# screen

これにより、コマンドを実行できるセッションが作成されます。このコマンドは、ウィンドウが表示されない場合や切断された場合でも実行され続けます。

- **ステップ2** dcnm-va.11.4.1.iso.zip ファイルを解凍し、DCNM 11.4(1) ISO ファイルをすべての コンピューティング ノードの /root/フォルダーにアップロードします。
- **ステップ3** すべてのコンピューティングで mkdir /mnt/iso コマンドを使用して、iso という名前のフォル ダを作成します。

dcnm-compute# mkdir /mnt/iso

ステップ4 DCNM 11.4(1) ISO ファイルを /mnt/iso フォルダーのコンピューティング ノードでフォル ダーにマウントします。

**mount -o loop** *<DCNM 11.4(1) image> /***mnt/iso** 

dcnm-compute# mount -o loop dcnm-va.11.4.1.iso /mnt/iso

すべてのコンピューティング ノードに ISO をマウントします。

ステップ5 /mnt/iso/packaged-files/scripts/に移動して ./inline-upgrade.sh スクリプトを実行します。

dcnm# cd /mnt/iso/packaged-files/scripts/ dcnm# ./inline-upgrade.sh Do you want to continue and perform the inline upgrade to 11.4(1)? [y/n]: y

- Note 一部のサービスがまだ実行されている場合は、サービスを停止するように促すプロンプトが表示されます。プロンプトが表示されたら、yを押して続行します。
- Note Cisco DCNM リリース 11.1(1) またはリリース 11.2(1) からアップグレードする場合に のみ、新しい sysadmin パスワードを入力するように求められます。
- **ステップ6** プロンプトで新しい sysadmin ユーザー パスワードを入力します。

Enter the password for the new sysadmin user:<<sysadmin\_password>> Enter it again for verification:<<sysadmin\_password>>

アップグレードが完了すると、コンピューティングノードが再起動します。再起動後、SSH \root アクセスはデフォルトで無効になっています。sysadmin ユーザーを使用します。

**ステップ7** appmgr show version コマンドを使用して、Cisco DCNM リリース 11.4(1) へのアップグレード が正常に行われたことを確認します。

dcnm-compute# appmgr show version

Cisco Data Center Network Manager Version: 11.4(1) Install mode: Compute

### What to do next

クラスタ内の3つのコンピューティングノードすべてをアップグレードする必要があります。

アップグレード プロセスが完了すると、各コンピューティング ノードが再起動し、自動的に クラスタに参加します。Cisco DCNM Web UI で、[アプリケーション (Applications)]>[コン ピューティング(Compute)]の順に選択して、コンピューティングノードが[結合済み(Joined)] として表示されるかどうかを確認します。

Cisco DCNM リリース 11.4(1) にアップグレー後に Cisco Nexus 9000 スイッチを構成する Cisco DCNM リリース 11.2(1) またはリリース 11.3(1) 管理対象 VXLAN BGP EVPN ファブリックを正常にオンボードするには、「VXLAN BGP EVPN、外部、および MSD ファブリックの DCNM 11.4(1) アップグレード後」を参照してください。

I

DCNM コンピューティング ノードのインライン アップグレード

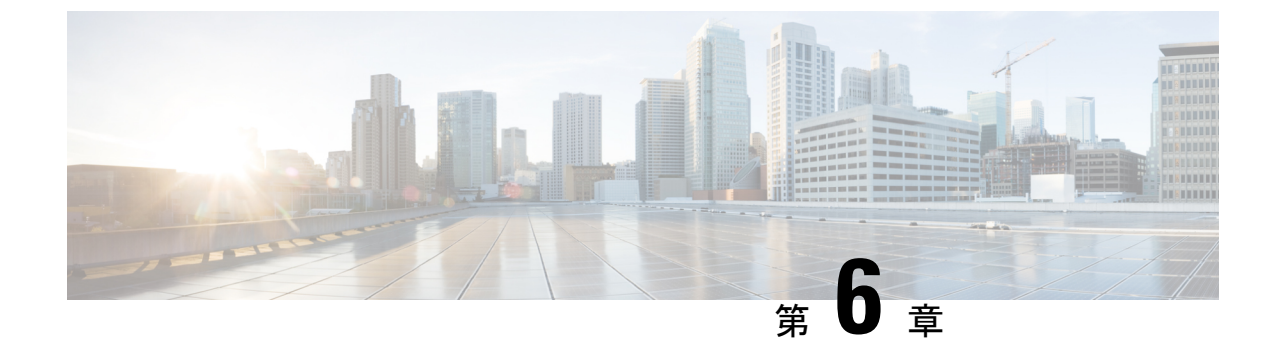

# **Cisco DCNM Classic LAN** 展開のアップグ レード

- •概要 (99ページ)
- •ファブリックの移行 (101 ページ)
- LAN ファブリックのポスト アップグレードでサポートされたスイッチ ロール (102 ページ)
- LAN ファブリックの従来の LAN テンプレート (103 ページ)
- クラシック LAN 展開から LAN ファブリック展開へのアップグレード (106 ページ)
- LAN クラシック ファブリック テンプレートの機能 (110 ページ)

# 概要

Cisco DCNM リリース 11.4(1) 以降では、クラシック LAN の導入はサポートされていません。 クラシック LAN 展開を DCNM リリース 11.4(1) にアップグレードする場合、使用できるアッ プグレード オプションは DCNM リリース 11.4(1) LAN ファブリック展開のみで、DCNM イン ライン アップグレード プロセス中に自動的に実行されます。

LAN ファブリックの導入では、スイッチの管理に使用できる2つの新しいファブリックテン プレートがあります。詳細については、「クラシックLAN テンプレートを使用したスイッチ の管理」を参照してください。

次の表に、Cisco DCNM Release 11.4(1) への従来の LAN 展開のアップグレードの概要を示します。

表 6:クラシック LAN アップグレード

| DCNM リリースのクラシック<br>LAN 展開から | DCNM リリースでの LAN ファブ<br>リックの導入 | アップグレード           |
|-----------------------------|-------------------------------|-------------------|
| 11.3(1)                     | 11.4(1)                       | インライン アップグレー<br>ド |
| 11.2(1)                     | 11.4(1)                       | インライン アップグレー<br>ド |

| DCNM リリースのクラシック<br>LAN 展開から | DCNM リリースでの LAN ファブ<br>リックの導入 | アップグレード           |
|-----------------------------|-------------------------------|-------------------|
| 11.1 (1)                    | 11.4(1)                       | インライン アップグレー<br>ド |

古いリリースから Cisco DCNM リリース 11.4(1) へのインライン アップグレードを実行する と、LAN\_Classic および Fabric\_Group ファブリック テンプレートを使用した LAN ファブリッ ク モードへの自動変換が実行されます。

(注)

アップグレードを進める前に、Cisco DCNM LAN ファブリックの機能を理解しておくことをお 勧めします。詳細については、『』 『Cisco DCNM LAN Fabric Configuration Guide、Release 11.4(1)』を参照してください。

## 前提条件

- Cisco DCNM 11.4(1) LAN ファブリックのシステム要件を確認し、既存の展開がこれらの基準を満たしていることを確認します。「システム要件」を参照してください。
- 「Cisco DCNM LAN Fabric Verified Scalability」セクションを参照して、既存の導入ニーズ が満たされていることを確認します。『Verified Scalability Guide for Cisco DCNM』を参照 してください。

## 注意事項と制約事項

 クラシックLAN展開では、インバンドインターフェイスを使用してスイッチを管理している場合、LANファブリック展開へのアップグレードはサポートされません。管理 (mgmt0)インターフェイスを使用してスイッチを管理するように変更してから、アップ グレードする必要があります。

インバンドインターフェイス管理のサポートは、将来のリリースで使用可能になる予定で す。

- Cisco Nexus 7000 シリーズスイッチの VDC 自動プロビジョニング(VOAP)は、LAN ファ ブリック インストール モードではサポートされません。
- ・次の設定は、クラシック LAN から LAN ファブリック展開に移行されません。
  - アーカイブジョブの設定。
  - アップグレード後に、ファブリックの設定からファブリックのバックアップを設定す る必要があります。
  - CLI ジョブ。
  - POAP DHCP 設定。

アップグレード後に、POAPのファブリック設定を構成する必要があります。
## ファブリックの移行

クラシック LAN からの DCNM アップグレードでは、クラシック LAN スイッチおよびコンテ ナグループに一致するように、LAN ファブリックにファブリック インスタンスが自動的に作 成されます。ネストされたグループ化が存在する場合、LANファブリック モードへのインラ インアップグレードでは、2 レベルの階層のみが保持されます。すべての中間グループまたは 空のグループが自動的に削除されます。参考として、次の図を参照してください。

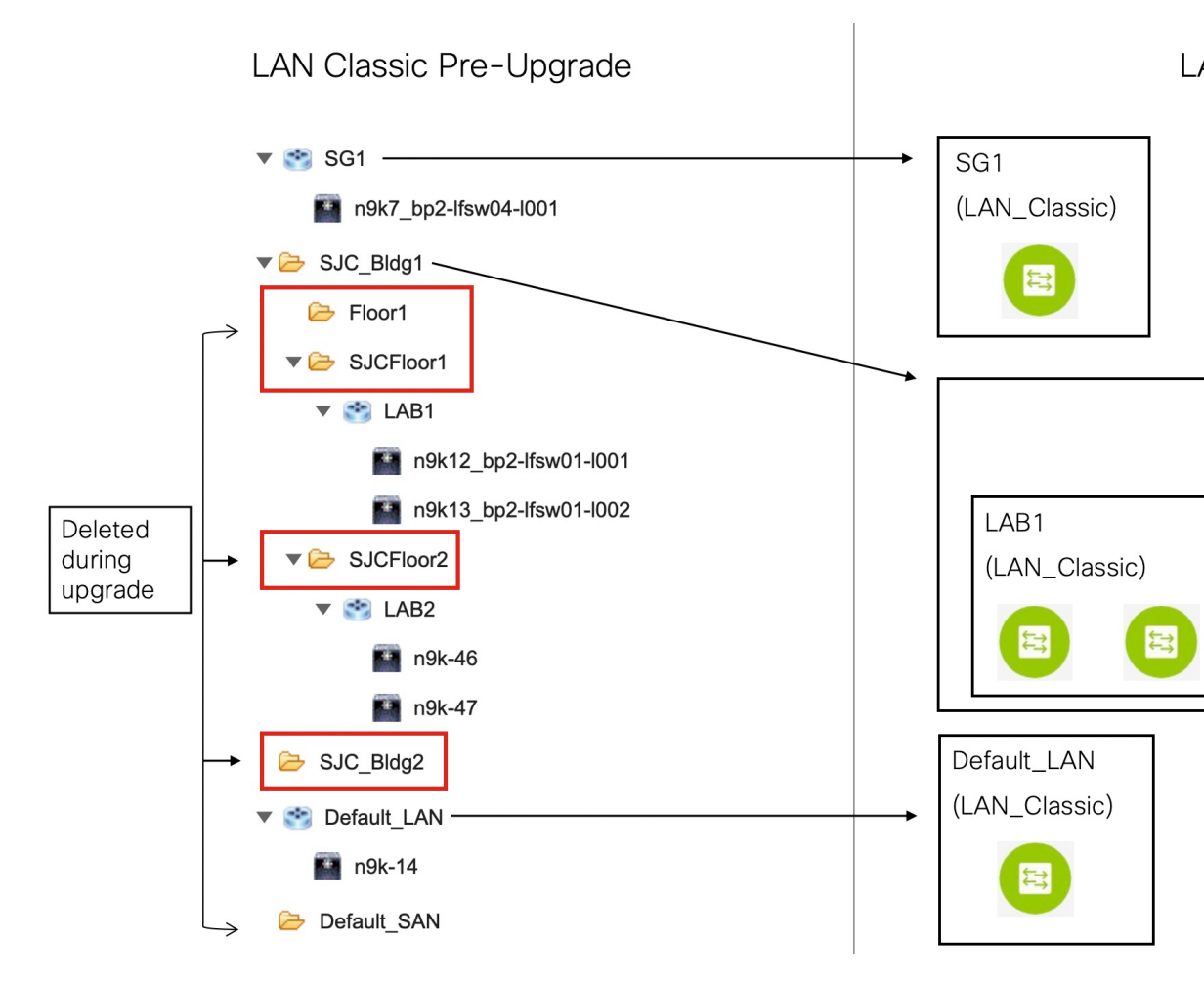

移行動作のサマリは、次のとおりです。

- スイッチを保持するスイッチグループのみが、LAN\_Classicファブリックテンプレートを 使用してファブリックインスタンスに移行されます。この例では、SG1、LAB1、LAB2、 および Default\_LAN が移行されます。
- アップグレード中に維持される階層のレベルは2つだけです。中間グループが削除され、 最下位レベルのスイッチグループが階層の最上位に昇格されます。

この例では、次のようになります。

- SJC\_Bldg1 は、クラシック LAN で有効なスイッチ グループを持つ最上位のコンテナ グループです。したがって、SJC\_Bldg1 のファブリック インスタンスが LAN ファブ リックで作成され、Fabric\_Group テンプレートが使用されます。
- LAB1およびLAB2のファブリックインスタンスは、LANファブリックのLAN\_Classic ファブリックテンプレートを使用して作成されます。これらのファブリックインス タンスは、SJC Bldg1のメンバーファブリックになります。
- ・中間の SJCFloor1 および SJCFloor2 コンテナは、LAN ファブリックに引き継がれません。
- 有効なスイッチグループがないコンテナグループは移行されません。この例では、Floor1
   と SJC\_Bldg2 は移行されません。
- スイッチ グループは、LAN\_Classic ファブリック テンプレートを使用してスタンドアロンファブリックインスタンスに移行されます。この例では、Default\_LANはLAN\_Classicファブリック テンプレートを使用して LAN ファブリックに移行されます。
- 移行後、デバイスはLAN\_Classicファブリックテンプレートに関連付けられたファブリックで移行モードになります。ファブリックはファブリックモニタモードになります。

次の手順の詳細については、「従来の LAN 展開から LAN ファブリック展開へのアップグレード」を参照してください。

## LAN ファブリックのポスト アップグレードでサポートさ れたスイッチ ロール

クラシック LAN のインストール モードでサポートされている一部のスイッチのロールは、 LAN ファブリックでは利用できません。下表はクラシック LAN のスイッチロールと LAN ファ ブリックの同等のものを示します。

| クラシックLAN(アップグレード前) | LAN ファブリック(アップグレード後) |
|--------------------|----------------------|
| ボーダー PE            | ボーダー                 |
| エッジ                | エッジルータ               |
| FEX                | アクセス                 |
| ホスト                |                      |
| 管理 VDC             |                      |

これらのロールは、アップグレード後に自動的に、LAN ファブリックの同等のロールにマップされるのでご注意ください。

次のスイッチ ロールは、アップグレード後に LAN ファブリックで同じままになります。

・スパイン

- ・リーフ
- •ボーダー スパイン
- ・ボーダー
- •ボーダー ゲートウェイ
- ・エッジルータ
- ・コアルータ
- ・アクセス
- 集約

## LAN ファブリックの従来の LAN テンプレート

**templateType = CLI**のテンプレートは、**templateType = POLICY** に変換されます。これらのテ ンプレートは、**[制御(Control)] > [テンプレート ライブラリ(Template Library)]**に表示さ れます。必要に応じて、**[ポリシーの表示/編集(View / Edit Policies)]** ウィンドウから PTI を 作成できます。

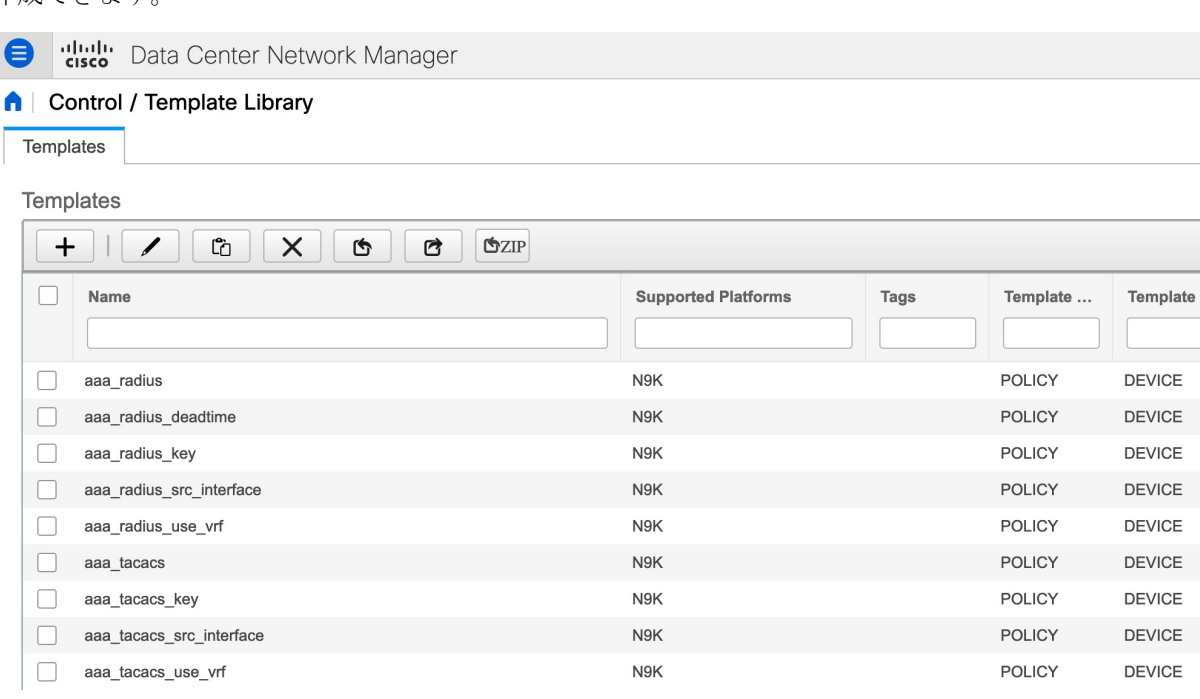

View/Edit Policies for n9k-46(FDO231003AX)

| + |              | w View All Pu         | Ish Config Current Switch    | Config           |    |
|---|--------------|-----------------------|------------------------------|------------------|----|
|   | Policy ID    | Template              | Description                  | Generated Config | Er |
|   | POLICY-28720 | host_11_1             |                              | View             | SV |
|   | POLICY-28730 | nfm_switch_user       |                              | View             | SV |
|   | POLICY-28740 | snmp_server_host_trap |                              | View             | SV |
|   | POLICY-28700 | switch_freeform       | management vrf configuration | View             | SV |
|   | POLICY-28660 | int_mgmt_11_1         |                              | View             | тg |
|   | POLICY-28670 | mgmt_interface_11_1   |                              | View             | тg |
|   | POLICY-28680 | no_shut_interface     |                              | View             | тg |
|   | POLICY-28690 | int_eth               |                              | View             | тg |
|   | POLICY-28650 | device_type           |                              | View             | SV |

Ņ

 (注) 自動的に更新されるポリシーを確認する必要がある場合は、元のファイルのバックアップが DCNMの/usr/local/cisco/dcm/dcnm/data/templates/ディレクトリに保存されます。

クラシック LAN で使用可能なテンプレート言語の一部は、LAN ファブリックのインストール ではサポートされていません。次に例を示します。

- •カスタム プロンプト処理
- ・コマンド実行ロジック
- ・派生/継承テンプレート

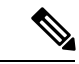

(注) LAN ファブリックを使用するには、テンプレートを適切に編集する必要があります。

#### サポートされていないテンプレート言語コンテンツ

次のクラシック LAN テンプレート言語機能は、LAN ファブリック インストール モードでは サポートされていません。

このコンテンツを使用する既存のテンプレートはサポートされていないことに注意してください。互換性のあるテンプレートを作成するには、それらを確認または編集する必要があります。

1. インタラクティブ コマンド処理

インタラクティブ コマンドを処理するためのテンプレート コンテンツの一部として、プロンプトと応答を含めます。

次に例を示します。

##template variables
string srcFile;
string srcDir;
string password;
string vrf;
##

```
##template content
copy scp://root@10.127.117.65/$$srcFile$$ bootflash: vrf $$vrf$$ <prompt:'(yes/no)?',
response:'yes'> <prompt:'(y/n)?[n]',
response:'y'> <prompt:'password:',
response:'$$password$$'>
```

**2.** 動的な決定

設定テンプレートは、特殊な内部変数 LAST\_CMD\_RESPONSE を提供します。

次に例を示します。

```
##template content
show vlan id $$vlan_id$$
if($$LAST_CMD_RESPONSE$$ contains
        "not found"){
vlan $$vlan_id$$
}
else{
}
```

3. テンプレート参照

```
この場合、テンプレートは別のテンプレートから参照されます。
```

```
派生テンプレート:
```

```
##template properties
 [snip]
 imports = baseTemplate1,baseTemplate2;
```

##

テンプレートの詳細については、『Cisco DCNM Classic LAN Configuration Guide、Release 11.3(1)』および『Cisco DCNM LAN Fabric Configuration Guide、Release 11.4(1)』を参照してください。

## クラシックLAN 展開からLAN ファブリック展開へのアッ プグレード

手順

- ステップ1 すべてのスイッチがアップグレード前に Cisco DCNM から到達可能であることを確認してくだ さい。
  - (注) ネストされたスイッチ グループが DCNM 11.3(1) にあり、テレメトリがそれらで有効になっている場合、アップグレード前にこれらのスイッチグループのテレメトリを無効にする必要があります。
- **ステップ2** LAN ファブリック展開にアップグレードするためのインライン アップグレード手順に従って ください。

詳細については、「インライン アップグレードを通じた ISO または OVA のアップグレード (Upgrading ISO or OVA through Inline Upgrade)」を参照してください。

ステップ3 アップグレード後に、DCNM インストールタイプは自動的にLAN ファブリックに変更され、 適切なファブリック インスタンスが作成されます。ファブリックの詳細については、ファブ リックの移行(101ページ)を参照してください。

| Cisco Data Center N                                                     | Vetwork Mana                                         | ger                                                            |                       |                                                  |          |
|-------------------------------------------------------------------------|------------------------------------------------------|----------------------------------------------------------------|-----------------------|--------------------------------------------------|----------|
| Fabric Builder creaters the roles of the Create Fab                     | Ider<br>ates a managed a<br>e switches and de<br>ric | nd controlled SDN fabric. Select<br>eploy settings to devices. | ct an existing fabric | below or define a new VXLA                       | AN fabri |
|                                                                         |                                                      |                                                                |                       |                                                  |          |
| Fabrics (5)<br>Default_LAN                                              | & ×                                                  | LAB1                                                           | ¢ ×                   | LAB2                                             |          |
| Fabrics (5) Default_LAN Type: External Technology: LANClassic           | \$ ×                                                 | LAB1<br>Type: External                                         | ¢ ×                   | LAB2<br>Type: External                           |          |
| Fabrics (5) Default_LAN Type: External Technology: LANClassic SJC_Bldg1 | \$ X<br>\$                                           | LAB1<br>Type: External<br>Technology: LANClassic               | \$ X                  | LAB2<br>Type: External<br>Technology: LANClassic |          |

- ステップ4 スイッチは移行モードになります。各LAN\_Classic ファブリックにナビゲーションして、[保存して展開(Save & Deploy)]をクリックします。
  - (注) ファブリックはデフォルトで、[モニタ モード (Monitor Mode)]になっています。 このモードのためにエラー メッセージが表示されますが、無視できます。

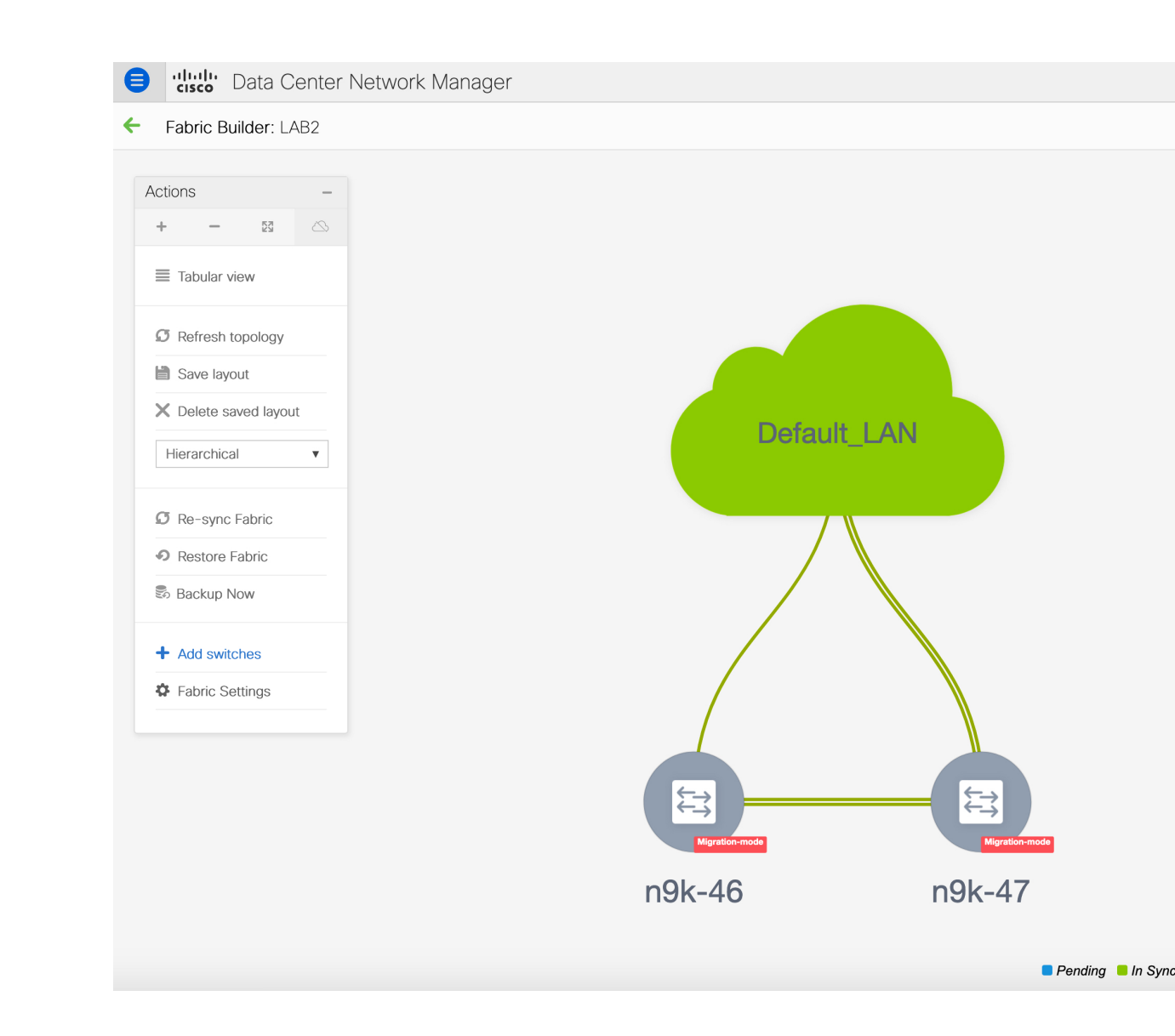

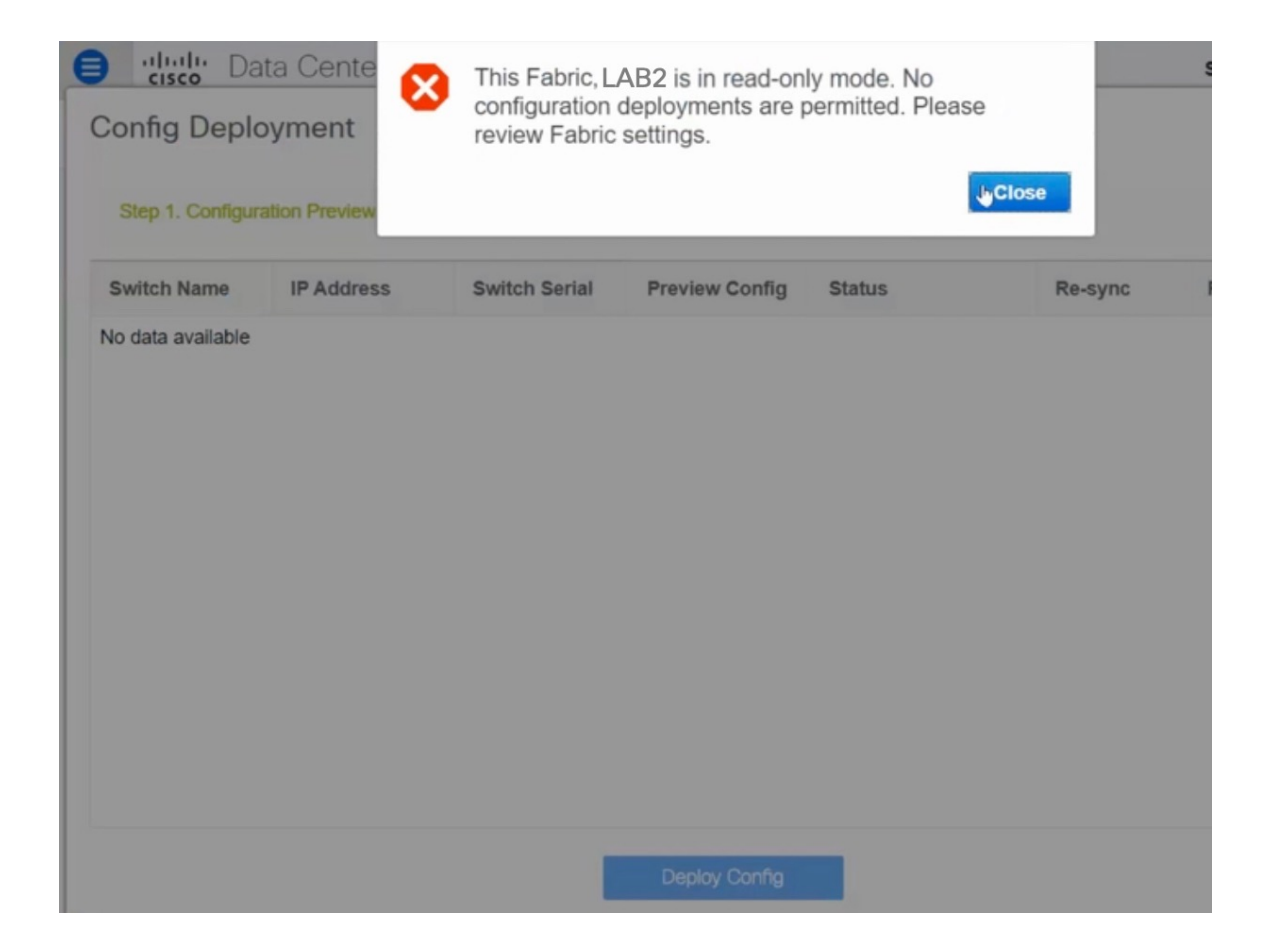

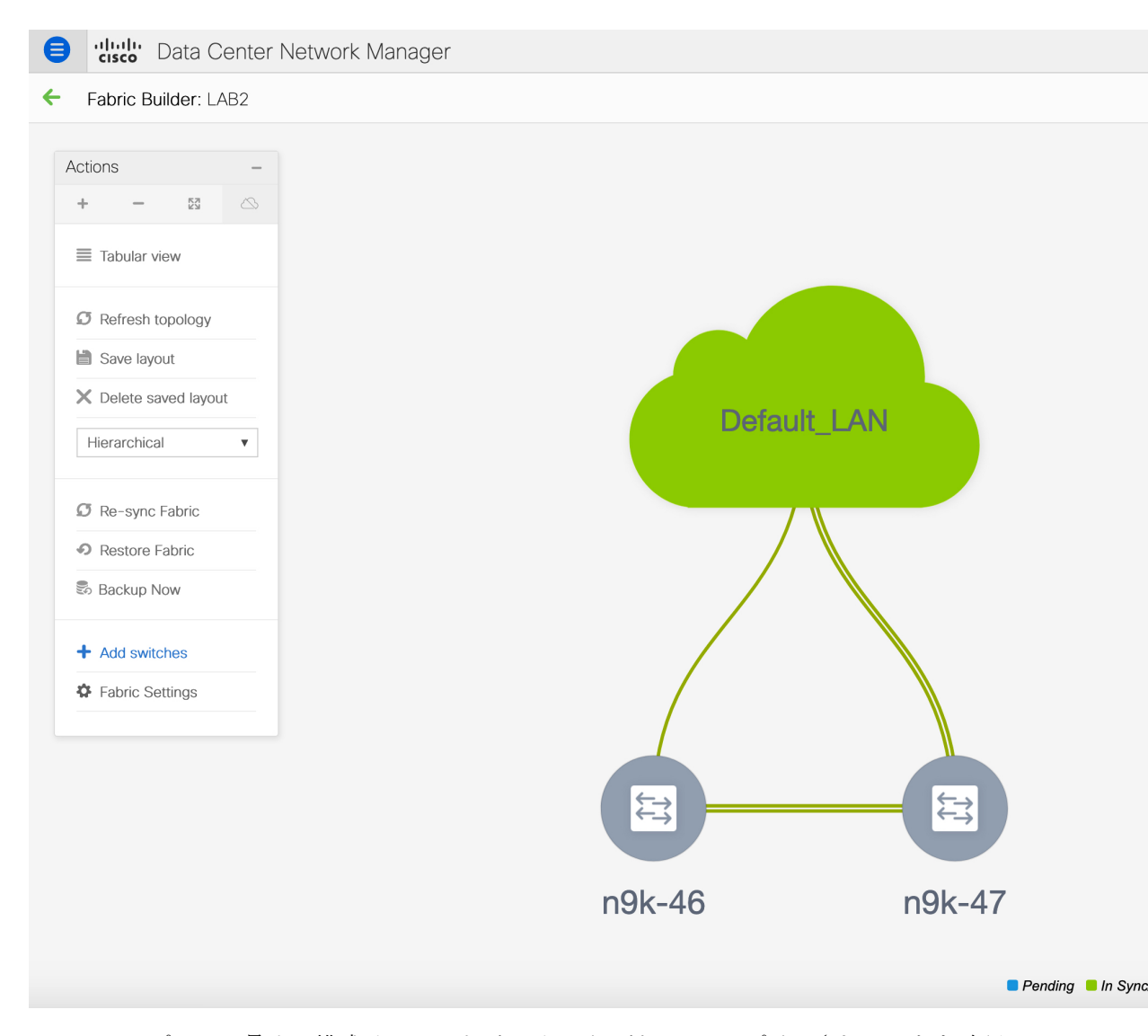

このステップでは、最小の構成インテントがスイッチに対してキャプチャされることを確認し ます。スイッチはすべての接続の問題やエラーが解決するまで、[移行モード(Migration Mode)]のままになります。スイッチをこのモードから外すには、その後の[保存して展開 (Save & Deploy)]操作が必要です。

## LAN クラシック ファブリック テンプレートの機能

LAN\_Classic テンプレートの次の機能は、External\_Fabric\_11\_1 テンプレートと同じサポートを 提供します。

サポートされる機能は次のとおりです。

設定コンプライアンス

- ・ファブリック/スイッチのバックアップまたは復元
- ネットワーク インサイト
- •パフォーマンスモニタリング
- VMM
- ・トポロジビュー
- Kubernetes の可視化
- RBAC

詳細については、機能固有のセクションを参照してください。

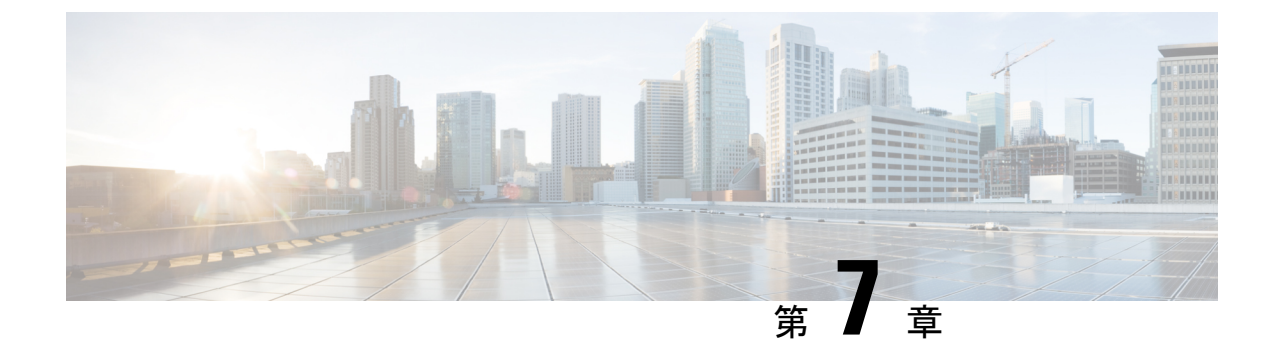

## 展開のベスト プラクティス

・Cisco DCNM およびコンピューティング展開のベスト プラクティス (113ページ)

# Cisco DCNM およびコンピューティング展開のベスト プ ラクティス

この章では、クラスタモードおよびクラスタ解除モードで、Cisco DCNM OVA および ISO を 展開するためのベストプラクティスについて説明します。次のセクションでは、Cisco DCNM のインストール中の IP アドレスと関連する IP プールの設定に推奨される設計について説明し ます。

Cisco DCNM OVA または ISO iインストールは、3 つのネットワーク インターフェイスで構成 されています。

• dcnm-mgmt network (eth0) インターフェイス

このネットワークは、Cisco DCNM に接続 (SSH、SCP、HTTP、HTTPS) を提供します。

• enhanced-fabric-mgmt (eth1) インターフェイス

このネットワークは、アウトオブバンドまたは mgmt0 インターフェイスを介して、Cisco Nexus スイッチのファブリック管理を強化します。

• enhanced-fabric-inband (eth2) インターフェイス

このネットワークは、前面パネルポートを通してファブリックへのインバンド接続を提供 します。このネットワークインターフェイスは、エンドポイントロケータ(EPL)やNetwork Insights Resources (NIR) などのアプリケーションに使用されます。

次の図は、Cisco DCNM 管理インターフェイスのネットワーク図を示しています。

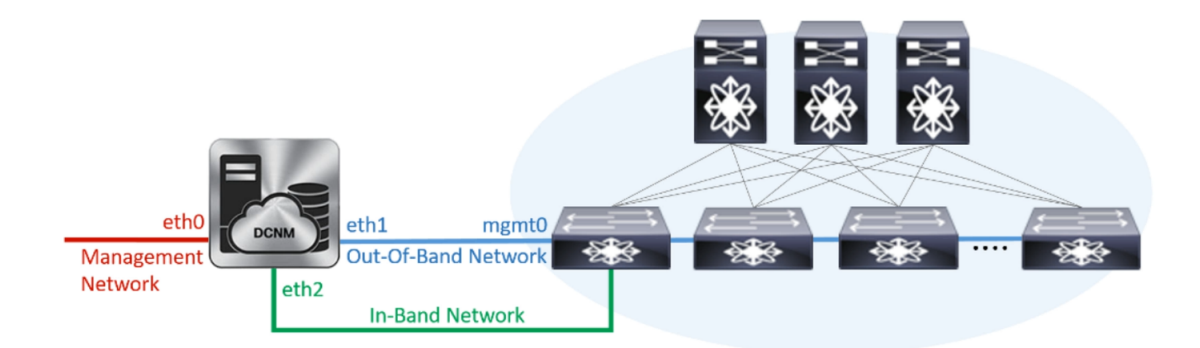

### ベスト プラクティスを使用するためのガイドライン

次に、DCNM およびコンピューティングを展開するためのベスト プラクティスを使用する際 に注意すべきガイドラインを示します。

- このドキュメントで指定されている IP アドレスは、サンプル アドレスです。セットアップに実稼働ネットワークで使用されている IP アドレスが反映されていることを確認します。
- ・eth2 インターフェイス サブネットが、eth0 インターフェイスと eth1 インターフェイスに 関連付けられているサブネットと異なっていることを確認します。
- eth0 と eth1 の両方のインターフェイスが同じサブネット上にあるため、DHCP は同じ IP アドレスを返しますが、2つの応答は同じです。
- Cisco DCNM ネイティブ HA は、アクティブおよびスタンバイ アプリケーションとして動 作する 2 つの Cisco DCNM アプライアンスで構成されます。アクティブとスタンバイの両 方のアプライアンスの組み込みデータベースは、リアルタイムで同期されます。クラスタ モードの Cisco DCNM およびコンピューティング ノードの eth0、eth1、および eth2 イン ターフェイスは、レイヤ 2 隣接である必要があります。
- Cisco DCNM展開環境でのクラスタモードの詳細については、使用している展開タイプの 『Cisco DCNM 設定ガイド』の「アプリケーション」の章を参照してください。

### Cisco DCNM で冗長性の展開

ここでは、DCNM動作の冗長性のための推奨される展開方法について説明します。一般的な前 提として、DCNM とコンピューティング ノードは仮想マシンとしてインストールされます。 UCS (ベアメタル)上の仮想アプライアンスで Cisco DCNM ISO のインストール中に、すべての DCNM とコンピューティングに個別のサーバがあります。

#### 展開1:最小冗長性設定

Cisco DCNM クラスタモードのインストールで最小限の冗長性を確保するための推奨設定は、 次のとおりです。

- ・サーバ1の DCNM アクティブノードとコンピューティング ノード1
- ・サーバ2の DCNM スタンバイ ノードとコンピューティング ノード2
- ・サーバ3のコンピューティングノード3
- ・排他的ディスクに展開されたコンピューティング VM
- ・物理サーバのメモリまたは CPU のオーバーサブスクリプションなし

図 9: Cisco DCNM クラスタ モード:物理サーバから VM へのマッピング

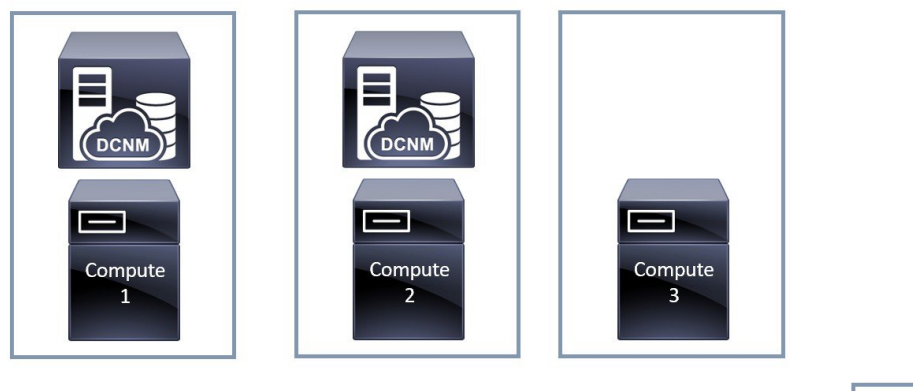

| Physica |
|---------|
| Server  |

#### 展開2: 冗長性の最大設定

DCNM クラスタモードのインストールで最大限の冗長性を確保するための推奨設定は、次のとおりです。

- ・サーバ1の DCNM アクティブ ノード (アクティブ)
- ・サーバ2の DCNM スタンバイ ノード
- ・サーバ3のコンピューティングノード1
- ・サーバ4のコンピューティングノード2
- ・サーバ5のコンピューティングノード3

図 10: Cisco DCNM クラスタ モード:物理サーバから VM へのマッピング

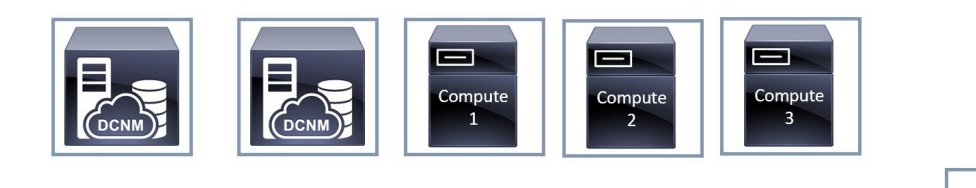

Physical Server

### **Cisco DCNM** での IP アドレスの設定

ここでは、Cisco DCNMおよびコンピューティングノードのすべてのインターフェイスの IP アドレス設定に対して、ベストプラクティスと推奨される展開について説明します。

### シナリオ1:3 つのイーサネットインターフェイスはすべて異なるサブネットにあります

このシナリオでは、異なるサブネット上の DCNM の3 つのイーサネット インターフェイスすべてを考慮します。

次に例を示します。

- eth0 172.28.8.0/24
- eth1 10.0.8.0/24
- eth2 192.168.8.0/24

可能な展開は次のとおりです。

- Cisco DCNM クラスタ解除モード (116 ページ)
- Cisco DCNM クラスタ モード (117 ページ)

#### Cisco DCNM クラスタ解除モード

図 11:コンピューティング クラスタを使用しない Cisco DCNM スタンドアロン展開

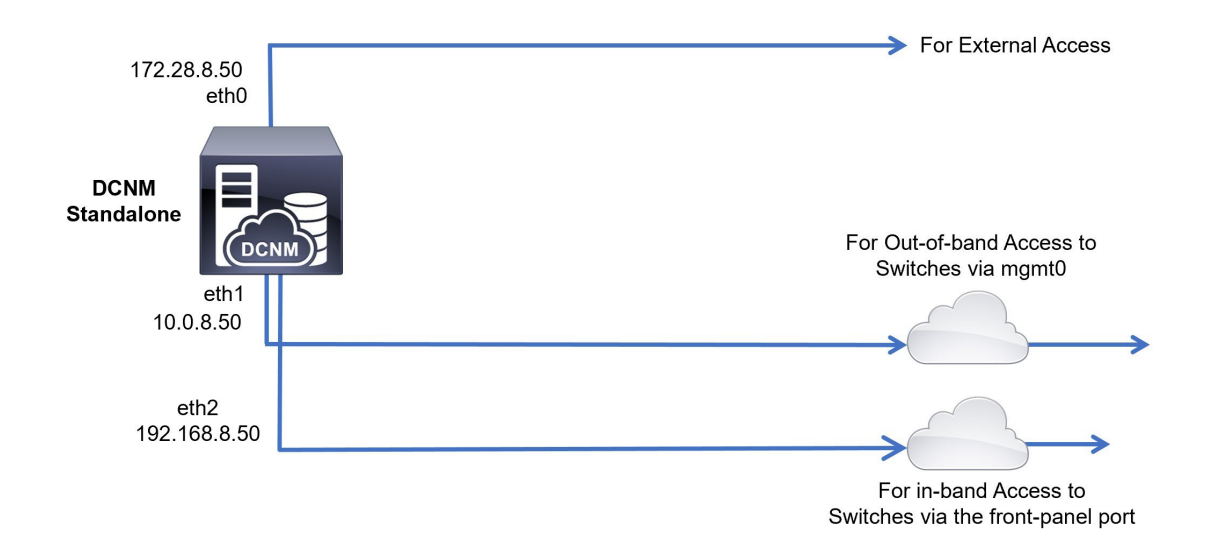

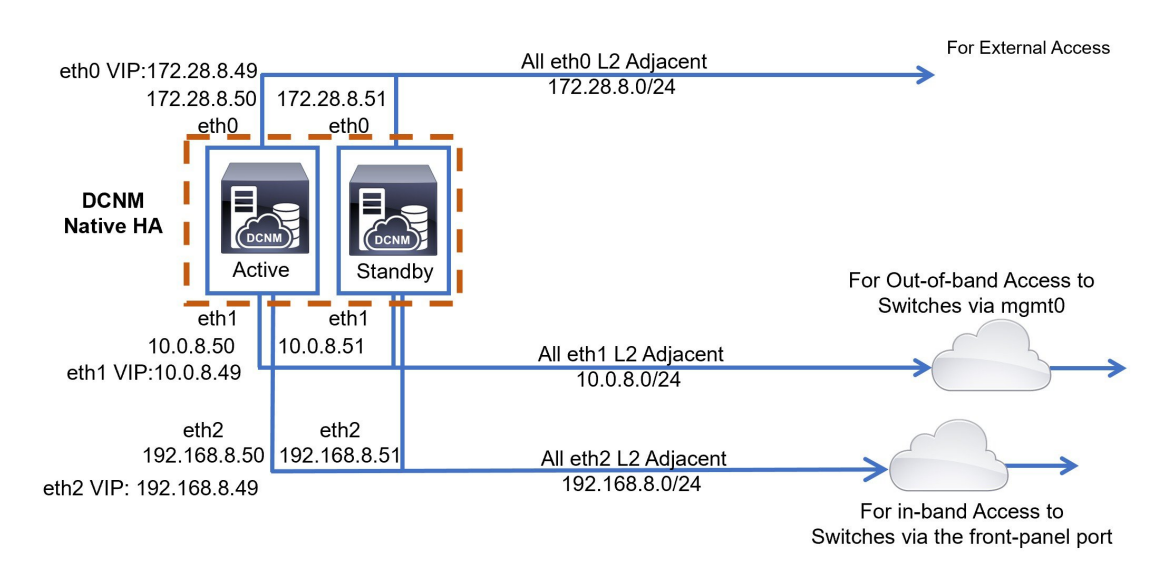

#### 図 12:コンピューティング クラスタを使用しない Cisco DCNM HA 展開

Cisco DCNM クラスタ モード

図 13: コンピューティング クラスタを使用した Cisco DCNM スタンドアロン展開

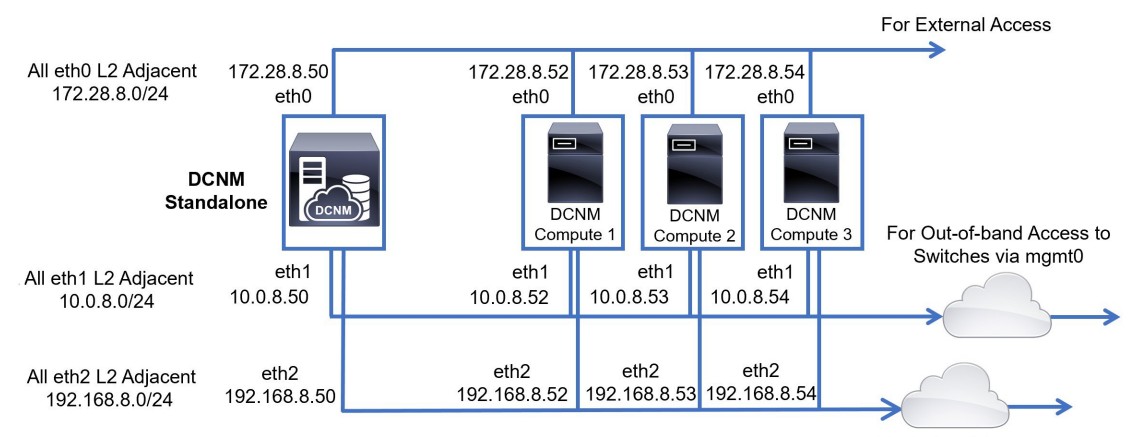

For in-band Access to Switches via the front-panel port

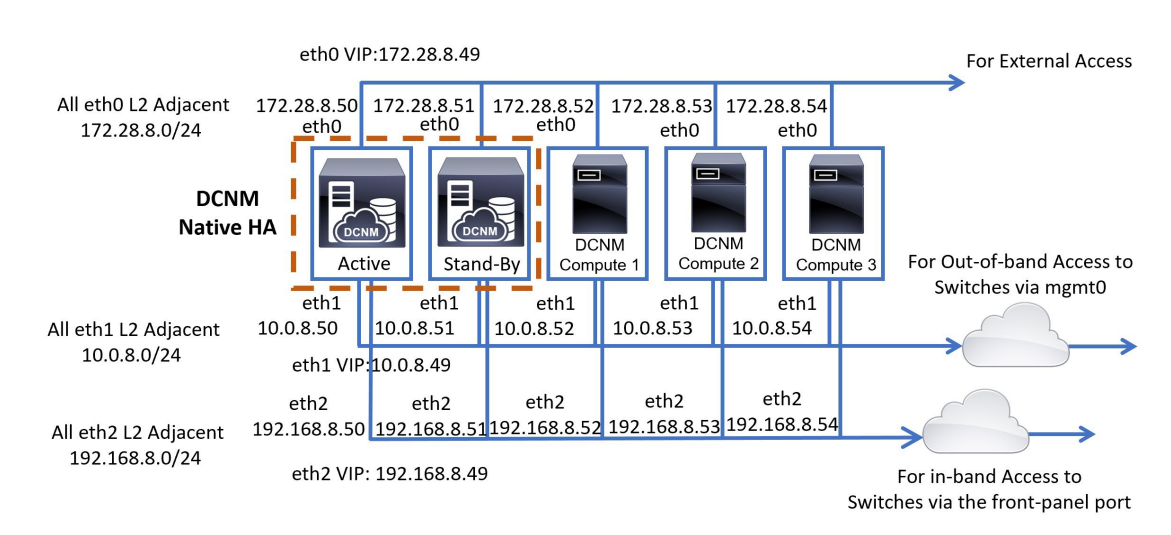

#### 図 14: コンピューティング クラスタを使用した Cisco DCNM HA の展開

シナリオ2:異なるサブネットの eth2 インターフェイス

このシナリオでは、eth0 と eth1 のインターフェイスが同じサブネット内にあり、DCNM とコ ンピューティングの eth2 インターフェイスが異なるサブネットにあることを考慮してくださ い。

次に例を示します。

- eth0 172.28.8.0/24
- eth1 172.28.8.0/24
- eth2 192.168.8.0/24

可能な展開は次のとおりです。

- Cisco DCNM クラスタ解除モード (119ページ)
- Cisco DCNM クラスタ モード (120 ページ)

#### Cisco DCNM クラスタ解除モード

図 15:コンピューティング クラスタを使用しない Cisco DCNM スタンドアロン展開 (HA なし)

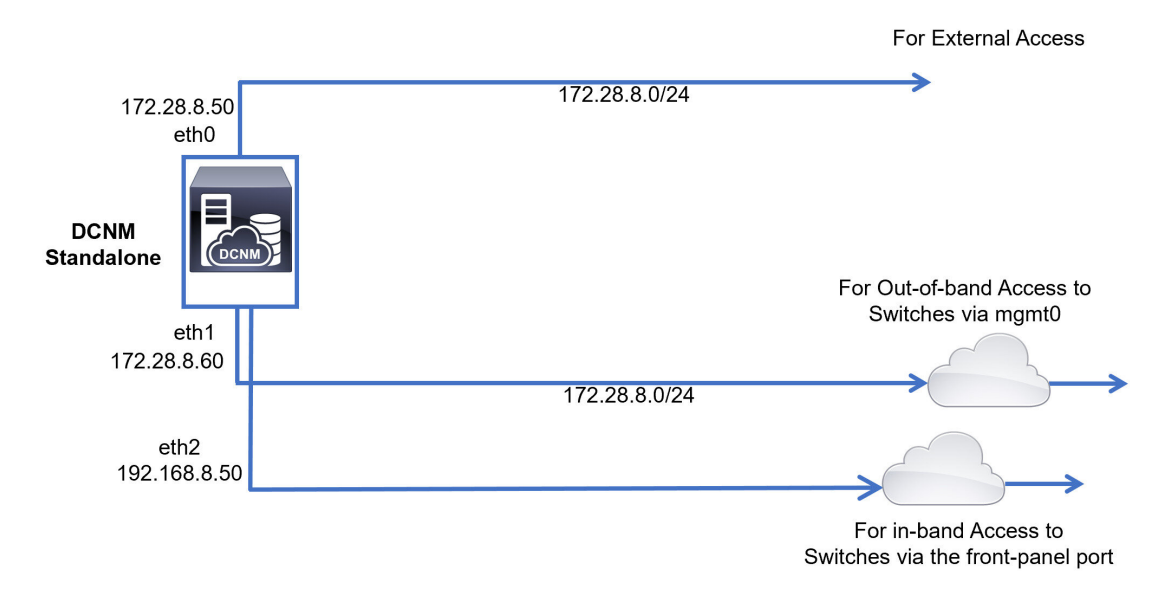

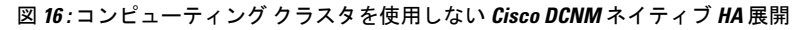

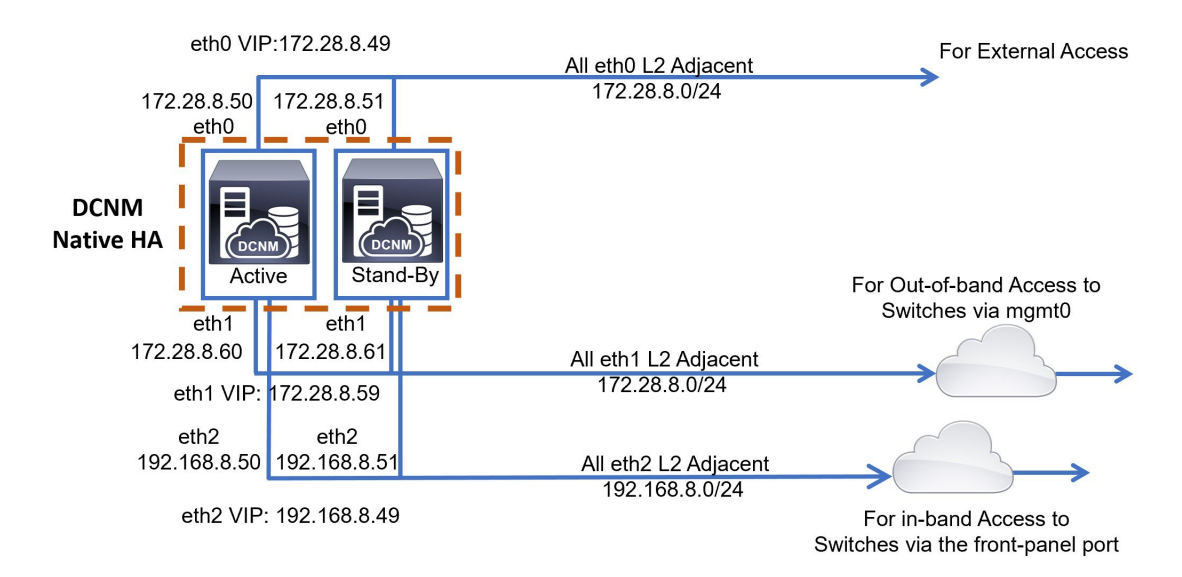

#### Cisco DCNM クラスタ モード

#### 図 17:コンピューティング クラスタを使用した Cisco DCNM スタンドアロン展開

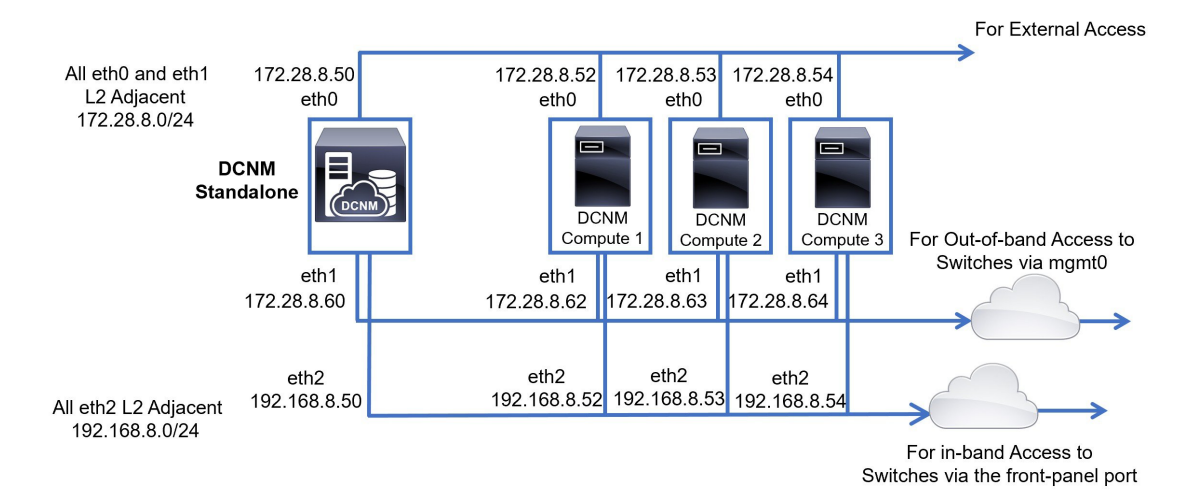

図 18: コンピューティング クラスタを使用した Cisco DCNM ネイティブ HA 展開

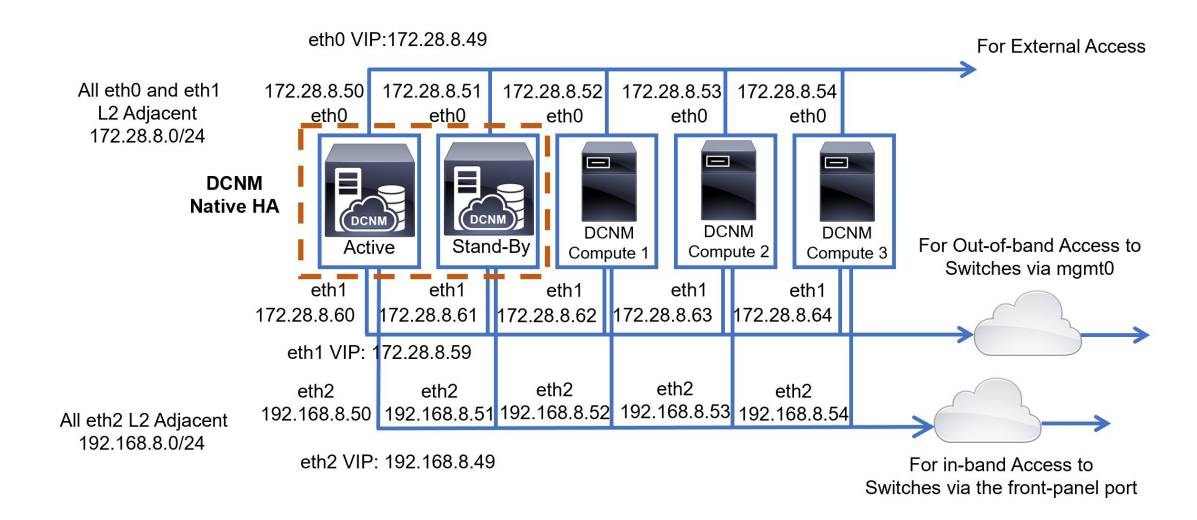

### Cisco DCNM およびコンピューティング ノードの物理接続

ここでは、仮想マシンとベア メタル インストールの両方での Cisco DCNM およびコンピュー ティング ノードの物理的な接続について説明します。

#### 仮想マシン

次の図は、3つのサーバ冗長性設定でサポートされている DCNM およびコンピューティング ノードの物理的な接続を示しています。物理サーバは、ポート チャネルを介してスイッチの vPCペアに接続されている必要があります。これにより、単一のリンクに障害が発生したり、 単一のスイッチで障害が発生したりすると、適切な耐障害性が得られます。スイッチのvPCペ アは、物理サーバへの管理接続を提供するインフラ vPCペアと見なされます。

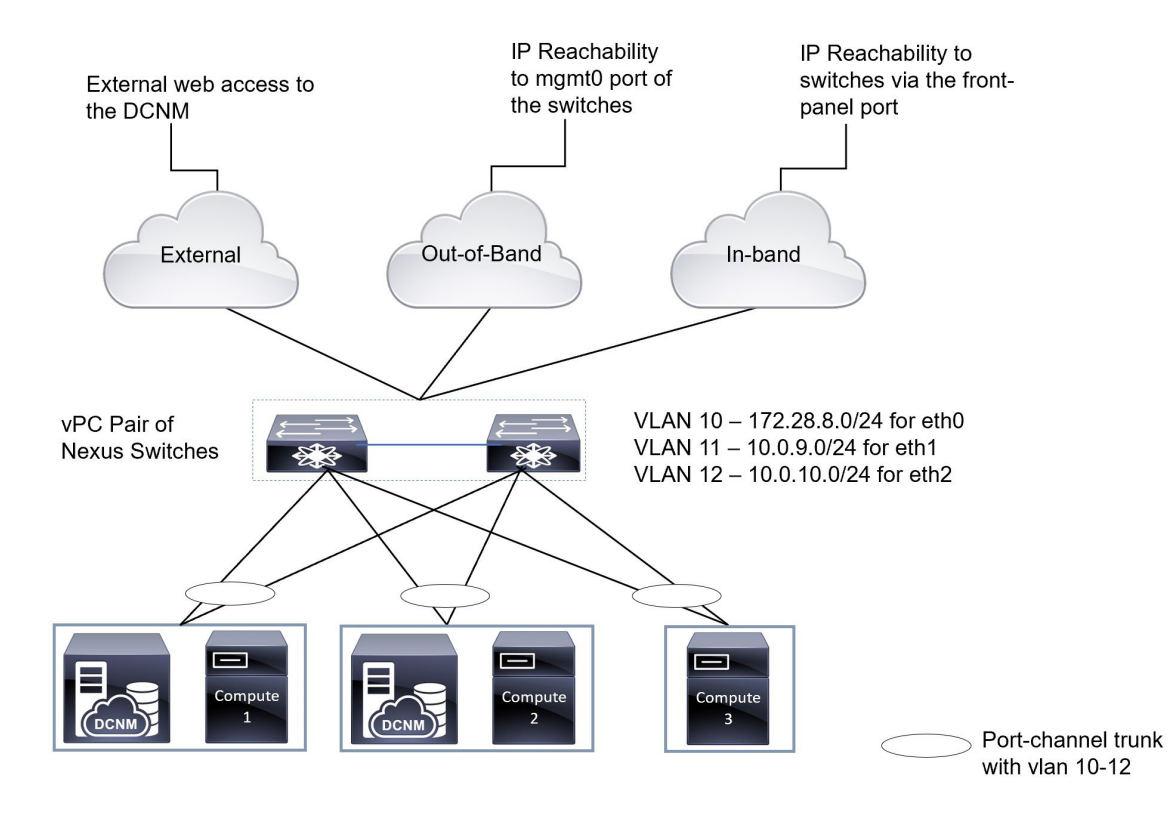

#### 図 19:3台のサーバを使用した Cisco DCNM VM の物理接続

次の図は、5つのサーバ冗長性設定でのVM インストールでサポートされている Cisco DCNM と、コンピューティング ノードの物理的な接続を示しています。

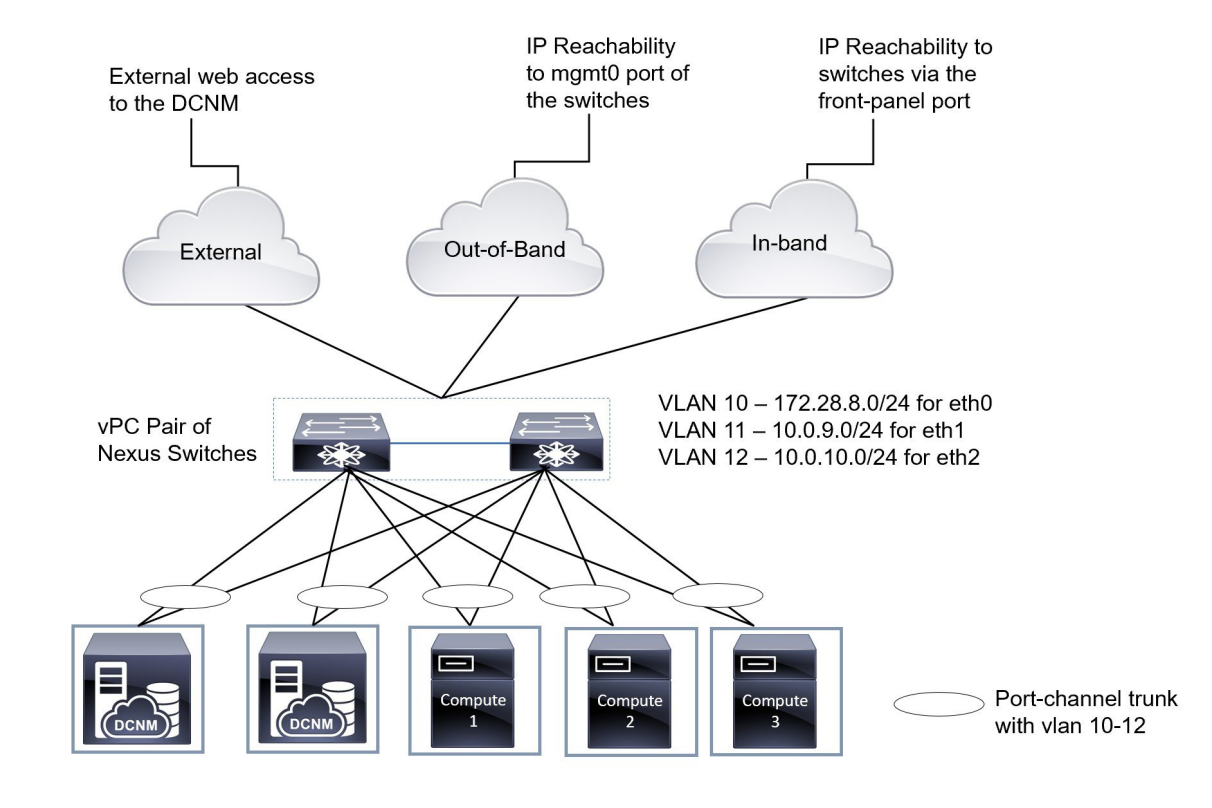

#### 図 20:5台のサーバを使用した Cisco DCNM VM の物理接続

#### ベア メタルのインストール

ベア メタルで Cisco DCNM をインストールするには、5 台のサーバが必要です。次の図は、 Cisco DCNM およびコンピューティング ノードの物理的な接続を示しています。各サーバに は、それぞれ eth0、eth1、および eth2 インターフェイスにマッピングされる 3 つの物理イン ターフェイスがあることに注意してください。物理サーバが Cisco UCS VIC 1455 仮想インター フェイス カードなどの管理対象ネットワーク アダプタで構成されている場合は、仮想マシン と同様に、サーバからスイッチへのポート チャネル接続を確立できます。

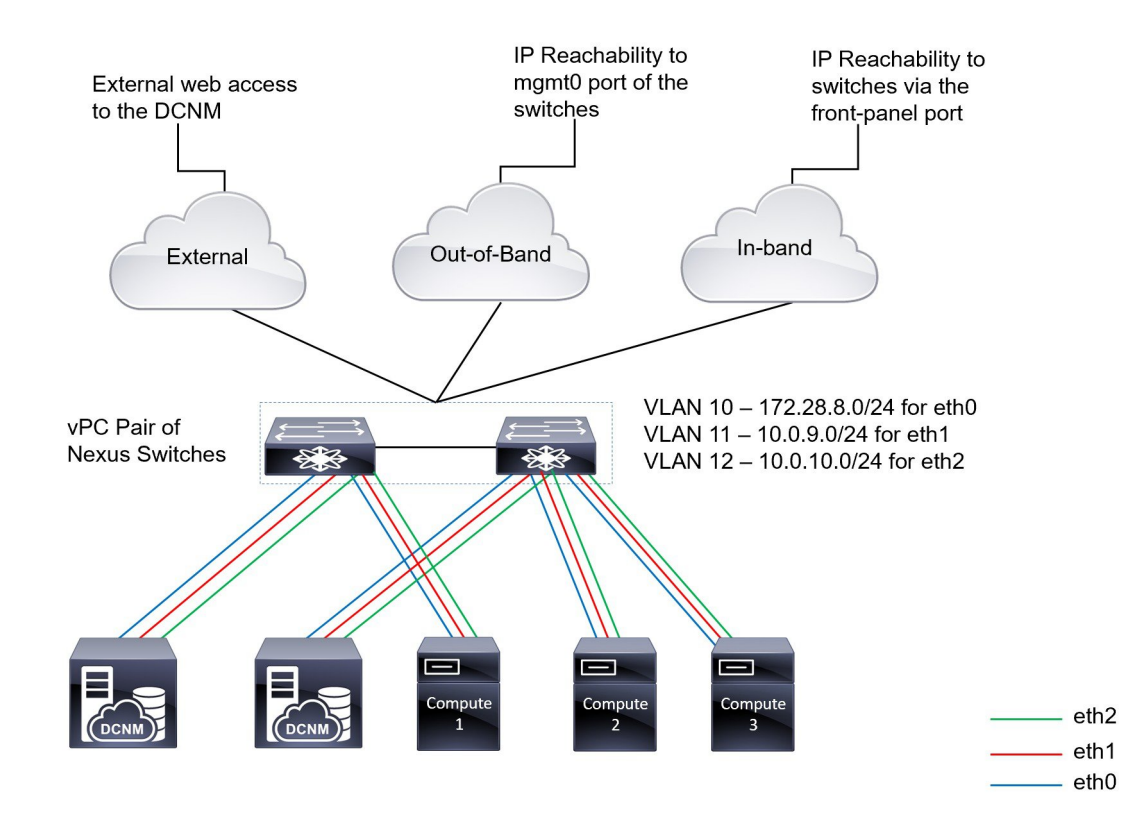

#### 図 21: Cisco DCNM とコンピューティング ベア メタルの物理接続

I

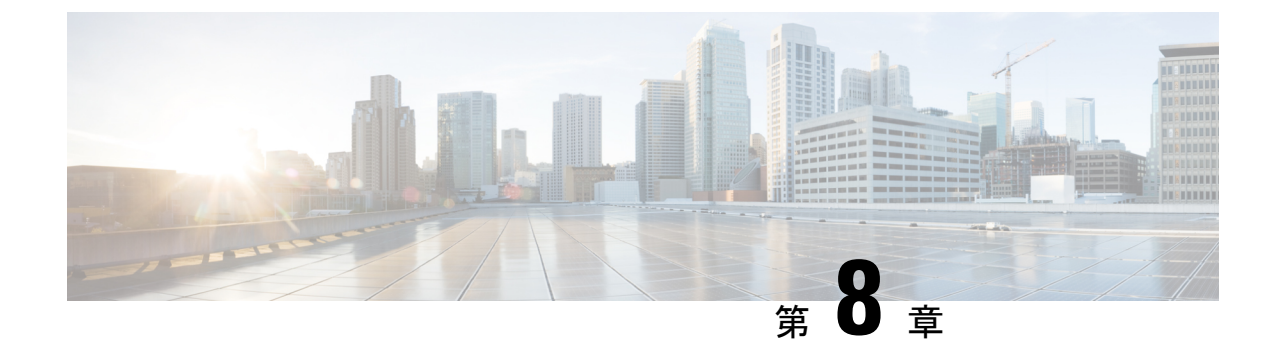

# ディザスタリカバリ(バックアップおよび 復元)

この章は、次の項で構成されています。

- スタンドアロン DCNM セットアップでの Cisco DCNM およびアプリケーション データの バックアップおよび復元, on page 125
- ネイティブ HA セットアップでの Cisco DCNM およびアプリケーション データのバック アップおよび復元, on page 126
- Cisco DCNM シングル HA ノードのリカバリ (128 ページ)

# スタンドアロン DCNM セットアップでの Cisco DCNM お よびアプリケーションデータのバックアップおよび復元

分析およびトラブルシューティングのために、Cisco DCNM アプリケーションデータのバック アップを作成できます。

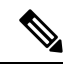

Note リリース11.3(1) では、sysadmin と root ユーザーのパスワードは同一ではありません。11.4(1) にアップグレードすると、sysadmin および root ユーザーのパスワードは保持されます。

ただし、アップグレード後にCisco DCNMでバックアップと復元を実行すると、sysadmin ユー ザーはrootユーザーからパスワードを継承するため、両方のユーザーが同じパスワードを持ち ます。復元が完了したら、両方のユーザーのパスワードを変更できます。

Cisco DCNM およびアプリケーションデータのバックアップを作成するには、次の作業を実行 します。

#### Procedure

ステップ1 SSH を使用して Cisco DCNM アプライアンスにログインします。

ステップ2 appmgr backup コマンドを使用してアプリケーションデータのバックアップを取得します。

dcnm# appmgr backup

リリース11.4(1) 以降、Cisco DCNM では、バックアップをリモート scp サーバに保存できる cron ジョブを設定できます。スケジュール バックアップを設定するために、appmgr backup schedule コマンドを使用します。

dcnm# appmgr backup schedule [day] <hh<hh>:<mm>
[destination <user>@<host>:[<dir>]]

バックアップファイルを安全な場所にコピーし、DCNM アプライアンスをシャットダウンします。

- **ステップ3** インストールされている VM を右クリックし、[電源 (Power)] > [電源オフ (Power Off)] を選択 します。
- ステップ4 新しい DCNM アプライアンスを展開します。
- ステップ5 VM の電源がオンになったら、[コンソール (Console)] タブをクリックします。 DCNM アプライアンスが設定されていることを示すメッセージが画面に表示されます。 復元プロセスを続行するには、ブラウザに URL をコピーして貼り付けます。
- **ステップ6** DCNM Web インストーラ UI で、[開始 (Get Started)] をクリックします。
- **ステップ7** Cisco DCNM インストーラの画面で、オプションボタンを選択します。 ステップ 2, on page 126 で生成されたバックアップ ファイルを選択します。 DCNM の展開を続行します。
- ステップ8 [概要 (Summary)] タブで、設定の詳細を確認します。

前のタブに移動して設定を変更するには、[前 (previous)] をクリックします。[インストールの 開始 (Start Installation)] をクリックし、選択した展開モードの Cisco Dcnm 仮想アプライアン スインストールを完了します。

進行状況バーが表示され、完了したパーセンテージ、動作の説明、およびインストール中の経 過時間が表示されます。

経過表示バーに100%と表示されたら、[続行 (Continue)] をクリックします。

**ステップ9** データが復元されたら、appmr status all コマンドを使用してステータスを確認します。

## ネイティブ HA セットアップでの Cisco DCNM およびアプ リケーション データのバックアップおよび復元

分析およびトラブルシューティングのために、Cisco DCNM アプリケーションデータのバック アップを作成できます。

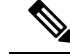

Note リリース11.3(1) では、sysadmin と root ユーザーのパスワードは同一ではありません。11.4(1) にアップグレードすると、sysadmin および root ユーザーのパスワードは保持されます。

ただし、アップグレード後にCisco DCNMでバックアップと復元を実行すると、sysadmin ユー ザーはrootユーザーからパスワードを継承するため、両方のユーザーが同じパスワードを持ち ます。復元が完了したら、両方のユーザーのパスワードを変更できます。

ネイティブHAセットアップでデータのバックアップと復元を実行するには、次の作業を実行 します。

#### Before you begin

アクティブ ノードが動作しており、機能していることを確認します。

#### Procedure

- **ステップ1** アクティブ ノードが動作しているかどうかを確認します。それ以外の場合は、フェールオー バーをトリガします。
- ステップ2 SSH を使用して Cisco DCNM アプライアンスにログインします。
- **ステップ3** アクティブおよびスタンバイの両方のアプライアンスで**appmgr backup** コマンドを使用して、 アプリケーション データのバックアップを取得します。

#### dcnm1# appmgr backup dcnm2 appmgr backup

リリース11.4(1) 以降、Cisco DCNM では、バックアップをリモート scp サーバに保存できる cron ジョブを設定できます。スケジュール バックアップを設定するために、appmgr backup schedule コマンドを使用します。

dcnm# appmgr backup schedule [day] <hh<hh>:<mm>
[destination <user>@<host>:[<dir>]]

アクティブおよびスタンバイの両方のアプライアンスのバックアップファイルを安全な場所に コピーし、DCNM アプライアンスをシャットダウンします。

- **ステップ4** インストールされている VM を右クリックし、[電源 (Power)] > [電源オフ (Power Off)] を選択 します。
- ステップ5 新しい DCNM アプライアンスをネイティブ HA モードで展開します。
- ステップ6 アクティブおよびスタンバイアプライアンスの両方で、VMの電源をオンにした後、[コンソー ル (Console)] タブをクリックします。 DCNM アプライアンスが設定されていることを示すメッセージが画面に表示されます。

復元プロセスを続行するには、ブラウザに URL をコピーして貼り付けます。

- **ステップ7** DCNM Web インストーラ UI で、[開始 (Get Started)] をクリックします。
- **ステップ8** Cisco DCNM インストーラの画面で、オプション ボタンを選択します。

ステップステップ 3, on page 127 で生成されたバックアップファイルを選択します。

パラメータの値は、バックアップファイルから読み取られ、自動入力されます。必要に応じて 値を変更します。

DCNM の展開を続行します。

**ステップ9** [概要 (Summary)] タブで、設定の詳細を確認します。

前のタブに移動して設定を変更するには、[前 (previous)] をクリックします。[インストールの 開始 (Start Installation)] をクリックし、選択した展開モードの Cisco Denm 仮想アプライアン スインストールを完了します。

進行状況バーが表示され、完了したパーセンテージ、動作の説明、およびインストール中の経 過時間が表示されます。

経過表示バーに 100% と表示されたら、[続行 (Continue)] をクリックします。

**ステップ10** データが復元されたら、appmr status all コマンドを使用してステータスを確認します。

## Cisco DCNM シングル HA ノードのリカバリ

ここでは、シナリオについて詳しく説明し、Cisco DCNM シングル HA ノードをリカバリする 手順について説明します。

次の表では、Cisco DCNM ネイティブ HA セットアップで、1 つまたは両方のノードで障害が 発生した場合のすべてのリカバリ手順について詳しく説明します。

| 障害のタイプ                                                                            | 回復するノー<br>ド/データ<br>ベース | 使用<br>す<br>す<br>イマ<br>リ<br>バッ<br>プ | セカリ<br>ダバアが<br>が<br>可<br>能 | リカバリ手順                                                                         |
|-----------------------------------------------------------------------------------|------------------------|------------------------------------|----------------------------|--------------------------------------------------------------------------------|
| プライマリ ノードが失われ<br>ました。<br>セカンダリ ノードがプライ<br>マリになりました(フェール<br>オーバーのため)。              | プライマリ<br>ノード           |                                    |                            | <ol> <li>セカンダリノードをプライ<br/>マリノードに変換します。</li> <li>新しいセカンダリノードの<br/>設定</li> </ol> |
| プライマリおよびセカンダ<br>リ サーバ データベースが失<br>われます。セカンダリ ノー<br>ドがプライマリになりまし<br>た(フェールオーバーのため) | プライマリ<br>データベース        |                                    |                            | アクティブなセカンダリノード<br>が再起動し、スタンバイ プライ<br>マリ ノードと同期します。                             |

| 障害のタイプ                                                                     | 回復するノー<br>ド/データ<br>ベース | 使用可<br>能なマ<br>リ<br>バック<br>プ | セカン<br>ダリ<br>アック<br>が使用<br>可能 | リカバリ手順                                                                                                    |
|----------------------------------------------------------------------------|------------------------|-----------------------------|-------------------------------|----------------------------------------------------------------------------------------------------|
| アクティブなセカンダリ<br>ノードが失われました。<br>フェールオーバーが原因で<br>プライマリ ノードがアク<br>ティブになっています。  | セカンダリ<br>ノード           |                             | ×                             | 新しいセカンダリ ノードの設定                                                                                                    |
| アクティブなセカンダリ<br>ノードが失われました。<br>フェールオーバーが原因で<br>プライマリ ノードがアク<br>ティブになっていません。 | セカンダリ<br>ノード           |                             | 対応                            | Web インストーラを使用して、<br>新しいセカンダリ ノードを設定<br>します。[復元用のバックアップ<br>ファイルを含む新規インストー<br>ル (Fresh installation with backup<br>file for restore)] を選択します。<br>HA 設定画面で、[セカンダリ<br>DCNM ノードのみを復元する<br>(Restore secondary DCNM node<br>only)] を選択します。 |
| セカンダリ スタンバイ ノー<br>ドが失われます。                                                 | セカンダリ<br>ノード           |                             | ×                             | 新しいセカンダリ ノードの設定                                                                                                    |
| セカンダリ スタンバイ ノー<br>ドが失われます                                                  | セカンダリ<br>ノード           |                             | 対応                            | Web インストーラを使用して、<br>新しいセカンダリ ノードを設定<br>します。[復元用のバックアップ<br>ファイルを含む新規インストー<br>ル (Fresh installation with backup<br>file for restore)] を選択します。<br>HA 設定画面で、[セカンダリ<br>DCNM ノードのみを復元する<br>(Restore secondary DCNM node<br>only)] を選択します。 |
| プライマリ ノードがアク<br>ティブです。セカンダリ ス<br>タンバイ データベースが失<br>われました。                   | セカンダリ<br>データベース        |                             |                               | プライマリ ノードは、セカンダ<br>リ ノードと同期するために再起<br>動します。                                                                                                    |

#### セカンダリノードからプライマリノードへの変換

セカンダリノードをプライマリノードに変換するには、次の手順を実行します。 1. セカンダリノードで SSH を使用して DCNM サーバにログインします。

- 2. appmgr stop all コマンドを使用して、セカンダリノード上のすべてのアプリケーションを 停止します。
- 3. ha-setup.properties ファイルに移動します。
- 4. セカンダリノードをプライマリノードとして設定するには、ノード ID を1に設定します。

NODE\_ID 1

セカンダリノードのノード ID を1 に変更した後、サーバを再起動します。古いセカンダリが 新しいプライマリノードとして再起動します。失われたプライマリをセカンダリノードとし てみなし、新しいセカンダリノードを設定します。

#### でのセカンダリノードの設定

セカンダリノードをから設定するには、次の手順を実行します。

1. スタンドアロン Cisco DCNM をインストールします。失われたセカンダリノードと同じ設 定を使用します。

- (注) プライマリノードが失われ、古いセカンダリノードがプライマリノードに変換された場合は、失われたプライマリ設定で新しいスタンドアロンノードを設定します。
  - 2. SSH を使用して新しい DCNM スタンドアロン サーバにログインし、appmgr stop all コマ ンドを使用してすべてのアプリケーションを停止します。
  - **3.** appmgr root-access permit を使用して、新しいノードの/root ディレクトリへのア クセスを提供します。
  - 4. SSHを使用してプライマリノードにログオンし、appmgr stop all コマンドを使用してすべてのアプリケーションを停止します。
  - 5. appmgr root-access permit を使用して、プライマリノードの/root ディレクトリへのアクセスを提供します。
  - **6.** プライマリノードで、/root/.DO\_NOT\_DELETEファイルを編集します。プライマリノー ドで NATIVE\_HA\_STATUS パラメータを NOT\_TRIGGERED に設定します。
  - **7.** appmgr setup native-ha active コマンドを使用して、プライマリノードをアクティブとして 設定します。
  - **8.** appmgr setup native-ha secondary コマンドを使用して、セカンダリノードをスタンバイとして設定します。

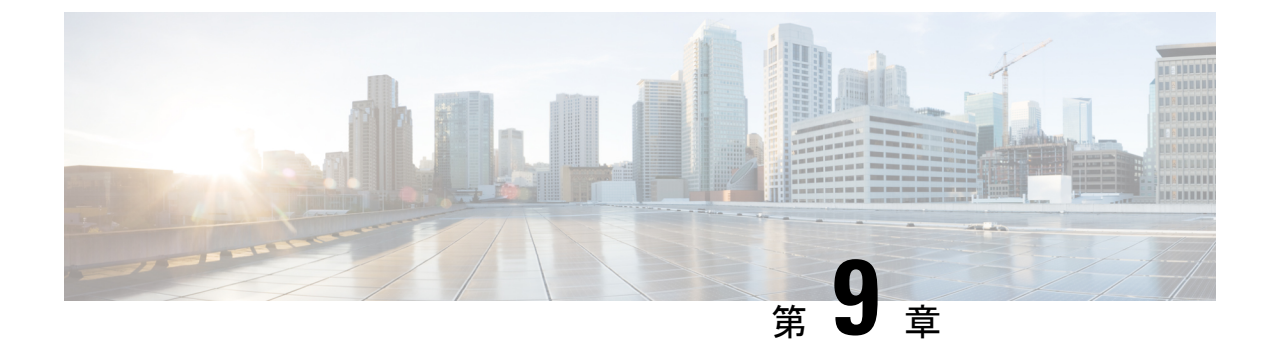

## 証明書

・の証明書管理(131ページ)

## の証明書管理

(注)

このセクションでは、DCNM OVA/ISO の展開にのみ適用されます。

リリース 11.2(1) 以降、Cisco DCNM では新しい方法と新しい CLI で、システム上で証明書の インストール、アップグレード後の復元、検証が可能です。アクティブノードからスタンバイ ノードに証明書をエクスポートして、ネイティブ HA セットアップの両方のピアに同じ証明書 があることを確認できます。

Cisco DCNM ネイティブ HA セットアップでは、アクティブ ノードに CA 証明書をインストー ルし、サービスを開始すると、証明書はスタンバイノードと自動的に同期されます。アクティ ブノードとスタンバイ ノードの両方で同じ内部証明書が必要な場合は、アクティブノードか らスタンバイ ノードに証明書をエクスポートする必要があります。これにより、Cisco ネイ ティブ HA セットアップの両方のピアの証明書が同じになります。

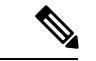

(注) リリース 11.3(1) 以降では、証明書の管理に sysadmin ロールを使用する必要があります。

Cisco DCNMは、次の2つの証明書を保存します。

- ・自己署名証明書 (Cisco DCNM サーバとさまざまなアプリケーション間の内部通信用)
- •Web UI などの外部世界と通信するための CA (認証局) 署名付き証明書。

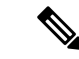

(注) CA 署名付き証明書をインストールするまで、Cisco DCNM は外部ネットワークと通信するため自己署名証明書を保持します。

### 証明書管理のベスト プラクティス

Cisco DCNM での証明書管理のガイドラインとベストプラクティスを次に示します。

- Cisco DCNMは、証明書を表示、インストール、復元、およびエクスポートまたはインポートするための CLI ベースのユーティリティを提供します。これらの CLI は SSH コンソールから使用でき、sysadmin ユーザーのみがこれらのタスクを実行できます。
- Cisco DCNM をインストールするとき、デフォルトで自己署名付き証明書がインストール されています。この証明書は、外部との通信に使用されます。Cisco DCNM のインストー ル後に、CA 署名付き証明書をシステムにインストールする必要があります。
- Cisco DCNM ネイティブ HA セットアップでは、DCNM アクティブ ノードに CA 署名付き 証明書をインストールすることを推奨します。CA 署名付き証明書は、自動的にスタンバ イノードと同期されます。ただし、アクティブ ノードとスタンバイ ノードの両方で同じ 内部および CA 署名付き証明書を保持する場合は、アクティブノードから証明書をエクス ポートして、スタンバイ ノードにインポートする必要があります。アクティブ ノードと スタンバイ ノードの両方に同じ証明書セットがあります。

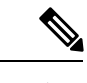

- (注) コンピューティングノードは内部的に管理された証明書を使用す るため、クラスタ展開のコンピューティングノードには何のアク ションも必要ありません。
- CN (共通名)を使用して Cisco DCNM で CSR を生成します。CN として VIP FQDN (仮想 IP アドレス FQDN)を指定して、CA 署名付き証明書をインストールします。FQDN は、Cisco DCNM Web UI にアクセスするために使用される管理サブネット VIP (eth0 の VIP) インターフェイスの完全修飾ドメイン名です。
- Cisco DCNM をアップグレードする前に CA 署名付き証明書がインストールされている場合は、Cisco DCNM をアップグレードした後に、CA 署名付き証明書を復元する必要があります。

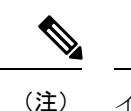

 インラインアップグレードまたはバックアップと復元を実行する 場合は、証明書のバックアップを取得する必要はありません。

### インストールされた証明書の表示

次のコマンドを使用して、インストールされた証明書の詳細を表示できます。

#### appmgr afw show-cert-details

**appmgr afw show-cert-details** コマンドの次のサンプル出力では、**CERTIFICATE 1** は外部ネットワークおよび Web ブラウザに提供されている証明書を示します。**CEERTIFICATE 2** は内部で使用されている証明書を示します。

```
dcnm# appmgr afw show-cert-details
****CERTIFICATE 1****
[Certificate available to web gateway. This certificate is offered to webclients]:
 -----Web gateway certificate-----Web gateway certificate-----
Certificate:
    Data:
       Version: 3 (0x2)
       Serial Number: 4202 (0x106a)
    Signature Algorithm: sha256WithRSAEncryption
       Issuer: C=IN, ST=KA, L=BGL, O=xyz, OU=ABC, CN=<FQDN/IP>
        Validity
           Not Before: Jun 4 13:55:25 2019 GMT
           Not After : Jun 3 13:55:25 2020 GMT
       Subject: C=IN, ST=KA9, L=BGL9, O=XYZ123, OU=ABC123, CN=<FQDN/IP>
       Subject Public Key Info:
           Public Key Algorithm: rsaEncryption
               Public-Key: (2048 bit)
               Modulus:
                   00:bb:52:1e:7f:24:d7:2e:24:62:5a:83:cc:e4:88:
-----Certificate output is truncated to first 15 lines------
****CERTIFICATE 2****
[Certificate available in keystore(jks). CA signed certificate is installed here till
DCNM version 11.1.x]
If you have upgraded from DCNM version 11.1.x to later version please see installation
guide to restore
CA signed certificate to upgraded version.
-----Keystore certificate-----
alias = sme, storepass = <<storepass-pwd>>
Alias name: sme
Creation date: Oct 14, 2018
Entry type: PrivateKeyEntry
Certificate chain length: 2
Certificate[1]:
Owner: CN=localhost, OU=Data Center, O=Cisco Systems Inc, L=San Jose, ST=CA, C=US
Issuer: CN=dcnmca, OU=Data Center, O=Cisco Systems Inc, L=San Jose, ST=CA, C=US
Serial number: 62044620
Valid from: Sun Oct 14 20:39:39 PDT 2018 until: Fri Oct 13 20:39:39 PDT 2023
Certificate fingerprints:
        MD5: E5:F8:AD:17:4D:43:2A:C9:EE:35:5F:BE:D8:22:7D:9C
        SHA1: 38:66:F1:CD:10:61:27:E7:43:85:10:41:3D:A3:4B:5C:C9:CC:17:5E
        SHA256:
E0:87:D8:34:71:18:FE:8C:AB:18:0B:D7:85:B1:91:A8:4B:75:A3:91:BA:90:83:46:72:87:FE:FE:04:F0:E1
Signature algorithm name: SHA256withRSA
Subject Public Key Algorithm: 2048-bit RSA key
-----Certificate output is truncated to first 15 lines-----
dcnm#
```

```
(注)
```

<<*storepass-pwd*>>は、DCNMサーバをインストールする間に生成されるパスワードです。この文字列は <install dir>/dcm/fm/conf/serverstore.properties ディレクトリにあります。**storepass-pwd**の**dcnm.fmserver.token**の値を取得します。

インストール後、Web UI は CERTIFICATE 1 を参照します。CERTIFICATE 1 が利用できな い場合、次のコマンドを使用して、すべてのアプリケーションを停止し再起動する必要があり ます。

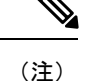

Cisco DCNM で同じ一連のコマンドに従い、このシナリオをトラブルシューティングするよう にしてください。

Cisco DCNM スタンドアロン アプライアンスで、次のコマンドを実行して、すべてのアプリ ケーションを停止および開始し、CERTIFICATE 1 をトラブルシューティングします。

dcnm# appmgr stop all /\* stop all the applications running on Cisco DCNM \*/ dcnm# appmgr start all /\* start all the applications running on Cisco DCNM \*/

Cisco DCNM ネイティブ HA アプライアンスで、次のコマンドを実行して、すべてのアプリケー ションを停止および開始し、CERTIFICATE 1 をトラブルシューティングします。

例えば、dcnm1 でアクティブ ノードを示し、dcnm2 でスタンバイ ノードを示します。

両方のノードで実行しているアプリケーションを停止します。

dcnm2# appmgr stop all /\* stop all the applications running on Cisco DCNM Standby Node
\*/
dcnm1# appmgr stop all /\* stop all the applications running on Cisco DCNM Active Node

\*/

両方のノードでアプリケーションを開始します。

dcnml# appmgr start all /\* start all the applications running on Cisco DCNM Active Node\*/
dcnm2# appmgr start all /\* start all the applications running on Cisco DCNM Standby
Node\*/

(注)

管理 IP アドレスを使用して、Cisco DCNM Web UI を起動する前にブラウザ キャッシュを消去 します。

**CERTIFICATE1**は、ブラウザのセキュリティ設定に表示されます。

### CA 署名付き証明書のインストール

標準のセキュリティ慣行としてCA署名付き証明書をインストールすることをお勧めします。 CA署名付き証明書が認識され、ブラウザによって検証されます。CA署名付き証明書を手動 で検証することもできます。

(注)

認証局は、企業の署名機関でもかまいません。

### Cisco DCNM スタンドアロン セットアップで CA 署名済み証明書をインストールする

Cisco DCNM に CA 署名付き証明書をインストールするには、次の手順を実行します。

#### Procedure

ステップ1 SSH 端末を経由して DCNM サーバにログオンします。

dcnm# appmgr afw gen-csr

- ステップ2 appmgr afw gen-csr コマンドを使用して、CISCO DCNM サーバで CSR を生成します。
  - **Note** CSR は Cisco DCNM に固有のものであり、対応する CSR 署名付き証明書のみが所定 の Cisco DCNM にインストールされている必要があります。

Generating CSR.... ... ... Country Name (2 letter code) [XX]:US State or Province Name (full name) []:CA Locality Name (eg, city) [Default City]:San Jose Organization Name (eg, company) [Default Company Ltd]:Cisco Organizational Unit Name (eg, section) []:DCBG Common Name (eg, your name or your server's hostname) []:dcnmhost.cisco.com Email Address []:dcnm@cisco.com

Please enter the following 'extra' attributes to be sent with your certificate request A challenge password []: /\* This field is not mandatory \*/ An optional company name []: /\* This field is not mandatory \*/

CSR ファイル dcnmweb.csr が /var/tmp/ ディレクトリに作成されます。

ステップ3 この CSR を証明書署名サーバに送信します。

Note CA 署名サーバは、組織に対してローカルです。

ステップ4 認証局によって署名された証明書を取得します。

認証局(CA)は、プライマリ、中間(Issuing/Subordinate)証明書、およびルート証明書の3つの証明書を返します。3つの証明書すべてをone.pemファイルに結合し、DCNMにインポートします。

ステップ5 新しい CA 署名付き証明書を Cisco DCNM サーバにコピーします。

証明書が Cisco DCNM サーバの /var/tmp ディレクトリにあることを確認します。

ステップ6次のコマンドを使用して、Cisco DCNMにCA署名付き証明書をインストールします。

Note 以下に示すように、同じ順序で次のコマンドを実行することを推奨します。

dcnm# appmgr stop all /\* Stop all applications running on Cisco DCNM
dcnm# appmgr afw install-CA-signed-cert <CA-signed certificate directory>
/\* CA-signed certificate with full or relative path \*/
Making the signed certificate available to web gateway....

CA signed certificate CA-signed-cert.pem is installed. Please start all applications as

followings:
On standalone setup execute: 'appmgr start all'

**ステップ7** appmgr start all コマンドを使用して、Cisco DCNM で新しい証明書ですべてのアプリケーションを再起動します。

dcnm# appmgr start all

ステップ8 appmgr afw show-cert-details コマンドを使用して、新しくインストールした CA 署名証明書を 確認します。

システムは、CA 証明書を用意しており、ブラウザで確認できます。

**Note** CSR は Cisco DCNM に固有のものであり、対応する CSR 署名付き証明書のみが所定 の Cisco DCNM にインストールされている必要があります。

### DCNM ネイティブ HA セットアップで CA 署名済み証明書をインストールする

Cisco DCNM に CA 署名付き証明書をインストールするには、次の手順を実行します。

Note 以下に示すように、同じ順序で次のコマンドを実行することを推奨します。

#### Procedure

**ステップ1** アクティブ ノードで、SSH 端末を経由して DCNM サーバにログオンします。

- **Note** 例えば、Cisco DCNM アクティブおよびスタンバイ アプライアンスを dcnm1 および dcnm2 に個別に示します。
- **ステップ2** appmgr afw gen-csr コマンドを使用して、CISCO DCNM サーバで CSR を生成します。
  - **Note** CSR は Cisco DCNM に固有のものであり、対応する CSR 署名付き証明書のみが所定 の Cisco DCNM にインストールされている必要があります。

```
dcnml# appmgr afw gen-csr
Generating CSR....
...
-----
Country Name (2 letter code) [XX]:US
State or Province Name (full name) []:CA
Locality Name (eg, city) [Default City]:San Jose
Organization Name (eg, company) [Default Company Ltd]:Cisco
Organizational Unit Name (eg, section) []:DCBG
Common Name (eg, your name or your server's hostname) []:dcnmhost.cisco.com
/* Provide a VIP FQDN name of the eth0 interface*/
Email Address []:dcnm@cisco.com
```

Please enter the following 'extra' attributes to be sent with your certificate request
```
A challenge password []: /* This field is not mandatory */ An optional company name []: /* This field is not mandatory */
```

Note アクティブ ノードで CSR を生成するケースでは、プロンプトで共通名を促される場合に、eth0 インターフェイスの VIP FODN 名を提供することをお勧めします。

この FQDN は、Cisco DCNM Web UI を起動するためにブラウザで入力した Web サーバアドレスである必要があります。

CSR ファイル dcnmweb.csr が /var/tmp/ ディレクトリに作成されます。

**ステップ3** この CSR を証明書署名サーバに送信します。

Note CA 署名サーバは、組織に対してローカルです。

CA 署名サーバは、組織内の CA 署名期間または組織のローカル CA にすることができます。

- **ステップ4** 認証局によって署名された証明書を取得します。
- **ステップ5** 新しい CA 署名付き証明書を Cisco DCNM サーバにコピーします。 証明書が Cisco DCNM サーバの /var/tmp ディレクトリにあることを確認します。

ステップ6 スタンバイ ノードで、SSH 端末を経由して DCNM サーバにログオンします。

ステップ7 スタンバイノードで、appmgr stop all コマンドを使用してすべてのアプリケーションを停止します。

dcnm2#  $appmgr \ stop \ all \ /* \ Stop \ all \ applications \ running \ on \ Cisco \ DCNM \ Standby Node \ dcnm2#$ 

**ステップ8** アクティブノードで、appmgr stop all コマンドを使用してすべてのアプリケーションを停止します。

dcnm1#  $appmgr\ stop\ all\ /*$  Stop all applications running on Cisco DCNM Active Node dcnm2#

**ステップ9** アクティブ ノードで、**appmgr afw install-CA-signed-cert** コマンドを使用してCisco DCNM に CA 署名付き証明書をインストールします。

dcnml# appmgr afw install-CA-signed-cert <CA-signed certificate directory>
/\* CA-signed certificate with full or relative path \*/
Making the signed certificate available to web gateway....

CA signed certificate CA-signed-cert.pem is installed. Please start all applications as followings:

On standalone setup execute: 'appmgr start all'

**ステップ10** アクティブノードで、appmgr start all コマンドを使用して、Cisco DCNM上で新しい証明書と ともにすべてのアプリケーションを再起動します。

dcnml# appmgr start all /\* Start all applications running on Cisco DCNM Active Node

**Note** Cisco DCNM Web UI にログオンし、証明書の詳細が正しいことを確認します。

**ステップ11** スタンバイノードで、appmgr start all コマンドを使用して、Cisco DCNM上で新しい証明書と ともにすべてのアプリケーションを再起動します。

> dcnm2# **appmgr start all** /\* Start all applications running on Cisco DCNM Standby Node これにより、スタンバイノードはアクティブノードと新しいピア関係を確立できます。した がって、アクティブノードに新しくインストールされているCA署名付き証明書は、スタンバ イノードで同期されます。

**ステップ12** アクティブおよびスタンバイ ノードの両方で appmgr afw show-cert-details コマンドを使用して、新しくインストールした CA 署名証明書を確認します。

システムは、CA 証明書を用意しており、ブラウザで確認できます。

Note 証明書情報が表示されない場合、数分待機することをお勧めします。セカンダリノー ドは、アクティブノードとの同期に少し時間がかかります。

ネイティブ HA セットアップの両方のピアで、同じ内部および CA 署名付き証明書を保持する 場合、最初にアクティブ ノードの証明書をインストールします。アクティブ ノードに証明書 をインストールした後、アクティブノードから証明書をエクスポートし、同じ証明書をスタン バイ ノードにインポートします。

## アクティブノードからスタンバイ ノードへ証明書をエクスポートす る

次の手順はCisco DCNMネイティブHAセットアップのみに適用されます。アクティブノード にインストールされている CA 署名付き証明書は、常にスタンバイノードに同期されていま す。ただし、内部の証明書はアクティブノードとスタンバイノードの両方で異なります。両 方のピアで同じ証明書セットを保持する場合、このセクションで説明されている手順を実行す る必要があります。

Note 内部証明書はシステム内部のため、証明書をエクスポートしないように選択できます。これらの証明書は、機能に影響を与えることなく、アクティブノードおよびスタンバイノードで別にすることができます。

アクティブ ノードから CA 署名付き証明書をエクスポートし、スタンバイ ノードに証明書を インポートするには、次の手順を実行します。

#### Procedure

- **ステップ1** アクティブ ノードで、SSH 端末を経由して DCNM サーバにログオンします。
- **ステップ2** appmgr afw export-import-cert-ha-peer export コマンドを使用して、証明書バンドルを作成します。

dcnm1# appmgr afw export-import-cert-ha-peer export

- **ステップ3** 証明書バンドルをスタンバイ ノードをコピーします。
  - Note スタンバイノード上の証明書を、SSH端末で指定されている場所にコピーしている ことを確認します。
- ステップ4 スタンバイノードで、appmgr stop all コマンドを使用してすべてのアプリケーションを停止します。

dcnm2#  $appmgr \ stop \ all \ /*$  Stop all applications running on Cisco DCNM Standby Node dcnm2#

ステップ5 appmgr afw export-import-cert-ha-peer import コマンドを使用して、スタンバイ ノードに証明 書をインポートします。

証明書バンドルがインポートされ、スタンバイノードにインストールされます。

- ステップ6
- ステップ7 スタンバイノードで、appmgr start all コマンドを使用して、Cisco DCNM上で新しい証明書と ともにすべてのアプリケーションを再起動します。 dcnm2# appmgr start all /\* Start all applications running on Cisco DCNM Standby Node これにより、スタンバイノードでアプリケーションが起動したときに、新しいインポートされ た証明書が有効になります。
- **ステップ8** スタンバイ ノードで、 appmgr afw show-cert-details コマンドを使用して、新しくインポート された CA 署名付き証明書を確認します。

これで、システムはアクティブノードとスタンバイノードの両方で同じ証明書を使用できるようになりました。

### アップグレード後に証明書を復元する

このメカニズムは、インラインアップグレードプロセスのみを使用した Cisco DCNM アップ グレード手順に適用されます。この手順は、同じバージョンの Cisco DCNM アプライアンスで のデータのバックアップと復元には必要ありません。

証明書の復元は破壊的なメカニズムであることに注意してください。アプリケーションを停止 して再起動する必要があります。復元は、アップグレードされたシステムが安定している際に のみ実行する必要があります。つまり、Cisco DCNM Web UI にログインできる必要がありま す。Cisco DCNM ネイティブ HA セットアップでは、アクティブ ノードとスタンバイ ノードの 両方でピア関係が確立されている必要があります。

(注) 証明書は、次の状況でのみ復元する必要があります。

- ・アップグレード前に CA 署名付き証明書がシステムにインストールされている場合。
- ・11.2(1) より前のバージョンからバージョン 11.2(1) 以降にアップグレードしている場合。

Cisco DCNM をアップグレードした後は、復元する前に CERTIFICATE 1 が CA 署名付き証明 書であるか必ず証明書を確認する必要があります。それ以外の場合は、証明書を復元する必要 があります。

次のサンプル出力に示すように、appmgr afw show-cert-details を使用して証明書を確認します。

```
dcnm# appmgr afw show-cert-details
****CERTIFICATE 1****
[Certificate available to web gateway. This certificate is offered to webclients]:
-----Web gateway certificate-----
Certificate:
   Data:
       Version: 3 (0x2)
       Serial Number: 1575924977762797464 (0x15decf6aec378798)
   Signature Algorithm: sha256WithRSAEncryption
       Issuer: C=US, ST=CA, L=San Jose, O=Enterprise CA inc, OU=Data Center,
CN=dcnm1.ca.com
       Validity
           Not Before: Dec 9 20:56:17 2019 GMT
           Not After : Dec 9 20:56:17 2024 GMT
       Subject: C=US, ST=CA, L=San Jose, O= Enterprise CA inc, OU=Data Center,
CN=dcnm1.ca.com
       Subject Public Key Info:
           Public Key Algorithm: rsaEncryption
               Public-Key: (2048 bit)
               Modulus:
                   00:cf:6e:cd:c6:a9:30:08:df:92:98:38:49:9c:2a:
-----Certificate output is truncated to first 15 lines-----
****CERTIFICATE 2****
[Certificate available in keystore(jks). CA signed certificate is installed here till
DCNM version 11.1.x]
If you have upgraded from DCNM version 11.1.x to later version please see installation
guide to restore
CA signed certificate to upgraded version.
-----Keystore certificate-----
Alias name: sme
Creation date: Oct 14, 2018
Entry type: PrivateKeyEntry
Certificate chain length: 2
Certificate[1]:
Owner: CN=localhost, OU=Data Center, O=Cisco Systems Inc, L=San Jose, ST=CA, C=US
Issuer: CN=dcnmca, OU=Data Center, O=Cisco Systems Inc, L=San Jose, ST=CA, C=US
Serial number: 62044620
Valid from: Sun Oct 14 20:39:39 PDT 2018 until: Fri Oct 13 20:39:39 PDT 2023
Certificate fingerprints:
 SHA1: 38:66:F1:CD:10:61:27:E7:43:85:10:41:3D:A3:4B:5C:C9:CC:17:5E
  SHA256:
```

```
E0:87:D8:34:71:18:FE:8C:AB:18:0B:D7:85:B1:91:A8:4B:75:A3:91:BA:90:83:46:72:87:FE:FE:FE:04:F0:E1
Signature algorithm name: SHA256withRSA
Subject Public Key Algorithm: 2048-bit RSA key
Version: 3
------Certificate output is truncated to first 15 lines-----
dcnm#
```

### アップグレード後に Cisco DCNM スタンドアロン セットアップで証明書を復元する

Cisco DCNM スタンドアロン展開をリリースにアップグレードした後に証明書を復元するに は、次の手順を実行します。

#### Procedure

**ステップ1 Note** リリースにアップグレードすると、CA 署名付き証明書のバックアップが作成されます。

Cisco DCNM スタンドアロンアプライアンスが正常にアップグレードされたら、SSH を使用して DCNM サーバにログインします。

ステップ2 次のコマンドを使用して、すべてのアプリケーションを停止します。

#### appmgr stop all

ステップ3 次のコマンドを使用して、証明書を復元します。

#### appmgr afw restore-CA-signed-cert

- ステップ4 [はい (yes)] と入力し、以前インストールした証明書を復元することを確認します。
- ステップ5 次のコマンドを使用して、すべてのアプリケーションを開始します。

#### appmgr start all

ステップ6 appmgr afw show-cert-details コマンドを使用して、新しくインストールした CA 署名証明書を 確認します。

システムは、CA 証明書を用意しており、ブラウザで確認できます。

### アップグレード後に Cisco DCNM ネイティブ HA セットアップで証明書を復元する

Cisco DCNM ネイティブ HA セットアップでは、証明書はアクティブ ノードとスタンバイ ノードの両方にインストールされます。アクティブ ノードでのみ証明書を復元する必要があります。証明書はスタンバイ ノードと自動的に同期されます。

Cisco DCNM スタンドアロン展開をリリース にアップグレードした後に証明書を復元するに は、次の手順を実行します。

#### Procedure

- ステップ1 SSH を使用して Cisco DCNM サーバにログインします。
  - Note 例えば、アクティブおよびスタンバイ アプライアンスを dcnm1 および dcnm2 に個別 に示します。
- ステップ2 スタンバイノードで、appmgr stop all コマンドを使用してすべてのアプリケーションを停止します。

dcnm2# appmgr stop all /\* Stop all applications running on Cisco DCNM Standby Node

ステップ3 アクティブノードで、appmgr stop all コマンドを使用してすべてのアプリケーションを停止します。

dcnml# appmgr stop all /\* Stop all applications running on Cisco DCNM Active Node

ステップ4 appmgr afw restore-CA-signed-cert コマンドを使用して、アクティブ ノードの証明書を復元します。

dcnm1# appmgr afw restore-CA-signed-cert

- ステップ5 [はい (yes)] と入力し、以前インストールした証明書を復元することを確認します。
- ステップ6 アクティブノードで、appmgr start all コマンドを使用してすべてのアプリケーションを起動します。 dcnm1# appmgr start all /\* Start all applications running on Cisco DCNM Active Node 先に進む前に、Cisco DCNM アクティブノードのすべてのサービスが動作していることを確認します。

Note Cisco DCNM Web UI にログオンし、証明書の詳細が正しいことを確認します。

- ステップ7 スタンバイ ノードで、appmgr start all コマンドを使用してすべてのアプリケーションを起動 します。 dcnm2# appmgr start all /\* Start all applications running on Cisco DCNM Standby Node しばらく待ってから、スタンバイ ノードがアクティブ ノードと同期します。
- **ステップ8** アクティブおよびスタンバイ ノードの両方で appmgr afw show-cert-details コマンドを使用して、新しくインストールした CA 署名証明書を確認します。

システムは、CA 証明書を用意しており、ブラウザで確認できます。

### 以前にインストールされた CA 署名付き証明書の回復と復元

CA 署名付き証明書のインストール、復元、管理は、サードパーティの署名サーバが関係しているため、時間がかかるプロセスです。これにより、誤った証明書をインストールすることと

なるミスが生じる場合があります。このようなシナリオでは、最新のインストールまたはアッ プグレードの前にインストールされた証明書を復元することをお勧めします。

以前にインストールされた CA 署名付き証明書を回復して復元するには、次の手順を実行します。

手順

- ステップ1 SSH 端末を経由して DCNM サーバにログオンします。
- ステップ2 /var/lib/dcnm/afw/apigateway/ディレクトリに移動します。

```
dcnm# cd /var/lib/dcnm/afw/apigateway/
dcnm# ls -ltr /* View the contents of the folder
total 128
-rw------ 1 root root 1844 Nov 18 13:14 dcnmweb.key.2019-11-20T132939-08:00
-rw-r--r-- 1 root root 1532 Nov 18 13:14 dcnmweb.crt.2019-11-20T132939-08:00
-rw------ 1 root root 1844 Nov 20 10:15 dcnmweb.key.2019-11-20T132950-08:00
-rw-r--r-- 1 root root 1532 Nov 20 10:15 dcnmweb.crt.2019-11-20T132950-08:00
-rw------ 1 root root 1844 Dec 22 13:59 dcnmweb.key
-rw-r--r-- 1 root root 1532 Dec 22 13:59 dcnmweb.crt
```

```
••
```

dcnmwebとdcnmwebは、現在、システムにインストールされているキーと証明書ファイルです。同様のファイル名は、タイムスタンプサフィックスを使用して、最近のアップグレードまたは復元の前にインストールされているキーと証明書のペアを識別するのに役立ちます。

- **ステップ3** appmgr stop all コマンドを使用して、Cisco DCNM上で実行されているすべてのアプリケーションを停止します。
- ステップ4 dcnmweb.key および dcnmweb.crt ファイルのバックアップをとります。
- ステップ5 復元する古いキーと証明書のペアを特定します。
- **ステップ6** キーと証明書のペアを dcnmweb.key および dcnmweb.crt として (タイムスタンプ サフィック スなしで) コピーします。
- **ステップ7** appmgr start all コマンドを使用して、Cisco DCNM 上で実行されているすべてのアプリケーションを開始します。
- **ステップ8** appmgr afw show-cert-details コマンドを使用して、証明書の詳細を確認します。CERTIFICATE 1 は CA 署名付き証明書です。
  - (注) CA 署名付き証明書が Cisco DCNM Web UI に表示されない場合、または DCNM サー バがエラーメッセージを送信した場合は、システムを再起動する必要があります。

### インストールした証明書の確認

appmgr afw show-cert-details コマンドを使用してインストールした証明書を確認でき、Web ブラウザによって証明書が有効か否か確認します。Cisco DCNM はすべての標準ブラウザ(Chrome、

ブラウザのプロバイダ Web サイトで、ブラウザの固有情報を参照することをお勧めします。

次のスニペットは、証明書を確認するためのChromeブラウザバージョン74.0.3729.169の例です。

1. URL https://<dcnm-ip-address> または https://<FQDN> をブラウザのアドレス バーに入力 します。

Return キーを押します。

 証明書の種類に基づき、URL フィールドの左側のアイコンにロック アイコン [<sup>▲</sup>]また はアラート アイコン [<sup>▲</sup>]が表示されます。

アイコンをクリックします。

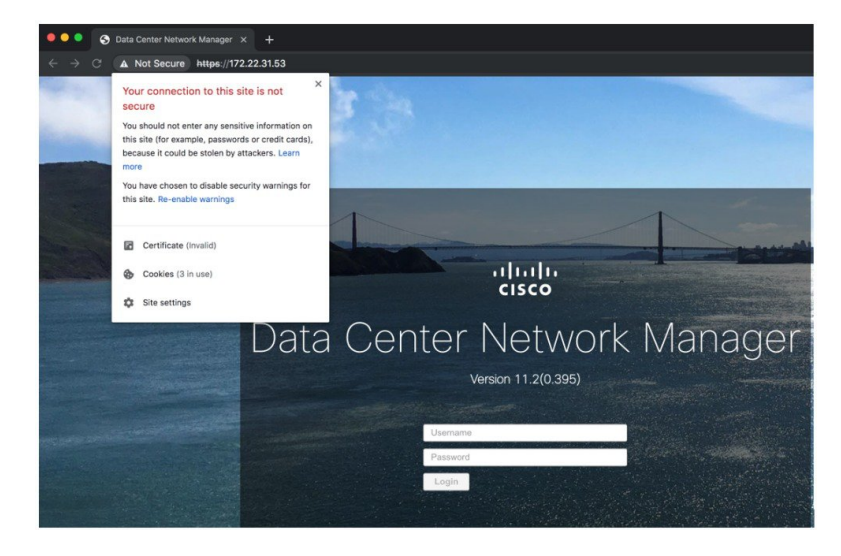

カードで、[証明書 (Certificate)] フィールドをクリックします。
 証明書の情報が示されます。

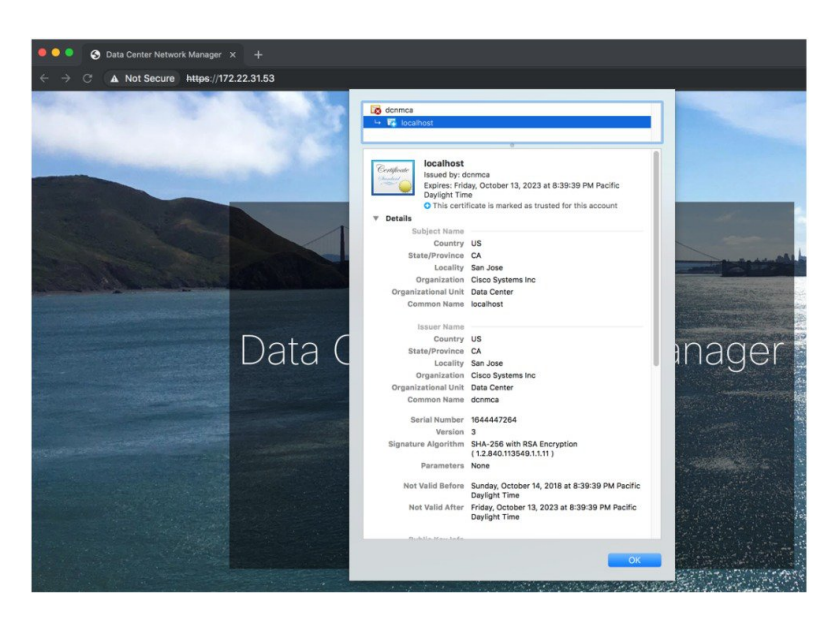

表示されている情報は、appmgr afw show-cert-details を使用して証明書の詳細を確認した ときに、証明書1に表示されている詳細と一致している必要があります。

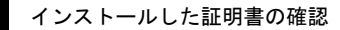

I

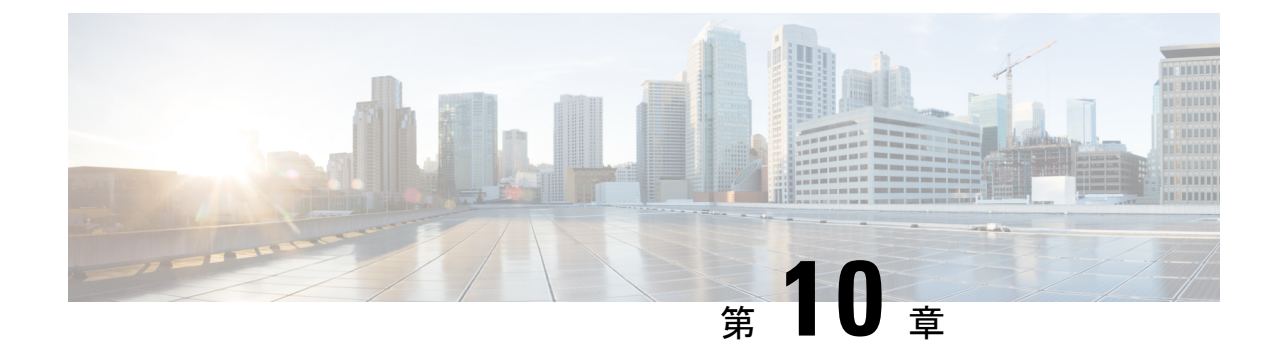

## ファイアウォール背後での **Cisco DCNM** の 実行

この章では、ファイアウォールの背後で Cisco DCNM を実行する方法について説明します。

- •ファイアウォール背後での Cisco DCNM の実行, on page 147
- ・カスタムファイアウォールの設定 (150ページ)

## ファイアウォール背後での Cisco DCNM の実行

通常、企業(外部)およびデータセンターはファイアウォールによって分離されます。つまり、 DCNM はファイアウォールの背後に設定されます。Cisco DCNM Web クライアントと SSH 接 続は、そのファイアウォールを通過する必要があります。また、ファイアウォールは、DCNM サーバと DCNM 管理対象デバイスの間に配置できます。

すべての Cisco DCNM ネイティブ HA ノードは、ファイアウォールの同じ側にある必要があり ます。内部 DCNM ネイティブ HA ポートは一覧表示されていません。ネイティブ HA ノード 間でファイアウォールを設定することは推奨されていません。

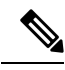

Note DCNM でLAN デバイスを追加または検出すると、検出プロセスの一部として java が使用され ます。ファイアウォールがプロセスをブロックすると、TCP 接続ポート7が検出プロセスとし て使用されます。cdp.discoverPingDisable サーバプロパティが true に設定されていることを確 認します。[Web UI]、[Administration]、[DCNM Server]、[Server Properties]の順に選択して、 サーバプロパティを設定します。

入力トラフィックがクライアントから入力される場合のスタンダードポートは、ローカルファ イアウォールを無効にするまで変更できません。

次の表に、Cisco DCNM Web クライアント、SSH クライアント、および Cisco DCNM サーバ間 の通信に使用されるすべてのポートを示します。

| Port Number | プロトコル | Service Name | コミュニケーショ<br>ン方向      | 備考                                                                        |
|-------------|-------|--------------|----------------------|---------------------------------------------------------------------------|
| 22          | ТСР   | SSH          | クライアントから<br>DCNM サーバ | 外部への SSH ア<br>クセスはオプショ<br>ンです。                                            |
| 443         | ТСР   | HTTPS        | クライアントから<br>DCNM サーバ | これは DCNM<br>Web サーバに到達<br>するために必要で<br>す。                                  |
| 2443        | ТСР   | HTTPS        | クライアントから<br>DCNM サーバ | サーバに到達する<br>ために、インス<br>トール中に必要で<br>す。インストール<br>完了後、DCNM<br>はポートを閉じま<br>す。 |

次の表に、Cisco DCNM サーバとその他のサービス間の通信に使用されるすべてのポートを示します。

Note

### サービスは、ファイアウォールのいずれかの側でホストできます。

| Port Number | プロトコル   | Service Name | コミュニケーショ<br>ン方向        | 備考                                         |
|-------------|---------|--------------|------------------------|--------------------------------------------|
| 49          | TCP/UDP | TACACS+      | DNS サーバから<br>DCNM サーバ  | ACS サーバは、<br>ファイアウォール<br>のいずれかの側に<br>なります。 |
| 53          | TCP/UDP | DNS          | DNS サーバから<br>DCNM サーバ  | DNS サーバは、<br>ファイアウォール<br>のいずれかの側に<br>なります。 |
| 123         | UDP     | NTP          | DCNM サーバか<br>ら NTP サーバ | NTP サーバは、<br>ファイアウォール<br>のいずれかの側に<br>なります。 |

| Port Number | プロトコル | Service Name     | コミュニケーショ<br>ン方向                   | 備考                                                                                                    |
|-------------|-------|------------------|-----------------------------------|----------------------------------------------------------------------------------------------------|
| 5000        | ТСР   | Docker レジスト<br>リ | DCNM サーバへ<br>の着信                  | DCNM コン<br>ピューティング<br>ノードからの要求<br>をリッスンしてい<br>る DCNM サーバ<br>上の Docker レジ<br>ストリ サービ<br>ス。                                    |
| 5432        | ТСР   | postgres         | DCNM サーバカ<br>ら Postgres DB<br>サーバ | DCNM のデフォ<br>ルトインストー<br>ルでは、このポー<br>トは必要ありませ<br>ん。<br>これは、Postgres<br>が DCNM ホスト<br>マシンの外部にイ<br>ンストールされて<br>いる場合にのみ必<br>要です。 |

次の表に、DCNM サーバと管理対象デバイス間の通信に使用されるすべてのポートを示します。

| Port Number | プロトコル | Service Name | コミュニケーショ<br>ン方向    | 備考                                 |
|-------------|-------|--------------|--------------------|------------------------------------|
| 22          | ТСР   | SSH          | 両方向                | DCNM サーバか<br>らデバイス : デバ<br>イス管理用。  |
|             |       |              |                    | デバイスから<br>DCNM サーバ:<br>SCP (POAP)。 |
| 67          | UDP   | DHCP         | デバイスから<br>DCNM サーバ |                                    |
| 69          | ТСР   | TFTP         | デバイスから<br>DCNM サーバ | POAP に必須                           |

| Port Number        | プロトコル       | Service Name | コミュニケーショ<br>ン方向    | 備考                                                                                                    |
|--------------------|-------------|--------------|--------------------|----------------------------------------------------------------------------------------------------|
| 161                | TCP および UDP | SNMP         | サーバから<br>DCNM デバイス | TCPを使用するた<br>めの<br>server.properties<br>経由で設定されて<br>いる DCNM は、<br>UDP ポート 161<br>の代わりに TCP<br>ポート 161を使用<br>します。 |
| 514                | UDP         | Syslog       | デバイスから<br>DCNM サーバ |                                                                                                    |
| 2162               | UDP         | SNMP_TRAP    | デバイスから<br>DCNM サーバ |                                                                                                    |
| $33000 \sim 33499$ | ТСР         | gRPC         | デバイスから<br>DCNM サーバ | LAN テレメトリ<br>ストリーミング                                                                                             |

## カスタム ファイアウォールの設定

(注)

これは、DCNM OVA/ISO 展開にのみ適用されます。

Cisco DCNM サーバは、DCNM ローカル ファイアウォールと呼ばれる IPTables ルールのセットを展開します。これらのルールは、Cisco DCNM 操作に必要な TCP/UDP ポートを開きます。 OS インターフェイスにアクセスし、SSH を経由して、ルールを変更することなく内蔵ローカル ファイアウォールを操作することはできません。攻撃に対して脆弱になったり、DCNM の 通常の機能に影響を及ぼす可能性があるため、ファイアウォール ルールを変更しないで下さい。

指定の展開またはネットワークに対応するため、Cisco DCNM では CLI を使用してリリース 11.3(1) から独自のファイアウォール ルールを設定できます。

(注) これらのルールは幅広いか粒度が細かく、内蔵ローカルファイアウォール ルールを優先しま す。したがって、メンテナンス期間はこれらのルールを慎重に設定します。

カスタムファイアウォールを設定するために、DCNM サーバまたはアプリケーションを停止 または再起動する必要はありません。

⚠

注意 IPTable は、設定している順番でルールに優先順位を付けます。従って、最初により粒度の細 かいルールをインストールする必要があります。ルールの順番が要求通りにするため、テキス トエディタにすべてのルール作成し、希望の順番で CLI を実行することができます。ルール を調整する必要がある場合、すべてのルールを取り消し、希望の順番でルールを設定できま す。

カスタムファイアウォールで次の操作を実行できます。

(注)

SSH を使用して Cisco DCNM サーバですべてのコマンドを実行します。

#### カスタム ファイアウォール CLI

appmgr user-firewall コマンドを使用して、カスタムファイアウォール CLI チェーン ヘルプと 例を表示します。

dcnm# appmgr user-firewall

dcnm# appmgr user-firewall - h

カスタム ファイアウォールのルールを設定する

**appmgr user-firewall {add | del}** コマンドを使用して、カスタム ファイアウォール ルールを設定します。

appmgr user-firewall {add|del} proto {tcp|udp} port {<port><port range n1:n2>}
[{in|out} <interface name>] [srcip <ip-address> [/<mask>]] [dstip <ip-address>
[/<mask>]] action {permit|deny}

(注)

カスタムファイアウォールルールは、ローカルファイアウォールルールを優先します。従っ て、機能が破損していないか注意して確認します。

例:例のカスタム ファイアウォール ルール

• dcnm# appmgr user-firewall add proto tcp port 7777 action deny

このルールは、すべてのインターフェイスですべての TCP ポート 7777 トラフィックをド ロップします。

• dcnm# appmgr user-firewall add proto tcp port 443 in eth1 action deny

このルールは、インターフェイス eth1 ですべての TCP ポート 443 着信トラフィックをド ロップします。

• dcnm# appmgr user-firewall add proto tcp port 7000:7050 srcip 1.2.3.4 action deny

このルールは、IP アドレス 1.2.3.4. から発信されている TCP ポート範囲 10000 ~ 10099 t トラフィックをドロップします。

#### カスタム ファイアウォール ルールの保持

appmgr user-firewall commit コマンドを使用して、再起動時にカスタムファイアウォールルールを保持します。

(注) ルールを変更するたびにこのコマンドを実行して、再起動時にルールを保持する必要があります。

#### ネイティブ HA スタンバイ ノードでカスタム ファイアウォール ルールをインストールする

Cisco DCNM ネイティブ HA セットアップでは、アクティブ ノードで appmgr user-firewall commit を実行するとき、ルールがスタンバイ ノードに自動的に同期されます。ただし、新し いルールはシステム再起動後にのみ動作します。

ルールをすぐに適用するには、appmgr user-firewall user-policy-install コマンドを使用してスタンバイ ノードでカスタム ファイアウォール ルールをインストールします。

#### カスタム ファイアウォールの削除

**appmgr user-firewall flush-all** コマンドを使用して、すべてのカスタム ファイアウォールを削除します。

カスタムファイアウォールを永久に削除するには、appmgr user-firewall commit コマンドを使 用します。

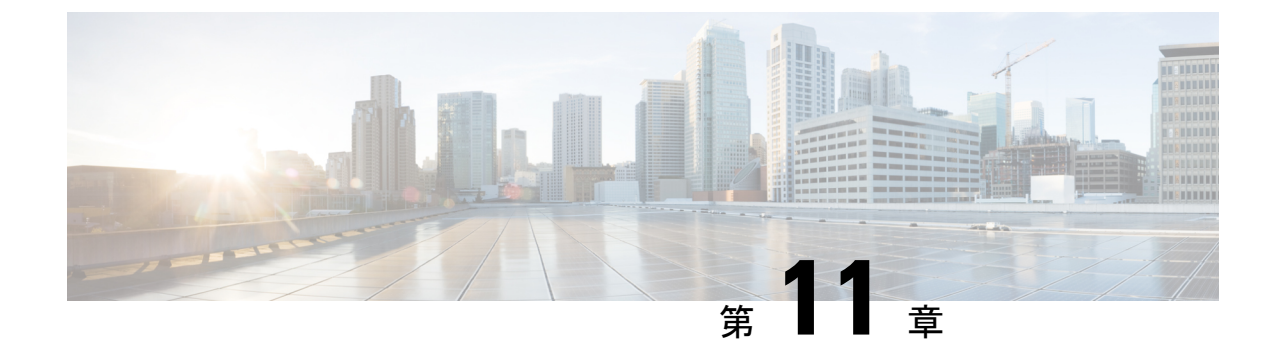

## Cisco DCNM サーバのセキュアなクライア ント通信

・Cisco DCNM サーバのセキュアなクライアント通信, on page 153

## Cisco DCNM サーバのセキュアなクライアント通信

この項では、Cisco Data Center Network Manager Servers で HTTPS を使用する方法について説明 します。

Note CA署名済みSSL証明書を追加する前に、Cisco DCNMでSSL/HTTPSを有効にする必要があり ます。したがって、下に記載されている順番で手順を実行します。

この項では、次のトピックについて取り上げます。

## 仮想アプライアンスの HA 環境で Cisco DCNM 上の SSL/HTTPS を有効に する

HA モードの Cisco DCNM の仮想アプライアンスで SSL/HTTPS を有効にするには、次のこと を実行します。

#### Procedure

ステップ1 自己署名 SSL 証明書を使用してプライマリ サーバを設定します。

Note CA署名付き証明書では、各サーバに独自の証明書が生成されます。証明書が両方の サーバで共通の署名証明書チェーンによって署名されていることを確認します。

ステップ2 セカンダリ サーバでキーストアを検索します。

ステップ3 次の場所にあるキーストアの名前を変更します

```
< DCNM_install_root
>/dcm/wildfly-10.1.0.Final/standalone/configuration/fmserver.jks
~
< DCNM_install_root
>/dcm/wildfly-10.1.0.Final/standalone/configuration/fmserver.jks.old
```

ステップ4 プライマリサーバからセカンダリサーバに生成されたfmserver.jksファイルを、フォルダ にコピーします。

<dcnm-home> /dcm/wildfly-10.1.0.Final/standalone/configuration/ <dcnm-home>/dcm/fm/conf/cert/

#### What to do next

自己署名付き証明書を作成した場合、SSL 証明書をキーストアにインポートした場 合、/usr/local/cisco/dcm/wildfly-10.1.0.Final/standalone/configuration にある新しいfmserver.jksを/etc/elasticsearchにコピーする必要があります。fmserver.jks ファイルを elasticsearch ディレクトリにコピーしない場合、アラームとポリシーを取得できま せん。elasticsearch データベースを安定化させるため、Cisco DCNM [Web UI モニタ (Web UI Monitor)] > [アラーム (Alarms)] > [アラーム ポリシー (Alarm Policies)] でアラーム ポリシーを 設定できません。

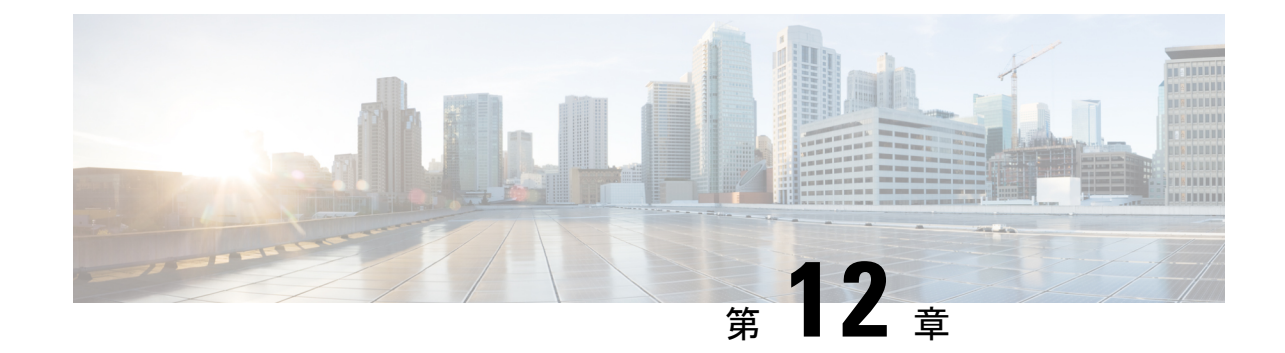

# ハイアベイラビリティ環境でのアプリケー ションの管理

この章では、Cisco プログラマブル ファブリック ソリューション用に、Cisco DCNM オープン 仮想アプライアンス展開でハイアベイラビリティ (HA) 環境を設定する方法について説明しま す。また、Cisco DCNM オープン仮想アプライアンス内にバンドルされている各アプリケー ションの HA 機能に関する詳細も含まれています。

 (注) DCNM で適切な HA 機能を実現するには、NTP サーバがアクティブ ピアとスタンバイ ピア間 で同期されていることが必要です。

この章は、次の項で構成されています。

- Information About Application Level HA in the Cisco DCNM オープン仮想アプライアンスのア プリケーション レベル HA に関する情報, on page 155
- ネイティブ HA フェールオーバーおよびトラブルシューティング, on page 157
- アプリケーション ハイ アベイラビリティ, on page 159

## Information About Application Level HA in the Cisco DCNM オープン仮想アプライアンスのアプリケーションレベル HA に関する情報

Cisco DCNM オープン仮想アプライアンスで実行されるアプリケーションの HA を確保するために、2 つの仮想アプライアンスを実行できます。1 つはアクティブ モードで、もう一方はスタンバイ モードで実行できます。

Note

このドキュメントでは、これらのアプライアンスをそれぞれ OVA-A と OVA-B と呼びます。

このシナリオでは、次のようになります。

1. すべてのアプリケーションは、両方のアプライアンスで実行されます。

アプリケーションデータは常に同期されるか、アプリケーションが共通のデータベースを 共有します(該当する場合)。

- 2つのアプライアンスで実行されているアプリケーションのうち1つのみがクライアント 要求を処理します。最初は、OVA-Aで実行されているアプリケーションです。アプリケー ションは、次のいずれかが発生するまで続行します。
  - •OVA 上のアプリケーションがクラッシュします。
  - •OVA 上のオペレーティング システムがクラッシュします。
  - OVA-A は何らかの理由で電源がオフになっています。
- 3. この時点で、他のアプライアンス(OVA-B)で実行されているアプリケーションが引き継が れます。

DHCPの場合、最初のノードで障害が発生すると、2番目のノードがIPアドレスの提供を開始します。

**4.** OVA-A への既存の接続はドロップされ、新しい接続は OVA-B にルーティングされます。

このシナリオでは、ノード (OVA-A) の1つが最初にアクティブノードと呼ばれ、OVA-B がスタンバイノードと呼ばれている理由を示しています。

### 自動フェールオーバー

アプリケーション レベルと仮想マシン (VM) レベルおよびスイッチオーバー プロセスは次の とおりです。

- ロードバランシングソフトウェア(DCNM/AMQP)によって管理されているアプリケーションのいずれかが OVA-A でダウンした場合、クライアント要求を処理するアクティブノードは障害を検出し、後続の要求をスタンバイノード (OVA-B) にリダイレクトします。このプロセスは、アプリケーションレベルのスイッチオーバーを提供します。
- アクティブノード (OVA A) に障害が発生した場合、または何らかの理由で電源がオフになった場合、スタンバイノード (OVA-B) は障害を検出し、OVA-B で Cisco DCNM/AMQPの VIP アドレスを有効にします。また、IP アドレスに関連付けられている新しい MAC アドレスを示すために、ローカル スイッチに追加 ARP を送信します。VIP を使用しないアプリケーションの場合、OVA-B で実行されている DHCPD は OVA-A 上の DHCPD の障害を検出し、それ自体をアクティブにします。OVA で実行されている LDAP は、LDAP がアクティブ-アクティブとして展開されているため、実行を継続します。したがって、VMレベルのフェールオーバーは、4つのすべてのアプリケーション (DCNM/AMQP/DHCP/LDAP) に対して行われます。

### 手動でトリガされたフェールオーバー

アプリケーション レベルのフェールオーバーは、手動でトリガすることもできます。たとえ ば、OVA-B で AMQP を実行し、OVA-A でその他のアプリケーションを実行する場合があり ます。この場合、OVA-A の SSH 端末にログインし、appmgr stop amqp コマンドを使用して AMQP を停止することができます。

このフェールオーバーは、自動フェールオーバー, on page 156 で説明されているのと同じプロ セスをトリガします。AMQP 仮想 IP アドレスへの後続の要求は、OVA B にリダイレクトされ ます。

## ネイティブ HA フェールオーバーおよびトラブルシュー ティング

ネイティブHAの特性により、ホストのロールはアクティブからスタンバイ、またはスタンバ イからアクティブに切り替えることができます。

ここでは、さまざまな使用例でのトラブルシューティングについて説明します。

#### アクティブ ホストからスタンバイ ホストへのネイティブ HA フェールオーバー

アクティブ ホストからスタンバイ ホストへのネイティブ HA フェールオーバーが発生した場合は、次の手順を実行します。

- 1. DCNM Web UI にログオンし、[管理者 (Administrator)] > [ネイティブ HA (NATIVE HA)] に移動します。
- 2. HAのステータスを確認します。DCNMHAステータスが[OK]モードでない場合は、フェー ルオーバー操作を実行できません。

[フェールオーバー(Failover)]をクリックします。Cisco DCNM サーバがシャットダウン し、DCNM スタンバイ アプライアンスが動作可能になります。

3. Cisco DCNM Web UI を更新します。

DCNM サーバが動作可能になったら、DCNM Web UI にログインできます。

Note フェールオーバーをトリガーするには、アクティブホストでを appmgr stop all または appmgr stop ha-apps を実行しないようにすることを推奨します。Cisco DCNM HA ステータスが [OK] モードでない場合、フェールオーバーの前にスタンバイ DCNM アプライアンスがアクティブ なアプライアンスと同期されないため、フェールオーバーによってデータの損失が発生する可能性があります。

#### DCNM アプリケーション フレームワークに関する問題

DCNM Web UI にアクセスできず、フェールオーバー操作が必要な場合は、Linux コンソール で次のいずれかのコマンドを実行します。

appmgr failover: このコマンドは、HA ハートビート フェールオーバーをトリガーします。

または

**reboot-hnow**:このコマンドは、Linuxホストの再起動をトリガーします。これにより、フェー ルオーバーが発生します。

ただし、両方のHAピアが同期していない場合、その他のすべての方法でデータ損失のリスクが発生するため、DCNMWebUIを使用してフェールオーバーを実行することをお勧めします。

#### DCNM の停止と再起動

DCNM を完全に停止して再起動するには、次の手順を実行します。

- 1. スタンバイ アプライアンスで、appmgr stop all コマンドを使用してすべてのアプリケー ションを停止します。
- 2. appmgr status all コマンドを使用して、すべてのアプリケーションが停止しているかどう かを確認します。
- **3.** アクティブ アプライアンスで、appmgr stop all コマンドを使用してすべてのアプリケーションを停止します。
- **4.** appmgr status all コマンドを使用して、すべてのアプリケーションが停止しているかどう かを確認します。
- 5. 展開されたアクティブホストで、appmgr start all コマンドを使用してすべてのアプリケー ションを起動します。

すべてのアプリケーションが実行されているかどうかを確認します。DCNM Web UI にロ グオンして、動作しているかどうかを確認します。

6. 展開されたスタンバイホストで、appmgr start all コマンドを使用してすべてのアプリケー ションを起動します。

Web UI で、[管理 (Administration)]>[ネイティブ HA (NATIVE HA)] に移動し、HA ステー タスに [OK] と表示されていることを確認します。

#### スタンバイ ホストの再起動

スタンバイ ホストのみを再起動するには、次の手順を実行します。

- 1. スタンバイホストで、appmgr stop all コマンドを使用してすべてのアプリケーションを停止します。
- 2. appmgr status all コマンドを使用してすべてのアプリケーションが停止したかどうかを確認します。
- 3. appmgr start all コマンドを使用して、アプリケーションを起動します。

Web UI で、[管理 (Administration)]>[ネイティブHA (NATIVE HA)] に移動し、HA ステー タスに [OK] と表示されていることを確認します。

## アプリケーション ハイ アベイラビリティ

ここでは、すべての Cisco プログラマブルファブリック HA アプリケーションについて説明します。

Cisco DCNM オープン仮想アプライアンスには2つのインターフェイスがあります。1つはオー プン仮想アプライアンス管理ネットワークに接続し、もう1つは強化されたプログラマブル ファブリック ネットワークに接続しています。仮想 IP アドレスは、両方のインターフェイス に対して定義されます。

- オープン仮想アプライアンス管理ネットワークから、DCNM REST API、DCNM インター フェイス、および AMQP には VIP アドレスを使用してアクセスします。
- ・拡張されたファブリック管理ネットワークから、LDAPとDHCPに直接アクセスします。

次の3つの仮想 IP のみが定義されています。

- DCNM REST API (DCNM 管理ネットワーク上)
- DCNM REST API (拡張ファブリック管理ネットワーク上)
- AMQP (dcnm 管理ネットワーク上)

Note HA で DCNM オープン仮想アプライアンスでは VIP を設定しますが、VIP は DCNM、REST API のアクセスに使用することを目的としています。GUI アクセスの場合でも、DCNM HA ピアの個別 IP アドレスを使用し、同じものを使用して DCNM SAN Java クライアントなどを起動 することを推奨します。

プログラマブル ファブリック アプリケー ションとそれに対応する HA メカニズムの完全なリ ストについては、次の表を参照してください。

| プログラマブル ファブ<br>リック アプリケーショ<br>ン | HA メカニズム                 | 仮想 <b>IP</b> の使<br>用 | 注                            |
|---------------------------------|--------------------------|----------------------|------------------------------|
| Data Center Network<br>Manager  | DCNMクラスタリング/<br>フェデレーション | 対応                   | 各ネットワークに1つずつ定<br>義された2つの VIP |
| RabbitMQ                        | RabbitMQ ミラーリング<br>キュー   | 対応                   | OVA管理ネットワークで定義<br>された1つの VIP |
| リポジトリ                           |                          |                      | 外部リポジトリを使用する必<br>要があります      |

### データセンターのネットワーク管理

データ センター ネットワーク管理機能は、Cisco Data Center Network Manager (DCNM) サーバ で提供されます。Cisco DCNM はデータ センター インフラストラクチャのセットアップ、仮 想化、管理、およびモニタリングを提供します。Cisco DCNM には、http://[host/ip] でブラウザ からアクセスできます。

Note

Cisco DCNM の詳細については、http://cisco.com/go/dcnm を参照してください。

#### HA の実装

両方の OVA で動作する Cisco DCNM は、HA 用のクラスタ モードとフェデレーション モード で設定されます。Cisco DCNM フェデレーションは、SAN デバイスの HA メカニズムです。 SAN デバイスのグループは、DCNM フェデレーションセットアップの各ノードで管理できま す。すべてのデバイスは、単一のクライアント インターフェイスを使用して管理できます。

Cisco DCNM UI で自動フェールオーバーを有効にするには、Admin > Federation を選択しま す。自動フェールオーバーを有効にし、OVA A で実行されている Cisco DCNM に障害が発生 した場合、自動フェールオーバーは、OVA A から OVA B に自動的に管理されるファブリック および shallow-discovered LAN のみを移動します。

#### DCNM 仮想 IP の使用状況

オープン仮想アプライアンスHAセットアップには、デフォルトのHTTPポートにCisco DCNM の2つのVIPアドレス(各ネットワークに1つずつ)があります。これらのVIPは、オープン 仮想アプライアンス管理ネットワークおよび拡張ファブリック管理ネットワーク上のDCNM RESTfulサービスにアクセスするために使用できます。たとえば、Cisco UCS Director などの外 部システムは、オープン仮想アプライアンス管理ネットワークのVIPを指定することができ、 要求がアクティブなCisco DCNMに転送されます。同様に、拡張ファブリック管理ネットワー ク内のスイッチは、POAPプロセス中に拡張ファブリック管理ネットワーク上のVIPアドレス にアクセスします。

Cisco DCNM の実際の IP アドレスに直接接続し、クラスタ/フェデレーション セットアップの DCNM の場合と同じように使用することもできます。

Note DCNM REST API にアクセスする場合にのみ、VIP アドレスを使用することを推奨します。 Cisco DCNM Web または SAN クライアントにアクセスするには、サーバの IP アドレスを使用 して接続する必要があります。

#### ライセンス

Cisco DCNM では、最初のインスタンスのライセンスと、2番目のインスタンスに対応する予備のライセンスがあることを推奨します。

#### アプリケーションのフェールオーバー

[管理 (Administration)] > [DCNM サーバ (DCNM Server)] > [ネイティブ HA (Native HA)] を選 択して、オープン仮想アプライアンス HA ペアが設定されている場合に、Cisco DCNM UI で自 動フェールオーバー オプションを有効にします。このプロセスにより、OVA A で実行されて いる DCNM に障害が発生した場合、DCNM A によって管理されているすべてのファブリック および shallow-discovered LAN は、所定の期間 (通常は、OVA A の DCNM の障害発生後約 5 分 後) に DCNM B により自動的に管理されます。

Cisco DCNM VIP アドレスは引き続き OVA A に存在します。Representational State Transfer Web Services (REST) コールは、最初に OVA A の VIP アドレスに到達し、OVA B で実行されている Cisco DCNM にリダイレクトされます。

#### アプリケーション フェールバック

OVA A で Cisco DCNM が起動すると、VIP アドレスによって REST 要求が DCNM A に自動的 にリダイレクトされます。

#### 仮想 IP のフェールオーバー

OVA A の Cisco DCNM REST API に設定されている VIP アドレスは、次の2つの理由により失 敗する可能性があります。

- OVA A で実行されているロードバランシング ソフトウェアが失敗します。
- OVA A が失敗します。

Cisco DCNM の VIP アドレスは、自動的に OVA B に移行されます。唯一の違いは、フェール オーバー後に使用される DCNM です。

- ロードバランシング ソフトウェアの障害が発生した場合、OVA-Bの VIP アドレスは要求 を DCNM A に送信します。
- OVA A 障害が発生した場合、OVA B の VIP アドレスは要求を DCNM B に送信します。

自動フェールオーバーにより、DCNMAによって管理されているすべてのファブリックおよび shallow-discovered LAN の所有権が自動的に DCNM B に変更されます。

#### 仮想 IP フェールバック

OVA A が起動され、Cisco DCNM が実行されている場合、VIP アドレスはスタンバイ ノード で実行されたままになります。OVA B から OVA A への仮想 IP アドレスのフェールバックは、 次の順序でのみ発生します。

- 1. OVA A が起動します。
- 2. Cisco DCNM は、OVA A 上で動作します。
- 3. OVA B がダウンするか、OVA B でロードバランシング ソフトウェアが失敗します。

### RabbitMQ

RabbitMQ は、Advanced Messaging Queuing Protocol (AMQP) を提供するメッセージブロッカーです。

Note

30 秒以内に DCNM のサーバ両方で AMQP を停止および再起動する必要があります。そうしな い場合、AMQP が開始しない場合があります。RabbitMQ の詳細については、 https://www.rabbitmq.com/documentation.html を参照してください。

#### HA の実装

オープン仮想アプライアンスでHAを有効にすると、オープン仮想アプライアンス管理ネット ワークに VIP アドレスが作成されます。vCloud Director などのオーケストレーションシステム では、その AMQP ブローカを VIP アドレスに設定します。

オープン仮想アプライアンスで HA を有効にすると、各ノードで実行する RabbitMQ ブローカ も、他のノードで実行されているブローカと重複するように設定されます。両方の OVA は、 RabbitMQ クラスタの「ディスク ノード」として機能します。これは、永続キューに保存され ているすべての永続メッセージが複製されることを意味します。RabbitMQ ポリシーにより、 すべてのキューがすべてのノードに自動的に複製されます。

#### アプリケーションのフェールオーバー

RabbitMQAに障害が発生すると、OVAのVIPアドレスは、後続のAMQP要求をRabbitMQに リダイレクトします。

#### アプリケーション フェールバック

RabbitMQ A が起動すると、VIP アドレスが自動的に AMQP 要求の RabbitMQ への指示を開始 します。

#### 仮想 IP のフェールオーバー

OVA A で AMQP ブローカに対して設定された VIP アドレスは、次の 2 つの理由により失敗する可能性があります。

- OVA A で実行されているロードバランシング ソフトウェアが失敗します。
- OVA A が失敗します。

いずれの場合も、AMQPの VIP アドレスは自動的に OVA B に移行されます。唯一の違いは、 フェールオーバー後に使用される AMQP ブローカです。

- ロードバランシング ソフトウェアの障害では、OVA B の VIP アドレスによって要求が RabbitMQ に転送されます。
- OVA A で障害が発生した場合、OVA B の VIP アドレスによって、要求が RabbitMQ B に 送信されます。

#### 仮想 IP フェールバック

OVA A が起動し、AMQP A が実行されている場合、VIP アドレスは OVA B で実行され続けま す (要求を AMQP A に指示します)。RabbitMQ VIP の OVA B から OVA A へのフェールバック は、次の順序でのみ発生します。

- 1. OVA A が起動します。
- 2. RabbitMQは、OVAAで実行されます。
- 3. OVA B がダウンするか、OVA B でロードバランシング ソフトウェアが失敗します。

## リポジトリ

すべてのリポジトリがリモートである必要があります。

I

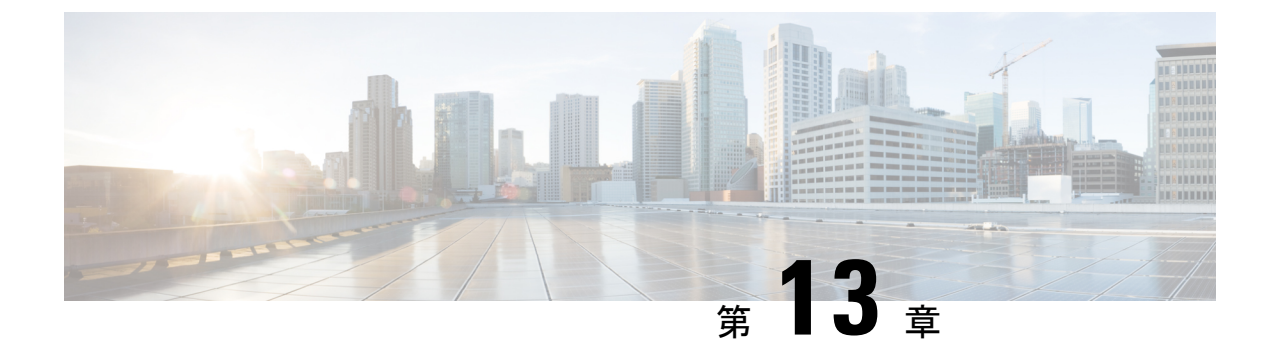

## DCNM 展開後にユーティリティ サービス を管理する

この章では、DCNM 展開後、管理機能の DC3 (プログラミング可能なファブリック)の主要目的を提供するユーティリティ サービスをすべて確認し、管理する方法を説明します。

表 7: Cisco DCNM ユーティリティ サービス

| カテゴリ     | アプリケーション                       | [ユーザ名<br>(Username)] | パスワード                           | プロトコルの実装 |
|----------|--------------------------------|----------------------|---------------------------------|----------|
| ネットワーク管理 | Data Center<br>Network Manager | admin                | ユーザーは、 <sup>4</sup> を<br>選択します。 | ネットワーク管理 |

<sup>4</sup> [展開中にユーザーによって入力された管理パスワードを参照するようにユーザーが選択 する (User choice refers to the administration password entered by the user during the deployment)]

この章は、次の項で構成されています。

- DCNM インストール後のネットワーク プロパティ (165 ページ)
- •スタンドアロンセットアップからネイティブ HA セットアップへの変換 (179ページ)
- ユーティリティ サービスの詳細, on page 184
- •アプリケーションとユーティリティサービスの管理, on page 185
- IPv6の SFTP サーバアドレスの更新, on page 188

## DCNM インストール後のネットワーク プロパティ

Cisco DCNM OVA または ISO iインストールは、3 つのネットワーク インターフェイスで構成 されています。

• dcnm-mgmt network (eth0) インターフェイス

このネットワークは、Cisco DCNMオープン仮想アプライアンスに接続(SSH、SCP、HTTP、 HTTPS)を提供します。DCNM管理ネットワークに関連付けられているサブネットに対応 するポート グループに、このネットワークを関連付けます。 • enhanced-fabric-mgmt (eth1) インターフェイス

このネットワークは、Nexus スイッチのファブリック管理を強化します。リーフおよびス パイン スイッチの管理ネットワークに対応するポート グループに、このネットワークを 関連付けます。

• enhanced-fabric-inband (eth2) インターフェイス

このネットワークは、ファブリックへのインバンド接続を提供します。このネットワークを、ファブリックインバンド接続に対応するポートグループに関連付けます。

次の図は、Cisco DCNM 管理インターフェイスのネットワーク図を示しています。

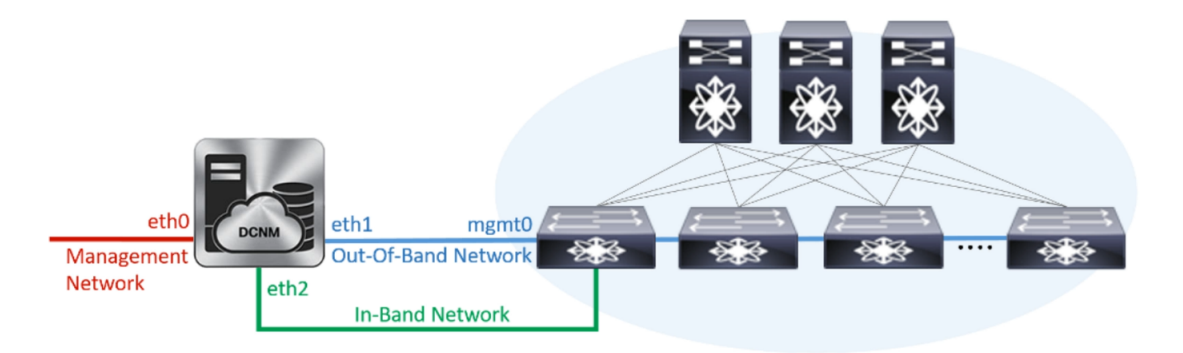

展開タイプの Cisco DCNM のインストール中に、これらのインターフェイスを設定できます。 ただし、Cisco DCNM リリース 11.2(1)以降では、インストール後のネットワーク設定を編集お よび変更できます。

(注) ネットワーク プロパティを更新するために、appmgr コマンドを使用するようにお勧めします。ネットワーク インターフェイスを手動で再起動しないでください。

次の項で説明するように、パラメータを変更できます。

### スタンドアロン モードの DCNM 上でネットワーク プロパティの変更

Note DCNM アプライアンス コンソールで次のコマンドを実行し、早期のセッション タイムアウト を防止します。

Cisco DCNM スタンドアロン セットアップでネットワーク プロパティを変更するには、次の 手順を実行します。

#### Procedure

**ステップ1** 次のコマンドを使用して、コンソールのセッションを開始します。

appmgr update network-properties session start

ステップ2 次のコマンドを使用して、ネットワーク プロパティを更新します。

**appmgr update network-properties set ipv4 {eth0|eth1|eth2}**<*ipv4-address> <network-mask>* <*gateway>* 

ステップ3 次のコマンドを使用して、変更を表示し確認します。

appmgr update network-properties session show {config | changes | diffs}

**ステップ4** 変更を確認した後、次のコマンドを使用して設定を適用します。

appmgr update network-properties session apply

eth0 管理ネットワーク IP アドレスを使用して Cisco DCNM Web UI にログオンする前に、数分 待機します。

Cisco DCNM スタンドアロン セットアップでネットワーク パラメータを変更する場合 のサンプル コマンド出力

次のサンプル例では、Cisco DCNM スタンドアロン セットアップ用に、インストール 後ネットワーク パラメータを変更する方法を示します。

dcnm# appmgr update network-properties session start

dcnm# appmgr update network-properties set ipv4 eth0 172.28.10.244 255.255.255.0
172.28.10.1
dcnm# appmgr update network-properties set ipv4 eth1 100.0.0.244 255.0.0.0
dcnm# appmgr update network-properties set ipv4 eth2 2.0.0.251 255.0.0.0 2.0.0.1

WARNING: fabric/poap configuration may need to be changed manually after changes are applied.

dcnm#appmgr update network-properties session show changeseth0 IPv4 addr172.28.10.246/255.255.255.0->172.28.10.244/255.255.255.0eth1 IPv4 addr1.0.0.246/255.0.0.0->100.0.0.244/255.0.0.0eth2 IPv4 addr10.0.0.246/255.0.0.0->2.0.0.251/255.0.0.0

WARNING

Applications of both nodes of the DCNM HA system need to be stopped for the changes to be applied properly.

PLEASE STOP ALL APPLICATIONS MANUALLY

Have applications been stopped? [y/n]: y

```
Applying changes
DELETE 1
Node left the swarm.
Server configuration file loaded: /usr/local/cisco/dcm/fm//conf/server.properties
log4j:WARN No appenders could be found for logger (fms.db).
log4j:WARN Please initialize the log4j system properly.
log4j:WARN See http://logging.apache.org/log4j/1.2/faq.html#noconfig for more info.
UPDATE 1
UPDATE 1
DELETE 1
server signaled
INFO
         : [ipv6 wait tentative] Waiting for interface eth0 IPv6 address(es) to leave
the 'tentative' state
INFO
        : [ipv6 wait tentative] Waiting for interface eth0 IPv6 address(es) to leave
the 'tentative' state
                       ******
Please run 'appmgr start afw; appmgr start all' to restart your nodes.
******
dcnm# appmgr start afw; appmgr start all
Started AFW Server Processes
Started AFW Agent Processes
Started AFW Server Processes
Started AFW Agent Processes
Started applications managed by heartbeat..
Check the status using 'appmgr status all'
Starting High-Availability services: INFO: Resource is stopped
Done.
Warning: PID file not written; -detached was passed.
AMQP User Check
Started AFW Server Processes
```

## ネイティブ HA モードの DCNM 上でネットワーク プロパティの変更

Started AFW Agent Processes

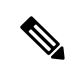

dcnm#

Note DCNM アプライアンス コンソールで次のコマンドを実行し、早期のセッション タイムアウト を防止します。

次の手順で示されているように、同じ順番でコマンドを実行します。

Note ネイティブHAノードは、単一のエンティティと見なす必要があります。アクティブノードの eth1 IP アドレスを変更する場合は、スタンバイノードの eth1 IP アドレスも変更する必要があ ります。

任意のノードの eth0 IP アドレスを変更する場合は、そのノードの eth2 IP アドレスを変更する 必要があります。

Cisco DCNM ネイティブ HA セットアップでネットワーク プロパティを変更するには、次の手順を実行します。

#### Procedure

**ステップ1** 次のコマンドを使用して、スタンバイ ノードで DCNM アプリケーションを停止します。

#### appmgr stop all

続行する前に、スタンバイ ノードですべてのアプリケーションが停止するまで待ちます。

**ステップ2** 次のコマンドを使用して、アクティブ ノードで DCNM アプリケーションを停止します。

#### appmgr stop all

**ステップ3** 次のコマンドを使用して、アクティブおよびスタンバイノードの両方のCiscoDCNMコンソー ルでセッションを開始します。

appmgr update network-properties session start

- **ステップ4** アクティブ ノードで、次のコマンドを使用してネットワーク インターフェイス パラメータを 変更します。
  - a) 次のコマンドを使用して、eth0、eth1、および eth2 アドレスの IP アドレスを設定します。

**appmgr update network-properties set ipv4 {eth0|eth1|eth2}**<*ipv4-address> <network-mask>* <*gateway>* 

サブネットマスクおよびゲートウェイ IP アドレスとともに、インターフェイスの新しい IPv4 または IPv6 アドレスを入力します。

b) 次のコマンドを使用して、VIP IP アドレスを設定します。

appmgr update network-properties set ipv4 {vip0|vip1|vip2}<ipv4-address> <network-mask>

eth0 インターフェイスの vip0 アドレスを入力します。eth1 インターフェイスの vip1 アドレスを入力します。eth2 インターフェイスの vip2 アドレスを入力します。

c) 次のコマンドを使用して、ピア IP アドレスを設定します。

appmgr update network-properties set ipv4 {peer0|peer1|peer2}<ipv4-address>

アクティブノードに peer0 アドレスとして、スタンバイノードの eth0 アドレスを入力しま す。アクティブノードに peer1 アドレスとして、スタンバイノードに eth1 アドレスを入力 します。アクティブノードnipeer2 アドレスとしてスタンバイノードの eth2 アドレスを入 力します。

d) 次のコマンドを使用して、ネットワークパラメータに行った変更を表示および確認します。

appmgr update network-properties session show {config | changes | diffs}

- **ステップ5** スタンバイノードで、ステップステップ4, on page 169 で説明したコマンドを使用して、ネットワークインターフェイスのパラメータを変更します。
- ステップ6 変更を確認した後、アクティブノードで次のコマンドを使用して設定を適用します。

appmgr update network-properties session apply

ネットワークパラメータが更新されていることを確認するため、プロンプトが返されるまで待 ちます。

- **ステップ7** 変更を確認した後、次のコマンドを使用してスタンバイノードで設定を適用します。 appmgr update network-properties session apply
- **ステップ8** 次のコマンドを使用して、アクティブ ノードですべてのアプリケーションを開始します。

#### appmgr start all

- Note 次の手順に進む前に、アクティブノードですべてのアプリケーションが正常に稼働するまで待ちます。
- ステップ9 次のコマンドを使用して、スタンバイノードですべてのアプリケーションを開始します。 appmgr start all
- **ステップ10** 次のコマンドを使用して、アクティブ ノードでピア信頼キーを確立します。 appmgr update ssh-peer-trust
- ステップ11 次のコマンドを使用して、スタンバイ ノードでピア トラスト キーを確立します。

appmgr update ssh-peer-trust

Cisco DCNM ネイティブ HA セットアップでネットワーク パラメータを変更する場合の サンプル コマンド出力

次のサンプル例では、Cisco DCNM ネイティブ HA セットアップ用に、インストール 後ネットワーク パラメータを変更する方法を示します。

Note

例えば、アクティブおよびスタンバイ アプライアンスを dcnm1 および dcnm2 に個別 に示します。

```
[root@dcnm2 ~] # appmgr stop all
Stopping AFW Applications...
Stopping AFW Server Processes
Stopping AFW Agent Processes
Stopped Application Framework...
Stopping High-Availability services: Done.
Stopping and halting node rabbit@dcnm-dcnm2 ...
Note: Forwarding request to 'systemctl enable rabbitmq-server.service'.
Stopping AFW Applications...
Stopping AFW Server Processes
Stopping AFW Agent Processes
Stopped Application Framework...
[root@dcnm2 ~]#
[root@dcnm1 ~] # appmgr stop all
Stopping AFW Applications...
Stopping AFW Server Processes
```

```
Stopping AFW Agent Processes
Stopped Application Framework...
Stopping High-Availability services: Done.
Stopping and halting node rabbit@dcnm1 ...
Note: Forwarding request to 'systemctl enable rabbitmq-server.service'.
Stopping AFW Applications...
Stopping AFW Server Processes
Stopping AFW Agent Processes
Stopped Application Framework ...
[root@dcnm-1 ~]#
[root@dcnm1 ~] # appmgr update network-properties session start
[root@dcnm1 ~]#
[root@dcnm2 ~] # appmgr update network-properties session start
[root@dcnm2 ~]#
[root@dcnm1 ~]# appmgr update network-properties set ipv4 eth0 172.28.10.244 255.255.25.0
172.28.10.1
[root@dcnm1 ~]# appmgr update network-properties set ipv4 eth1 1.0.0.244 255.0.0.0 1.0.0.1
 *******
WARNING: fabric/poap configuration may need to be changed
manually after changes are applied.
[root@dcnm1 ~] # appmgr update network-properties set ipv4 eth2 2.0.0.244 255.0.0.0 2.0.0.1
[root@dcnm1 ~] # appmgr update network-properties set ipv4 peer0 172.29.10.238
[root@dcnm1 ~]# appmgr update network-properties set ipv4 peer1 1.0.0.238
[root@dcnm1 ~]# appmgr update network-properties set ipv4 peer2 2.0.0.238
[root@dcnm1 ~] # appmgr update network-properties set ipv4 vip0 172.28.10.239 255.255.25
[root@dcnm1 ~]# appmgr update network-properties set ipv4 vip1 1.0.0.239 255.0.0.0
[root@dcnm1 ~]# appmgr update network-properties set ipv4 vip2 2.0.0.239 255.0.0.0
[root@dcnm1 ~]# appmgr update network-properties set hostname local dcnm3.cisco.com
[root@dcnm1 ~] # appmgr update network-properties set hostname peer dcnm4.cisco.com
[root@dcnm1 ~]# appmgr update network-properties set hostname vip dcnm5.cisco.com
[root@dcnm1 ~]#
[root@dcnm2 ~]# appmgr update network-properties set ipv4 eth0 172.28.10.238 255.255.25.0
172.28.10.1
[root@dcnm2 ~] # appmgr update network-properties set ipv4 eth1 1.0.0.238 255.0.0.0 1.0.0.1
WARNING: fabric/poap configuration may need to be changed
manually after changes are applied.
                           *****
[root@dcnm2 ~]# appmgr update network-properties set ipv4 eth2 2.0.0.238 255.0.0.0 2.0.0.1
[root@dcnm2 ~] # appmgr update network-properties set ipv4 peer0 172.29.10.244
[root@dcnm2 ~]# appmgr update network-properties set ipv4 peer1 1.0.0.244
[root@dcnm2 ~]# appmgr update network-properties set ipv4 peer2 2.0.0.244
[root@dcnm2 ~] # appmgr update network-properties set ipv4 vip0 172.28.10.239 255.255.25.0
[root@dcnm2 ~]# appmgr update network-properties set ipv4 vip1 1.0.0.239 255.0.0.0
[root@dcnm2 ~]# appmgr update network-properties set ipv4 vip2 2.0.0.239 255.0.0.0
[root@dcnm2 ~]# appmgr update network-properties set hostname local dcnm3.cisco.com
[root@dcnm2 ~]# appmgr update network-properties set hostname peer dcnm4.cisco.com
[root@dcnm2 ~] # appmgr update network-properties set hostname vip dcnm5.cisco.com
[root@dcnm2 ~]#
[root@dcnm2 ~]#
[root@dcnm1 ~] # appmgr update network-properties session show changes
                172.28.10.246/255.255.255.0 -> 172.28.10.244/255.255.255.0
eth0 IPv4 addr
eth1 IPv4 addr
                 1.0.0.246/255.0.0.0
                                                ->
                                                     1.0.0.244/255.0.0.0
ethl IPv4 GW
                                                ->
                                                     1.0.0.1
eth2 IPv4 addr
                  /
                                               ->
                                                    2.0.0.244/255.0.0.0
eth2 IPv4 GW
                                               ->
                                                   2.0.0.1
Hostname
                 dcnm1.cisco.com
                                               -> dcnm3.cisco.com
```

eth0 VIP 172.28.10.248/24 -> 172.28.10.239/24 eth1 VIP -> 1.0.0.239/8 1.0.0.248/8 eth2 VIP -> 2.0.0.239/8 Peer eth0 IP 172.28.10.247 -> 172.29.10.238 Peer eth1 IP 1.0.0.247 1.0.0.238 -> Peer eth2 IP -> 2.0.0.238 Peer hostname dcnm2.cisco.com -> dcnm4.cisco.com VIP hostname dcnm6.cisco.com -> denm5.cisco.com

```
[root@dcnm1 ~]# appmgr update network-properties session show config
====== Current configuration ======
Hostname dcnml.cisco.com
NTP Server
                 1.ntp.esl.cisco.com
DNS Server
                 171.70.168.183,1.0.0.246
eth0 IPv4 addr
                 172.28.10.246/255.255.255.0
eth0 IPv4 GW
                  172.28.10.1
eth0 IPv6 addr
eth0 IPv6 GW
ethl IPv4 addr
                 1.0.0.246/255.0.0.0
eth1 IPv4 GW
ethl IPv6 addr
ethl IPv6 GW
eth2 IPv4 addr
                  /
eth2 IPv4 GW
eth2 IPv6 addr
eth2 IPv6 GW
Peer hostname dcnm2.cisco.com
Peer eth0 IP 172.28.10.247
Peer eth1 IP
                1.0.0.247
Peer eth2 IP
Peer eth0 IPv6
Peer eth1 IPv6
                172.28.10.248/24
eth0 VIP
                1.0.0.248/8
ethl VIP
eth2 VIP
                /
eth0 VIPv6
                /
ethl VIPv6
                /
VIP hostname dcnm6.cisco.com
===== Session configuration ======
Hostname dcnm3.cisco.com
NTP Server 1.ntp.esl.cisco.com
DNS Server
                171.70.168.183,1.0.0.246
eth0 IPv4 addr 172.28.10.244/255.255.255.0
eth0 IPv4 GW
                172.28.10.1
eth0 IPv6 addr
eth0 IPv6 GW
eth1 IPv4 addr 1.0.0.244/255.0.0.0
ethl IPv4 GW
                1.0.0.1
ethl IPv6 addr
ethl IPv6 GW
eth2 IPv4 addr 2.0.0.244/255.0.0.0
eth2 IPv4 GW
                2.0.0.1
eth2 IPv6 addr
eth2 TPv6 GW
Peer hostname
                 dcnm4.cisco.com
Peer eth0 IP
                 172.29.10.238
Peer eth1 TP
                 1.0.0.238
Peer eth2 IP
                 2.0.0.238
Peer eth0 IPv6
Peer eth1 IPv6
eth0 VIP
                 172.28.10.239/24
eth1 VTP
                 1.0.0.239/8
eth2 VIP
                 2.0.0.239/8
```
```
eth0 VIPv6 /
eth1 VIPv6 /
VIP hostname dcnm5.cisco.com
[root@dcnm1 ~]#
[root@dcnm2 ~]# appmgr update network-properties session show changes
eth0 IPv4 addr
                 172.28.10.247/255.255.255.0
                                                 ->
                                                        172.28.10.238/255.255.255.0
eth1 IPv4 addr
                  1.0.0.247/255.0.0.0
                                                 ->
                                                        1.0.0.238/255.0.0.0
ethl IPv4 GW
                                                  ->
                                                       1.0.0.1
eth2 IPv4 addr
                                                  ->
                                                       2.0.0.238/255.0.0.0
                  /
eth2 TPv4 GW
                                                  ->
                                                        2.0.0.1
Hostname
                  dcnm2.cisco.com
                                                  ->
                                                        dcnm4.cisco.com
eth0 VIP
                  172.28.10.248/24
                                                  ->
                                                        172.28.10.239/24
eth1 VIP
                                                 ->
                 1.0.0.248/8
                                                        1.0.0.239/8
eth2 VIP
                                                 ->
                                                        2.0.0.239/8
                 172.28.10.246
Peer eth0 IP
                                                        172.29.10.244
                                                 ->
Peer eth1 IP
                 1.0.0.246
                                                  ->
                                                        1.0.0.244
Peer eth2 IP
                                                  ->
                                                         2.0.0.244
Peer hostname
                                                 ->
                 dcnm1.cisco.com
                                                        dcnm3.cisco.com
VIP hostname
                 dcnm6.cisco.com
                                                 ->
                                                        denm5.cisco.com
[root@dcnm2 ~] # appmgr update network-properties session show configuration
====== Current configuration ======
Hostname dcnm2.cisco.com
NTP Server
                 1.ntp.esl.cisco.com
DNS Server
                 171.70.168.183,1.0.0.247
eth0 IPv4 addr
               172.28.10.247/255.255.255.0
eth0 IPv4 GW
                172.28.10.1
eth0 IPv6 addr
eth0 IPv6 GW
ethl IPv4 addr
                 1.0.0.247/255.0.0.0
ethl IPv4 GW
ethl IPv6 addr
ethl IPv6 GW
eth2 IPv4 addr
                 /
eth2 IPv4 GW
eth2 IPv6 addr
eth2 IPv6 GW
Peer hostname
                dcnm1.cisco.com
Peer eth0 IP
                 172.28.10.246
Peer eth1 IP
                 1.0.0.246
Peer eth2 IP
Peer eth0 IPv6
Peer ethl IPv6
                172.28.10.248/24
eth0 VIP
ethl VIP
                1.0.0.248/8
eth2 VIP
                /
eth0 VIPv6
                /
ethl VIPv6
                /
VIP hostname dcnm6.cisco.com
===== Session configuration ======
Hostname dcnm4.cisco.com
NTP Server 1.ntp.esl.cisco.com
DNS Server
                 171.70.168.183,1.0.0.247
eth0 IPv4 addr
               172.28.10.238/255.255.255.0
eth0 IPv4 GW
                 172.28.10.1
eth0 IPv6 addr
eth0 IPv6 GW
ethl IPv4 addr
               1.0.0.238/255.0.0.0
ethl IPv4 GW
                1.0.0.1
ethl IPv6 addr
ethl IPv6 GW
eth2 IPv4 addr
               2.0.0.238/255.0.0.0
eth2 IPv4 GW
                2.0.0.1
```

eth2 IPv6 addr eth2 TPv6 GW Peer hostname dcnm3.cisco.com Peer eth0 IP 172.29.10.244 1.0.0.244 Peer eth1 IP Peer eth2 IP 2.0.0.244 Peer eth0 IPv6 Peer eth1 TPv6 172.28.10.239/24 eth0 VIP ethl VIP 1.0.0.239/8 2.0.0.239/8 eth2 VIP eth0 VIPv6 / eth1 VIPv6 / VIP hostname dcnm5.cisco.com [root@dcnm2 ~]# [root@dcnm1 ~]# appmgr update network-properties session apply \*\*\*\*\*\*\* WARNING Applications of both nodes of the DCNM HA system need to be stopped for the changes to be applied properly. PLEASE STOP ALL APPLICATIONS MANUALLY Have applications been stopped? [y/n]: y Applying changes DELETE 1 Node left the swarm. Server configuration file loaded: /usr/local/cisco/dcm/fm//conf/server.properties log4j:WARN No appenders could be found for logger (fms.db). log4j:WARN Please initialize the log4j system properly. log4j:WARN See http://logging.apache.org/log4j/1.2/fag.html#noconfig for more info. UPDATE 1 UPDATE 1 DELETE 1 server signaled INFO : [ipv6 wait tentative] Waiting for interface eth0 IPv6 address(es) to leave the 'tentative' state INFO : [ipv6\_wait\_tentative] Waiting for interface eth0 IPv6 address(es) to leave the 'tentative' state Please run 'appmgr start afw; appmgr start all' to restart your nodes. Please run 'appmgr update ssh-peer-trust' on the peer node. [root@dcnm1 ~]# [root@dcnm2 ~]# appmgr update network-properties session apply WARNING Applications of both nodes of the DCNM HA system need to be stopped for the changes to be applied properly. PLEASE STOP ALL APPLICATIONS MANUALLY Have applications been stopped? [y/n]:  $\mathbf{y}$ Applving changes DELETE 1 Node left the swarm. Server configuration file loaded: /usr/local/cisco/dcm/fm//conf/server.properties log4j:WARN No appenders could be found for logger (fms.db). log4j:WARN Please initialize the log4j system properly.

```
log4j:WARN See http://logging.apache.org/log4j/1.2/fag.html#noconfig for more info.
HPDATE 1
UPDATE 1
DELETE 1
afwnetplugin:0.1
server signaled
Please run 'appmgr start afw; appmgr start all' to restart your nodes.
Please run 'appmgr update ssh-peer-trust' on the peer node.
[root@dcnm2 ~]#
Step 7
[root@dcnm1 ~] # appmgr start afw; appmgr start all
Started AFW Server Processes
Started AFW Agent Processes
Started AFW Server Processes
Started AFW Agent Processes
Started applications managed by heartbeat..
Check the status using 'appmgr status all'
Starting High-Availability services: INFO: Resource is stopped
Done.
Warning: PID file not written; -detached was passed.
AMOP User Check
Started AFW Server Processes
Started AFW Agent Processes
[root@dcnm1 ~]#
Waiting for dcnml to become active again.
[root@dcnm2 ~]# appmgr start afw; appmgr start all
Started AFW Server Processes
Started AFW Agent Processes
Started AFW Server Processes
Started AFW Agent Processes
Started applications managed by heartbeat..
Check the status using 'appmgr status all'
Starting High-Availability services: INFO: Resource is stopped
Done.
Warning: PID file not written; -detached was passed.
AMQP User Check
Started AFW Server Processes
Started AFW Agent Processes
[root@dcnm2 ~]#
[root@dcnm1 ~] # appmgr update ssh-peer-trust
/usr/bin/ssh-copy-id: INFO: Source of key(s) to be installed: "/root/.ssh/id_rsa.pub"
Number of key(s) added: 1
Now try logging into the machine, with: "ssh -o 'StrictHostKeyChecking=no'
'172.28.10.245'"
and check to make sure that only the key(s) you wanted were added.
/usr/bin/ssh-copy-id: INFO: Source of key(s) to be installed: "/root/.ssh/id rsa.pub"
Number of key(s) added: 1
```

Now try logging into the machine, with: "ssh -o 'StrictHostKeyChecking=no' '100.0.0.245'" and check to make sure that only the key(s) you wanted were added. /usr/bin/ssh-copy-id: INFO: Source of key(s) to be installed: "/root/.ssh/id rsa.pub" Number of key(s) added: 1 Now try logging into the machine, with: "ssh -o 'StrictHostKeyChecking=no' 'dcnm2.cisco.com'" and check to make sure that only the key(s) you wanted were added. [root@dcnm1 ~]# [root@dcnm2 ~]# appmgr update ssh-peer-trust /usr/bin/ssh-copy-id: INFO: Source of key(s) to be installed: "/root/.ssh/id rsa.pub" Number of key(s) added: 1 Now try logging into the machine, with: "ssh -o 'StrictHostKeyChecking=no' '172.28.10.244'" and check to make sure that only the key(s) you wanted were added. /usr/bin/ssh-copy-id: INFO: Source of key(s) to be installed: "/root/.ssh/id rsa.pub" Number of key(s) added: 1 Now try logging into the machine, with: "ssh -o 'StrictHostKeyChecking=no' '100.0.0.244'" and check to make sure that only the key(s) you wanted were added. /usr/bin/ssh-copy-id: INFO: Source of key(s) to be installed: "/root/.ssh/id rsa.pub" Number of key(s) added: 1 Now try logging into the machine, with: "ssh -o 'StrictHostKeyChecking=no' 'dcnml.cisco.com'" and check to make sure that only the key(s) you wanted were added. [root@dcnm2 ~]#

### DCNM インストール後に DCNM サーバ パスワードを変更する

The password to access Cisco DCNM Web UI にアクセスするためのパスワードは、展開タイプの Cisco DCNM をインストールする間に設定されます。ただし、必要に応じてインストール後に このパスワードを変更できます。

インストール後にパスワードを変更するには、次の手順を実行します。

#### Procedure

ステップ1 appmgr stop all コマンドを使用して、アプリケーションを停止します。

すべてのアプリケーションが稼働を停止するまで待ちます。

**ステップ2** appmgr change\_pwd ssh {root|poap|sysadmin}[*password* コマンドを使用して、管理インターフェ イスのパスワードを変更します。 新しいパスワードが次のパスワード要件に準拠していることを確認します。要件に従わない場合、DCNM アプリケーションは適切に機能しない場合があります。

- ・最小でも8文字を含み、1個のアルファベットと1個の数字を含む必要があります。
- •アルファベット、数字、特殊文字(- #@&\$など)の組み合わせを含むことができます。
- DCNM パスワードにこれらの特殊文字を使用しないでください。 <SPACE> "&\$%'^=<>;:`\|/,.\*
- **ステップ3** appmgr start all コマンドを使用して、アプリケーションを起動します。

## スタンドアロン セットアップで DCNM データベース パスワードを変 更する

Cisco DCNM スタンドアロン セットアップで Postgres データベースのパスワードを変更するに は、次の手順を実行します。

#### Procedure

**ステップ1** appmgr stop all コマンドを使用して、すべてのアプリケーションを停止します。

**appmgr status all** コマンドを使用してすべてのアプリケーションが停止していることを確認し ます。

**ステップ2** appmgr change\_pwd db コマンドを使用して Postgres パスワードを変更します。 プロンプトで新しいパスワードを入力します。

ステップ3 appmgr start all コマンドを使用して、アプリケーションを起動します。

**appmgr status all** コマンドを使用して、すべてのアプリケーションが起動していることを確認 します。

#### Example

dcnm# appmgr stop all
dcnm# appmgr change\_pwd db <<new-password>>
dcnm# appmgr start all

## ネイティブ HA セットアップで DCNM データベース パスワードを変更 する

Cisco DCNM ネイティブ HA セットアップで Postgres データベースのパスワードを変更するに は、次の手順を実行します。

#### Procedure

**ステップ1** appmgr stop all コマンドを使用して、スタンバイアプライアンスですべてのアプリケーション を停止します。

> **appmgr status all** コマンドを使用して、すべてのアプリケーションが停止していることを確認 します。

**ステップ2** appmgr stop all コマンドを使用して、アクティブアプライアンスですべてのアプリケーション を停止します。

> **appmgr status all** コマンドを使用して、すべてのアプリケーションが停止していることを確認 します。

**ステップ3** アクティブおよびスタンバイ ノードで appmgr change\_pwd db コマンドを使用して、 Postgres パスワードを変更します。

プロンプトで同じパスワードを提供するようにします。

ステップ4 appmgr start all コマンドを使用して、アクティブ アプライアンスでアプリケーションを停止 します。

> **appmgr status all** コマンドを使用して、すべてのアプリケーションが停止していることを確認 します。

ステップ5 appmgr start all コマンドを使用して、スタンバイ アプライアンスでアプリケーションを開始 します。

> **appmgr status all** コマンドを使用して、すべてのアプリケーションが停止していることを確認 します。

#### Example

アクティブおよびスタンバイを dcnm1 および dcnm2 として個別に考慮します。

```
dcnm1# appmgr stop all
dcnm2# appmgr stop all
dcnm1# appmgr change_pwd db <<new-password>>>
dcnm2# appmgr change pwd db <<new-password>>>
```

dcnm1# appmgr start all
dcnm2# appmgr start all

# スタンドアロン セットアップからネイティブ HA セット アップへの変換

既存の Cisco DCNM スタンドアロンセットアップをネイティブ HA セットアップに変換するには、次の手順を実行します。

#### 始める前に

**appmgr show version** コマンドを使用して、スタンドアロンセットアップがアクティブで動作 していることを確認します。

dcnm# appmgr show version

Cisco Data Center Network Manager Version: 11.4(1) Install mode: LAN Fabric Standalone node. HA not enabled. dcnm#

#### 手順

ステップ1 スタンドアロンセットアップで、appmgr root-access permit のコマンドを使用してSSHを起動 し、root ユーザー アクセスを有効にします。

dcnm# appmgr root-access permit

ステップ2 新しい DCNM をセカンダリノードとして展開します。[新規インストール-HA セカンダリ]を 選択します

たとえば、既存のセットアップを dcnm1 として、新しい DCNM をセカンダリノードとして dcnm2 として指定します。

- 注意 システム設定が最小リソース要件を満たしていない場合は、Web インストーラに SYSTEM RESOURCE ERROR と表示され、インストールが中止されます。システム 要件を変更し、Web インストーラを起動してインストールを完了します。
- ステップ3 セカンダリノードとして dcnm2 を設定します。dcnm2 の [コンソール (Console)] タブに表示さ れている URL を貼り付け、[Enter] キーを押します。

初期メッセージが表示されます。

a) [Cisco DCNM へようこそ (Welcome to Cisco DCNM)] 画面から、[開始 (Get Started)] をク リックします。

- 注意 システム設定が最小リソース要件を満たしていない場合は、Webインストーラに SYSTEM RESOURCE ERROR と表示され、インストールが中止されます。シス テム要件を変更し、Web インストーラを起動してインストールを完了します。
- b) [Cisco DCNM インストーラ (Cisco DCNM Installer)] 画面で、[新規インストール HA セカンダリ (Fresh Installation HA Secondary)] オプション ボタンを選択して、 dcnm2 をセカンダリ ノードとしてインストールします。

[Continue] をクリックします。

- c) [インストールモード (Install Mode)] タブで、ドロップダウン リストからプライマリ ノードに選択したものと同じインストール モードを選択します。
  - (注) プライマリノードと同じインストールモードを選択しない場合、HAのインス トールは失敗します。

クラスタモードで Cisco DCNM プライマリを構成している場合は、[クラスタモードを有 効にする (Enable Clustered Mode)] チェックボックスをオンにします。

[Next] をクリックします。

- d) [管理(Administration)] タブで、パスワードに関する情報を入力します。
  - (注) すべてのパスワードは、プライマリノードを構成する間に設定されたパスワード と同じでなければなりません。
- e) [システム設定 (System Settings)] タブで、DCNM アプライアンスを構成します。
  - •[完全修飾ホスト名 (Fully Qualified Hostname)] フィールドで、RFC1123 セクション 2.1 の通りに、完全修飾ドメイン名 (FQDN) のホスト名を入力します。数字のみのホスト 名はサポートされていません。
  - [DNS サーバアドレス (DNS Server Address)] フィールドで、DNS IP アドレスを入力 します。
    - リリース 11.2(1) から、IPv6 アドレスを使用した DNS サーバも設定できます。
    - リリース 11.3(1) から、複数の DNS サーバを構成できます。
    - (注) Network Insights アプリケーションを使用している場合は、DNS サーバが有効 で到達可能であることを確認します。
  - [NTP サーバアドレスリスト (NTP Server Address List)]フィールドでは、NTP サー バの IP アドレスを入力します。

値は IP または IPv6 アドレスか RFC 1123 に準拠した名前である必要があります。

リリース 11.3(1) から、複数の NTP サーバを設定できます。

•**タイムゾーン** ドロップダウン リストから、DCNM を展開しているタイムゾーンを選 択します。

[Next] をクリックします。

f) [ネットワーク設定 (Network Settings)] タブで、DCNM Web UI に到達するために使用され るネットワーク パラメータを構成します。

図 22: Cisco DCNM 管理ネットワーク インターフェイス

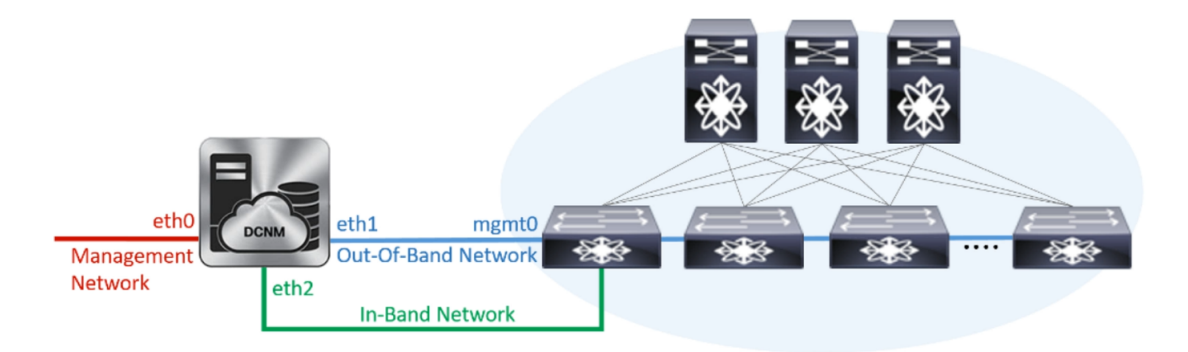

- [管理ネットワーク (Management Network)] 領域で、[管理 IPv4 アドレス (Management IPv4 Address)] と[管理ネットワーク デフォルト IPv4 ゲートウェイ (Management Network Default IPv4 Gateway)]の自動入力 IP アドレスが」正しいことを確認しま す。必要に応じて変更します。
  - (注) IPアドレスがプライマリノードで構成されたものと同じ管理ネットワークに 属することを確認します。

(オプション) プレフィックスとともに有効な IPv6 アドレスを入力し、管理 IPv6 アド レスと管理ネットワーク デフォルト IPv6 ゲートウェイを構成します。

2. [アウトオブバンド ネットワーク (Out-of-Band Network)] 領域で、IPv4 アドレス と ゲートウェイ IPv4 アドレス を入力します。

DCNM が IPv6 ネットワーク上にある場合は、IPv6 アドレス と ゲートウェイ IPv6 ア ドレス の関連する IPv6 アドレスを入力することで、ネットワークを構成します。

 (注) IP アドレスがプライマリノードで構成されたものと同じアウトオブバンド ネットワークに属することを確認します。

アウトオブバンド管理では、デバイス管理ポート (通常 mgmt0) への接続を提供します。

- (注) アウトオブバンド管理が設定されていない場合、クラスタモードで Cisco DCNM を設定できません。
- 3. [インバンドネットワーク (In-Band Network)] 領域で、インバンドネットワークの IPv4 アドレスおよびゲートウェイ IPv4 アドレスを入力します。

DCNM が IPv6 ネットワーク上にある場合は、IPv6 アドレス と ゲートウェイ IPv6 ア ドレス の関連する IPv6 アドレスを入力することで、ネットワークを構成します。

(注) IP アドレスがプライマリノードで構成されたものと同じインバンドネット ワークに属することを確認します。 インバンドネットワークにより、前面パネルのポートを介してデバイスへ到達可能に なります。

(注) インバンドネットワークを設定しない場合、エンドポイントロケータおよび テレメトリ機能は操作できません。

[Next] をクリックします。

- g) [アプリケーション (Applications)] タブで、[内部アプリケーション サービス ネットワー ク]、および [クラスタ モード設定]を構成します。
  - [内部アプリケーションサービスネットワーク (Internal Application Services Network)] 領域で、DCNMに対して内部で実行するアプリケーションへアクセスするためのIPv4 IP サブネット フィールドに IP サブネットを入力します。
  - [クラスタ モード設定(Clustered mode configuration)]領域で、ネットワーク設定を 構成して、クラスタモードでDCNMインスタンスを展開します。クラスタモードで、 アプリケーションは個別のコンピューティングノードで実行されます。
    - 「アウトオブバンド IPv4 ネットワーク アドレス プール (Out-of-Band IPv4 Network Address Pool)] で、クラスタ モードで使用するアウトオブバンド IPv4 ネットワー クからアドレス プールを入力します。

オプションで、[アウトオブバンドIPv6ネットワークアドレスプール (Out-of-Band IPv6 Network Address Pool)]フィールドに IPv6 アドレス プールを入力することもできます。

・[インバンド IPv4 ネットワーク アドレス プール (In-Band IPv4 Network Address Pool)] で、クラスタモードで使用するインバンド IPv4 ネットワークからアドレス プールを入力します。

オプションで、[インバンド IPv6 ネットワーク アドレス プール (In-Band IPv6 Network Address Pool)]フィールドに IPv6 アドレス プールを入力することもで きます。

IPアドレスがプライマリノードで構成されたものと同じプールに属することを確認します。

- h) [HA 設定 (HA Settings)] タブで、セカンダリ ノードのシステム設定を行います。
  - [プライマリ DCNM ノードの管理 IP アドレス (Management IP Address of primary DCNM node)] フィールドに、 DCNM UI にアクセスするための適切な IP アドレスを 入力します。
  - [VIP 完全修飾ホスト名 (VIP Fully Qualified Host Name)] フィールドで、RFC1123 セク ション 2.1 の通りに、完全修飾ドメイン名 (FQDN) のホスト名を入力します。数字の みの名前はサポートされていません。 names with only digits is not supported.
  - •[管理ネットワーク VIP アドレス (Management Network VIP Address)] フィールド に、管理ネットワークの VIP として使用された IP アドレスを入力します。

オプションで、[管理ネットワークのVIPv6アドレス (Management Network VIPv6 Address)] フィールドに IPv6 VIP アドレスを入力することもできます。

- (注) IPv6アドレスを使用して管理ネットワークを設定している場合は、管理ネットワークの VIPv6 アドレスを設定していることを確認します。
- •[アウトオブバンドネットワーク VIP アドレス(Out-of-Band Network VIP Address)] フィールドにアウトオブバンドネットワークの VIP として使用される IP アドレスを 入力します。

オプションで、[アウトオブバンドネットワークの VIPv6 アドレス (Out-of-Band Network VIPv6 Address)] フィールドに IPv6 VIP アドレスを入力することもできます。

•[インバンドネットワーク VIP アドレス(In-Band Network VIP Address)] フィール ドにアウトオブバンドネットワークの VIP として使用される IP アドレスを入力しま す。

オプションで、[インバンドネットワークの VIPv6 アドレス(In-Band Network VIPv6 Address)] フィールドに IPv6 VIP アドレスを入力することもできます。

- (注) [ネットワーク設定 (Network Settings)] タブでインバンド ネットワークの IP アドレスを指定した場合、このフィールドは必須です。
- **[HA Ping 機能 IPv4 アドレス(HA Ping Feature IPv4 Address)]** フィールドに、必要 に応じて、HA ping IP アドレスを入力し、この機能を有効にします。
  - (注) 構成済みの IPv4 アドレスは、ICMP echo ping に応答する必要があります。

HA\_PING\_ADDRESS は、DCNM アクティブおよびスタンバイ アドレスとは異なって いる必要があります。

HA ping IPv4 アドレスを Split Brain シナリオを避けるように構成する必要があります。 この IP アドレスは、Enhanced Fabric 管理ネットワークに属す必要があります。

[次へ (Next)] をクリックします。

i) [サマリー (Summary)] タブで、構成の詳細を見直します。

前のタブに移動して設定を変更するには、[前 (previous)] をクリックします。[インストールの開始 (Start Installation)] をクリックし、選択した展開モードの Cisco DCNM OVA インストールを完了します。

進行状況バーが表示され、完了したパーセンテージ、動作の説明、およびインストール中の経過時間が表示されます。経過表示バーに 100% と表示されたら、[続行 (Continue)] を クリックします。

DCNM Web UI にアクセスするための URL とともに成功メッセージが表示されます。

Thank you

\*\*\*\*\*

(注) Cisco DCNM がファイアウォールの背後で実行されている場合、ポート2443を開き、Cisco DCNM Web UI を起動します。

#### 次のタスク

appmgr show ha-role コマンドを使用して、HA ロールを確認します。

アクティブノード(古いスタンドアロンノード):

dcnml**# appmgr show ha-role** Native HA enabled. Deployed role: Active Current role: Active

スタンバイノード(新しく展開されたノード):

dcnm2# appmgr show ha-role
Native HA enabled.
Deployed role: Standby
Current role: Standby

# ユーティリティ サービスの詳細

ここでは、Cisco DCNM で提供される機能内のすべてのユーティリティ サービスの詳細につい て説明します。機能は次のとおりです。

### ネットワーク管理

データ センター ネットワーク管理機能は、Cisco Data Center Network Manager (DCNM) サーバ で提供されます。Cisco DCNM はデータ センター インフラストラクチャのセットアップ、仮 想化、管理、およびモニタリングを提供します。Cisco DCNM には、ブラウザからアクセスで きます。http://<<hostname/IP address>>。

Note Cisco DCNM の詳細については、http://cisco.com/go/dcnm を参照してください。

### オーケストレーション

#### RabbitMQ

Rabbit MQ は、Advanced Messaging Queuing Protocol (AMQP)を提供するメッセージブロッカー です。RabbitMQ メッセージブロッカーは、vCloud Director/vShield Manager から解析用の Python スクリプトにイベントを送信します。ファームウェアの Secure Shell (SSH) コンソールから、 特定の CLI コマンドを使用して、このプロトコルを設定できます。

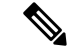

**Note** 30 秒以内に DCNM のサーバ両方で AMQP を停止および再起動する必要があります。そうしな い場合、AMQP が開始しない場合があります。RabbitMQ の詳細については、 https://www.rabbitmq.com/documentation.html を参照してください。

アップグレード後、RabbitMQ 管理サービスを有効にして、次のコマンドを使用して錆巣を停止および開始します。

dcnm# appmgr stop amqp
dcnm# appmgr start amqp

AMQP が実行されない場合、メモリ スペースはファイル /var/log/rabbitmq/erl\_crash.dump に示されているように使いきっています。

## 電源オン自動プロビジョニング

Power On Auto Provisioning (POAP) は、スタートアップ設定を使用せずにスイッチを起動する と発生します。これは、インストールされた2つのコンポーネントによって発生します。

• DHCP サーバ

DHCP サーバは、ファブリック内のスイッチに IP アドレスをパーセルし、POAP データ ベースの場所を指します。これにより、Python スクリプトが提供され、デバイスがイメー ジと設定に関連付けられます。

Cisco DCNM のインストール時に、内部ファブリック管理アドレスまたは OOB 管理ネットワークの IP アドレスと、Cisco プログラマブルファブリック管理に関連付けられたサブネットを定義します。

•リポジトリ

TFTP サーバは、POAP に使用される起動スクリプトをホストします。

SCP サーバは、データベース ファイル、設定ファイル、およびソフトウェア イメージを ダウンロードします。

# アプリケーションとユーティリティ サービスの管理

SSH 端末のコマンドを通して、Cisco DCNM で Cisco プログラマブル ファブリックのアプリ ケーションとユーティリティ サービスを管理できます。

次のクレデンシャルを使用して、SSH 端末から appmgr コマンドを入力します。

- ユーザ名:root
- ・パスワード: 展開中に提供された管理パスワード

Note 参考に、コンテキスト サービス ヘルプが appmgr コマンドに利用可能です。appmgr コマン ドを使用してヘルプを表示します。

**appmgr tech\_support** コマンドを使用して、ログファイルのダンプを生成します。セットアップのトラブルシューティングと分析のため、この情報を TAC チームに提供できます。

**Note** このセクションは、Cisco Prime Network Services Controller を使用したネットワークサービスの コマンドは説明しません。

このセクションの内容は次のとおりです。

## 展開後にアプリケーションおよびユーティリティ サービス ステータ スを確認する

OVA/ISOファイルを展開後、ファイルに展開したさまざまなアプリケーションおよびユーティ リティサービスのステータスを決定できます。SSH セッションの appmgr status コマンドを使 用して、この手順を実行します。

**Note** コンテキストの機密ヘルプは **appmgr status** コマンドで使用できます。**appmgr status**? コマンドを使用してヘルプを表示します。

#### Procedure

ステップ1 SSH セッションを開きます。

- a) ssh root DCNM network IP address コマンドを入力します。
- b) 管理パスワードを入力してログインします。
- ステップ2 次のコマンドを使用して、ステータスをチェックします。

#### appmgr status all

#### Example:

DCNM Status PR NI VIRT RES SHR S %CPU %MEM TIME+ PID USER COMMAND === -- ---- --- - ----- -----\_\_\_ \_\_\_\_ \_\_\_\_\_ 1891 root 20 02635m 815m 15m S 0.0 21.3 1:32.09 java LDAP Status PID USER PR NI VIRT RES SHR S %CPU %MEM TIME+ COMMAND -- ---- --- - ----- ------ ------\_\_\_\_ \_\_\_\_ === 20 0 692m 12m 4508 S 0.0 0.3 0:00.02 slapd 1470 ldap AMOP Status

| PID         | USER     | PR  | NI VIRT    | RES  | SHR | S  | %CPU | %MEM | TIME+    | COMMAND  |
|-------------|----------|-----|------------|------|-----|----|------|------|----------|----------|
| ===         |          | === | == ====    | ===  | === | =  |      |      |          |          |
| 1504        | root     | 20  | 0 52068    | 772  | 268 | S  | 0.0  | 0.0  | 0:00.00  | rabbitmq |
| TFTP        | Status   |     |            |      |     |    |      |      |          |          |
| PID         | USER     | PR  | NI VIRT    | RES  | SHR | S  | %CPU | %MEM | TIME+    | COMMAND  |
| ===         |          | === |            | ===  | === | =  | ==== |      |          |          |
| 1493        | root     | 20  | 0 22088    | 1012 | 780 | S  | 0.0  | 0.0  | 0:00.00  | xinetd   |
| DHCP Status |          |     |            |      |     |    |      |      |          |          |
| PID         | USER     | PR  | NI VIRT    | RES  | SHR | S  | %CPU | %MEM | TIME+    | COMMAND  |
| ===         |          | === |            | ===  | === | =  | ==== |      |          |          |
| 1668        | dhcpd 20 | 0   | 46356 3724 | 408  | S 0 | .0 | 0.0  | 0:05 | .23 dhcp |          |

## ユーティリティ サービスの停止、開始、リセット

ユーティリティサービスの停止、開始、リセットには、次の CLI コマンドを使用します。

•アプリケーションを停止するには、appmgr stop コマンドを使用します。

dcnm# appmgr stop dhcp Shutting down dhcpd: [ OK ]

・アプリケーションを開始するには、appmgr start コマンドを使用します。

dcnm# appmgr start amqp Starting vsftpd for amqp: [ OK ]

•アプリケーションを再起動するには、appmgr restart コマンドを使用します。

# appmgr restart tftp Restarting TFTP... Stopping xinetd: [ OK ] Starting xinetd: [ OK ] Starting xinetd: [ OK 1

**Note** Cisco DCNM リリース 7.1.x から、**appmgr stop** *app\_name* コマンドを使用してアプリケーションを停止する場合、正常な再起動でアプリケーションが開始しません。

たとえば、DHCP が appmgr stop dhcp コマンドを使用して停止し、OS が再起動する場合、OS がアップ状態になり実行した後でも、DHCP アプリケーションはダウンしたままです。

再度開始するには、appmgr start dhcp コマンドを使用します。再起動後も DHCP アプリケー ションが開始されます。これは、環境で仮想アプライアンス (DHCP の代わりに CPNR など)の 一部としてパッケージ化されていないアプリケーションを使用している場合、ローカルで仮想 アプライアンスとともにパッケージ化されているアプリケーションは OS 再起動後に機能を妨 げrことはありません。

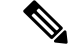

Note

DCNM アプライアンス (ISO/OVA) が展開されると。Cisco SMIS コンポーネントはデフォルト では開始しません。しかし、このコンポーネントは、appmgr CLI を使用して管理できます。 appmgr start/stop dcnm-smis

appmgr start/stop dcnm DCNM Web コンポーネントのみを開始または停止します。

# IPv6のSFTP サーバアドレスの更新

DCNM OVA/ISO を EFM IPv4 および IPv6 で正常に展開した後、デフォルトでは SFTP アドレスは IPv4 のみを指します。次の 2 つの場所で IPv6 アドレスを手動で変更する必要があります。

 DCNM Web クライアントで、Administration > Server Properties を選択 してから、次の フィールドを IPv6 に更新し、Apply Changesボタンをクリックします。

```
# GENERAL>xFTP CREDENTIAL
#
# xFTP server's ip address for copying switch files:
server.FileServerAddress
```

ssh を使用して DCNM にログインし、server.properties ファイル
 (/usr/local/cisco/dcm/fm/conf/server.properties) で SFTP アドレスを IPv6 で手動で更新します。

```
# xFTP server's ip address for copying switch files:
server.FileServerAddress=2001:420:5446:2006::224:19
```

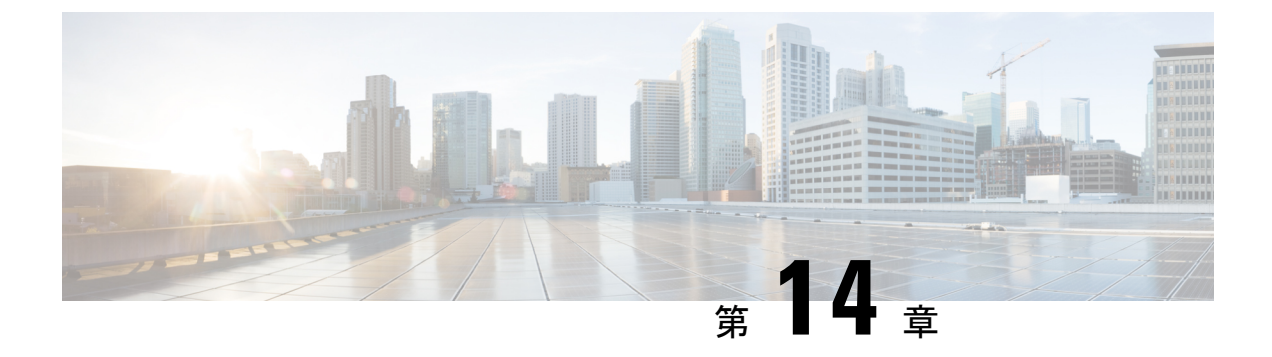

# DCNM 検証を行う Tetration エージェント

Tetration ソフトウェア エージェントは、ホスト システムで実行される小さなソフトウェアア プリケーションです。その主な機能は、ネットワークフロー情報をモニタおよび収集すること です。また、システムで実行されているネットワークインターフェイスやアクティブなプロセ スなど、その他のホスト情報も収集します。エージェントによって収集された情報は、さらな る分析処理のためにTetrationクラスタ内で実行されている一連のコレクタにエクスポートされ ます。

• DCNM 検証を行う Tetration エージェント (189 ページ)

# DCNM 検証を行う Tetration エージェント

Linux プラットフォームで詳細可視性適用エージェントを展開する場合は、インストーラスク リプトを使用することをお勧めします。

#### 始める前に

インストールされたエージェントをTetrationクラスタに接続する場合は、ACTIVATION\_KEY および HTTPS\_PROXY パラメータが必要です。インストーラスクリプトを使用すると、自動 的に ACTIVATION\_KEY が入力されますが、HTTPS\_PROXY情報をスクリプトに直接挿入す る必要があります。

手動展開を使用する場合は、ACTIVATION\_KEY とHTTPS\_PROXYの両方のパラメータを手動で挿入します。詳細については、「Tetration SaaS のユーザー設定」を参照してください。

#### 手順

ステップ1 クレデンシャルを使用して Cisco TetrationOS ソフトウェアの Web UI にログインします。

- **ステップ2** [設定(Settings)] メニューから [エージェント設定(Agent Config)] を選択して、[エージェント設定(Agent Config)] ウィンドウを表示します。
- ステップ3 [ソフトウェア エージェント ダウンロード (Software Agent Download)] タブに移動します。
- ステップ4 [Select Platform (プラットフォームの選択)] セクションで [Linux] を選択します。

- ステップ5 [Select Agent Type (エージェント タイプの選択)] セクションで [Deep Visibility] または [Enforcement] を選択します。
- **ステップ6** [Download Installer (インストーラのダウンロード)]ボタンをクリックし、ファイルをローカ ルディスクに保存します。
- **ステップ7** ルート権限で DCNM にログインします。インストーラ シェル スクリプトをコピーし、スクリ プトを実行します。
  - (注) エージェントがすでにインストールされている場合、インストーラスクリプトは続行 されません。

インストーラスクリプトコマンドおよびその構文は、次のとおりです。

<sup>\$</sup> tetration\_linux\_installer.sh [-skip-pre-check] [-noInstall] [-logFile=filename] [-proxy=proxy\_string>] [-skip-ipv6-check] [-help] [-version] [-sensor-version=version\_info] [-ls] [-file=filename] [-save=filename] [-new]

| -skip-pre-check                | インストール前のチェックをスキップします。                                                                                   |  |  |  |  |  |
|--------------------------------|----------------------------------------------------------------------------------------------------|--|--|--|--|--|
| -noInstall                     | センサー パッケージはダウンロードされず、システムにインストー<br>ルされません。                                                              |  |  |  |  |  |
| -logFile filename              | filenameで指定されたファイルにログを書き込みます。                                                                           |  |  |  |  |  |
| <pre>-proxy proxy_string</pre> | HTTPS_PROXYの値を設定します。クラスタとの通信にプロキシサーバ<br>が必要な場合は、これを使用します。文字列はhttp://proxy:portの<br>形式にする必要があります。        |  |  |  |  |  |
| -skip-ipv6-check               | IPv6 検証をスキップします。                                                                                        |  |  |  |  |  |
| -help                          | このヘルプ情報を出力します。                                                                                          |  |  |  |  |  |
| -version                       | 現在のスクリプトのバージョンを印刷します。                                                                                   |  |  |  |  |  |
| -sensorVersion<br>version_info | 特定のセンサー バージョンをダウンロードします。デフォルトは最<br>新バージョンです。version_infoエントリの例は -sensor-version =<br>3.1.1.53.devel です。 |  |  |  |  |  |
| ls                             | システムで使用可能なすべてのセンサーバージョンを一覧表示しま<br>す(3.1より前のパッケージは一覧表示しません)。これはリストの<br>みです。パッケージをダウンロードしません。             |  |  |  |  |  |
| -file filename                 | クラスタからダウンロードする代わりに、センサーのインストールに<br>使用するローカル zip ファイルを指定します。                                             |  |  |  |  |  |
| -save filename                 | Tetration クラスタからインストーラの zip ファイルをダウンロード<br>し、ファイル名を付けてローカルに保存します。                                       |  |  |  |  |  |
| -new                           | Tetration エージェントがこのローカル マシンにすでにインストール<br>されている場合は、すべてのコピーをアンインストールまたは削除し<br>ます。                         |  |  |  |  |  |

**ステップ8**次のコマンドを実行して、エージェントがインストールされていることを確認します。

sudo rpm -q tet-sensor

エントリは次のように表示されます。

\$ sudo rpm -q tet-sensor

tet-sensor-3.1.1.50-1.el6.x86 64

(注) DCNM ネイティブ HA クラスタ展開には、DCNM プライマリ、DCNM セカンダリ、 および3つのコンピューティングノードの5つのノードがあります。DCNM クラス タを完全に可視化するために、これらの各ノードに Tetration エージェントをインス トールします。

#### 図 23: DCNM クラスタを使用する Tetration エージェント

| C.          | Cisco" | Tetrati | n' SOFTWARE AGEN | TLIST       |                                                               |                     |            |                              | • DCNM - Some Monitoring -    | ⑦ ▾  |
|-------------|--------|---------|------------------|-------------|---------------------------------------------------------------|---------------------|------------|------------------------------|-------------------------------|------|
| ш           | 7      |         | Hostname         | Agent Type  | IP Addresses                                                  | SW Version          | Platform   | First Check-In               | Last Check-In                 | VRF  |
| т<br>©<br>Д |        |         | epl-compute3     | Enforcement | 16 more                                                       | ☑ 3.3.2.23-enforcer | CentOS-7.7 | May 6 2020 03:31:33 am (PDT) | May 11 2020 01:51:57 pm (PDT) | DONM |
| ф<br>Ф<br>В |        |         | epi-compute2     | Enforcement | 15 more                                                       | ☑ 3.3.2.23-enforcer | CentOS-7.7 | May 6 2020 03:31:21 am (PDT) | May 11 2020 01:47:58 pm (PDT) | DONM |
|             |        |         | epi-compute1     | Enforcement | 27 more                                                       | S 3.3.2.23-enforcer | CentOS-7.7 | May 6 2020 03:31:09 am (PDT) | May 11 2020 01:65:24 pm (PDT) | DCNM |
|             |        |         | epl-haSecondary  | Enforcement |                                                               | ☑ 3.3.2.23-enforcer | CentOS-7.7 | May 6 2020 03:25:17 am (PDT) | May 11 2020 01:41:22 pm (PDT) | DONM |
|             |        |         | epl-primary      | Enforcement | 11.00 MAR<br>11.00 MAR<br>11.00 MAR<br>11.00 MAR<br>11.00 MAR | 3.3.2.23-enforcer   | CentOS-7.7 | May 6 2020 03:24:55 am (PDT) | May 11 2020 02:01:04 pm (PDT) | DCNM |

I

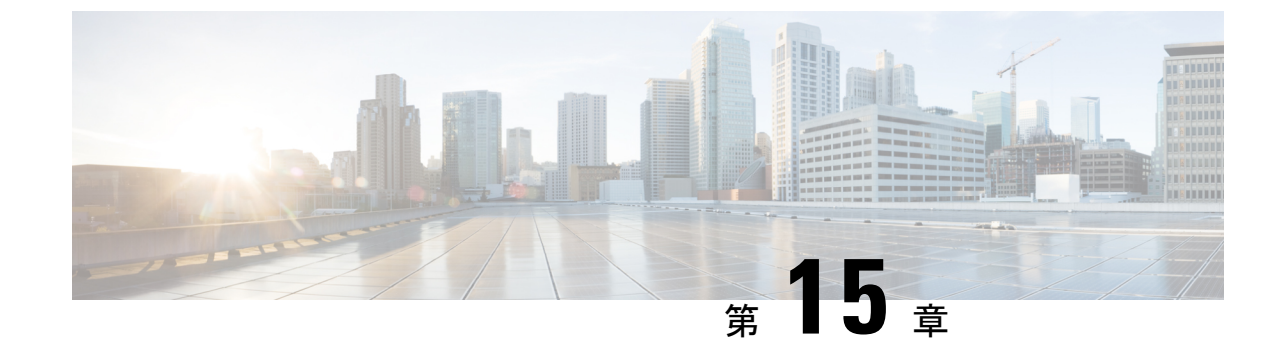

・リソース アプリケーションのネットワーク インサイトを使用するための Cisco DCNM 11.4(1) へのソフトウェア メンテナンス アップデートのインストール, on page 193

# リソースアプリケーションのネットワークインサイトを 使用するための Cisco DCNM 11.4(1) へのソフトウェア メ ンテナンス アップデートのインストール

Cisco DCNM をインストールしたら、Cisco App Center からさまざまなアプリケーションをダウ ンロードしてインストールできます。Cisco DCNM 11.4(1) LAN ファブリックのインストール で、Network Insights for Resources (NIR) リリース 2.2.2 以降を使用するには、最新のソフト ウェアメンテナンスアップデートをインストールします。Cisco DCNM ネイティブ HA クラス タ展開の場合は、アクティブノードとスタンバイノードにのみ更新を適用します。コンピュー ティングノードを更新する必要はありません。

Cisco DCNM Web UIからアプリケーションをダウンロード、追加、開始、停止、および削除するには、[Applications]、[Catalog]、[Browse App Center]の順に選択します。手順については、「アプリケーションのインストールと展開」を参照してください。

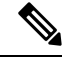

Note

Cisco DCNM では、メンテナンスアップデートなしでNIR 2.2.2 アプリケーションをアップロー ドできます。ただし、アプリケーションを起動することはできません。NIR 2.2.2 アプリケー ションを使用する前に、メンテナンスアップデート(パッチ)をインストールするように求め るエラーが表示されます。 リソース アプリケーションのネットワーク インサイトを使用するための Cisco DCNM 11.4(1) へのソフトウェア メンテナンス アップデートのイ ンストール

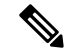

Note

root ユーザのみがCisco DCNM 11.4(1) にメンテナンスアップデート(パッチ)をインストール する必要があります。

ネイティブ HA モードで Cisco DCNM LAN ファブリックを使用して NIR 2.2.2 アプリケーションを使用するためのメンテナンス アップデートを適用するには、次の手順を実行します。

#### Before you begin

- Cisco DCNM 11.4.1(1) アクティブピアとスタンバイピアの両方が稼働していることを確認 します。
- appmgr show ha-role コマンドを使用して、アクティブサーバとスタンバイサーバが動作していることを確認します。

例:

アクティブ ノードで次の操作を実行します。

dcnml# **appmgr show ha-role** Native HA enabled. Deployed role: Active Current role: Active

スタンバイ ノードで次の操作を実行します。

dcnm2# appmgr show ha-role
Native HA enabled.
Deployed role: Standby
Current role: Standby

#### Procedure

- **ステップ1** メンテナンス アップデート (パッチ) をダウンロードします。
  - a) 次のサイトに移動します。http://software.cisco.com/download/。

ダウンロード可能な Cisco DCNM の最新リリース ソフトウェアのリストが表示されます。

- b) 最新のリリースリストで、リリース 11.4(1)を選択します。
- c) Network Insights for Resources (NIR 2.2.2+)の **DCNM 11.4(1)** LANファブリックメンテナン スアップデートを見つけ、[Download] アイコンをクリックします。
- d) メンテナンス更新プログラム (パッチ)の適用を開始するときに見つけやすいように、 dcnm-va.11.4.1-p1.iso.zip ファイルをディレクトリに保存します。
- **ステップ2** dcnm-va.11.4.1-p1.iso.zip ファイルを解凍し、DCNM セットアップのアクティブ ノー ドとスタンバイ ノードの両方の /root/フォルダにファイルをアップロードします。
  - Note 例えば、アクティブおよびスタンバイアプライアンスを dcnm1 および dcnm2 に個別 に示します。

ステップ3 SSH を使用して sysadmin として Cisco DCNM アプライアンスにログインします。

リソース アプリケーションのネットワーク インサイトを使用するための Cisco DCNM 11.4(1) へのソフトウェア メンテナンス アップデートの インストール

root ユーザーを有効にする su コマンドを実行します。

dcnm1# su
Enter the root password:
[root@dcnm1]#

dcnm2# su
Enter the root password:
[root@dcnm2]#

**ステップ4** 次のコマンドを実行してスクリーン セッションを作成します。

[root@dcnm1]# screen

[root@dcnm2]# screen

これにより、コマンドを実行できるセッションが作成されます。このコマンドは、ウィンドウ が表示されていない場合、または切断された場合でも実行し続けます。

#### ステップ5 アクティブノードで、パッチを適用します。

a) mkdir/mnt/iso コマンドを使用して、iso という名前のフォルダを作成します。

[root@dcnm1]# mkdir -p /mnt/iso

- b) /mnt/iso フォルダーのアクティブ ノードで DCNM 11.4(1) パッチをマウントします。
   [root@dcnm1]# mount dcnm-va.11.4.1-p1.iso /mnt/iso
- c) /scripts/ディレクトリに移動します。

[root@dcnm1]# cd /mnt/iso/packaged-files/scripts/

d) ./inline-upgrade.sh スクリプトを実行する

[root@dcnm1]# ./inline-upgrade.sh

```
_____
_____
Upgrading from version: 11.4(1)
Upgrading from install option: LAN Fabric
System type: HA
Compute only: No
Do you want to continue and perform the inline upgrade to 11.4(1)-p1? [y/n]: y
==== Sat Jul 25 15:48:12 PDT 2020 - Task confirmRootPassword started ====
==== Sat Jul 25 15:48:12 PDT 2020 - Task confirmRootPassword finished ====
==== Sat Jul 25 15:48:12 PDT 2020 - Task checkAfwStatus started ====
==== Sat Jul 25 15:48:12 PDT 2020 - Task checkAfwStatus finished ====
==== Sat Jul 25 15:48:12 PDT 2020 - Task backupLocalDB started ====
==== Sat Jul 25 15:48:12 PDT 2020 - Taking DB backup ====
Collecting DB dump...
==== Sat Jul 25 15:48:14 PDT 2020 - Task backupLocalDB finished ====
==== Sat Jul 25 15:48:14 PDT 2020 - Task updateCompliance started ====
Uploading image
Deploying new image
{"ResponseType":0, "Response":""}
{"ResponseType":0, "Response":""}
{"ResponseType":0, "Response":""}
{"ResponseType":0, "Response":""}
{"ResponseType":0,"Response":""}
{"ResponseType":0,"Response":""}
Deleting old image
==== Sat Jul 25 15:52:06 PDT 2020 - Task updateCompliance finished ====
```

リソース アプリケーションのネットワーク インサイトを使用するための Cisco DCNM 11.4(1) へのソフトウェア メンテナンス アップデートのイ ンストール

> ==== Sat Jul 25 15:52:06 PDT 2020 - Task updatePackagedFiles started ==== ==== Sat Jul 25 15:52:06 PDT 2020 - Updating packaged-files ==== ==== Sat Jul 25 15:52:06 PDT 2020 - Task updatePackagedFiles finished ==== ==== Sat Jul 25 15:52:06 PDT 2020 - Task updatePatchList started ==== ==== Sat Jul 25 15:52:06 PDT 2020 - Task updatePatchList finished ==== ==== Sat Jul 25 15:52:06 PDT 2020 - Task updateTelemetryInfra started ==== Preparing... Updating / installing... telemetry-infra-1.0-2 \*\*\*\* Cleaning up / removing... telemetry-infra-1.0-1 Created symlink from /etc/systemd/system/telemetry-infra.service to /usr/lib/ systemd/system/telemetry-infra.service. Created symlink from /etc/systemd/system/multi-user.target.wants/ telemetry-infra.service to /usr/lib/systemd/system/telemetry-infra.service. Restarting Telemetry Infra ... Stopped Telemetry Infra... Started Telemetry Infra... Check the status using 'appmgr status telemetry-infra' ==== Sat Jul 25 15:52:08 PDT 2020 - Task updateTelemetryInfra finished ==== ==== Sat Jul 25 15:52:08 PDT 2020 - Task restartFMServer started ==== ==== Sat Jul 25 15:53:14 PDT 2020 - Task restartFMServer finished ==== ==== Sat Jul 25 15:53:14 PDT 2020 - Task completeUpgrade started ==== Inline upgrade of this Active DCNM node is complete. Please wait until this node is Active again before upgrading the Standby node. \*\*\*\*\*\*\*\*\*\*\*\*\*\*\*\*\*\*\*\*\*\*\*\*

==== Sat Jul 25 15:53:14 PDT 2020 - Task completeUpgrade finished ====

- Note パッチが正常に適用されると、DCNM プロセスが再起動します。これにより、 DCNM Web UI へのアクセスが一時的に失われます。
- e) appmgr status all コマンドを使用して、DCNM アプリケーションが機能していることを確認します。

[root@dcnm1]# appmgr status all

Note スタンバイノードにパッチを適用する前に、すべてのサービスが Cisco DCNM ア クティブノードで稼働していることを確認します。

**ステップ6** スタンバイノードで、パッチを適用します。

- a) mkdir/mnt/iso コマンドを使用して、iso という名前のフォルダーを作成します。 [root@dcnm2]# mkdir -p /mnt/iso
- b) /mnt/iso フォルダーのアクティブ ノードで DCNM 11.4(1) パッチをマウントします。 [root@dcnm2]# mount dcnm-va.11.4.1-p1.iso /mnt/iso
- c) /scripts/ディレクトリに移動します。
   [root@dcnm2]# cd /mnt/iso/packaged-files/scripts/
- d) ./inline-upgrade.sh スクリプトを実行します。

[root@dcnm2]# ./inline-upgrade.sh --standby

\_\_\_\_\_

リソース アプリケーションのネットワーク インサイトを使用するための Cisco DCNM 11.4(1) へのソフトウェア メンテナンス アップデートの インストール

```
Upgrading from version: 11.4(1)
Upgrading from install option: LAN Fabric
System type: HA
Compute only: No
Do you want to continue and perform the inline upgrade to 11.4(1)-p1? [y/n]: y
==== Sat Jul 25 15:54:53 PDT 2020 - Task confirmRootPassword started ====
==== Sat Jul 25 15:54:53 PDT 2020 - Task confirmRootPassword finished ====
==== Sat Jul 25 15:54:53 PDT 2020 - Task checkAfwStatus started ====
==== Sat Jul 25 15:54:53 PDT 2020 - Task checkAfwStatus finished ====
==== Sat Jul 25 15:54:53 PDT 2020 - Task backupLocalDB started ====
==== Sat Jul 25 15:54:53 PDT 2020 - Taking DB backup ====
Collecting DB dump...
==== Sat Jul 25 15:54:54 PDT 2020 - Task backupLocalDB finished ====
==== Sat Jul 25 15:54:54 PDT 2020 - Task updateCompliance started ====
==== Sat Jul 25 15:54:54 PDT 2020 - Task updateCompliance finished ====
==== Sat Jul 25 15:54:54 PDT 2020 - Task updatePackagedFiles started ====
==== Sat Jul 25 15:54:54 PDT 2020 - Updating packaged-files ====
==== Sat Jul 25 15:54:54 PDT 2020 - Task updatePackagedFiles finished ====
==== Sat Jul 25 15:54:54 PDT 2020 - Task updatePatchList started ====
==== Sat Jul 25 15:54:54 PDT 2020 - Task updatePatchList finished ====
==== Sat Jul 25 15:54:54 PDT 2020 - Task updateTelemetryInfra started ====
                                Preparing...
Updating / installing...
telemetry-infra-1.0-2
                                Cleaning up / removing...
                                *********************************
telemetry-infra-1.0-1
==== Sat Jul 25 15:54:55 PDT 2020 - Task updateTelemetryInfra finished ====
==== Sat Jul 25 15:54:55 PDT 2020 - Task restartFMServer started ====
==== Sat Jul 25 15:54:55 PDT 2020 - Task restartFMServer finished ====
==== Sat Jul 25 15:54:55 PDT 2020 - Task completeUpgrade started ====
Inline upgrade of the HA DCNM system is complete.
```

==== Sat Jul 25 15:54:55 PDT 2020 - Task completeUpgrade finished ====

[root@dcnm2]# appmgr show ha-role Native HA enabled. Deployed role: Standby

e) appmgr status all コマンドを使用して、DCNM アプリケーションが機能していることを確認します。

[root@dcnm1]# appmgr status all

ステップ7 exit コマンドを使用して、screen セッションを終了します。

[root@dcnm1]# exit

[root@dcnm2]# exit

- ステップ8 umount /mnt/iso コマンドを使用して、DCNM セットアップのアクティブ ノードとスタンバイ ノードの両方で dcnm-va.11.4.1-p1.iso ファイルをアンマウントします。
  - Note パッチファイルをアンマウントする前に、screenセッションを終了する必要がありま す。

```
リソース アプリケーションのネットワーク インサイトを使用するための Cisco DCNM 11.4(1) へのソフトウェア メンテナンス アップデートのイ
ンストール
```

```
[root@dcnm1]# umount /mnt/iso
[root@dcnm2]# umount /mnt/iso
```

#### What to do next

適切なクレデンシャルを使用して DCNM Web UI にログオンします。

[アプリケーション (Applications)][カタログ (Catalog)]を選択します。Compliance アプリ ケーションのバージョンを確認します。Cisco DCNM 11.4(1)にメンテナンスアップデートを正 常にインストールした後、バージョンが 4.0.1 と表示される必要があります。

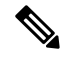

**Note** メンテナンスアップデートを再度インストールしようとすると、パッチがすでに Cisco DCNM に適用されていることを示すメモが表示されます。

これで、Cisco DCNM Web UI で NIR 2.2.2 アプリケーションを開始できます。手順については、「アプリケーションのインストールと展開」を参照してください。

メンテナンス アップデートのインストール後に DCNM トラッカー機能を使用するには、すべ ての NX-OS スイッチにトラッカーをインストールして起動します。Cisco DCNM Web UIを起 動し、[Control]、[Fabric Builder] の順に選択します。詳細については、DCNM トラッカーを 参照してください。